Bundesweite Koordinierungsstelle

www.bundeskost.at

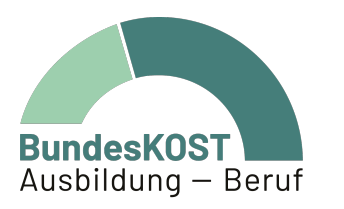

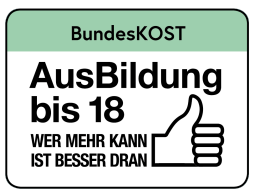

# Eingabemanual WABA

# Vormodul AusbildungsFit (VO) AusbildungsFit (AFit)

Wien | Dezember 2024

gefördert von:

**=** Sozialministeriumservice

#### Impressum

Verfasserin und Medieninhaberin: Bundesweite Koordinierungsstelle AusBildung bis 18 / Ausbildung – Beruf (BundesKOST), Erdbergstraße 52-60/3/2/12, 1030 Wien, im Auftrag des Sozialministeriumservice Layout: BundesKOST Kontakt sowie weitere Informationen: <u>www.bundeskost.at</u> Erscheinungsdatum: Wien, Dezember 2024 Alle Rechte vorbehalten. Nachdruck – auch auszugsweise – nur mit Quellenangabe gestattet.

# Inhaltsverzeichnis

| 1   | Hintergrund und Zielsetzung 6                                             |    |  |  |  |  |
|-----|---------------------------------------------------------------------------|----|--|--|--|--|
| 2   | Wichtige Änderungen in WABA 2024/20258                                    |    |  |  |  |  |
| 3   | Eckpfeiler der Dokumentation                                              | 17 |  |  |  |  |
| 3.1 | Datenerfassung im Verlauf der Teilnahme                                   | 17 |  |  |  |  |
| 3.2 | Arten der Datenerlangung und Eingabevoraussetzungen                       | 21 |  |  |  |  |
| 3.3 | Datenschutz / personenbezogene und nicht-personenbezogene Daten           | 22 |  |  |  |  |
|     | 3.3.1 Anonymisierung von personenbezogenen Daten                          | 23 |  |  |  |  |
| 4   | Berechtigungsvergabe für WABA                                             | 24 |  |  |  |  |
| 5   | Einstieg in WABA                                                          | 25 |  |  |  |  |
| 6   | Oberfläche und Funktionen von WABA                                        | 28 |  |  |  |  |
| 6.1 | Reiter Teilnahmen / Übersicht / Informationen / Daten / TBF               | 28 |  |  |  |  |
| 6.2 | Filterfunktion und Layoutierung der Datentabellen                         | 29 |  |  |  |  |
| 6.3 | Systemnachrichten / Schriftgröße und Kontrast / Mein Account              | 31 |  |  |  |  |
| 6.4 | Dashboard                                                                 | 32 |  |  |  |  |
| 6.5 | NEBA App                                                                  |    |  |  |  |  |
| 7   | Stammdaten                                                                | 36 |  |  |  |  |
| 7.1 | Anlegen von neuen Stammdaten                                              | 37 |  |  |  |  |
|     | 7.1.1 Spezifische Hinweise zum ZMR-Abgleich                               | 40 |  |  |  |  |
| 7.2 | Aufruf und Bearbeitung von bestehenden Stammdaten                         | 41 |  |  |  |  |
|     | 7.2.1 Spezifische Hinweise zur Ergänzung von personenbezogenen Stammdaten | 42 |  |  |  |  |
| 7.3 | Übersicht und Erläuterung der Stammdaten                                  | 43 |  |  |  |  |
|     |                                                                           |    |  |  |  |  |
| 8   | Eingabe und Bearbeitung von Teilnahmen                                    | 46 |  |  |  |  |

| 9                                         | Teil                   | ilnahmedaten51                      |                                                                       |     |  |  |  |
|-------------------------------------------|------------------------|-------------------------------------|-----------------------------------------------------------------------|-----|--|--|--|
| 9.1                                       |                        | TN-Daten Start                      |                                                                       |     |  |  |  |
| 9.2                                       |                        | TN-Daten laufend                    |                                                                       |     |  |  |  |
|                                           | 9.2                    | .1                                  | Zusatzinformationen bei ausbildungspflichtigen Jugendlichen           | 68  |  |  |  |
| 10                                        | ESI                    | -Date                               | en                                                                    | 70  |  |  |  |
| 10.1                                      |                        | ESF-                                | Stammdaten                                                            | 71  |  |  |  |
| 10.2                                      | 2                      | ESF-                                | Eintrittsindikatoren                                                  | 72  |  |  |  |
| 10.3                                      | 3                      | ESF-                                | Stammdatenblatt inklusive Teilnahmeerklärung                          | 74  |  |  |  |
| 10.4                                      | ļ                      | ESF-/                               | Austrittsindikatoren                                                  | 76  |  |  |  |
| 11                                        | Lei                    | stungs                              | faktoren                                                              | 78  |  |  |  |
| 12                                        | Wir                    | kungs                               | faktoren                                                              | 89  |  |  |  |
| 12.1<br>Aus                               | l<br>bildı             | Einsc<br>ung/Tä                     | hätzung der Kompetenzen im Hinblick auf die (angestrebte)<br>itigkeit | 90  |  |  |  |
| 12.2                                      | 2                      | Zeitpu                              | unkt der Erhebung                                                     | 91  |  |  |  |
| 12.3                                      | 3                      | Komp                                | etenzen                                                               | 94  |  |  |  |
|                                           | 12.3                   | 3.1                                 | Kulturtechniken                                                       | 94  |  |  |  |
|                                           | 12.3                   | 3.2                                 | Fach-/berufsbezogene Kompetenzen / Fertigkeiten / Fähigkeiten.        | 97  |  |  |  |
|                                           | 12.3                   | 3.3                                 | Soziale und persönliche (berufsrelevante) Kompetenzen                 | 100 |  |  |  |
| 12.4                                      | ŀ                      | Sonst                               | ige Wirkungsfaktoren                                                  | 106 |  |  |  |
| 12.5                                      | 5                      | Erstel                              | len eines Kompetenzenprofils                                          | 112 |  |  |  |
| 13                                        | Per                    | spekti                              | venplan                                                               | 114 |  |  |  |
| 13.1 Persönliche Daten                    |                        |                                     |                                                                       | 117 |  |  |  |
| 13.2 Schulausbildung                      |                        |                                     |                                                                       | 118 |  |  |  |
| 13.3                                      | 3.3 Lehrausbildungen 1 |                                     |                                                                       |     |  |  |  |
| 13.4 Berufspraxis / Berufserprobungen     |                        |                                     |                                                                       | 122 |  |  |  |
| 13.5 Teilnahme an (Jugend-)Maßnahmen      |                        | ahme an (Jugend-)Maßnahmen          | 124                                                                   |     |  |  |  |
| 13.6 Ausbildungs-/Berufswunsch/Interessen |                        |                                     | ldungs-/Berufswunsch/Interessen                                       | 126 |  |  |  |
| 13.7                                      | 7                      | Fähigkeiten 12                      |                                                                       |     |  |  |  |
| 13.8                                      | }                      | Behinderung oder Assistenzbedarf 12 |                                                                       |     |  |  |  |

| 13.9         | 3 Betreuungsergebnis |                  |                                                                                                    |     |  |  |
|--------------|----------------------|------------------|----------------------------------------------------------------------------------------------------|-----|--|--|
| 14           | Tei                  | Inahme           | e beenden                                                                                                    | 132 |  |  |
| 14.1         |                      | Beend            | digungen VO Phase 1                                                                                           | 135 |  |  |
| 14.2         | 2                    | Beend            | digungen VO Phase 2 und AFit                                                                                  | 136 |  |  |
|              | 14.                  | 2.1              | Abschluss                                                                                                    | 137 |  |  |
|              | 14.                  | 2.2              | Alternative                                                                                                   | 140 |  |  |
|              | 14.                  | 2.3              | Abbruch                                                                                                    | 144 |  |  |
|              | 14.                  | 2.4              | Administrativ                                                                                                 | 146 |  |  |
| 14.3         | }                    | Teilna           | hme aufheben / fortführen / unterbrechen / übergeben                                                          | 149 |  |  |
| 15           | Ers                  | tellen           | von Datenexporten                                                                                             | 151 |  |  |
| 16           | Pro                  | jektab           | schnittsbericht                                                                                               | 154 |  |  |
| 16.1         |                      | Erstel           | len von Projektabschnittsberichten                                                                            | 154 |  |  |
| 16.2<br>Einr | 2<br>reich           | Beant<br>ien des | worten von Berichtsfragen / Erstellen von Kommentaren und<br>s Projektabschnittsberichts (nur Projektleitung) | 156 |  |  |
| 16.3         | 3                    | Hinzu            | fügen von Berichtsfragen (nur SMS Landesstelle)                                                               | 158 |  |  |
| 17           | Tei                  | Inahme           | ebefragung                                                                                                    | 161 |  |  |
| 18           | Ver                  | zeichr           | nisse                                                                                                    | 163 |  |  |
| 18.1         |                      | Abkür            | zungsverzeichnis                                                                                              | 163 |  |  |
| 18.2         | 2                    | Tabel            | lenverzeichnis                                                                                                | 165 |  |  |
| 18.3         | 3                    | Abbild           | lungsverzeichnis                                                                                              | 167 |  |  |

# 1 Hintergrund und Zielsetzung

Teilnehmende der Angebote des Sozialministeriumservice (SMS) benötigen aus unterschiedlichen, sehr vielfältigen Gründen professionelle Begleitung im Rahmen ihrer Ausbildungs- und Arbeitsmarktintegration. Um diesen Personen eine an ihren Bedarfen orientierte Begleitung und Unterstützung zu bieten, gilt es, die Zielgruppe der verschiedenen Angebote immer wieder konkret zu analysieren.

Das vorliegende Eingabemanual umfasst die Angebote Vormodul AusbildungsFit (VO) und AusbildungsFit (AFit). **VO ist zwar ein Teil von AFit und ist, was die Umsetzung betrifft, AFit gleichzusetzen, in technischer Hinsicht ist VO jedoch getrennt von AFit.** Aus diesem Grund werden VO und AFit jeweils als eigenständige Angebote gewertet, die jeweils über eine eigene Eingabemaske verfügen. Aufgrund der inhaltlichen Gemeinsamkeiten der beiden Angebote kann das Eingabemanual jedoch gemeinsam erstellt werden. Angebotsspezifische Besonderheiten werden im Manual entsprechend hervorgehoben.

Hierfür steht die Datenbank **Wirkungs- und Aktivitätsmonitoring der Beruflichen Assistenzen (WABA)** zur Verfügung, welche unter gleichzeitiger Wahrung des Datenschutzes, Auskunft über die Situation und Entwicklung der Teilnehmenden gibt. Gleichzeitig besteht darin ein wesentliches Tool zur Qualitätssicherung mit dem Zweck der zielgerichteten Steuerung und anforderungsgerechten Weiterentwicklung des Angebots.

Seit 2024 werden sowohl personenbezogene (pb) als auch nicht-personenbezogene (npb) Daten in WABA eingetragen und ausgewertet.<sup>1</sup> Ein **modulares Berechtigungssystem** ermöglicht es, die Trennung der personenbezogenen und nicht-personenbezogenen Daten sicherzustellen (siehe Kapitel 3.3 und 6.1).

Die **personenbezogenen Daten** umfassen soziodemografische Daten der teilnehmenden Personen (wie Name oder Geburtsdatum), wodurch sich ein direkter Rückschluss auf die konkrete Person ergibt. Bei den **nicht-personenbezogenen Daten** findet eine umfassendere Datenerhebung statt, welche jedoch nur von den Rollen Schlüsselkraft/Projektleitung und Administration auf eine konkrete Person zurückgeführt werden kann. Zum Beispiel sieht die Rolle Schlüsselkraft/Projektleitung das genaue Geburtsdatum einer Person, die anderen Rollen jedoch nur das Geburtsjahr.

Die ausführliche Dokumentationsarbeit beinhaltet die Erfassung von Ressourcen, Problemlagen und Unterstützungsbedarfen der betreuten Personen im Hinblick auf

<sup>&</sup>lt;sup>1</sup> Personenbezogene Daten (inklusive der Perspektivenpläne/Ergebnisberichte) für bis 31.12.2023 beendete Teilnahmen sind im MBI (Monitoring Berufliche Integration) einzusehen. In WABA sind personenbezogene Daten grundsätzlich erst bei Teilnahmen, die per 01.01.2024 laufend waren beziehungsweise danach eingetreten sind, vollständig erfasst. Bei ESF+ geförderten Projekten ist dies auch für Teilnahmen mit einem Startdatum ab 01.01.2023 der Fall.

deren Integration in den Ausbildungs- und Arbeitsmarkt. Darüber hinaus erfolgt die Erhebung von Wirkungen, die diesbezüglich durch die Teilnahme am Angebot erzielt wurden, sowie die Dokumentation der durch das Angebot erbrachten Leistungen pro Teilnahme.

Die Daten geben somit unter anderem Auskunft über:

- Anzahl der Teilnahmen und relevante soziodemografische Merkmale der Teilnehmenden
- Art der im Rahmen des Beratungs- und Begleitungsprozesses festgestellten Problembereiche der Teilnehmenden und deren Veränderung
- von den Personen in Anspruch genommene Unterstützungsleistungen
- Anzahl und Art der Beendigungen
- Erreichung von Begleitungs- und Integrationszielen

Dadurch gewährleistet das vorhandene System verschiedenste Aspekte der Begleitungsprozesse zu analysieren und damit zu einer umfassenden Projektbegleitung beizutragen.

Das **Eingabemanual** versteht sich hierbei als Orientierungshilfe hinsichtlich der Dokumentationsarbeit in WABA. Die jeweils aktuelle Version steht sowohl in der WABA-Datenbank unter "Informationen/Dokumente" als auch auf der Website der BundesKOST<sup>2</sup> zur Verfügung.

Darüber hinaus kann im Downloadbereich von WABA die **Variablenliste** eingesehen werden, die einen Überblick über alle in WABA zu dokumentierenden Variablen gibt.

In der WABA-Datenbank und auf der BundesKOST-Website ist auch ein **WABA-Einführungsvideo** zu finden, in welchem die Bedienoberfläche von WABA erklärt wird.

<sup>&</sup>lt;sup>2</sup> https://www.bundeskost.at/ausbildung-beruf/waba-eingabemanuals-video.html

# 2 Wichtige Änderungen in WABA 2024/2025

Im Sinne eines laufenden Qualitätsmanagements werden immer wieder Veränderungen im Dokumentationssystem vorgenommen. In den nachstehenden Übersichtstabellen sind alle im Jahr 2024 beziehungsweise per 1. Jänner 2025 umgesetzten und für das jeweilige Angebot relevanten Änderungen in WABA angeführt. Detaillierte Ausführungen zu diesen Änderungen finden sich in den jeweiligen Kapiteln, wo sie zur besseren Nachvollziehbarkeit gelb hervorgehoben sind.

In der Übersicht der Änderungen wird unter anderem dokumentiert, um welche Art der Änderung es sich handelt: Wenn Variablen/Kategorien zum Beispiel ergänzt oder bestimmte Handhabungen verändert wurden, wird dies als "adaptiert" vermerkt. Eine "Erläuterung" besteht wiederum dann, wenn bestehende Regelungen, die bisher nicht Teil des Eingabemanuals waren, nun näher ausgeführt werden. Darüber hinaus wird auch festgehalten, welche Variablen/Kategorien "gelöscht" beziehungsweise "neu" eingefügt wurden.

| Aligemeines                       |                   |                       |                                                                                                    |  |  |
|-----------------------------------|-------------------|-----------------------|----------------------------------------------------------------------------------------------------|--|--|
| Thema /<br>Kapitel                | Art Änd-<br>erung | Zeit<br>Änd-<br>erung | Erfolgte Änderung(en)                                                                                                    |  |  |
| Umstrukturie-<br>rung der Kapitel | adaptiert         |                       | Die Inhalte der Kapitel 3 "Eckpfeiler der<br>Dokumentation" und Kapitel 7<br>"Stammdaten" wurden neu strukturiert um<br>eine bessere Übersicht bieten zu können.<br>Konkret wurden in Kapitel 7 die<br>Unterkapitel 7.1.1 "Spezifische Hinweise<br>zum ZMR-Abgleich" und 7.2.1 "Spezifische<br>Hinweise zur Ergänzung von<br>personenbezogenen Stammdaten"<br>hinzugefügt. Das Kapitel 7.3 "Falsche<br>Angabe der personenbezogenen Daten"<br>wurde entfernt. Hingegen wurde das<br>Kapitel 7.3 "Übersicht und Erläuterung der<br>Stammdaten" hinzugefügt.<br>Der Hinweis zu Stammdaten ohne<br>personenbezogene Daten wurde in Kapitel<br>8 "Eingabe und Bearbeitung von<br>Teilnahmen" verschoben. |  |  |

Tabelle 1: Übersicht Änderungen in WABA: Allgemeines

| NEBA App<br>(Kapitel 6.5)                         | neu       | neu 18.03.<br>2024 | Im Bereich "Mein Account" kann die "NEBA<br>App User ID", welche für die Verknüpfung<br>der NEBA App mit WABA durch die<br>Coach_innen notwendig ist, eingesehen<br>und durch Klick auf das danebenstehende<br>Symbol kopiert werden.                                                                                                    |
|---------------------------------------------------|-----------|--------------------|----------------------------------------------------------------------------------------------------|
|                                                   |           |                    | Zudem kann im Reiter "NEBA App" in der<br>Eingabemaske zur Dokumentation der<br>Teilnahmen, welcher nach Speichern der<br>"TN-Daten Start" erscheint, im Feld<br>"BetreuerIn" jene Person ausgewählt<br>werden, die im Projekt für die<br>teilnehmende Person zuständig ist.<br>Dadurch ist es möglich, dass ausgewählte<br>Personendaten von aktiven<br>Teilnehmer_innen in die NEBA App<br>übertragen werden. |
| Anonymisierung<br>von pb Daten<br>(Kapitel 3.3.1) | erläutert | -                  | Die Vorgehensweise und Konsequenzen<br>der Anonymisierung von<br>personenbezogenen Daten, wenn die<br>Zustimmung zur Verarbeitung der Daten<br>von einer teilnehmenden Person<br>zurückgezogen wird, wurden beschrieben.<br>Im Zuge dessen werden alle als<br>personenbezogen definierte Daten, über<br>welche ein Bezug zur Person hergestellt<br>werden kann, gelöscht.                                       |

# Tabelle 2: Übersicht Änderungen in WABA: Berechtigungen und Einstieg

| Berechtigungen und Einstieg: Kapitel 4 und 5                                                    |                   |                       |                                                                                                    |  |  |
|-------------------------------------------------------------------------------------------------|-------------------|-----------------------|----------------------------------------------------------------------------------------------------|--|--|
| Thema /<br>Kapitel                                                                              | Art Änd-<br>erung | Zeit<br>Änd-<br>erung | Erfolgte Änderung(en)                                                                                                    |  |  |
| WABA-Einstieg<br>und<br>Berechtigungs-<br>vergabe für die<br>Rollen<br>SMS/KOST/<br>Ministerien | neu               | 02.04.<br>2024        | Der Einstieg in WABA erfolgt für die Rollen<br>SMS/KOST/Ministerien nun über das<br>BASB Portal unter <u>https://basb.portal.at</u> .<br>Für neue Berechtigungsvergaben bzw. das<br>Löschen von Berechtigungen für diese<br>Rollen muss eine entsprechende Anfrage<br>mit Name, E-Mail-Adresse, Abteilung und<br>Rollenbezeichnung in WABA sowohl an<br>den SMS Support 2 (Vergabe der |  |  |

|  | Portaladresse) sowie an die BundesKOST<br>(Vergabe der Rolle in WABA) übermittelt<br>werden. |
|--|----------------------------------------------------------------------------------------------|
|--|----------------------------------------------------------------------------------------------|

| Tabelle 3: | Übersicht | Änderungen | in WABA: | Stammdaten |
|------------|-----------|------------|----------|------------|
|            |           |            |          |            |

| Stammdaten: Kapitel 7                                                                            |                   |                       |                                                                                                    |  |  |
|--------------------------------------------------------------------------------------------------|-------------------|-----------------------|----------------------------------------------------------------------------------------------------|--|--|
| Thema /<br>Kapitel                                                                               | Art Änd-<br>erung | Zeit<br>Änd-<br>erung | Erfolgte Änderung(en)                                                                                                    |  |  |
| Löschen von<br>Stammdaten-<br>sätzen                                                             | neu               | 06.02.<br>2024        | Stammdatensätze können auch gelöscht<br>werden, zum Beispiel, wenn es doch nicht<br>zu einer Teilnahme kommt. Dies<br>funktioniert jedoch nur, wenn die<br>zugehörige Teilnahme gelöscht wird. Ist<br>eine Teilnahme aus einem<br>Vorgängerprojekt vorhanden, kann der<br>Stammdatensatz nicht gelöscht werden.                                  |  |  |
| Kein Wohnsitz<br>in Österreich                                                                   | erläutert         | -                     | Kein Wohnsitz in Österreich bedeutet, dass<br>keine Meldeadresse in Österreich vorliegt<br>(zum Beispiel aufgrund von<br>Obdachlosigkeit oder weil die Person im<br>Grenzgebiet wohnhaft ist).                                                                                                    |  |  |
| Geschlecht (aus<br>Sicht der/des<br>TN),<br>Erstsprache,<br>Kriegsflüchtige/r<br>aus der Ukraine | adaptiert         | 01.01.<br>2025        | Die Variablen "Geschlecht (aus Sicht<br>der/des TN)", "Erstsprache" und<br>"Kriegsflüchtige/r aus der Ukraine" müssen<br>beim Anlegen des Stammdatensatzes<br>noch nicht eingetragen werden. Sobald<br>jedoch eine Teilnahme angelegt und die<br>Teilnahmedaten erfasst werden, soll auch<br>der Eintrag der Variablen erfolgen.                 |  |  |
| ZMR-Abgleich                                                                                     | erläutert         | -                     | Informationen zum ZMR-Abgleich wurden<br>geschärft und wichtige Punkte ergänzt,<br>zum Beispiel zur Teilstringsuche des<br>Namens: Hierfür müssen mindestens die<br>ersten drei Buchstaben des Vor- und/oder<br>Nachnamens und ein Sternchen (*)<br>angegeben werden (zum Beispiel<br>Vorname: Mel*, Nachname: Mus* für<br>Melisa Musterperson). |  |  |
|                                                                                                  |                   |                       | Hauptwohnsitz und dann nach einem<br>Nebenwohnsitz gesucht. Besteht trotz                                                                                                    |  |  |

|                                                              |           |   | eines aktuellen Wohnsitzes in Österreich<br>keine aktive österreichische<br>Wohnsitzmeldung im ZMR (zum Beispiel<br>hatte die Person einen Wohnsitz in<br>Österreich, welcher abgemeldet und nicht<br>wieder angemeldet wurde), kann dennoch<br>ein ZMR-Abgleich stattfinden, weil die<br>vormals gemeldete Person nach wie vor im<br>ZMR aufscheint. Die Personendaten<br>werden daraufhin aus dem ZMR<br>übernommen. Die Adressdaten (PLZ,<br>Bezirk) müssen jedoch händisch in WABA<br>nachgetragen werden. |
|--------------------------------------------------------------|-----------|---|----------------------------------------------------------------------------------------------------|
| Aktualisierung<br>der<br>Stammdaten<br>über "ZMR"-<br>Button | erläutert | - | <ul> <li>Bei einer Teilnahme mit österreichischem<br/>Wohnsitz können folgenden Angaben nur<br/>über den Button "ZMR" aktualisiert<br/>werden:</li> <li>Vor- und Nachname</li> <li>Geburtsdatum</li> <li>amtliches Geschlecht</li> <li>Adressdaten (Bezirk, PLZ)</li> <li>Staatsangehörigkeit und<br/>Staatsbürgerschaft</li> </ul>                                                                                                    |
| Fehlerhafte<br>Daten im ZMR                                  | erläutert | - | Es kann vorkommen, dass die Daten aus<br>dem ZMR nicht aktuell sind, weil<br>beispielsweise die Wohnadresse nicht<br>gemeldet oder die Staatsangehörigkeit<br>noch nicht aktualisiert wurde. Diese<br>Einträge werden dennoch in WABA<br>übernommen. Eine Änderung ist<br>ausschließlich im ZMR möglich.                                                                                                    |

| Teilnahmedaten                                                                                 |                      |                       |                                                                                                    |  |  |
|------------------------------------------------------------------------------------------------|----------------------|-----------------------|----------------------------------------------------------------------------------------------------|--|--|
| Thema                                                                                          | Art Änd-<br>erung    | Zeit<br>Änd-<br>erung | Erfolgte Änderung(en)                                                                                                    |  |  |
| TN-Daten Start:                                                                                | Kapitel 9.1          |                       |                                                                                                    |  |  |
| Startdatum/<br>Teilnahme<br>anlegen                                                            | erläutert            | -                     | In AFit entspricht das Startdatum dem<br>ersten mit dem AMS vereinbarten Tag des<br>DLU-Bezugs. Der erste persönliche<br>Kontakt kann auch vor dem Startdatum<br>stattfinden.                                                                                                    |  |  |
|                                                                                                |                      |                       | In VO ist eine Phase 1 Teilnahme circa ab<br>dem dritten Besuch im Projekt anzulegen.<br>Beginnt die Teilnahme direkt mit Phase 2,<br>ist als Beginn der Teilnahme jenes Datum<br>einzutragen, an dem der erste persönliche<br>Kontakt stattfindet.                                                                       |  |  |
| Angefordert von<br>KOST / JU.in<br>MAB (vormals<br>Stufe 0)                                    | adaptiert            | 01.01.<br>2025        | Die Kategorie "KOST / JU Stufe 0" wurde<br>entsprechend den JU UR 2025 in "KOST /<br>JU.in MAB (vormals Stufe 0)" umbenannt.                                                                                                    |  |  |
| TN-Daten laufen                                                                                | <b>d:</b> Kapitel 9. | 2                     |                                                                                                    |  |  |
| Vor-/Nachname<br>der erziehungs-<br>berechtigen<br>Person                                      | neu                  | 01.01.<br>2025        | Bei ausbildungspflichtigen Jugendlichen<br>kann zusätzlich zur Telefonnummer und E-<br>Mail-Adresse nun auch der Vor- und<br>Nachname einer erziehungsberechtigten<br>Person optional angegeben werden, um<br>die Kontaktaufnahme (zum Beispiel im<br>Zuge der Umsetzung der AusBildung bis<br>18) weiter zu erleichtern. |  |  |
| Sozial-<br>emotionale<br>Beeinträchtigun<br>gen:<br>Schul-,<br>Ausbildungslauf<br>bahnverluste | erläutert            | -                     | Die Kategorie Schul- und<br>Ausbildungslaufbahnverluste ist auch bei<br>keinem Volkschulabschluss oder fehlenden<br>Volkschuljahren (zum Beispiel durch<br>Migration aus dem Ausland) auszuwählen.                                                                                                    |  |  |

# Tabelle 4: Übersicht Änderungen in WABA: Teilnahmedaten

| ESF-Daten                          |                      |                       |                                                                                                    |  |
|------------------------------------|----------------------|-----------------------|----------------------------------------------------------------------------------------------------|--|
| Thema /<br>Kapitel                 | Art Änd-<br>erung    | Zeit<br>Änd-<br>erung | Erfolgte Änderung(en)                                                                                                    |  |
| ESF-Eintrittsindi                  | i <b>katoren:</b> Ka | apitel 10.2           | 2                                                                                                    |  |
| EECO20H                            | neu                  | 01.07.<br>2024        | Der Eintrittsindikator EECO20H<br>"Teilnehmer:innen, die eine schulische /<br>berufliche Bildung absolvieren" wurde neu<br>eingefügt und ist bei jeder Teilnahme<br>automatisch mit "nein" dokumentiert. |  |
| ESF-Austrittsind                   | likatoren: K         | apitel 10.            | 4                                                                                                    |  |
| Austritts-<br>indikatoren          | adaptiert            | 06.05.<br>2024        | Sobald ein ESF-Austrittsindikator<br>dokumentiert wird, werden alle weiteren<br>ESF-Austrittsindikatoren (inklusive dem<br>Feld "Datum der Überprüfung") zu<br>Pflichtfeldern.                           |  |
| EECR01H,<br>EECR04H und<br>EECR07H | neu                  | 03.10.<br>2024        | Es kann nur ein Austrittsindikator von<br>EECR01H, EECR04H und EECR07H mit<br>"ja" beantwortet werden. Zudem muss<br>zumindest einer von diesen<br>Austrittsindikatoren mit "ja" dokumentiert<br>werden. |  |
| EECR02H<br>EECR07                  | adaptiert            | 03.10.<br>2024        | <ul><li>Umbenennung der Austrittsindikatoren:</li><li>EECR02 in EECR02H</li><li>EECRNEH in EECR07H</li></ul>                                                                                             |  |

# Tabelle 5: Übersicht Änderungen in WABA: ESF-Daten

Tabelle 6: Übersicht Änderungen in WABA: Perspektivenplan

| Perspektivenplan: Kapitel 13                          |                            |                |                                                                                                    |  |  |  |
|-------------------------------------------------------|----------------------------|----------------|----------------------------------------------------------------------------------------------------|--|--|--|
| Thema                                                 | Art Änd-<br>erung<br>erung |                | Erfolgte Änderung(en)                                                                                                    |  |  |  |
| Allgemeines                                           |                            |                |                                                                                                    |  |  |  |
| Perspektiven-<br>plan / Ergebnis-<br>bericht erstellt | adaptiert                  | 01.01.<br>2025 | Die im Datenexport automatisiert<br>berechnete Variable "Perspektivenplan /<br>Ergebnisbericht vorhanden" wurde<br>adaptiert, um erkennen zu können, ob |  |  |  |

|                                                                     |                   |                | dieser vollständig, teilweise oder nicht ausgefüllt ist/wurde.                                                                                                    |
|---------------------------------------------------------------------|-------------------|----------------|----------------------------------------------------------------------------------------------------|
| Ausbildungs-<br>bzw.<br>Berufswunsch/<br>Interessen/<br>Fähigkeiten | adaptiert         | 18.03.<br>2024 | Das Kapitel "Ausbildungs- bzw.<br>Berufswunsch/Interessen/Fähigkeiten"<br>wurde in das Kapitel "Ausbildungs- bzw.<br>Berufswunsch/Interessen" und das Kapitel<br>"Fähigkeiten" getrennt, damit der<br>Berufswunsch (das "Wollen") und die<br>Fähigkeiten (das "Können") getrennt<br>voneinander beschrieben werden können.                                                                                                    |
| Perspektiven-<br>pläne/Ergebnis-<br>berichte<br>einsehen            | neu/<br>erläutert | 01.09.<br>2024 | Im MBI können jene<br>Perspektivenpläne/Ergebnisberichte<br>eingesehen werden, die für Teilnahmen<br>erstellt wurden, welche vor dem<br>01.01.2024 beendet wurden. Seit<br>September 2024 ist eine Einsicht im MBI<br>unabhängig davon möglich, ob im MBI<br>auch eine Teilnahme der betroffenen<br>Person im eigenen Projekt dokumentiert<br>ist.<br>Alle ab dem 01.01.2024 erstellten<br>Perspektivenpläne/Ergebnisberichte finden<br>sich in WABA. |
| Persönliche Date                                                    | en                | I              |                                                                                                    |
| Ziel der<br>Teilnahme                                               | gelöscht          | 18.03.<br>2024 | Beim Kapitel "Ziel der Teilnahme" wird "Ziel der Teilnahme: Heranführung" gestrichen.                                                                                                    |

# Tabelle 7: Übersicht Änderungen in WABA: Teilnahme beenden

| Teilnahme beenden: Kapitel 14 |                         |                       |                                                                                                    |  |  |  |
|-------------------------------|-------------------------|-----------------------|----------------------------------------------------------------------------------------------------|--|--|--|
| Thema                         | Art Änd-<br>erung       | Zeit<br>Änd-<br>erung | Erfolgte Änderung(en)                                                                                                    |  |  |  |
| Endedatum                     | erläutert               | -                     | Für AFit gilt, dass das Endedatum dem<br>letzten mit dem AMS vereinbarten Tag des<br>DLU-Bezugs entspricht. Das<br>Abschlussgespräch ist an diesem Tag oder<br>vorher zu führen. |  |  |  |
| Fand eine<br>Übergabe an      | adaptiert/<br>erläutert | 01.01.<br>2025        | Bei folgenden Kategorien wurde der<br>Textzusatz "durch VO/AFit" ergänzt, um<br>hervorzuheben, dass nach Beendigung der                                                          |  |  |  |

| ein Folgesystem statt? | ine weitere Begleitung durch<br>/erwünscht ist:               |                                                                             |
|------------------------|---------------------------------------------------------------|-----------------------------------------------------------------------------|
|                        | <ul> <li>Platz erlander</li> <li>Begleitunötig/erv</li> </ul> | angt, keine weitere<br>ng durch VO/AFit<br>vünscht                          |
|                        | <ul> <li>Platz (no weitere l<br/>nötig/erv</li> </ul>         | och) nicht erlangt, keine<br>Begleitung durch VO/AFit<br>vünscht            |
|                        | Zudem wurde<br>Kategorie "Be<br>die BAS des S                 | e erläutert, dass mit der<br>erufsausbildungsassistenz"<br>SMS gemeint ist. |

Tabelle 8: Übersicht Änderungen in WABA: Datenexporte

| Datenexporte: Kapitel 15                           |                   |                       |                                                                                                    |  |  |
|----------------------------------------------------|-------------------|-----------------------|----------------------------------------------------------------------------------------------------|--|--|
| Thema /<br>Kapitel                                 | Art Änd-<br>erung | Zeit<br>Änd-<br>erung | Erfolgte Änderung(en)                                                                                                    |  |  |
| Abzugszeitpunkt<br>automatisierter<br>Datenexporte | adaptiert         | 29.05.<br>2024        | Der Abzugszeitpunkt bei automatisierten<br>Exporten, die in der Zukunft liegen, wurde<br>geändert: Die Exporte werden nun um<br>07:00 Uhr (Sommerzeit) beziehungsweise<br>06:00 Uhr (Winterzeit) zum gewünschten<br>Abzugsdatum erstellt (anstatt um 00:00<br>Uhr). |  |  |
| pb Export                                          | erläutert         | -                     | Exporte von personenbezogenen Daten<br>stehen nur für einen Zeitraum ab 1.1.2024<br>zur Verfügung, da davor in WABA keine<br>validen personenbezogenen Daten<br>vorhanden sind. Bei nicht-<br>personenbezogenen Exporten besteht<br>keine zeitliche Einschränkung.  |  |  |

| Projektabschnittsbericht: Kapitel 16 |                   |                       |                                                                                                    |  |  |  |
|--------------------------------------|-------------------|-----------------------|----------------------------------------------------------------------------------------------------|--|--|--|
| Thema                                | Art Änd-<br>erung | Zeit<br>Änd-<br>erung | Erfolgte Änderung(en)                                                                                                    |  |  |  |
| Beantworten der<br>Berichtsfragen    | adaptiert         | -                     | Es ist darauf zu achten, dass die<br>Projektleitungen die Berichtsfragen erst ab<br>Jänner in WABA beantworten, da sich<br>diese auf die gesamten Daten und<br>Entwicklungen des Vorjahres beziehen.<br>Das Abwarten des Jahreswechsels ist<br>auch deshalb wichtig, weil erst dann<br>etwaige Änderungen in WABA<br>abgeschlossen sind.<br>Zur Vorbereitung für die Berichtslegung<br>werden die für das Berichtsjahr gültigen<br>Berichtsfragen Anfang Dezember des<br>Vorjahres in WABA aktualisiert und können<br>auch über die PAB Indikatorenliste<br>eingesehen werden. |  |  |  |

# Tabelle 9: Übersicht Änderungen in WABA: Projektabschnittsbericht

# 3 Eckpfeiler der Dokumentation

Das vorliegende Kapitel bietet eine Zusammenfassung jener Punkte, die im Zuge der Datendokumentation wesentlich sind. Dies beinhaltet Informationen darüber, wann welche Daten in WABA einzutragen sind sowie Ausführungen zu den zentralen Schritten beim Anlegen und Beenden von Teilnahmen. Weiters werden die Arten der Datenerlangung erläutert, also die verschiedenen Quellen, auf denen die erhobenen Daten basieren. Am Ende des Kapitels folgen Informationen zum Datenschutz.

# 3.1 Datenerfassung im Verlauf der Teilnahme

Die folgende Tabelle gibt eine Übersicht darüber, wann die verschiedenen Daten im Zuge der Teilnahme in WABA einzutragen sind.

| Daten                                   | Zeitpunkt der Datenerfassung                                                                                                    |  |  |  |  |
|-----------------------------------------|----------------------------------------------------------------------------------------------------|--|--|--|--|
| Stammdaten                              | Bei Angebotseintritt <sup>3</sup>                                                                                                    |  |  |  |  |
| (VO Phase 1 und 2, AFit)                | <u>AFit</u> : innerhalb von sieben Tagen<br><u>VO</u> : Start mit Phase 1: circa ab dem dritten Besuch<br>im Projekt, Start mit Phase 2: innerhalb von sieben<br>Tagen |  |  |  |  |
| Teilnahmedaten Start                    | Bei Angebotseintritt                                                                                                    |  |  |  |  |
| (VO Phase 1 und 2, AFit)                | <u>AFit</u> : innerhalb von sieben Tagen<br><u>VO</u> : Start mit Phase 1: circa ab dem dritten Besuch<br>im Projekt, Start mit Phase 2: innerhalb von sieben<br>Tagen |  |  |  |  |
| Teilnahmedaten laufend                  | Laufend beziehungsweise spätestens bei<br>Teilnahmeende (innerhalb von sieben Tagen)                                                                                   |  |  |  |  |
| (VO Phase 2, AFit)                      |                                                                                                    |  |  |  |  |
| Leistungsfaktoren                       | Laufend beziehungsweise spätestens bei                                                                                                    |  |  |  |  |
| (VO Phase 2, AFit)                      | Teilnahmeende (innerhalb von sieben Tagen)                                                                                                    |  |  |  |  |
| Wirkungsfaktoren: Income                | Innerhalb der ersten drei Monate nach                                                                                                    |  |  |  |  |
| (AFit)                                  | l eilnahmebeginn                                                                                                    |  |  |  |  |
| Wirkungsfaktoren: Outcome               | Bei Teilnahmeende (innerhalb von sieben Tagen)                                                                                                    |  |  |  |  |
| (AFit)                                  |                                                                                                    |  |  |  |  |
| Wirkungsfaktoren: Income<br>und Outcome | Bei Teilnahmeende (innerhalb von sieben Tagen)                                                                                                    |  |  |  |  |
| (VO Phase 2)                            |                                                                                                    |  |  |  |  |

<sup>&</sup>lt;sup>3</sup> Das Startdatum darf nicht in der Zukunft liegen.

| Perspektivenplan<br>(VO Phase 2, AFit) | Laufend beziehungsweise spätestens bei<br>Teilnahmeende (innerhalb von sieben Tagen) |
|----------------------------------------|--------------------------------------------------------------------------------------|
| Beendigung                             | Bei Teilnahmeende <sup>4</sup> (innerhalb von sieben Tagen)                          |
| (VO Phase 1 und 2, AFit)               |                                                                                      |

Es folgt eine weitere Zusammenfassung dazu, welche grundsätzlichen **Vorgangsweisen vom Anlegen bis zum Beenden einer Teilnahme** zu berücksichtigen sind.

### Teilnahme anlegen

Die **Eingabe** erfolgt durch die betreuenden Coach\_innen.

Beim Anlegen einer **AFit**-Teilnahme in WABA kann optional das Eintritts- und in weiterer Folge das Austrittsdatum eines **Schnupperpraktikums** angegeben werden.

Erst nach Eintrag des **Startdatums** in AFit und damit des Starts der **verbindlichen Teilnahme** können die weiteren Teilnahmedaten bei Start ausgefüllt werden. Zu diesem Zeitpunkt muss zudem die SVNR bei den Stammdaten eingetragen werden.

Das Startdatum entspricht dem ersten mit dem AMS vereinbarten Tag des DLU-Bezugs. Der erste persönliche Kontakt kann auch vor dem Startdatum stattfinden.

Eine Teilnahme in VO kann entweder mit Phase 1 oder mit Phase 2 beginnen.

Wenn die Teilnahme mit der unverbindlichen Phase 1 startet, ist diese circa ab dem dritten Besuch im Projekt in WABA anzulegen. Beginnt die Teilnahme direkt mit der verbindlichen Phase 2, ist als Teilnahmebeginn jenes Datum einzutragen, an dem der erste persönliche Kontakt stattfindet.

Bei einer Teilnahme in Phase 1 sind zunächst nur die Stammdaten (SVNR vorerst optional) sowie das Ein- und Austrittsdatum zu dokumentieren. Erst wenn ein Übertritt in die Phase 2 erfolgt oder direkt mit dieser gestartet wird, sind auch die weiteren Teilnahmedaten inklusive der SVNR auszufüllen.

Mit **Eingabe der Sozialversicherungsnummer (SVNR)** beziehungsweise des Namens und des Geburtsdatums der Person und dem Klick auf "Person suchen" überprüft das System, ob bereits ein Datensatz in WABA zu dieser Person besteht.

<sup>&</sup>lt;sup>4</sup> Das Endedatum darf maximal sieben Tage in der Zukunft liegen. Eine Ausnahme ist der Dezember: Im gesamten Dezember jeden Jahres darf ein Endedatum bis maximal 31.12. des Jahres eingetragen werden. Es dürfen im Dezember jedoch keine Beendigungen mit einem Datum im Folgejahr getätigt werden.

Darüber hinaus kann auch die **Person ID**<sup>5</sup> über das Feld "bestehende Person ID aufrufen" verwendet werden.

Hat es bereits eine Teilnahme an einem SMS-Angebot gegeben, muss der **vorhandene Stammdatensatz verwendet** und gegebenenfalls aktualisiert werden.

Ist **kein Stammdatensatz vorhanden**, müssen die **Stammdaten neu angelegt** und (bei Wohnsitz in Österreich) ein ZMR-Abgleich durchgeführt werden. Daraufhin generiert sich automatisch die Person ID.

**Stammdaten** können jederzeit von allen Mitarbeitenden **geändert** werden, auch wenn diese nicht aus dem Projekt stammen, in dem sich die Teilnahme befindet. Änderungen in den Stammdaten wirken sich sowohl auf alle laufenden als auch auf bereits beendete Teilnahmen dieser Person aus.<sup>6</sup>

Die **Löschung eines Stammdatensatzes** (und somit der Person ID) ist möglich und kann unter bestimmten Bedingungen durchgeführt werden.

## Teilnahme beenden/fortführen/übergeben

Die Teilnahme kann dann beendet werden, wenn alle **Pflichtfelder vollständig ausgefüllt** und etwaige **Aktualisierungen vorgenommen** wurden.

Wird eine **VO-Teilnahme** mit einem Abschluss oder einer Alternative beendet, entspricht das **Endedatum** jenem Datum, an dem die\_der Coach\_in das Abschlussgespräch führt und der\_dem Jugendlichen alle Unterlagen, wie zum Beispiel den Perspektivenplan, übergibt. Übergabegespräche mit den Folgeangeboten finden vor dem Abschlussgespräch statt. Bei einem Abbruch ist als Endedatum der Tag einzutragen, an dem die\_der Jugendliche zuletzt im Projekt anwesend war.

Für **AFit** gilt, dass das **Endedatum** dem letzten mit dem AMS vereinbarten Tag des DLU-Bezugs entspricht. Das Abschlussgespräch ist an diesem Tag oder vorher zu führen.

Zu beachten ist, dass VO-Teilnahmen, die nach der Phase 1 beendet werden ohne in die Phase 2 überzutreten, nur die Beendigungsarten "**Beendigung Vormodul Phase 1 (kein Übertritt in Phase 2)**" und "Administrativ" aufweisen.

VO-Teilnahmen in Phase 2 und AFit-Teilnahmen können mit "Abschluss", "Alternative", "Abbruch" oder "Administrativ" beendet werden.

<sup>&</sup>lt;sup>5</sup> Beim Anlegen der Stammdaten automatisch generierte achtstellige Kennzahl, die als Marker für die nicht-personenbezogenen Daten dient. Teilweise können bei einem Stammdatensatz mehrere Person IDs vorhanden sein.

<sup>&</sup>lt;sup>6</sup> Ausnahme: Die SVNR kann nur von der WABA-Administration geändert werden. In diesem Fall soll die BundesKOST kontaktiert werden.

Erst die korrekte Beendigung einer Teilnahme im System beendet die **Dokumentationspflicht** für die jeweilige Teilnahme durch den Projektträger.

Änderungen sind nach der endgültigen Beendigung der Teilnahme nicht mehr möglich. Dazu ist ein **Aufheben der Beendigung** mittels "Formular entsperren" erforderlich. Dies kann nur über die Projektleitung erfolgen.

Wenn Personen nach Beendigung einer Teilnahme innerhalb eines Monats wieder um Unterstützung ersuchen, ist die Beendigung der vorangegangenen Teilnahme aufzuheben und die **Teilnahme fortzuführen**. Liegt die Beendigung länger als einen Monat zurück, ist eine neue Teilnahme zu beginnen.

**Teilnahmeunterbrechungen** wegen einer Erkrankung und/oder eines Aufenthaltes in Krankenhäusern/Therapieeinrichtungen, die kürzer als zwei Monate (bis zu 62 Tage) dauern, führen nicht zu einer Beendigung und sind daher im System nicht zu dokumentieren.

Bei Nichtfortsetzen nach 62 Tagen ist die Teilnahme zu beenden und als Beendigungsart "Abbruch: aus gesundheitlichen Gründen" beziehungsweise "Alternative: gesundheitsstabilisierende Maßnahmen (nicht fit2work)" einzugeben.

Tritt die Person zu einem späteren Zeitpunkt wieder in das gleiche Projekt ein, ist sie neuerlich zu erfassen. Im Fall eines Wiedereintritts muss derselbe Stammdatensatz verwendet werden.

Will die Person ein **Folgeangebot** besuchen, das ebenfalls vom SMS gefördert wird, beziehungsweise kommt eine Person aus einem anderen SMS-Angebot zum eigenen Projekt, muss derselbe Stammdatensatz verwendet werden. Es sind persönliche Übergabegespräche auf Basis des Perspektivenplans/ Ergebnisberichts zu führen. An diesen Gesprächen nehmen die Teilnehmenden und die Coach\_innen<sup>7</sup> des aktuellen sowie des Folgeangebots teil.

Im **Perspektivenplan** werden **keine Einträge aus** eventuell **zuvor oder parallel besuchten SMS-Angeboten übernommen**. Jeder Perspektivenplan muss somit neu erstellt werden. Frühere Perspektivenpläne/Ergebnisberichte können jedoch in WABA/im MBI eingesehen werden.<sup>8</sup>

## Mehrfachteilnahmen

Es kann **in einem Projekt pro Person nur eine laufende Teilnahme** geben. Es ist technisch nicht möglich, eine weitere Teilnahme anzulegen, bevor die laufende Teilnahme in diesem Projekt beendet wurde.

<sup>&</sup>lt;sup>7</sup> Die Bezeichnung Coach\_in wird stellvertretend für alle Fachkräfte der SMS-Angebote verwendet und umschließt Berater\_innen, Trainer\_innen und Assistent\_innen.

<sup>&</sup>lt;sup>8</sup> Im MBI können jene Perspektivenpläne/Ergebnisberichte eingesehen werden, die für Teilnahmen erstellt wurden, welche vor dem 01.01.2024 beendet wurden. Alle ab dem 01.01.2024 erstellten Perspektivenpläne/Ergebnisberichte finden sich in WABA.

**Teilnahmen**, die in VO und in AFit **parallel** laufen, deren Begleitungszeiträume sich also überschneiden, sind etwa im Rahmen von Schnuppertagen möglich.

**Parallel laufende Teilnahmen in unterschiedlichen Projekten** desselben Angebots sind jedoch **nicht vorgesehen**.<sup>9</sup>

Personen können nach Beendigung des Angebots erneut und somit **mehrfach am selben Angebot teilnehmen**. In jedem Fall muss bei der Eingabe derselbe Stammdatensatz verwendet werden.

## 3.2 Arten der Datenerlangung und Eingabevoraussetzungen

Die Dateneingabe in WABA beruht auf drei Arten der Datenerlangung.

## Arten der Datenerlangung

**Objektive/direkt erfasste Daten:** Es werden klar zu erhebende soziodemografische Daten und Eckdaten der Betreuung sowie durch das Angebot erbrachte Leistungen dokumentiert.

**Einschätzung der Coach\_innen:** Der jeweilige Status Quo der Teilnehmenden hinsichtlich ihrer für die angestrebte Ausbildung/Tätigkeit relevanten Ressourcen und Problemlagen beruht auf der Einschätzung der Coach\_innen. Diese Einschätzungen basieren auf der intensiven Zusammenarbeit mit den Teilnehmenden und erfolgen möglichst in Abstimmung mit diesen.<sup>10</sup> Die entsprechenden Daten umfassen zum Beispiel die Wirkungsfaktoren (siehe Kapitel 11) oder die Dokumentation der Behinderungen/Beeinträchtigungen <u>ohne</u> Befund (siehe Kapitel 9.2).

**Sicht/Auskunft der Teilnehmenden:** Bei Fragestellungen, die (ausschließlich) die Sicht der Teilnehmenden wiedergeben beziehungsweise auf deren Auskunft beruhen (zum Beispiel Erstsprache oder Geschlecht), sind die Antworten der Teilnehmenden zu dokumentieren.

Weiters weisen die Eingabefelder der Datenmaske verschiedene Eingabevoraussetzungen auf.

<sup>&</sup>lt;sup>9</sup> Da es <u>in Ausnahmefällen</u>, die vorab von der zuständigen SMS-Landesstelle genehmigt werden müssen, dennoch zu solchen Teilnahmen kommen kann, besteht in technischer Hinsicht die Möglichkeit, zeitlich überschneidende Teilnahmen anzulegen. Wird nun eine parallel laufende Teilnahme angelegt, so erscheint ein entsprechendes Hinweisfeld, das über die notwendige Genehmigung informiert. Handelt es sich bei den sich überschneidenden Teilnahmen jedoch um einen Fehleintrag, soll das Start- beziehungsweise das Endedatum korrigiert werden.

<sup>&</sup>lt;sup>10</sup> Kann in dem einen oder anderen Bereich keine gemeinsame Sichtweise gefunden werden, so ist jene der Coach\_innen zu dokumentieren.

#### Eingabevoraussetzungen

Bei den meisten Fragen handelt es sich um **Pflichtfelder**. Wenn gespeichert wird, ohne diese Pflichtfragen beantwortet zu haben, scheint jeweils ein entsprechender Hinweis oder ein Rufzeichen auf.

Manche Variablen sind **unter bestimmten Bedingungen verpflichtend** auszufüllen:

- Wirkungsfaktoren bei Teilnahmen mit der Beendigungsart "Abschluss" oder "Alternative"
- Perspektivenplan bei Teilnahmen mit der Beendigungsart "Abschluss"

Manche Variablen sind wiederum **optional** zu befüllen, zum Beispiel Schnupperpraktikum (AFit), Leistungsfaktoren, bestimmte Variablen bei "TN-Daten laufend" sowie Wirkungsfaktoren und Perspektivenplan (abhängig von der Beendigungsart).

TN-Daten laufend, Leistungs-, Wirkungsfaktoren und der Perspektivenplan werden nur bei Teilnahmen **in VO Phase 2 und AFit** abgefragt.

Bei manchen Teilnahmedaten beziehungsweise Leistungsfaktoren ist eine **Mehrfachauswahl** möglich, zum Beispiel Behinderungen/Beeinträchtigungen mit/ohne Befund oder Einbindung/Inanspruchnahme von Unterstützungssystemen.

# 3.3 Datenschutz / personenbezogene und nicht-personenbezogene Daten

Grundsätzlich gilt die Datenschutzerklärung des Sozialministeriumservice gemäß der Datenschutz-Grundverordnung (DSGVO).

Das **modulare Berechtigungssystem in WABA** sichert den Datenschutz der teilnehmenden Personen, indem die personenbezogenen (pb) und nichtpersonenbezogenen (npb) Daten nur für die Rollen Schlüsselkraft/Projektleitung und Administration<sup>11</sup> gemeinsam einsehbar und bearbeitbar sind. Für die Rollen SMS/Ministerium/Koordinierungsstelle (KOST) können die Daten nur getrennt voneinander eingesehen werden. Hierfür gibt es eigene Module, in denen entweder die personenbezogenen Daten oder die nicht-personenbezogenen Daten angezeigt werden (siehe Kapitel 6.1).

<sup>&</sup>lt;sup>11</sup> Mit Administration ist die Firma s-team gemeint, die für die technische Umsetzung von WABA zuständig ist, sowie ausgewählte Mitarbeiter\_innen der BundesKOST, die mit der Datenbankverwaltung beauftragt sind.

Eine genaue Auflistung, welche Variablen in den Datenexporten personenbezogen und/oder nicht-personenbezogen ausgegeben werden, findet sich in der Variablenliste, die im WABA-Downloadbereich zur Verfügung steht.

Es sind für alle Rollen keine gemeinsamen Exporte von personenbezogenen und nicht-personenbezogenen Daten möglich.

#### 3.3.1 Anonymisierung von personenbezogenen Daten

Sobald die Zustimmung zur Verarbeitung der Daten von einer teilnehmenden Person zurückgezogen wird, muss eine Anonymisierung der Daten durch die WABA-Administration erfolgen. Im Zuge dessen werden alle als personenbezogen definierte Daten, über welche ein Bezug zur Person hergestellt werden kann, gelöscht.<sup>12</sup>

Die Teilnahme ist somit nur noch über die Person ID aufrufbar und rötlich eingefärbt. In der Übersichtsspalte der Stammdaten erscheint der Zusatz "anonymisiert am: Datum" auf. Ein weiteres Einsehen und Bearbeiten der Stamm- und Teilnahmedaten ist nicht mehr möglich. Dadurch wird sichergestellt, dass es durch erneutes Ergänzen von personenbezogenen Daten zu keiner "Reaktivierung" der Teilnahme kommt. Bei einer potenziellen zukünftigen Teilnahme der Person muss ein neuer Stammdatensatz angelegt werden.

| Stammdaten                                                                                                    |                         |                                             |             |            |             |          |            |           |  |  |
|----------------------------------------------------------------------------------------------------|-------------------------|---------------------------------------------|-------------|------------|-------------|----------|------------|-----------|--|--|
| Sozialversicherungsnummer:                                                                                                    | SVNR                    | Teilnahme hinzufügen 🕜 Teilnahme bearbeiten |             |            |             |          |            |           |  |  |
| oder<br>Vorname:                                                                                                    | Vorname                 | Teilnahme ID                                | Angebot     | Bundesland | Projektträg | Projekt  | Startdatum | Endedatum |  |  |
| Nachname:                                                                                                    | Nachname                | 123456                                      | Arbeitsassi | Steiermark | Testträg    | Testproj | 08.11.2023 |           |  |  |
| Geburtsdatum:                                                                                                    | Geburtsdatum            |                                             |             |            |             |          |            |           |  |  |
| Postleitzahl:                                                                                                    | Postleitzahl            |                                             |             |            |             |          |            |           |  |  |
| <b>Q</b> Person suchen                                                                                                    | 🚹 Neue Person anlegen   |                                             |             |            |             |          |            |           |  |  |
| Bestehende Person ID aufrufen:                                                                                                    | 12121212 🗙              |                                             |             |            |             |          |            |           |  |  |
|                                                                                                    | 🖉 Stammdaten bearbeiten |                                             |             |            |             |          |            |           |  |  |
| Person ID: 12121212<br>anonymisiert am: 24.09.2024<br>Wohnt TN in Österreich? ja<br>PLZ:<br>Bezirk: Graz(Stadt)<br>Geschlecht (aus Sicht der/des TN): weiblich |                         |                                             |             |            |             |          |            |           |  |  |
| Geburtsjahr: 1974                                                                                                    |                         |                                             |             |            |             |          |            |           |  |  |

#### Abbildung 1: Anonymisierter Datensatz

<sup>12</sup> Dies umfasst die Stammdaten (SVNR, Vorname, Nachname, Geburtsdatum, amtliches Geschlecht, Staatsangehörigkeit), die ESF+ Stammdaten, die Zusatzinformationen bei ausbildungspflichtigen Jugendlichen (TN-Daten laufend) sowie alle personenbezogenen Informationen im Perspektivenplan. Der Perspektivenplan kann weiterhin, jedoch ohne personenbezogene Daten, heruntergeladen werden. Zu statistischen Zwecken wird die anonymisierte Teilnahme wie bisher im nichtpersonenbezogenen Export mit allen Einträgen ausgegeben. Im personenbezogenen Export sind nur Informationen wie beispielsweise das Startdatum, Alter bei Eintritt/Austritt oder die Beendigungskategorien enthalten. Die anonymisierte Teilnahme ist über die Spalte "anonymisiert am: Datum" identifizierbar.

# 4 Berechtigungsvergabe für WABA

Eine detaillierte Anleitung zur Berechtigungsvergabe steht auf der WABA-Datenbank unter "Informationen/Dokumente/Eingabemanual WABA + Berechtigungsvergabe" sowie auf der Website des SMS<sup>13</sup> zur Verfügung.

## Vorgehensweise bei neuem Projektpersonal<sup>14</sup>

Folgende Schritte sind durch die Projektleitung/neuen Mitarbeiter\_innen zu setzen:

- 1. Zuerst muss die Projektleitung im USP (Unternehmensserviceportal, <u>www.usp.gv.at</u>) ein neues Benutzerkonto für die neuen Mitarbeiter\_innen anlegen und die entsprechenden Verfahrensrechte (Projektverantwortliche\_r oder Projektteilnahmenverwaltung) zuordnen.
- 2. Danach melden sich die neuen Mitarbeiter\_innen im USP erstmalig an und personifizieren ihr eigenes Benutzer\_innenkonto.
- Um das neue Konto vollständig zu aktivieren, müssen sich die Mitarbeiter\_innen in einem nächsten Schritt ab- und neuerlich beim USP anmelden.
- 4. Anschließend rufen die Mitarbeiter\_innen im USP den Bereich "Be-FIT Förderportal" und dann "Projektförderungen" auf. Diese Anmeldung in Projektförderungen (PROJ) muss zumindest einmal im USP erfolgen, damit die Benutzer\_innen auch im Be-FIT Förderportal aufscheinen.
- Schließlich kann die Projektleitung die Projektabschnittszuordnung und Berechtigungsvergabe (Projektverantwortliche\_r oder Projektteilnahmenverwaltung) in der Anwendung Projektförderungen (PROJ) im Be-FIT Förderportal durchführen.

<sup>&</sup>lt;sup>13</sup> <u>https://www.sozialministeriumservice.at/Downloads/Downloads.de.html?query</u>=

<sup>&</sup>lt;sup>14</sup> Für die Mitarbeitenden des SMS, der KOST und der Ministerien muss für neue Berechtigungen eine entsprechende Anfrage mit Name, E-Mail-Adresse, Abteilung und Rollenbezeichnung in WABA sowohl an den SMS Support 2 (Vergabe der Portaladresse) sowie an die BundesKOST (Vergabe der Rolle in WABA) übermittelt werden. Die Kontaktaufnahme des Support 2 und der BundesKOST findet bei Mitarbeitenden der KOST über die SMS Landesstelle, bei jenen der Ministerien über den SMS Stab statt. Das Löschen von Berechtigungen im Falle einer Auflösung des Arbeitsverhältnisses, Karenz oder Ähnlichem erfolgt analog zur Vergabe von Berechtigungen.

#### Vorgehensweise bei bestehendem Projektpersonal

Die Projektabschnittszuordnung und Berechtigungsvergabe (Projektverantwortliche\_r oder Projektteilnahmenverwaltung) in der Anwendung Projektförderungen (PROJ) im Be-FIT Förderportal muss durch die Projektleitung **für jeden Projektabschnitt (und somit üblicherweise einmal im Jahr)** erfolgen.

## 5 Einstieg in WABA

Der Einstieg in WABA erfolgt für das Projektpersonal über das Unternehmensserviceportal "USP" unter der Webadresse: <u>www.usp.gv.at</u>.<sup>15, 16</sup>

Wenn der Button "Mein USP" betätigt wird, öffnet sich ein Fenster, wo die Anmeldung mit der digitalen Signatur erfolgen kann. Sämtliche Anwender\_innen müssen über eine gültige ID Austria verfügen.

Abbildung 2: Einstieg in WABA: Anmelden über www.usp.gv.at

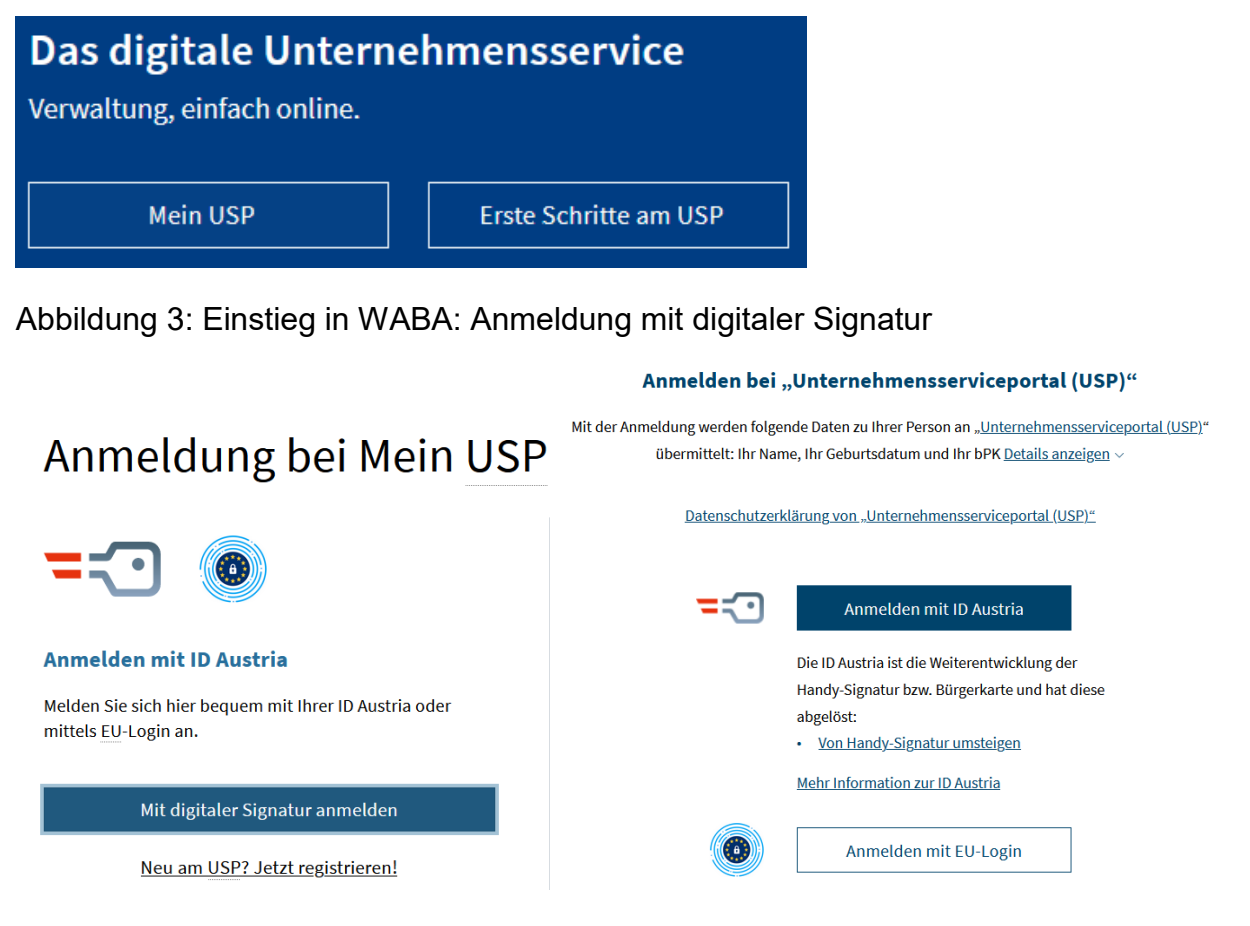

<sup>&</sup>lt;sup>15</sup> Es muss darauf geachtet werden, dass stets die aktuellste Version des Browsers verwendet wird. Von einer Nutzung des Internet Explorers wird abgeraten.

<sup>&</sup>lt;sup>16</sup> Für Mitarbeitende des SMS, der KOST und der Ministerien erfolgt der Einstieg über das BASB Portal unter <u>https://basb.portal.at.</u>

In einem ersten Schritt werden die Mobiltelefonnummer, auf die die ID Austria registriert ist, und das persönliche Passwort eingegeben und mittels "Identifizieren" bestätigt.

Abbildung 4: Einstieg in WABA: Anmelden mit ID Austria

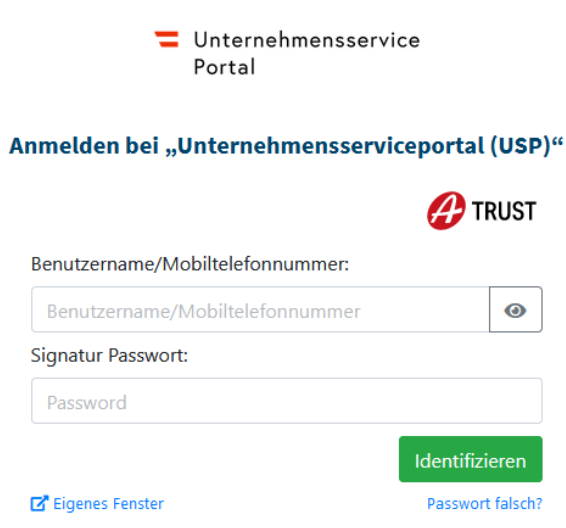

In einem nächsten Schritt wird die Anmeldung mittels Bestätigung der Signatur fortgesetzt, wofür die App "Digitales Amt" geöffnet wird. Mit Klick auf "**Unterschreiben**" steigt man in das USP ein.

Abbildung 5: Einstieg in WABA: Bestätigung der Signatur via App

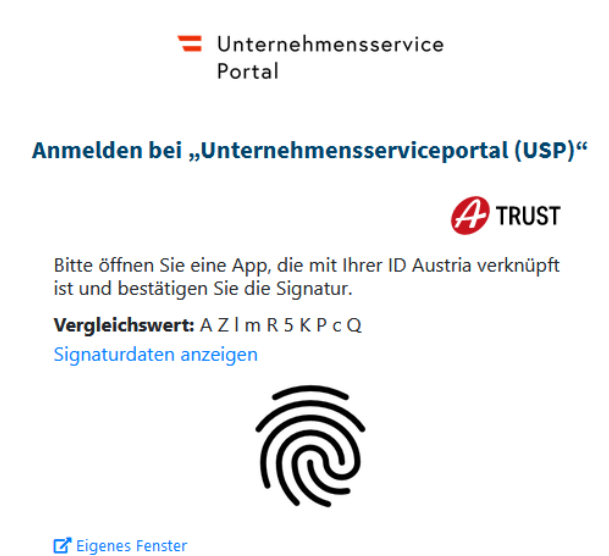

In der nun geöffneten Seite kann über "Meine Services" der Einstieg in WABA erfolgen, indem das entsprechende Feld "Wirkungs- und Aktivitätsmonitoring der Beruflichen Assistenzen" ausgewählt wird.

#### Abbildung 6: Einstieg in WABA: Meine Services

# **Meine Services**

Dies ist eine Auswahl der Services für die Sie berechtigt sind. Sie können Ihre Favoriten jederzeit unter "Alle Services" konfigurieren.

<u>Alle Services</u> >

#### **Be-FIT Förderportal**

"Projektförderungen" oder "Monitoring berufliche Integration (MBI)" nutzen Wirkungs- und Aktivitätsmonitoring der Beruflichen Assistenzen

WABA "Wirkungs- und Aktivitätsmonitoring der Beruflichen Assistenzen" nutzen

Sollte das WABA-Auswahlfeld nicht aufscheinen, muss ganz rechts auf das klein geschriebene "Alle Services" geklickt werden, wodurch das WABA-Auswahlfeld aufscheint und durch Markieren des Sterns dauerhaft sichtbar gemacht werden kann.

Abbildung 7: Einstieg in WABA: Anzeige des Auswahlfeldes

\*

## Alle Services

Dies ist die vollständige Liste an Services, für die Ihr Administrator Sie berechtigt hat. Sie können hier Favoriten setzen, die dann auf der Startseite von Mein USP angezeigt werden.

zurück zu Mein USP

#### Be-FIT Förderportal

"Projektförderungen" oder "Monitoring berufliche Integration (MBI)" nutzen Wirkungs- und Aktivitätsmonitoring der Beruflichen Assistenzen \*

WABA "Wirkungs- und Aktivitätsmonitoring der Beruflichen Assistenzen" nutzen

# 6 Oberfläche und Funktionen von WABA

In diesem Kapitel werden die einzelnen Reiter und Funktionen, die sich auf der oberen Leiste in WABA befinden, beschrieben. Zudem finden sich hier wichtige Informationen zur Filterung und Layoutierung der WABA-Datentabellen, zum Dashboard sowie zur NEBA-App.

## 6.1 Reiter Teilnahmen / Übersicht / Informationen / Daten / TBF

In WABA können abgesehen von der Startseite (Reiter "Home"), auf welcher sich ein Dashboard befindet, die **Reiter "Teilnahmen", "Übersicht", "Informationen"**, **"Daten" oder "TBF"** angewählt werden.<sup>17</sup>

Abbildung 8: Reiter Home / Teilnahmen / Übersicht / Informationen / Daten / TBF

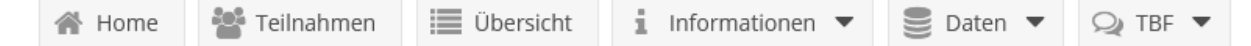

Die **Reiter "Teilnahmen" und "Übersicht"** zeigen alle laufenden und beendeten Teilnahmen des jeweiligen Projekts an, in dem die\_der eingeloggte Coach\_in beschäftigt ist. Im Reiter "Übersicht" scheinen alle Teilnahmen auf, im Reiter "Teilnahmen" nur jene der jeweils per Person ID oder SVNR ausgewählten Person.<sup>18</sup>

In beiden Reitern können bereits angelegte Teilnahmen ausgewählt werden, um diese weiter zu bearbeiten (per Doppelklick auf die betreffende Teilnahme oder mittels des Buttons "Teilnahme bearbeiten") oder um die Perspektivenpläne, das Kompetenzenprofil und das ESF-Stammdatenblatt (bei ESF-Kofinanzierung) anzusehen (durch Klick auf den entsprechenden Button). Bei "Teilnahmen" werden darüber hinaus auch die Stamm- und Teilnahmedaten einer Person angelegt.

Da die Daten von den **Rollen SMS/Ministerium/KOST** nur getrennt voneinander eingesehen werden können, müssen diese nach Klick auf den Reiter "Teilnahmen" zwischen personenbezogen und nicht-personenbezogen wählen. Im **personenbezogenen Modul** kann ein Stammdatensatz über die SVNR oder über Name und Geburtsdatum aufgerufen werden. Bei den Teilnahmedaten werden nur personenbezogene Variablen angezeigt, zudem können zum Beispiel die Perspektivenpläne/Ergebnisberichte eingesehen werden. Im **nichtpersonenbezogenen Modul** kann ein Stammdatensatz hingegen nur über die Person ID aufgerufen werden. Bei den Teilnahmedaten nur nichtpersonenbezogene Variablen angezeigt, Perspektivenpläne/Ergebnisberichte

<sup>&</sup>lt;sup>17</sup> Erläuterungen zum Reiter "Daten" finden sich in Kapitel 15, zum Reiter "TBF" in Kapitel 17 und zum Dashboard in Kapitel 6.1.

<sup>&</sup>lt;sup>18</sup> In den Datentabellen beider Reiter werden ausgewählte Variablen aller Angebote, die in WABA dokumentieren, angezeigt, und somit nicht nur jene Variablen des eigenen Angebots.

scheinen hier nicht auf. Im Reiter "Übersicht" werden alle Teilnahmen nichtpersonenbezogen angezeigt.

Der **Reiter** "**Informationen**" umfasst sowohl eine Sammlung von WABA-relevanten Dokumenten und Links als auch eine Sammlung aller aktiven und abgelaufenen Systemnachrichten (siehe Kapitel 6.3).

Via "Informationen" und "**Dokumente**" kann auf WABA-spezifische Unterlagen zugegriffen werden. Unter anderem folgende Dateien und Links sind in ihrer jeweils aktuellen Version dort zu finden: WABA-Eingabemanuals für jedes Angebot, Link zum WABA-Einführungsvideo, WABA-Variablenliste mit einer Darstellung aller Variablen, Kategorien und deren zugehörigen Codes pro Angebot, Codebooks (Erläuterungen aller im WABA-Export ausgegebenen Variablen), diverse Formblätter (zum Beispiel für WABA Fehlermeldungen), Teilnahmebefragungen (Online-Links und Papierversionen), PAB Indikatorenliste et cetera.

Im Ordner "**Informationen zu Änderungen in WABA**" werden größere Änderungen, die sich unterjährig in WABA ergeben, detailliert beschrieben. Informationen dieser Art werden üblicherweise auch via Email und in gekürzter Form über WABA-Systemnachrichten mit dem System geteilt. Mit Jahresende werden alle Änderungen in die WABA-Eingabemanuals eingearbeitet.

# 6.2 Filterfunktion und Layoutierung der Datentabellen

Um Teilnahmen in den Reitern "Teilnahmen" und "Übersicht" leichter identifizieren zu können, kann die **Filterfunktion** in der Datentabelle genutzt werden. Diese kann durch einen Klick auf die entsprechende Variablenspalte unter "Filter" aktiviert werden. Gefiltert werden kann zu diesem Zweck etwa nach "Ersteller/in", "letzte/r Bearbeiter/in"<sup>19</sup> oder "Person ID" beziehungsweise "SVNR". Die Filterfunktion kann auch generell dazu genutzt werden, um erste Häufigkeitsdarstellungen von (bestimmten Kombinationen von) Variablen und Antwortkategorien zu erstellen.

Die zu filternden Kategorien können entweder durch Eintrag in das Eingabefeld gesucht oder per Klick auf den sich neben dem Eingabefeld befindlichen Pfeil angezeigt und ausgewählt werden.

Klickt man bei den Filtereinstellungen auf "definiert" werden nur jene Teilnahmen angezeigt, die einen Eintrag in der jeweiligen Variable aufweisen. Demgegenüber werden bei "nicht definiert" jene Teilnahmen angezeigt, bei welchen kein Eintrag vorhanden ist.

<sup>&</sup>lt;sup>19</sup> Manche Teilnahmen haben in den Feldern "Ersteller/in" und/oder "Bearbeiter/in" den Eintrag "Administrator, System". Dies betrifft zum Beispiel Teilnahmen, die vor dem Transfer der Daten vom MBI nach WABA beendet beziehungsweise seither nicht mehr bearbeitet wurden oder Teilnahmen, die administrativ beendet und neu angelegt beziehungsweise kopiert werden mussten.

| <u>Projekt</u> – | Wohnt TN i     | Bezirk      | Geschlecht      | Geburtsjahr | Erstspra |
|------------------|----------------|-------------|-----------------|-------------|----------|
| Ausbildung 🎼     | Aufsteigend so | rtieren     | männlich        | 2000        | Deutsch  |
| Arbeitsassi 🐙    | Absteigend sor | tieren      | männlich        | 2000        | Deutsch  |
| Berufsausk 🏢     | Spalten        | •           | männlich        | 2000        | Deutsch  |
| Ausbildung 🗹     | Filter         | •           |                 | -           | Deutsch  |
| Jobcoachin       | ja             | WIEN 6      | definiert       |             | Deutsch  |
| Jobcoachin       | ja             | WIEN 6      | Nicht definiert |             | Deutsch  |
| Jobcoachin       | ja             | Eisenstadt( | männlich        | 2000        | Deutsch  |
| Jobcoachin       | ja             | Eisenstadt( | männlich        | 2000        | Deutsch  |
| lugendroac       | ia             | WIEN 6      | weiblich        | 2000        | Rosnisch |

Abbildung 9: WABA-Datentabelle: Filterfunktion

Ist die Filterfunktion aktiv, zeigt der rechts oben befindliche Button "Filter" die Anzahl der gesetzten Filter in Klammer an. Auch hier können weitere Filtereinstellungen vorgenommen werden, zum Beispiel "Filter löschen". Die Namen von Variablen mit gesetztem Filter werden zudem fett, kursiv und unterstrichen dargestellt.

Abbildung 10: WABA-Datentabelle: Aktive Filter

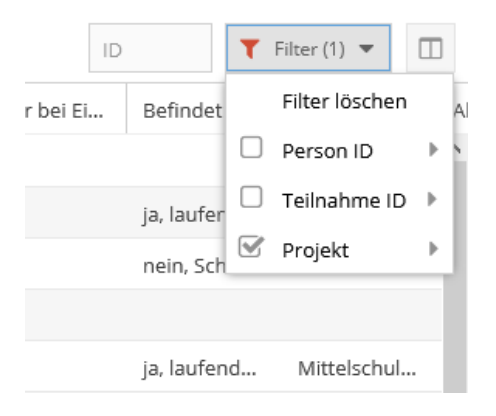

Des Weiteren können die in der Übersicht angezeigten **Variablenspalten** nach Belieben verschoben und damit deren Reihenfolge verändert werden. Nach Klick auf eine der Variablenspalten kann unter "Spalten" außerdem eine Auswahl dafür erfolgen, welche Variablen in der Datentabelle angezeigt werden sollen und welche nicht (weil sie zum Beispiel für das entsprechende Angebot nicht relevant sind). Dies ist insbesondere für den Reiter "Teilnahmen" interessant, da in diesem grundsätzlich nur die Kernvariablen der jeweiligen Teilnahme (wie Projekt, Projektträger, Start- und Endedatum) angezeigt werden. Bei Bedarf können so zum Beispiel auch die Eintrittsund Austrittsdaten der unverbindlichen Phase VO oder des Schnupperpraktikums AFit sichtbar gemacht werden.

|   | -           |     |                |         |              |                        |
|---|-------------|-----|----------------|---------|--------------|------------------------|
| 1 | Ctartdatur  | _   | Dhace VO       | Toilpak |              | Nachname               |
|   | Startuaturi | Ť   | Priase VO      | Tennar  | $\checkmark$ | Geburtsdatum           |
|   | 18.05.2021  | ÎŻ  | Aufsteigend so | rtieren |              | ЬРК                    |
|   | 07.07.2021  | JAZ | Absteigend sor | rtieren | _            |                        |
|   |             |     |                | _       |              | Teilnahme ID           |
|   | 30.09.2020  |     | Spalten        | •       |              | Angebot                |
|   | 16.06.2021  |     | Filtor         |         |              | Rundasland             |
|   | 07.00.0000  | 0   | Filler         | -       |              | Bundesland             |
|   | 07.08.2020  |     |                |         | $\checkmark$ | Projektträger          |
|   | 20.07.2020  |     |                |         |              | Proiekt                |
|   |             |     |                | _       |              | · · · <b>J</b> · · · · |

### Abbildung 11: WABA-Datentabelle: Auswahl der angezeigten Spalten

Außerdem können die Antwortkategorien der ausgewählten Variablen **aufbeziehungsweise absteigend sortiert** werden. Ein nach unten/oben zeigender Pfeil neben dem Variablennamen markiert, ob diese Funktion für die Variable aktiviert wurde oder nicht.

Mit dem sich links unten befindlichen **Radiergummi-Symbol** kann das Tabellen-Layout (Anordnung, Sichtbarkeit und Sortierung der Spalten) zurückgesetzt werden.

Alle vorgenommenen Änderungen in der Datentabelle (Filtereinstellungen, Tabellen-Layout) bleiben gespeichert, das heißt sie sind beim nächsten Einstieg in WABA noch vorhanden.

# 6.3 Systemnachrichten / Schriftgröße und Kontrast / Mein Account

Aktuelle und aktive **Systemnachrichten** erscheinen bei jedem Einstieg in WABA. Diese beinhalten Informationen darüber, welche Änderungen in WABA zuletzt erfolgt sind. In den meisten Fällen werden diese Neuerungen zwei Wochen lang auf der Startseite angezeigt. Durch einen Zusatz in der Überschrift der jeweiligen Änderung wird vermerkt, welche Angebote die Änderung betrifft. Mit einem Klick auf das Feld "Schließen" verschwinden die Systemnachrichten. Diese können jedoch jederzeit durch Aktivierung des sich rechts oben befindlichen Glockensymbols wieder aufgerufen werden. Wenn während eines aufrechten Logins neue Systemnachrichten aktiv werden, erscheint beim Glockensymbol die Anzahl der neuen Systemnachrichten.

Um nicht nur die aktiven, sondern auch bereits abgelaufene, nicht mehr aktive Systemnachrichten einzusehen, klickt man auf den Reiter "Informationen" und dann auf "Systemnachrichten".

Des Weiteren sind auf der rechten oberen Seite zwei Buttons ersichtlich, anhand welcher Änderungen in Bezug auf die **Schriftgröße** und der **Kontraste** vorgenommen werden können. So stehen neben der Standardeinstellung zwei

weitere Schriftgrößen sowie fünf weitere Kontrastmöglichkeiten zur Auswahl. Mit diesen Features soll eine möglichst barrierefreie Nutzung der WABA-Website ermöglicht werden.

Neben diesen beiden Einstellungs-Buttons befindet sich ein weiterer Button, auf dem der **Name** der\_des in WABA eingeloggten **Benutzer\_in** angezeigt wird. Bei Auswahl dieses Buttons öffnet sich das Fenster "Mein Account", das den Benutzer\_innennamen sowie den Vor- und Nachnamen enthält. Zudem kann die "NEBA App User ID" eingesehen werden (siehe Kapitel 6.5).

Darüber hinaus können hier mittels des Buttons "**Layout zurücksetzen**" alle gespeicherten Einstellungen der Benutzeroberfläche (zum Beispiel Anordnung, Sichtbarkeit und Sortierung der Spalten, Filtersetzung im Dashboard) zurückgesetzt werden. Anschließend startet WABA neu.

Durch Klicken auf den Button "**Logout**" wird – nach erneuter Bestätigung der gewünschten Abmeldung – die WABA-Registerkarte im Webbrowser geschlossen.

Abbildung 12: Aktive Systemnachrichten, Einstellungen Schriftgröße, Farbkontrast, Name Benutzer\_in, Logout

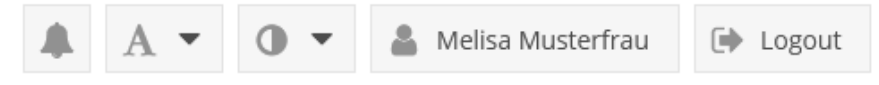

Abbildung 13: WABA: "Mein Account"

| Mein Account          | 2° ×             |
|-----------------------|------------------|
| C Layout zurücksetzen |                  |
| Benutzername:         | 123456@usp.gv.at |
| Vorname:              | Melisa           |
| Nachname:             | Musterfrau       |
| NEBA App User ID:     | a6730 72c7ba4 🖪  |
|                       | ок               |

## 6.4 Dashboard

Auf der WABA-Startseite (Reiter "Home") befindet sich ein Dashboard, das einen Überblick über folgende Kennzahlen (abhängig vom jeweils gewählten Zeitraum) bietet:

- Eintritte Teilnahmen
- Eintritte Personen
- Austritte Teilnahmen
- derzeit noch laufende Teilnahmen
- Teilnahmen, welche den gewählten Zeitraum berühren

#### Abbildung 14: WABA: Dashboard

| Anzahl der.                       |                              |               |          |        |      |
|-----------------------------------|------------------------------|---------------|----------|--------|------|
| <ul> <li>Eintritte Tei</li> </ul> | Inahmen                      |               |          |        | 1899 |
| Eintritte Pe                      | rsonen                       |               |          |        | 1727 |
| Austritte Te                      | ilnahmen                     |               |          |        | 1719 |
| derzeit noc                       | h laufende Teilnahmen        |               |          |        | 1710 |
| Teilnahmer                        | n, welche den gewählten Zeit | raum berühren |          |        | 3429 |
| Zeitraum:                         | 2021                         |               | <b>*</b> | 🕑 Jahr |      |
| <b>T</b> Filter                   | Aktualisieren                |               |          |        |      |

Das Dashboard bietet unter anderem Informationen<sup>20</sup> zu allen **Eintritten** in das jeweilige Projekt im ausgewählten Zeitraum und bezogen auf die Anzahl der Teilnahmen ("Eintritte Teilnahmen") beziehungsweise auf die Anzahl der teilnehmenden Personen ("Eintritte Personen").<sup>21</sup> Bei beiden Eintrittskennzahlen können mittels Drop-Down-Funktion (blauer Pfeil) auch die jeweiligen Verteilungen zum Alter bei Eintritt und zum Geschlecht angezeigt werden.

Hinsichtlich der **Austritte** von Teilnahmen können zusätzlich zur gesamten Zahl der beendeten Teilnahmen mittels Drop-Down-Funktion auch die Zahlen pro Beendigungsart sowie Verteilungen der Behinderungs- und Beeinträchtigungsarten mit und ohne Befund ersehen werden.

Darüber hinaus werden derzeit noch **laufende Teilnahmen** dargestellt, also jene Teilnahmen, die zum aktuellen Zeitpunkt und somit unabhängig vom gewählten Zeitraum kein Endedatum haben.

<sup>&</sup>lt;sup>20</sup> Da das Dashboard über alle Angebote in WABA hinweg die gleichen Variablen abbildet, scheinen auch Variablen anderer Angebote auf.

<sup>&</sup>lt;sup>21</sup> Die Kennzahlen "Eintritte Teilnahmen" und "Eintritte Personen" können sich unterscheiden, da eine Person auch mehrere Teilnahmen aufweisen kann.

Schließlich sind auch **Teilnahmen, welche den gewählten Zeitraum berühren**, Teil des Dashboards. Damit sind Teilnahmen gemeint, welche im ausgewählten Zeitraum mindestens einen Teilnahmetag absolviert haben.

Für den **Zeitraum**, auf den sich die Kennzahlen beziehen, besteht neben der Auswahl des Jahres außerdem die Möglichkeit, einen genaueren Zeitraum zu definieren. Dazu muss das Häkchen bei "Jahr" entfernt werden, woraufhin die Felder "Von" und "Bis" erscheinen.

Zudem lassen sich **Filtereinstellungen** vornehmen (beispielsweise für den Angebotstyp oder ein bestimmtes Projekt), um spezifischere Informationen generieren zu können. Um einen Filter zu setzen, muss zunächst im linken unteren Bereich des Dashboards "Filter" angewählt werden. Anschließend öffnet sich ein Feld mit unterschiedlichen Filteroptionen, die entweder einzeln oder allesamt ausgewählt werden können. Je nach Berechtigung variiert die Anzahl an Filtermöglichkeiten. Für Personen, die eine Berechtigung für nur ein Projekt haben, ist die Filteroption nicht ersichtlich. Mit dem Klicken auf "Zurücksetzen" kann die bestehende Filterwahl wieder gelöscht werden. Wichtig ist außerdem, dass die jeweils getroffenen Filtereinstellungen gespeichert bleiben und beim nächsten Einstieg in WABA noch vorhanden sind.

Die Dashboard-Zahlen werden bei jedem Einstieg in WABA abhängig von den gespeicherten Filtereinstellungen aktualisiert. Wurden nach dem Einstieg in WABA Änderungen in der Datenbank vorgenommen, so muss der "Aktualisieren" Button, der sich rechts neben der Filterauswahl befindet, angewählt werden, damit das Dashboard wieder den aktuellen Stand abbildet.

## 6.5 NEBA App

Im Bereich "Mein Account" (auf der rechten oberen Seite in WABA) kann die "**NEBA App User ID**" eingesehen und durch Klick auf das danebenstehende Symbol kopiert werden. Diese User ID ist für die Verknüpfung der NEBA App mit WABA durch die Coach\_innen notwendig.<sup>22</sup>

Abbildung 15: NEBA-App: Anzeige der NEBA App User ID

<sup>&</sup>lt;sup>22</sup> Die NEBA-App dient nach der einmaligen Anmeldung als zentrales Bindeglied der Kommunikation zwischen den Trägerorganisationen und den Teilnehmer\_innen an den jeweiligen Angeboten. In der NEBA-App können Termine vereinbart werden, Dokumente wie Lebensläufe erstellt und gespeichert werden sowie Nachrichten in einem eigenen Chat ausgetauscht werden. Darüber hinaus ist ein eigener Verwaltungsbereich für Betreuer\_innen enthalten. Die NEBA-App ist barrierefrei und sowohl für Trägerorganisationen als auch für Teilnehmer\_innen kostenlos nutzbar.

| Mein Account          | 2° ×             |
|-----------------------|------------------|
| C Layout zurücksetzen |                  |
| Benutzername:         | 123456@usp.gv.at |
| Vorname:              | Melisa           |
| Nachname:             | Musterfrau       |
| NEBA App User ID:     | a6730 72c7ba4 🚺  |
|                       | ОК               |

In der Eingabemaske zur Dokumentation der Teilnahmen scheint der neue **Reiter** "NEBA App" auf, sobald die "TN-Daten Start" vollständig ausgefüllt wurden. In diesem kann im Feld "BetreuerIn" jene Person ausgewählt werden, die im Projekt für die teilnehmende Person zuständig ist. Es werden nur jene Mitarbeitenden des Projekts angezeigt, die einem aktiven Projektabschnitt zugewiesen sind.

Durch die Zuordnung einer Teilnahme zu einem\_einer hauptverantwortlichen Betreuer\_in in WABA ist es anschließend möglich, dass ausgewählte Personendaten (wie Name und Geburtsdatum) von aktiven Teilnehmer\_innen in die NEBA App übertragen werden.

| Teilnahme                                                                          |                                                                                                    |     | 😑 Löscher |    | × |
|------------------------------------------------------------------------------------|----------------------------------------------------------------------------------------------------|-----|-----------|----|---|
| TN-Daten Start<br>TN-Daten laufend<br>Leistungsfaktoren<br>Wirkungsfaktoren Income | Wenn die teilnehmende Person die NEBA App nutzen möchte, wählen Sie bitte den/die BetreuerIn au<br>BetreuerIn: | JS. |           | •  | ] |
| Perspektivenplan<br>Beendigungen<br>Stammdaten                                     |                                                                                                    |     |           |    |   |
| NEBA App<br>Letzte Änderung: 12.03.2024 14:5                                       | s2:33                                                                                                    |     |           | ОК |   |

Abbildung 16: NEBA-App: Reiter "NEBA App"

# 7 Stammdaten

Für das Anlegen und Aufrufen von Stammdaten wird nach dem Einstieg in WABA der obige Reiter "Teilnahmen" angewählt. Es öffnet sich daraufhin eine Übersichtsseite. In der sich auf der linken Seite befindlichen Spalte "Stammdaten" kann entweder ein neuer Stammdatensatz angelegt oder ein bereits bestehender Stammdatensatz aufgerufen werden.

| Stammdaten                         |                     | Teilnahmen    |
|------------------------------------|---------------------|---------------|
| Sozialversicherungsnummer:<br>oder | SVNR                | • Teilnahme h |
| Vorname:                           | Melisa 🗙            | Teilnahme     |
| Nachname:                          | Musterperson X      |               |
| Geburtsdatum:                      | 03.12.2006 🗙 🛗      |               |
| Postleitzahl:                      | Postleitzahl        |               |
| Q Person suchen                    | Neue Person anlegen |               |
| Bestehende Person ID aufrufen:     | Person ID           |               |

Abbildung 17: Bestehende Stammdaten aufrufen / neue Stammdaten anlegen

Nach erfolgreichem Anlegen beziehungsweise Aufruf eines Stammdatensatzes scheinen in der **Übersichtsspalte "Stammdaten"** die Angaben zu den Stammdaten sowie eine Übersicht über alle bisher erfolgten Teilnahmen dieser Person auf. Hier sind Informationen zum Start- und Endedatum, zur Angebotsart, zum Projekt(träger) sowie zur zuständigen SMS Landesstelle aufgelistet. Zudem können alle bereits erstellten Perspektivenpläne/Ergebnisberichte zu einer Person eingesehen werden, wenn es eine Teilnahme der betreffenden Person im eigenen Projekt gibt.

Das sich daneben befindliche **Übersichtsfeld "Teilnahmen**" zeigt alle aktuell laufenden und beendeten Teilnahmen des jeweiligen Stammdatensatzes in jenem Projekt beziehungsweise jenen Projekten an, in welchem/welchen die\_der eingeloggte Coach\_in beschäftigt ist.
| Stammdaten                                                                                                    |                                             | Teilnahmen   |                |         |        |
|----------------------------------------------------------------------------------------------------|---------------------------------------------|--------------|----------------|---------|--------|
| Sozialversicherungsnummer:                                                                                                    | SVNR                                        | 🗄 Teilnahme  | hinzufügen     | ₿ Te    | ilnahr |
| oder                                                                                                    | Vorname                                     | Teilnahme ID | <u>Angebot</u> |         | Bun    |
| voname.                                                                                                    | vonane                                      | 1508721      | Jugendcoa      | aching  | Burį   |
| Nachname:                                                                                                    | Nachname                                    | 1508725      | Arbeitsass     | sistenz | Burį   |
| Geburtsdatum:                                                                                                    | Geburtsdatum 🛗                              | 1508739      | Jugendcoa      | aching  | Stei   |
| Postleitzahl:                                                                                                    | Postleitzahl                                | 1508743      | Jugendcoa      | aching  | Burį   |
| Q Person suchen                                                                                                    | 🛨 Neue Person anlegen                       | 1508745      | Arbeitsass     | sistenz | Burį   |
| Bestehende Person ID aufrufen: 99999999                                                                                                    |                                             |              |                |         |        |
| G                                                                                                    | 🖉 Stammdaten bearbeiten                     |              |                |         |        |
| Geschlecht (aus Sicht der/des TN): weiblich<br>amtliches Geschlecht: weiblich<br>Geburtsjahr: 2006                                                                                  |                                             |              |                |         |        |
| Erstsprache (aus Sicht der/des TN): Deutsch<br>Staatsangehörigkeit: Österreich<br>Staatsbürgerschaft: österreichische Staatsbürgerschaft<br>Kriegsflüchtige/r aus der Ukraine: nein |                                             |              |                |         |        |
| Teilnahmen:<br>Jugendcoaching, Testträger Juger<br>Jugendcoaching, LS Bgld/Abt.2, 02                                                                                                | ndcoaching, Testprojekt<br>.11.2023 🗎 🗸 🗸 🗸 | <i></i>      | Seite          | 1       | von    |

# Abbildung 18: Übersicht angelegter Stammdaten und Teilnahmen

Stammdatensätze können auch gelöscht werden, zum Beispiel, wenn es doch nicht zu einer Teilnahme kommt. Dies funktioniert jedoch nur, wenn die zugehörige Teilnahme gelöscht wird. Ist eine Teilnahme aus einem Vorgängerprojekt vorhanden, kann der Stammdatensatz nicht gelöscht werden.

Darüber hinaus können Personendaten durch die WABA-Administration anonymisiert werden, wenn die Zustimmung zur Verarbeitung der Daten von einer teilnehmenden Person zurückgezogen wird. Genauere Informationen zur Anonymisierung von Daten sind in Kapitel 3.3.1 beschrieben.

# 7.1 Anlegen von neuen Stammdaten

Vor der **Erstellung eines neuen Stammdatensatzes** wird im System danach gesucht, ob für die Person bereits ein Datensatz vorhanden ist. Dafür kann entweder die SVNR oder Vorname, Nachname und Geburtsdatum eingetragen werden. Nach einem Klick auf "Neue Person anlegen" überprüft das System anhand der Daten, ob bereits ein Stammdatensatz vorliegt, ob es also bereits eine SMS-Teilnahme dieser Person gibt oder gegeben hat. Ein Eintrag bei der Postleitzahl ist nur notwendig, wenn die Person vom System nicht eindeutig gefunden werden konnte. Ein Hinweisfeld macht darauf aufmerksam. Falls sich nach dem Klick auf "Neue Person anlegen" herausstellt, dass zu dieser Person bereits ein personenbezogener Stammdatensatz vorhanden ist, erscheint ein Hinweisfeld und die entsprechenden Stammdaten werden geladen.

Falls die Person nicht in WABA zu finden ist, erscheint nach dem Klick auf "Neue Person anlegen" das Fenster **"ZMR" (Zentrales Melderegister)**.<sup>23</sup>

Bei einem österreichischen Wohnsitz der teilnehmenden Person muss ein ZMR-Abgleich durchgeführt werden. Die Eingabefelder Vorname, Nachname und das Geburtsdatum werden beim Öffnen des Fensters automatisch mit jenen Einträgen, die bei der Suche zuvor eingetragen wurden, befüllt. Danach werden die Daten über einen Klick auf den Button "Suchen" mit dem ZMR abgeglichen. Die Daten müssen korrekt eingegeben und im ZMR gefunden werden, damit das Anlegen der Stammdaten fortgesetzt werden kann. Falls der ZMR-Abgleich nicht funktionieren sollte, finden sich spezifische Hinweise im Kapitel 7.1.1.

Sollte die teilnehmende Person keinen Wohnsitz in Österreich haben, also keine Meldeadresse in Österreich vorliegen (zum Beispiel aufgrund von Obdachlosigkeit oder weil die Person im Grenzgebiet wohnhaft ist), kann der ZMR-Abgleich über den Button "TN wohnt nicht in Österreich" übersprungen werden.

| 0             |           | 0                            |        |
|---------------|-----------|------------------------------|--------|
| ZMR           |           |                              |        |
| Vorname:      | Melisa    |                              | ×      |
| Nachname:     | Musterp   | person                       | ×      |
| Geburtsdatum: | 03.12.20  | 006                          |        |
| Postleitzahl: |           |                              |        |
|               | Abbrechen | TN wohnt nicht in Österreich | Suchen |

Abbildung 19: Stammdaten: ZMR-Abgleich

Bei Personen mit Wohnsitz in Österreich werden nach erfolgreichem ZMR-Abgleich das amtliche Geschlecht, die Postleitzahl, der Bezirk und die Staatsangehörigkeit automatisch aus dem ZMR in die Stammdaten übertragen. Bestimmte andere Variablen müssen von den Coach\_innen selbst dokumentiert werden.

<sup>&</sup>lt;sup>23</sup> Der Abgleich mit dem ZMR folgt den Erfordernissen der AusBildung bis 18 und dient der Optimierung der Datenqualität.

Bei Personen ohne Wohnsitz in Österreich müssen alle Variablen manuell eingetragen werden. Die Eingabefelder PLZ und Bezirk scheinen in diesem Fall nicht auf.

| Stammdaten                 |          |                        |           |           |                      |                   | 2 ×       |
|----------------------------|----------|------------------------|-----------|-----------|----------------------|-------------------|-----------|
| Person ID: 99999999        |          | ZMR                    |           |           |                      |                   |           |
| Vorname:                   |          | Nachname:              |           | Geburts   | sdatum: Soz          | ialversicherungs  | nummer:   |
| Melisa                     | ×        | Musterperson           | ×         | 03.12.    | .2006                |                   |           |
| Geschlecht (aus Sicht der/ | des TN): | weiblich               |           | ▼ ar      | mtliches Geschlecht: | weiblich          |           |
| Wohnt TN in Österreich?:   | ja       |                        | -         |           |                      |                   |           |
| Postleitzahl:              |          | Bezirk:                |           |           |                      |                   |           |
| 1050                       |          | WIEN 5                 |           |           |                      |                   |           |
| Erstsprache (aus Sicht der | /des TN) | (Angabe von max. 2 Ant | tworten n | nöglich): |                      |                   |           |
| Deutsch 🗶                  |          |                        |           |           |                      |                   | -         |
| Staatsangehörigkeit:       |          |                        |           |           | Kriegsflüchtige      | e/r aus der Ukrai | ne:       |
| Österreich                 |          |                        |           |           | nein                 |                   | -         |
| österreichische Staatsbü   | rgerscha | ft                     |           |           |                      |                   |           |
|                            |          |                        |           |           |                      |                   |           |
|                            |          |                        |           |           |                      | Abbrechen         | Speichern |

#### Abbildung 20: Stammdaten: Eingabemaske

Die SVNR sowie die Variablen "Geschlecht (aus Sicht der/des TN)", "Erstsprache" und "Kriegsflüchtige/r aus der Ukraine" müssen zu diesem Zeitpunkt noch nicht eingetragen werden. Sobald jedoch bei AFit ein Startdatum gesetzt, oder bei Vormodul eine Teilnahme mit Beginn/Übertritt in Phase 2 angelegt wurde, soll auch der Eintrag der SVNR sowie der übrigen Stammdaten erfolgen.

Nachdem alle Stammdaten vollständig eingetragen und gespeichert worden sind, generiert das System automatisch eine Person ID als Marker für die nichtpersonenbezogenen Daten. Ein entsprechendes Hinweisfeld erinnert daran, die Person ID zu notieren und im Anschluss eine Teilnahme hinzuzufügen.

Abbildung 21: Stammdaten: Hinweisfeld Notieren der Person ID

| Achtung 🗙                                                                                                   |
|----------------------------------------------------------------------------------------------------|
| Bitte notieren Sie die Person ID: <b>90XQCE4Z</b><br>Als nächstes können Sie nun eine Teilnahme hinzufügen. |
| ок                                                                                                    |

In Folge scheinen die zuvor eingetragenen Stammdaten in der Übersichtsspalte "Stammdaten" auf (siehe Kapitel 7.3).

## 7.1.1 Spezifische Hinweise zum ZMR-Abgleich

Damit Stammdaten für Personen mit österreichischem Wohnsitz in WABA angelegt werden können, braucht es einen ZMR-Abgleich.<sup>24</sup> Eine Person scheint nur dann auf, wenn diese eindeutig im ZMR gefunden wurde. Dafür müssen Vorname, Nachname und Geburtsdatum mit dem ZMR übereinstimmen. Bei fehlerhafter Dateneingabe kann kein Stammdatensatz in WABA angelegt werden.

Folgendes ist zu beachten:

- Die **Schreibweise der Namen** wird auch bei geringen Unterschieden erkannt (zum Beispiel Stanisic statt Stanišić). Grundsätzlich gilt die Schreibweise laut Meldezettel. Bei Bedarf muss dieser von den Teilnehmenden verlangt werden.
- Eine Teilstringsuche des Namens ist möglich. Dafür müssen mindestens die ersten drei Buchstaben des Vor- und/oder Nachnamens und ein Sternchen (\*) angegeben werden (zum Beispiel Vorname: Mel\*, Nachname: Mus\* für Melisa Musterperson).
- Wenn beim Anlegen der Stammdaten bereits ein Meldezettel vorliegt, soll das dort dokumentierte Geburtsdatum beim ZMR-Abgleich verwendet werden, auch wenn sich dieses vom in der SVNR enthaltenen Geburtsdatum unterscheidet.
- Ist das genaue **Geburtsdatum für die Coach\_innen nicht bekannt**, kann dieses aus der SVNR herausgelesen werden.<sup>25</sup> Wird die Person anschließend im ZMR gefunden, wird das fiktive Geburtsdatum mit jenem im ZMR hinterlegten in WABA überschrieben.
- Eine **Angabe der PLZ** ist nur dann notwendig, wenn mehrere Personen im ZMR identifiziert werden konnten.
- Besteht trotz eines aktuellen Wohnsitzes in Österreich keine aktive
   österreichische Wohnsitzmeldung im ZMR (zum Beispiel hatte die Person einen Wohnsitz in Österreich, welcher abgemeldet und nicht wieder angemeldet wurde), kann dennoch ein ZMR-Abgleich stattfinden, weil die vormals gemeldete Person nach wie vor im ZMR aufscheint. Die Personendaten werden

<sup>&</sup>lt;sup>24</sup> Es wird zuerst nach einem Hauptwohnsitz und dann nach einem Nebenwohnsitz gesucht.

<sup>&</sup>lt;sup>25</sup> Es gibt jedoch Fälle, bei welchen die SVNR fiktive Geburtsdaten enthält, wie zum Beispiel 13, 14 oder 15 für den Geburtsmonat beziehungsweise 00 oder 32 für den Geburtstag. Wenn der in der SVNR enthaltene Geburtsmonat außerhalb der Kalenderlogik liegt, also zum Beispiel mit 13, 14 oder 15 angegeben ist, dann soll stattdessen "07" eingegeben werden (als fiktiver mittlerer Monat Juli). Wenn der Geburtstag nicht bekannt ist (zum Beispiel 00.13.1999 oder 32.13.1999), dann soll für den Geburtstag die mittlere fiktive Zahl "15" eingegeben werden (= 15.07.1999).

daraufhin aus dem ZMR übernommen. Die Adressdaten (PLZ, Bezirk) müssen jedoch händisch in WABA nachgetragen werden.

Wenn das Speichern trotz der obigen Hinweise nicht möglich ist, soll über Be-FIT eine Meldung an die\_den zuständige\_n Sachbearbeiter\_in der SMS Landesstelle erfolgen, dass die Stammdaten in WABA nicht gespeichert werden konnten. Eine Kopie des Meldezettels muss beigefügt werden.

# 7.2 Aufruf und Bearbeitung von bestehenden Stammdaten

Ein bereits **bestehender Stammdatensatz** kann entweder durch die Eingabe der SVNR oder durch die Angabe des Vornamens, Nachnamens und Geburtsdatums und einem Klick auf "Person suchen" aufgerufen werden. Darüber hinaus kann auch die Person ID über das Feld "bestehende Person ID aufrufen" verwendet werden.

Wenn bekannt ist, dass bereits eine Teilnahme stattgefunden hat und somit ein Stammdatensatz vorhanden ist, dieser jedoch über die Angabe des Vornamens, Nachnamens und Geburtsdatums nicht abgerufen werden kann, so müssen die personenbezogenen Daten ergänzt werden. Der Stammdatensatz kann über die Person ID aufgerufen werden (siehe Kapitel 7.2.1)

Mittels des Buttons "**Stammdaten bearbeiten**" können personenbezogene Daten hinzugefügt und aktualisiert werden.

Eine **Aktualisierung der Stammdaten** durch die Coach\_innen ist jederzeit möglich, auch wenn diese nicht aus dem Projekt stammen, in dem sich die teilnehmende Person befindet. Änderungen in den Stammdaten wirken sich sowohl auf alle laufenden als auch bereits beendete Teilnahmen dieser Person aus.

Bei einer Teilnahme mit österreichischem Wohnsitz sind alle aus dem ZMR stammenden Daten über den Button "ZMR" zu aktualisieren.

## Dies betrifft folgende Angaben:

- Vor- und Nachname
- Geburtsdatum
- amtliches Geschlecht
- Adressdaten (Bezirk, PLZ)
- Staatsangehörigkeit und Staatsbürgerschaft

Es kann vorkommen, dass die Daten aus dem ZMR nicht aktuell sind, weil beispielsweise die Wohnadresse nicht gemeldet oder die Staatsangehörigkeit noch nicht aktualisiert wurde. Diese Einträge werden dennoch in WABA übernommen. Eine Änderung ist ausschließlich im ZMR möglich. Alle Angaben, welche nicht aus dem ZMR stammen, können händisch bearbeitet werden.

Bei Teilnahmen ohne österreichischem Wohnsitz können alle Stammdaten händisch bearbeitet werden.

Eine Ausnahme stellt die **SVNR** dar, welche nachträglich nur von der WABA-Administration geändert werden kann. In diesem Fall muss zuerst die BundesKOST kontaktiert werden. Das Projekt soll in einem weiteren Schritt alle Projekte, bei denen es weitere laufende Teilnahmen gibt, darüber informieren, damit auch diese ihre Teilnahmen wiederfinden können.

Abbildung 22: Aktualisierung durch ZMR-Button

| Stammdat   | en       |            |               | 2 ×                        |
|------------|----------|------------|---------------|----------------------------|
| Person ID: | 99999999 | X ZMR      |               |                            |
| Vorname:   |          | Nachname:  | Geburtsdatum: | Sozialversicherungsnummer: |
| Melisa     |          | Musterfrau | 01.01.2000    | 111111111 🗙                |

# 7.2.1 Spezifische Hinweise zur Ergänzung von personenbezogenen Stammdaten

Ist die Person ID nicht bekannt, kann mittels der SVNR im MBI überprüft werden, ob die teilnehmende Person dort angelegt wurde und bei welchen Projekten bereits Teilnahmen absolviert wurden. Durch Kontaktaufnahme mit dem Vorgängerprojekt kann die WABA-Person ID erfragt werden, mit welcher dann der Aufruf und die Aktualisierung des Stammdatensatzes in WABA möglich ist. Wird die Person auch im MBI nicht gefunden beziehungswiese ist die Kontaktaufnahme mit dem Vorgängerprojekt nicht möglich, kann ein neuer Stammdatensatz in WABA angelegt werden.

Wenn bestehende nicht-personenbezogene Stammdatensätze mit personenbezogenen Daten ergänzt werden, kann sich herausstellen, dass es bereits einen Stammdatensatz mit der gleichen SVNR oder dem gleichen Namen und Geburtsdatum gibt. Ist dies der Fall, werden die Stammdatensätze inklusive der Teilnahmen automatisch zusammengeführt und es erscheint ein Hinweis, dass die Person bereits vorhanden ist. Der Stammdatensatz ist dann über **mehrere Person IDs** abrufbar.

Egal welche Person ID aufgerufen wird, es werden immer alle hinterlegten Teilnahmen angezeigt. Daher ist das Löschen von Teilnahmen oder einer Person ID nicht nötig. Wenn die Person nicht in Österreich wohnt, ist die Voraussetzung für eine automatische Zusammenführung der Stammdaten, dass die Einträge bei Name und Geburtsdatum ident sind. Ist dies nicht der Fall, kann die SVNR nicht erneut vergeben werden.

Bei einem Wohnort in Österreich müssen die Einträge beim Feld "SVNR" ident sein, damit die Stammdaten zusammengeführt werden können.

# 7.3 Übersicht und Erläuterung der Stammdaten

Im Folgenden findet sich eine Übersicht über die Stammdaten. Der Zusatz "pb" oder "npb" gibt an, ob diese Variable im personenbezogenen oder nichtpersonenbezogenen Teil gespeichert und ausgegeben wird.

| Variable /<br>Antwortkategorie           | Erläuterung                                                                                                    |
|------------------------------------------|----------------------------------------------------------------------------------------------------|
| Sozialversicher-<br>ungsnummer<br>(SVNR) | Die SVNR ist bei den Stammdaten grundsätzlich<br>verpflichtend einzugeben. Eine Ausnahme stellen AFit<br>Schnupperpraktikum und VO Phase 1 Teilnahmen dar.                                                                                         |
| pb                                       |                                                                                                    |
| Person ID<br>npb                         | Das System generiert nach dem Anlegen eines<br>Stammdatensatzes automatisch ein aus Zahlen und<br>Buchstaben bestehendes achtstelliges<br>Identifikationsmerkmal nach Zufallsprinzip.                                                              |
|                                          | Die Person ID gilt als Marker für die nicht-<br>personenbezogenen Daten. Manche<br>Stammdatensätze weisen mehrere Person IDs auf.<br>Diese sind in der Übersichtsspalte "Stammdaten" bei<br>"Person ID" angeführt angeführt (siehe Kapitel 7.2.1). |
| Geburtsdatum<br>pb                       | Das Geburtsdatum wird bei Stammdatensätzen mit<br>Wohnsitz in Österreich mit dem ZMR abgeglichen. Bei<br>Stammdatensätzen ohne Wohnsitz in Österreich soll<br>dieses von dem_der Coach_in eingetragen werden.                                      |
| Geburtsjahr<br>npb                       | Das Geburtsjahr generiert sich automatisch aus dem<br>Geburtsdatum.                                                                                                    |
| amtliches<br>Geschlecht<br>pb            | Das amtliche Geschlecht wird bei Stammdatensätzen<br>mit Wohnsitz in Österreich aus dem ZMR<br>übernommen. Bei Stammdatensätzen ohne Wohnsitz<br>in Österreich soll dieses von dem_der Coach_in<br>eingetragen werden.                             |

Tabelle 10: Stammdaten: Erläuterungen ausgewählter Variablen/Antwortkategorien

| Geschlecht (aus<br>Sicht der/des TN)<br>npb                                    | Es soll die Geschlechtsidentität aus Sicht der<br>teilnehmenden Person angegeben werden, also jenes<br>Geschlecht, dem sich die Person zugehörig fühlt.<br>Diese Geschlechtsangabe kann vom amtlichen<br>Geschlecht abweichen.                                                                                                    |
|--------------------------------------------------------------------------------|----------------------------------------------------------------------------------------------------|
|                                                                                | Es stehen drei Kategorien zur Auswahl: "männlich",<br>"weiblich" und "divers/inter/offen/kein<br>Eintrag/unbekannt". Die Kategorie<br>"divers/inter/offen/kein Eintrag/unbekannt" kann dann<br>gewählt werden, wenn sich die Person keinem der<br>beiden Geschlechter "männlich" oder "weiblich"<br>zugehörig fühlt oder wenn keine Informationen über<br>das Geschlecht vorliegen und dieses somit unbekannt<br>ist. |
| PLZ des<br>Wohnortes                                                           | Die PLZ wird bei Personen mit Wohnsitz in Österreich aus dem ZMR übernommen.                                                                                                    |
| pb                                                                             | Wenn die Frage "Wohnt TN in Österreich?" mit "nein"<br>beantwortet wurde, wird keine PLZ abgefragt.                                                                                                    |
| Bezirk<br>pb / npb                                                             | Der Bezirk wird automatisch aus der eingegebenen<br>PLZ des Wohnortes generiert.                                                                                                    |
| Erstsprache (aus<br>Sicht der/des TN)<br>(Angabe von<br>maximal 2<br>Antworten | Es soll jene Sprache angegeben werden, die aus der<br>Sicht der Teilnehmenden ihre Erstsprache darstellt.<br>Gemeint ist damit die Umgangssprache, die zum<br>überwiegenden Teil von den Teilnehmenden im<br>privaten Umfeld verwendet wird.                                                                                                    |
| möglich)<br>npb                                                                | Gebärdensprache ist unter der Kategorie "Sonstiges"<br>zu dokumentieren und wird aus Datenschutzgründen<br>(kleine Anzahl der Teilnehmenden) nicht extra erfasst.                                                                                                    |
|                                                                                | Eine Angabe von bis zu zwei Antworten ist möglich.<br>Eine zweite Erstsprache soll dabei nur in jenen Fällen<br>ausgewählt werden, wenn sich die_der Teilnehmende<br>aufgrund einer persönlichen Gleichgewichtung von<br>zwei Sprachen nicht für eine Erstsprache entscheiden<br>möchte/kann.                                                                                                    |
| Staats-<br>angehörigkeit<br>pb                                                 | Die Staatsangehörigkeit wird aus dem ZMR<br>übernommen. Falls dort keine Informationen vorliegen,<br>wird "unbekannt" angezeigt.                                                                                                    |
|                                                                                | Falls die Person nicht in Österreich wohnhaft ist, muss<br>die Staatsangehörigkeit von dem_der Coach_in<br>manuell aus einer vorgegebenen Staatenliste<br>ausgewählt werden. Ist die Staatsangehörigkeit der                                                                                                    |

|                                             | teilnehmenden Person nicht bekannt, so kann<br>"unbekannt" ausgewählt werden.                                                                                                    |
|---------------------------------------------|----------------------------------------------------------------------------------------------------|
| Staatsbürgerschaft<br>npb                   | Die Variable Staatsbürgerschaft generiert sich<br>automatisch über den Eintrag bei<br>"Staatsangehörigkeit". Dieser wird einer von drei<br>Kategorien zugeordnet:<br>• österreichische Staatsbürgerschaft<br>• EU-Staatsbürgerschaft<br>• sonstige Staatsbürgerschaft<br>Falls der Eintrag bei der Variable Staatsangehörigkeit<br>"unbekannt" ist, wird "sonstige Staatsbürgerschaft"<br>ausgewählt. |
| Kriegsflüchtige/r<br>aus der Ukraine<br>npb | Es soll angegeben werden, ob es sich bei der_dem<br>Teilnehmenden um eine Person handelt, die aufgrund<br>des Kriegsausbruchs in der Ukraine nach Österreich<br>gekommen ist.                                                                                                    |

# 8 Eingabe und Bearbeitung von Teilnahmen

Um eine neue Teilnahme hinzuzufügen, wird beim Übersichtsfeld "Teilnahmen" der Button **"+ Teilnahme hinzufügen**" gedrückt. Es öffnet sich daraufhin das Eingabefenster für die Teilnahmedaten.

Abbildung 23: Übersichtsseite: Teilnahme hinzufügen

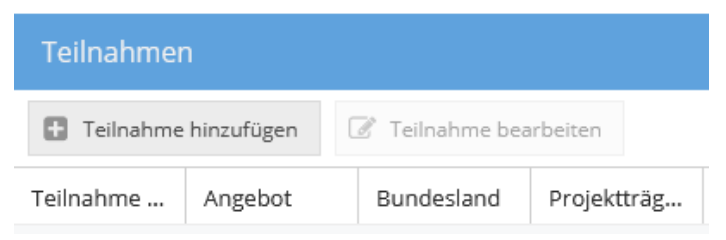

Bei einem Stammdatensatz ohne personenbezogene Daten (welcher aufgrund der Migration der pb-Daten vom MBI nach WABA auftreten kann) müssen diese zuerst hinzugefügt werden, bevor eine Teilnahme angelegt werden kann. Beim Klicken auf "Teilnahme hinzufügen" erscheint ein entsprechendes Hinweisfeld.

Abbildung 24: Hinweis Stammdaten nicht vollständig

| Stammdaten nicht vollständig!                                                                   | × |
|-------------------------------------------------------------------------------------------------|---|
| Bitte ergänzen Sie die fehlenden Informationen der Person, indem Sie die Stammdaten bearbeiten. |   |
| ОК                                                                                              |   |

## Anzeige der Eingabereiter

Zu Beginn der Eingabe werden nur die Reiter "TN-Daten Start" und "Stammdaten" angezeigt. Wenn die "TN-Daten Start" vollständig eingegeben und gespeichert wurden, scheinen auch weitere Reiter auf. Aufgrund der unterschiedlichen Eingabelogik bei den Wirkungsfaktoren (siehe Kapitel 12.2) in VO und AFit, ist die Anzeige der Eingabereiter entsprechend unterschiedlich gestaltet.

In **AFit** scheinen vorerst nur die Reiter "TN-Daten laufend", "Leistungsfaktoren", "Wirkungsfaktoren Income", "Perspektivenplan", "Beendigungen" und "NEBA-App" auf. Der noch fehlende Reiter "Wirkungsfaktoren Outcome" wird erst dann angezeigt, wenn in weiterer Folge die "Wirkungsfaktoren Income" vollständig eingegeben und gespeichert wurden sowie das Kontrollfeld "Eingabe der Incomefaktoren abgeschlossen" aktiviert wurde. Die Incomefaktoren können nach Abschluss der Eingabe nicht mehr durch die Coach\_innen verändert werden. Änderungen sind nur durch die Projektleitung möglich. In **VO** scheinen nach dem Speichern der "TN-Daten Start" je nach Phase unterschiedliche Reiter auf: Wird eine Phase 1-Teilnahme angelegt, scheint vorerst nur der Reiter "NEBA App" auf. Wird nach der Phase 1 in die Phase 2 gewechselt, oder startet die Person direkt mit der Phase 2 scheinen alle weiteren Reiter auf: "TN-Daten laufend", "Leistungsfaktoren", "Wirkungsfaktoren Income", "Wirkungsfaktoren Outcome", "Perspektivenplan" und "Beendigungen".

## Pflichtfelder und Speichern

Alle Variablen in den Eingabereitern "TN-Daten Start" und "Beendigungen" sowie bestimmte Variablen in den Reitern "Leistungsfaktoren", "TN-Daten laufend" und "Perspektivenplan" sind Pflichtfelder. Der Großteil der Variablen kann hingegen laufend eingetragen und (zwischen)gespeichert werden und hat (vorerst) nicht den Status von Pflichtfeldern.

Nach Eintrag des Endedatums und der Beendigungsart werden jedoch auch andere Variablen, die bis dahin optional einzutragen waren, als Pflichtfelder angezeigt (zum Beispiel Behinderungen/Beeinträchtigungen im Reiter "TN-Daten laufend" oder "Wirkungsfaktoren (Outcome)" (im Falle einer Beendigung der Teilnahme per "Abschluss" oder "Alternative")).

Nicht ausgefüllte Pflichtfelder erscheinen rot umrandet. Platziert man den Zeiger der Maus über eines dieser Felder, wird der Hinweis "Dieses Feld darf nicht leer sein." angezeigt.

Darüber hinaus erscheinen Rufzeichen bei jenen Eingabereitern, deren Eingabe unvollständig ist.

| TN-Daten Start            | Endedatum:                                                                                                    | 05.12.2023                                                                               | € 🛗               |
|---------------------------|----------------------------------------------------------------------------------------------------|------------------------------------------------------------------------------------------|-------------------|
| 🚹 TN-Daten laufend        | Entsprechen die Angaben in den Reitern "TN-Daten laufend" und                                                                                            | "Leistungsfaktoren" dem aktuellen Stand? Bitt                                            | 2                 |
| Leistungsfaktoren         | aktualisieren Sie diese bei Bedarf.                                                                                                    |                                                                                          |                   |
| A Wirkungsfaktoren Income | Sobald das Endedatum und die Beendigungsart gesetzt sind, kör<br>dann gespeichert werden, wenn alle Pflichtfelder ausgefüllt sind.<br>Einträge verloren. | nen vorgenommene Änderungen in den Reite<br>Wird die Eingabe abgebrochen, gehen alle bis | n erst<br>Ierigen |
| A Perspektivenplan        | 0                                                                                                    |                                                                                          |                   |
| A Beendigungen            | Beendigungsart:                                                                                                    | Abschluss                                                                                | -                 |
| Stammdaten                | Abschluss:                                                                                                    |                                                                                          | -                 |
|                           |                                                                                                    | Dieses Feld darf nicht leer sein.                                                        |                   |

Abbildung 25: Anzeige von nicht ausgefüllten Pflichtfeldern (AFit)

**Erst wenn alle Pflichtfelder vollständig ausgefüllt worden sind** (und die Rufzeichen somit verschwinden), **kann der Button "Speichern" angewählt werden.** Erst dann ist also ein Speichern möglich und die eingetragenen Daten werden in das System übernommen (zum Beispiel beim Anlegen oder Beenden einer Teilnahme).

Nach dem Speichern von Einträgen verschwinden die Buttons "Abbrechen" und "Speichern". Stattdessen erscheint der Button "OK" mit dem das Eingabefenster geschlossen werden kann. Alle bis dahin erfolgten Eingaben sind gespeichert und gehen nicht verloren.

Bisher erfolgte Einträge gehen allerdings dann verloren, wenn Pflichtfelder nicht vollständig ausgefüllt werden und danach das Feld "Abbrechen" oder "x" (Fenster schließen) geklickt wird. Es erscheint der Hinweis "Alle Änderungen gehen verloren! Wollen Sie die Bearbeitung wirklich abbrechen?". Ein Zwischenspeichern ist in diesem Fall nicht möglich.

Abbildung 26: Hinweisfeld bei Abbruch der Eingabe

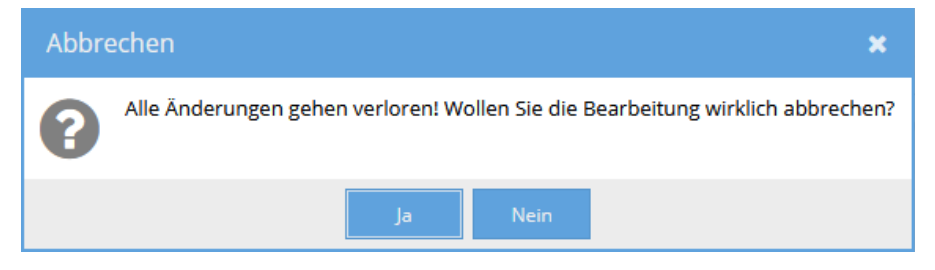

# Speichern im Zuge der Beendigung

Ein Zwischenspeichern im Zuge der Beendigung ist somit nicht vorgesehen. Sobald das Endedatum und die Beendigungsart gesetzt sind, können danach vorgenommene Änderungen in den Reitern erst dann gespeichert werden, wenn alle Pflichtfelder ausgefüllt sind. Um (etwaige) Nachträge oder Aktualisierungen in den Reitern zwischenspeichern zu können, muss das bereits eingetragene Endedatum wieder gelöscht werden. Die Eingabefelder in diesen Reitern verlieren daraufhin ihren Pflichtfeldstatus und ein Zwischenspeichern ist (wieder) möglich.

Nachdem alle Pflichtfelder in allen Reitern ausgefüllt sind und auf Speichern geklickt wird, erscheint der Hinweis: "Wollen Sie die Teilnahme endgültig beenden? Danach können keine Änderungen mehr vorgenommen werden. Ein nachträgliches Bearbeiten ist nur durch die Projektleitung möglich."

### Abbildung 27: Hinweisfeld Teilnahme endgültig beenden

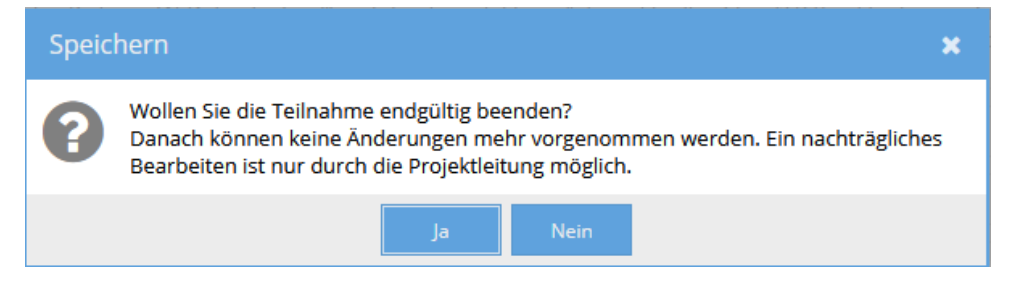

#### Aktualisierungen bei optionalen Eingabefeldern im Zuge der Beendigung

Nach Eingabe des Endedatums erscheint darunter folgender Text "Entsprechen die Angaben in den Reitern ,TN-Daten laufend' und ,Leistungsfaktoren' dem aktuellen Stand? Bitte aktualisieren Sie diese bei Bedarf." Dieser Hinweistext erscheint deshalb, weil diese beiden Reiter sowohl Pflicht- als auch optionale Felder umfassen. Aus diesem Grund scheinen bei den Reiterbezeichnungen "TN-Daten laufend" und "Leistungsfaktoren" nur bedingt Rufzeichen auf, um darauf aufmerksam zu machen, dass noch Pflichtfelder ausgefüllt werden müssen. Stattdessen verweist der Hinweistext darauf, die Angaben auf deren Vollständigkeit zu überprüfen und Bedarf Aktualisierungen der Daten vorzunehmen. Auch beim Perspektivenplan ist darauf zu achten im Zuge der Beendigung etwaige Aktualisierungen vorzunehmen.

#### Löschen

Wird der Button "Löschen", der sich im Eingabefeld rechts oben befindet, gedrückt, so werden alle Daten aus allen Reitern und somit die ganze Teilnahme gelöscht. Es erscheint die Frage "Gesamten Datensatz wirklich löschen?". **Eine Wiederherstellung der Teilnahme ist nach Bestätigung der Frage mit "ja" nicht möglich.** Das Löschen von Datensätzen ist nur bei laufenden Teilnahmen möglich. Wurde die Teilnahme bereits beendet, ist ein Löschen nur mehr durch die Projektleitung möglich.

#### Abbildung 28: Datensatz löschen

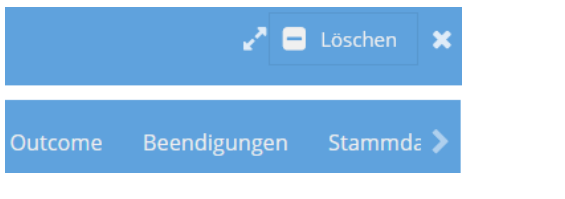

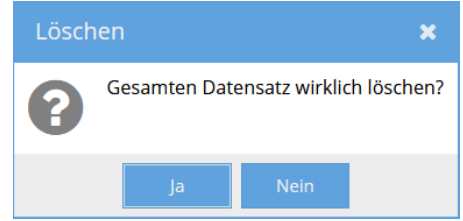

#### Teilnahmedaten bearbeiten

Um eine bereits angelegte Teilnahme weiter zu bearbeiten, kann einerseits der sich oben befindliche und grau hinterlegte Reiter "Teilnahmen" aktiviert werden. Im Übersichtsfeld "Stammdaten" wird in einem weiteren Schritt zuerst die SVNR oder die Person ID eingegeben. Im Übersichtsfeld "Teilnahmen" wird dann die zu bearbeitende Teilnahme ausgewählt, indem das Feld "Teilnahme bearbeiten" aktiviert wird oder die Teilnahme per Doppelklick geöffnet wird.

Der Einstieg in eine bereits angelegte Teilnahme kann auch über einen anderen Weg erfolgen. Durch Anwählen des Reiters "Übersicht" öffnen sich alle Teilnahmen des jeweiligen Projekts. Per Doppelklick auf die betreffende Teilnahme oder mittels des Buttons "Teilnahme bearbeiten" kann die jeweilige Teilnahme geöffnet werden, die weiterbearbeitet werden soll. Um jene Teilnahme, die die\_der Coach\_in bearbeiten möchte, leichter identifizieren zu können, kann die Filterfunktion genutzt werden. Gefiltert werden kann zu diesem Zweck etwa nach "Ersteller/in", "letzte/r Bearbeiter/in", "Person ID" oder "SVNR".

#### Abbildung 29: Teilnahmedaten bearbeiten

| Teilnahmen   |            |                 |          |  |  |
|--------------|------------|-----------------|----------|--|--|
| • Teilnahme  | hinzufügen | 🖉 Teilnahme bea | arbeiten |  |  |
| Teilnahme ID | Angebot    | Bundesland      | Abteilun |  |  |
| 1323268      | Jugendcoac | Burgenland      | LS Bgld/ |  |  |
| 1323269      | Ausbildung | Burgenland      | LS Bgld/ |  |  |

# 9 Teilnahmedaten

# 9.1 TN-Daten Start

In einem ersten Schritt werden die Variablen im Reiter "TN-Daten Start" eingetragen. Hier werden jene Daten eingegeben, die für das Anlegen einer Teilnahme verpflichtend und zu Beginn der Teilnahme bereits bekannt sind.

Ist die\_der Coach\_in in mehr als einem Angebot/Projekt beschäftigt, muss in einem ersten Schritt jenes Angebot/Projekt ausgewählt werden, in dem eine Teilnahme angelegt werden soll. Ist die\_der Coach\_in jedoch nur für ein Projekt berechtigt, ist das entsprechende Projekt bereits vorausgefüllt.

# Vormodul AusbildungsFit

In VO scheint vorerst nur die Variable **"Startet TN mit Phase 1 oder direkt mit Phase 2?"** auf. Wird diese Frage mit "Phase 1" beantwortet, erscheint das Eingabefeld "Beginn der Phase 1 (Startdatum)". Mit dem Eintrag des Startdatums der Phase 1 wird der Beginn der Teilnahme vermerkt. Die Teilnahme wird also ab diesem Zeitpunkt als solche gewertet und zum Beispiel für Berechnungen des Alters bei Eintritt, der Teilnahmedauer und der Probezeit<sup>26</sup> herangezogen. Danach kann gespeichert und die Dateneingabe beendet werden.

Nach dem Eintrag des Startdatums erscheint das Eingabefeld "Ende der Phase 1". Ein Endedatum der Phase 1 soll erst dann eingetragen werden, wenn absehbar ist, ob die Teilnahme in der Phase 2 fortgesetzt wird oder nicht.

Wenn auch bei "Ende der Phase 1" ein Eintrag erfolgt ist, wird die Frage "Wurde die Teilnahme beendet?" angezeigt. Diese Frage ist dann mit "ja" zu beantworten, **wenn im Anschluss an die Phase 1 keine verbindliche Phase 2 Teilnahme stattfindet**. Daraufhin erscheint der Eingabereiter "Beendigungen". Es werden keine weiteren Teilnahmedaten abgefragt. Das Eingabefeld "Endedatum" im Reiter "Beendigungen" ist bereits automatisch mit dem Endedatum der Phase 1 vorausgefüllt.

Bei Beendigung der Teilnahme in Phase 1 handelt es sich um einen Sonderfall (siehe auch Kapitel 14.1): Wenn nur die unverbindliche Phase 1 ohne Übertritt in die Phase 2 absolviert wird, erfolgt die Beendigung nicht gemäß der sonst üblichen Beendigungsarten Abschluss, Alternative oder Abbruch. Stattdessen kann die eigens für diese Fälle vorgesehene Kategorie "Beendigung Vormodul Phase 1 (kein Übertritt

<sup>&</sup>lt;sup>26</sup> Wenn allerdings eine Teilnahme bereits in der Phase 1 beendet wird, es also nicht zu einer anschließenden Phase 2-Teilnahme kommt, zählt dies (unabhängig von der Dauer) als "Beendigung in der Probezeit".

in Phase 2)" ausgewählt werden. Außerdem kann die Teilnahme mit der Beendigungsart "Administrativ" beendet werden.

Nach Bestätigung der Eingabe durch "Speichern", erscheint der Hinweis: "Wollen Sie die Teilnahme endgültig beenden? Danach können keine Änderungen mehr vorgenommen werden. Ein nachträgliches Bearbeiten ist nur durch die Projektleitung möglich."

Kommt es hingegen zu einem **Übertritt in die Phase 2**, so wird die Frage "Wurde die Teilnahme beendet?" mit "nein" beantwortet und das Eingabefeld "Beginn der Phase 2" erscheint. Nach Eintrag des Beginndatums scheinen weitere verpflichtend einzutragende Teilnahmedaten auf.

**Start**et eine Teilnahme hingegen direkt **mit der verbindlichen Phase 2** (das heißt, es gibt davor keine Phase 1), scheint dementsprechend nur die Variable "Beginn der Phase 2" auf. Das eingetragene Datum stellt in diesem Fall das Startdatum dar, kennzeichnet also den Beginn der Teilnahme in VO und wird zum Beispiel für Berechnungen des Alters bei Eintritt, der Teilnahmedauer und der Probezeit herangezogen. Nach Eintrag bei "Beginn der Phase 2" werden alle weiteren verpflichtend einzutragenden Variablen des Eingabereiters "TN-Daten Start" angezeigt.

Reine Phase 1-Teilnahmen, egal ob diese laufend oder beendet sind, scheinen nur im nicht-personenbezogenen Export auf. Erst bei Übertritt in die Phase 2 werden die Teilnahmen auch personenbezogen ausgegeben.

# AusbildungsFit

In **AFit** scheinen vorerst nur die Variablen **"Schnupperpraktikum"** und **"Startdatum"** auf. Wird ein optionales Schnupperpraktikum durchgeführt, so können das Eintrittsdatum und das Austrittsdatum sowie die genaue Anzahl der Tage angegeben werden, die die teilnehmende Person im Projekt verbracht hat. Danach kann gespeichert und die Dateneingabe beendet werden. Ein Schnupperpraktikum allein gilt jedoch noch nicht als Teilnahme im Sinne der Umsetzungsregelung und scheint nur im nicht-personenbezogenen Export auf. Kommt es nach einem Schnupperpraktikum zu einem Übertritt in eine verbindliche AFit-Teilnahme, wird deren Beginn bei "Startdatum" vermerkt. Ab diesem Zeitpunkt scheinen weitere verpflichtend einzutragende Teilnahmedaten auf und der Eintritt wird als Teilnahme gewertet. Die Teilnahmen werden nun auch personenbezogen ausgegeben.

Ein **Speichern** der "TN-Daten Start" in AFit und VO ist erst dann möglich, wenn alle Daten vollständig ausgefüllt worden sind. Wird eine Eingabe abgebrochen, ohne alle Pflichtfelder ausgefüllt zu haben, gehen alle bisherigen Einträge verloren.

Im Folgenden werden alle Variablen der Eingabemaske "TN-Daten Start" dargestellt und beschrieben.

# Abbildung 30: TN-Daten Start (AFit)

| Projekt:                                               | Testprojekt AusbildungsFit                                                  |             |           |            |   |
|--------------------------------------------------------|-----------------------------------------------------------------------------|-------------|-----------|------------|---|
| Schnupperpraktikum in AusbildungsFit:                  | Eintritt:                                                                   | 01.03.2021  | Austritt: | 05.03.2021 |   |
| Anzahl der Tage im Schnupperpraktikum:                 | 5                                                                           |             |           |            | - |
| Startdatum:                                            | 08.03.2021                                                                  |             |           |            |   |
| Höchste abgeschlossene Ausbildung bei Projekteintritt: | positiver Abschluss der 8. Schulstufe der MS / HS / KMS / NMS / WMS mit SPF |             |           | •          |   |
| Beginn AFit:                                           | TN start                                                                    | et mit AFit |           |            | • |

# Abbildung 31: TN-Daten Start, Phase 1 (VO)

| Angebot:                                         | Vormodul AusbildungsFit | • |
|--------------------------------------------------|-------------------------|---|
| Startet TN mit Phase 1 oder direkt mit Phase 2?: | Phase 1                 | - |
| Beginn der Phase 1 (Startdatum):                 | 25.11.2021              |   |
| Ende der Phase 1:                                | 08.12.2021              |   |
| Wurde die Teilnahme beendet?:                    | nein                    | • |
| Beginn der Phase 2:                              |                         |   |

## Abbildung 32: TN-Daten Start, Phase 2 (VO)

| Projekt:                                               | Testprojekt Vormodul AusbildungsFit                       | • |
|--------------------------------------------------------|-----------------------------------------------------------|---|
| Startet TN mit Phase 1 oder direkt mit Phase 2?:       | Phase 2                                                   | - |
| Beginn der Phase 2:                                    | 01.10.2023                                                |   |
| Höchste abgeschlossene Ausbildung bei Projekteintritt: | positiver Abschluss der 9. Schulstufe (1. Klasse BMS, BHS | • |
| Beginn Vormodul:                                       | TN startet mit Vormodul                                   | - |
| Angefordert von:                                       | Jugendcoaching                                            | • |

# Tabelle 11: TN-Daten Start: Erläuterungen ausgewählter Variablen/Antwortkategorien

| Variable /<br>Antwortkategorie                                               | Erläuterung                                                                                                    |
|------------------------------------------------------------------------------|----------------------------------------------------------------------------------------------------|
| Schnupperpraktikum in<br>AusbildungsFit<br>(optional)<br>( <u>nur AFit</u> ) | Ein Eintrag erfolgt dann, wenn ein Schnupperpraktikum<br>in AFit stattfindet (unabhängig davon, ob im Anschluss<br>eine Teilnahme gestartet wird oder nicht). Dadurch, dass<br>nicht vor jeder AFit-Teilnahme auch ein<br>Schnupperpraktikum absolviert wird, ist diese Frage<br>optional zu beantworten. |

|                                                                               | Ältere Schnupperpraktika, die in Verbindung mit einer<br>früheren AFit-Teilnahme stehen, sollen hier nicht<br>eingetragen werden.                                                                                                    |
|-------------------------------------------------------------------------------|----------------------------------------------------------------------------------------------------|
|                                                                               | Findet ein Schnupperpraktikum statt, sollen sowohl das<br>Eintritts- als auch das Austrittsdatum des<br>Schnupperpraktikums sowie die Anzahl der Tage, an<br>welchen die Teilnehmenden im Projekt anwesend sind,<br>eingetragen werden.                                                                                                    |
|                                                                               | Im Fall eines Übertritts in eine verbindliche AFit-<br>Teilnahme wird deren Beginn bei <b>"Startdatum"</b><br>vermerkt und alle weiteren Daten eingetragen. <b>Erst ab</b><br><b>diesem Zeitpunkt wird der Eintrag als Teilnahme</b><br><b>gewertet</b> und die Dokumentation der SVNR ist<br>verpflichtend. Ein Schnupperpraktikum allein gilt nicht als<br>Teilnahme.       |
|                                                                               | Auch wenn ein längerer Zeitraum zwischen dem Austritt<br>aus dem Schnupperpraktikum und dem Eintritt in eine<br>reguläre AFit-Teilnahme liegt, sollen die bereits<br>angelegten Daten als Teilnahme fortgeführt werden.                                                                                                    |
|                                                                               | Kommt es nach dem Schnupperpraktikum jedoch zu<br>keinem Übertritt in AFit, werden keine weiteren Daten<br>abgefragt – es wird keine Teilnahme angelegt. Alle<br>bisher eingetragenen Daten (Stammdaten,<br>Beginn/Ende/Anzahl der Tage des<br>Schnupperpraktikums) scheinen jedoch nur im nicht-<br>personenbezogenen Datenexport auf.                                       |
| Startet TN mit Phase 1<br>oder direkt mit Phase<br>2?<br>( <u>nur VO</u> )    | Vermerkt wird hier, ob eine VO-Teilnahme mit der<br>unverbindlichen Phase 1 beginnt oder direkt mit der<br>verbindlichen Phase 2 startet, ohne dass zuvor eine<br>Phase 1 absolviert wurde.                                                                                                    |
| Beginn der Phase 1<br>(Startdatum) / Ende der<br>Phase 1<br>( <u>nur VO</u> ) | Startet eine VO-Teilnahme mit der unverbindlichen<br><b>Phase 1</b> , soll das Eintrittsdatum ("Beginn der Phase 1<br>(Startdatum)") circa ab dem dritten Besuch im Projekt<br>eingetragen werden. <b>Die Teilnahme wird ab diesem</b><br><b>Zeitpunkt als solche gewertet.</b> Wird die Phase 1<br>beendet, ist das Austrittsdatum ("Ende der Phase 1") zu<br>dokumentieren. |
| Wurde die Teilnahme<br>beendet?<br>( <u>nur VO</u> )                          | Diese Frage ist dann mit "ja" zu beantworten, wenn im<br>Anschluss an die Phase 1 keine verbindliche Phase 2<br>Teilnahme stattfindet. Die Teilnahme wird daraufhin<br>endgültig beendet. Ein nachträgliches Bearbeiten ist nur                                                                                                    |

|                                         | durch die Projektleitung möglich. Kommt es hingegen zu<br>einem Übertritt in die Phase 2, so wird die Frage mit<br>"nein" beantwortet.                                                                                                    |
|-----------------------------------------|----------------------------------------------------------------------------------------------------|
|                                         | Wenn eine Teilnahme bereits in der Phase 1 endgültig<br>beendet wird, zählt diese Beendigung nicht zu den<br>regulären Beendigungskategorien Abschluss, Alternative<br>oder Abbruch. Stattdessen kann die eigens für diese<br>Fälle vorgesehene Kategorie "Beendigung Vormodul<br>Phase 1 (kein Übertritt in Phase 2)" ausgewählt werden.<br>Außerdem kann die Teilnahme mit der Beendigungsart<br>"Administrativ" beendet werden. Dies ist relevant, um<br>fiktiv beendete Teilnahmen in der Phase 1 korrekt<br>abbilden zu können (zum Beispiel aufgrund von<br>rechtlichen Änderungen beim Projektträger). |
|                                         | Im Datenexport werden Beendigungen dieser Art in einer<br>eigenen Variable als "Teilnahme beendet (Phase 1 VO)"<br>ausgegeben. Das Endedatum der Phase 1 entspricht<br>dabei dem "Endedatum" im Datenfile. Beendete Phase<br>1-Teilnahmen scheinen nur im nicht-<br>personenbezogenen Export auf.                                                                                                    |
| Beginn der Phase 2<br>( <u>nur VO</u> ) | Im Fall eines Übertritts einer VO-Teilnahme von Phase 1<br>in die verbindliche Phase 2 wird deren Beginn bei<br>" <b>Beginn der Phase 2</b> " vermerkt und alle weiteren Daten<br>eingetragen.                                                                                                    |
|                                         | Auch wenn ein längerer Zeitraum zwischen dem Austritt<br>aus Phase 1 und dem Eintritt in Phase 2 liegt, sollen die<br>bereits angelegten Daten als Teilnahme fortgeführt<br>werden. Die Pause zwischen den beiden Teilnahme-<br>Phasen wird bei der automatischen Berechnung der<br>Teilnahmedauer im Datenexport herausgerechnet.                                                                                                    |
|                                         | Kommt es jedoch zu keinem Übertritt in Phase 2, werden<br>keine weiteren Daten abgefragt. Alle bisher<br>eingetragenen Daten (Stammdaten, Beginn/Ende der<br>Phase 1) scheinen nur im nicht-personenbezogenen<br>Datenexport auf.                                                                                                    |
|                                         | Startet eine VO-Teilnahme hingegen direkt mit der<br>verbindlichen Phase 2, scheint dementsprechend nur die<br>Variable "Beginn der Phase 2" auf. Das eingetragene<br>Datum kennzeichnet somit den Beginn der Teilnahme in<br>VO. Dabei ist jenes Datum einzutragen, an dem der<br>erste persönliche Kontakt stattfindet.                                                                                                    |
|                                         |                                                                                                    |

| Startdatum<br>( <u>nur AFit</u> )                                                                                                    | Mit dem eingetragenen Startdatum beginnt die<br>verbindliche Teilnahme in AFit. Die Teilnahme wird erst<br>ab dann als solche gewertet.<br>Der <b>Start und das Ende</b> der verbindlichen Teilnahme in<br>AFit (Start- und Endedatum) müssen <b>mit</b> dem Start und<br>Ende des <b>DLU-Bezugs des AMS übereinstimmen</b> .                                                                                                    |
|----------------------------------------------------------------------------------------------------|----------------------------------------------------------------------------------------------------|
| Höchste<br>abgeschlossene<br>Ausbildung bei<br>Projekteintritt                                                                                                   | Dies ist für alle Teilnehmenden, die sich aktuell nicht im<br>Schulsystem befinden, zu dokumentieren.<br>Es ist die höchste positiv abgeschlossene<br>Ausbildungsstufe anzugeben. Wurde eine<br>Ausbildungsstufe negativ abgeschlossen oder<br>abgebrochen, so ist die davorliegende Ausbildungsstufe<br>anzugeben.<br>Im Ausland erworbene Pflichtschulabschlüsse sind<br>entsprechend zuzuordnen. Ist eine Zuordnung zu einer<br>der verfügbaren Kategorien nicht möglich, so ist<br>"Feststellung des Ausbildungsniveaus nicht möglich" zu<br>dokumentieren.                                                                                                    |
| Beginn VO:<br>Startet TN mit VO oder<br>hat TN von AFit in VO<br>gewechselt?<br>Beginn AFit:<br>Startet TN mit AFit oder<br>hat TN von VO in AFit<br>gewechselt? | <ul> <li>Hier wird erhoben, ob die neu angelegte Teilnahme die<br/>erste Teilnahme in VO beziehungsweise AFit ist oder ob<br/>ein Wechsel von AFit in VO oder umgekehrt<br/>stattgefunden hat. Es sollen nur jene Wechsel<br/>beschrieben werden, die innerhalb von maximal 30<br/>Tagen und somit direkt vor dem Eintritt in das jeweilige<br/>Angebot erfolgen.</li> <li>Findet zum Beispiel ein Wechsel von VO in AFit<br/>innerhalb von 30 Tagen statt, wird die Frage nach dem<br/>Beginn der Teilnahme mit "TN hat von VO in AFit<br/>gewechselt" beantwortet. Liegen mehr als 30 Tage<br/>dazwischen (und wurde dazwischen mitunter ein<br/>anderes Angebot besucht), soll die Antwort "TN startet<br/>mit AFit" gewählt werden.<sup>27</sup></li> </ul> |
| Angefordert von …<br>( <u>nur VO</u> )                                                                                                    | Es ist einzutragen, von wem das Projekt<br>angefordert/zugewiesen wurde beziehungsweise<br>wodurch die Person auf das Projekt aufmerksam<br>geworden ist. Im Folgenden wird nur eine Auswahl aller<br>möglichen Kategorien näher erläutert.<br>Obwohl ein Projekt von verschiedenen Stellen<br>angefordert werden kann, ist hier keine<br>Mehrfachauswahl möglich. Stattdessen soll jene Stelle                                                                                                    |

<sup>&</sup>lt;sup>27</sup> Wartezeiten auf einen Folgeplatz in VO/AFit sollen gegebenenfalls 30 Tage nicht überschreiten.

| a<br> <br> <br> | angegeben werden, die aktiv einen Erstkontakt<br>nergestellt hat und die Person übergibt<br>Übergabegespräch).                                                                                                    |
|-----------------|----------------------------------------------------------------------------------------------------|
|                 | <ul> <li>In der Kategorie "AMS" sind Anforderungen durch<br/>das AMS (inklusive Übergaben aus der ÜBA)<br/>enthalten.</li> </ul>                                                                                                    |
|                 | <ul> <li>Die Antwort "KOST / JU.in MAB (vormals Stufe<br/>0)" wird dann gewählt, wenn das Projekt von der<br/>KOST oder dem JU.in MAB (vormals Stufe 0;<br/>Jugendcoaching intensiv im Rahmen des<br/>Monitoring AusBildung bis 18) angefordert wurde.<br/>Zuweisungen können dabei im Rahmen der<br/>AusBildung bis 18 stattfinden oder auch nicht-<br/>ausbildungspflichtige Jugendliche betreffen.</li> </ul> |
|                 | <ul> <li>Die Kategorie "AusbildungsFit (+ Vormodul)" wird<br/>in VO dann gewählt, wenn die Person von AFit in<br/>VO gewechselt hat. In diesem Fall ist darauf zu<br/>achten, dass die Frage "Beginn VO" ebenso mit<br/>"TN hat von AFit in VO gewechselt" beantwortet<br/>wurde.</li> </ul>                                                                                                    |
|                 | <ul> <li>Als "anderes SMS-Angebot" gilt zum Beispiel<br/>Jobcoaching, fit2work, ÖZIV Support sowie weitere<br/>Beratungs-, Begleitungs- und<br/>Beschäftigungsangebote des SMS.</li> </ul>                                                                                                    |
|                 | • Die Kategorie "Kinder- und Jugendhilfe, WG<br>(Behörde)" umfasst sowohl mobile als auch<br>stationäre Angebote, die im Rahmen der Kinder-<br>und Jugendhilfe erbracht werden. Streetwork-<br>Angebote sollen hingegen bei der Kategorie<br>"Jugendzentren / Streetwork" vermerkt werden.                                                                                                    |
|                 | <ul> <li>Mit der Kategorie "Verein NEUSTART<br/>(Bewährungshilfe)" werden Teilnahmen<br/>abgebildet, die aus der Kooperation mit dem Verein<br/>NEUSTART entstanden sind.</li> </ul>                                                                                                    |
|                 | <ul> <li>Unter die Kategorie "Sonstiges" fallen zum<br/>Beispiel sonstige Betreuungsorganisationen,<br/>tagesstrukturierende Maßnahmen für Menschen<br/>mit Behinderungen gemäß den gesetzlichen<br/>Grundlagen der Bundesländer, das<br/>Sozialministeriumservice (Amt) oder Gemeinden.<br/>Auch bei einer direkten Empfehlung des<br/>Pflichtschulabschlusskurses soll diese Kategorie</li> </ul>              |

| ausgewählt werden. Kommen Teilnehmende eines       |
|----------------------------------------------------|
| Pflichtschulabschlusskurses jedoch aus             |
| Eigeninitiative, so fällt dies unter die Kategorie |
| "Teilnehmer/Teilnehmerin".                         |

Nach dem Speichern der vollständig eingetragenen "TN-Daten Start" scheinen im Eingabefenster – je nach Angebot beziehungsweise Phase in VO – folgende zusätzliche Reiter auf:

- AFit: "TN-Daten laufend", "Leistungsfaktoren", "Wirkungsfaktoren Income", "Perspektivenplan", "Beendigungen" und "NEBA App"
- VO Phase 1: "NEBA App"
- VO Phase 2: "TN-Daten laufend", "Leistungsfaktoren", "Wirkungsfaktoren Income", "Wirkungsfaktoren Outcome", "Perspektivenplan", "Beendigungen" und "NEBA App"

# 9.2 TN-Daten laufend

Dieser Reiter umfasst Variablen, die noch nicht zu Beginn, sondern erst im Laufe der Teilnahme eingetragen werden können. Gründe dafür können sein, dass bestimmte Informationen nicht von Anfang an zur Verfügung stehen oder dass es im Zuge der Teilnahme zu Änderungen kommt. Spätestens im Zuge der Beendigung der Teilnahme soll eine Aktualisierung der Daten und eine Überprüfung auf deren Vollständigkeit hin erfolgen. Ein entsprechender Hinweistext wird bei der Beendigung der Teilnahme angezeigt.

## Abbildung 33: TN-Daten laufend

| beninderungen / beeind achtigungen mit berund                                                                                                    |   |  |
|----------------------------------------------------------------------------------------------------|---|--|
| Behinderungen / Beeinträchtigungen <u>mit</u> Befund:                                                                                                    | • |  |
|                                                                                                    |   |  |
|                                                                                                    |   |  |
| Behinderungen / Beeinträchtigungen ohne Befund:                                                                                                    | - |  |
|                                                                                                    |   |  |
|                                                                                                    |   |  |
|                                                                                                    |   |  |
| Sozial-emotionale Beeinträchtigungen:                                                                                                    | - |  |
| Sozial-emotionale Beeinträchtigungen:                                                                                                    | • |  |
| Sozial-emotionale Beeinträchtigungen:                                                                                                    | • |  |
| Sozial-emotionale Beeinträchtigungen:<br>Teilnahme an Projekt #change (klinisch-/                                                                                                    | • |  |
| Sozial-emotionale Beeinträchtigungen:<br>Teilnahme an Projekt #change (klinisch-/<br>gesundheitspsychologische Beratung/Behandlung):                                                                                                    | • |  |
| Sozial-emotionale Beeinträchtigungen:<br>Teilnahme an Projekt #change (klinisch-/<br>gesundheitspsychologische Beratung/Behandlung):<br>Teilnahme an Workshon "Prävention und Sensibilisierung gegen                                                       | • |  |
| Sozial-emotionale Beeinträchtigungen:<br>Teilnahme an Projekt #change (klinisch-/<br>gesundheitspsychologische Beratung/Behandlung):<br>Teilnahme an Workshop "Prävention und Sensibilisierung gegen<br>Extremismus und Gewalt" (ZARA/Mauthausen Komitee): | • |  |

## Abbildung 34: TN-Daten laufend: Behinderungen/Beeinträchtigungen mit Befund

| — Behinderungen / Beeinträchtigungen <u>mit</u> Befu                      |           |                        |          |  |
|---------------------------------------------------------------------------|-----------|------------------------|----------|--|
| Behinderungen / Beeinträchtigungen <u>mit</u> Befund:                     | ja        |                        | -        |  |
| Körperliche Behinderung / Beeinträchtigung <u>mit</u> B                   |           |                        |          |  |
| Sinnesbehinderung / -beeinträchtigung <u>mit</u> Befund                   | 4:        |                        |          |  |
| Intellektuelle Behinderung / Beeinträchtigung <u>mit</u>                  | Befund:   |                        |          |  |
| Psychische Behinderung / Beeinträchtigung mit Befund:                     |           |                        |          |  |
| Teilleistungsschwäche <u>mit</u> Befund (zum Beispiel Le<br>Dyskalkulie): |           |                        |          |  |
| Sonderpädagogischer Förderbedarf (SPF):                                   |           | <b>V</b>               |          |  |
| Grad der Behinderung: 50 🗶 🌲                                              | Behindert | enpass:                |          |  |
|                                                                           | Begünstig | ter Behindertenstatus: | <b>S</b> |  |

#### Abbildung 35: TN-Daten laufend: Behinderungen/Beeinträchtigungen ohne Befund

| – Behinderungen / Beeinträchtigungen <u>ohne</u> Befund ––––––                       |    |   |
|--------------------------------------------------------------------------------------|----|---|
| Behinderungen / Beeinträchtigungen ohne Befund:                                      | ja | - |
| Körperliche Behinderung / Beeinträchtigung ohne Befund:                              |    |   |
| Sinnesbehinderung / -beeinträchtigung ohne Befund:                                   |    |   |
| Intellektuelle Behinderung / Beeinträchtigung ohne Befund:                           |    |   |
| Psychische Behinderung / Beeinträchtigung ohne Befund:                               |    |   |
| Teilleistungsschwäche <u>ohne</u> Befund (zum Beispiel Legasthenie,<br>Dyskalkulie): |    |   |

#### Abbildung 36: TN-Daten laufend: Sozial-emotionale Beeinträchtigungen

| Sozial-emotionale Beeinträchtigungen:                                                         | ja                                                                                        |   |
|-----------------------------------------------------------------------------------------------|-------------------------------------------------------------------------------------------|---|
| Welche Arten von sozial-emotionalen Beeinträchtigungen liegen vor? (Mehrfachauswahl möglich): | Gewalt-/Mobbingerfahrungen (wenn Jugendliche selbst x gewalttätig werden oder Opfer sind) | - |
|                                                                                               | Fremdunterbringung (Frauenhäuser, KJH etc.) 🛪                                             |   |
|                                                                                               |                                                                                           |   |

#### Abbildung 37: TN-Daten laufend: Teilnahme an Projekten/Workshops

| Teilnahme an Projekt #change<br>(klinisch-/gesundheitspsychologische Beratung/Behandlung):                         |                            |   |
|----------------------------------------------------------------------------------------------------|----------------------------|---|
| In welchem Setting hat die Beratung/Behandlung stattgefunden?:                                                     | Einzel- und Gruppensetting | • |
| Teilnahme an Workshop "Prävention und Sensibilisierung gegen<br>Extremismus und Gewalt" (ZARA/Mauthausen Komitee): |                            |   |

Tabelle 12: TN-Daten laufend: Erläuterungen ausgewählter Variablen/Antwortkategorien

| Variable / Antwortkategorie                                                             | Erläuterung                                                                                                    |
|-----------------------------------------------------------------------------------------|----------------------------------------------------------------------------------------------------|
| Behinderungen /<br>Beeinträchtigungen mit/ohne<br>Befund                                | In den Umsetzungsregelungen beziehungsweise<br>dem Rahmenkonzept des Angebots ist festgelegt,<br>für welche Zielgruppen welche Nachweise von<br>Behinderungen/Beeinträchtigungen erbracht<br>werden müssen.                                                                                                    |
|                                                                                         | Im Normalfall muss für einen Zielgruppennachweis<br>mindestens eine Behinderung/Beeinträchtigung mit<br>Befund oder das Vorliegen eines<br>Sonderpädagogischen Förderbedarfs (SPF)<br>und/oder mindestens eine sozial-emotionale<br>Beeinträchtigung angegeben werden.                                                                                                    |
|                                                                                         | Zu beachten ist, dass Behinderungen/<br>Beeinträchtigungen für jede Teilnahme neu<br>dokumentiert werden müssen und nicht<br>automatisch aus früheren Teilnahmen<br>übernommen werden. Die Coach_innen können<br>diese Informationen selbst erheben oder, wenn<br>möglich, aus Übergabegesprächen und aus<br>Einträgen in früheren Teilnahmen beziehen.                                                                                                    |
|                                                                                         | Es sollen all jene<br>Behinderungen/Beeinträchtigungen abgebildet<br>werden, die im Laufe der Teilnahme bestanden<br>haben, auch wenn dies nicht für die gesamte<br>Laufzeit gilt. Wenn zum Beispiel eine psychische<br>Beeinträchtigung, wie etwa eine Essstörung,<br>dokumentiert wird, diese jedoch im Laufe der<br>Teilnahme erfolgreich behandelt wird, soll die<br>Dokumentation dieser Beeinträchtigung dennoch<br>erfolgen beziehungsweise bestehen bleiben. |
| Behinderungen /<br>Beeinträchtigungen <u>mit</u><br>Befund (Mehrfachauswahl<br>möglich) | Das Feld wird, je nachdem, ob<br>Behinderungen/Beeinträchtigungen <u>mit</u> Befund<br>vorliegen oder nicht, mit "ja" oder "nein"<br>beantwortet. Lautet die Antwort "ja", werden die<br>jeweiligen Behinderungs-/ Beeinträchtigungsarten<br>angezeigt:                                                                                                    |
|                                                                                         | <ul> <li>körperliche Behinderung/Beeinträchtigung mit<br/>Befund</li> </ul>                                                                                                    |
|                                                                                         | <ul> <li>Sinnesbehinderung/-beeinträchtigung <u>mit</u><br/>Befund</li> </ul>                                                                                                    |

|                                                             | <ul> <li>intellektuelle Behinderung/Beeinträchtigung<br/><u>mit</u> Befund</li> </ul>                                                                                                    |
|-------------------------------------------------------------|----------------------------------------------------------------------------------------------------|
|                                                             | <ul> <li>psychische Behinderung/Beeinträchtigung<br/><u>mit</u> Befund</li> </ul>                                                                                                    |
|                                                             | <ul> <li>Teilleistungsschwäche mit Befund</li> </ul>                                                                                                    |
|                                                             | Wurde angegeben, dass<br>Behinderungen/Beeinträchtigungen vorliegen,<br>muss in Folge zumindest eine dieser fünf<br>Behinderungs-/Beeinträchtigungsarten <u>oder</u> das<br>Vorliegen eines SPF angegeben werden. Auch der<br>Grad der Behinderung kann hier vermerkt werden.                                                                                                    |
|                                                             | Die Angabe einer oder mehrerer<br>Behinderungs-/Beeinträchtigungsarten <u>mit</u> Befund<br>soll nur dann erfolgen, wenn Atteste, Gutachten,<br>Befunde oder Diagnosen vorliegen. Diese sind von<br>Fachärzt_innen, Spitalsärzt_innen,<br>niedergelassenen Hausärzt_innen und/oder<br>Psycholog_innen zu erstellen. Die entsprechende<br>ICD-11 Nummer (WHO-Diagnosemanual) muss<br>nicht verpflichtend vorhanden sein, eine Diagnose<br>genügt zur Angabe einer Behinderungsart. |
|                                                             | Mehrfachnennungen sind möglich, es kann also<br>mehr als eine Behinderungs-/Beeinträchtigungsart<br>ausgewählt werden.                                                                                                    |
|                                                             | Diagnosen sind dann als aktuell einzustufen, wenn<br>diese die aktuelle Situation abbilden – diese<br>Einschätzung liegt im Ermessen der_des<br>Coach_in.                                                                                                    |
|                                                             | Wenn sich im Zuge der Teilnahme Änderungen bei<br>den befundeten<br>Behinderungen/Beeinträchtigungen ergeben,<br>sollen diese ab Vorliegen eines Befunds in WABA<br>vermerkt werden.                                                                                                    |
|                                                             | Chronische Erkrankungen werden in WABA nicht<br>eigens erhoben. Stattdessen sollen diese den<br>entsprechenden Behinderungs-/<br>Beeinträchtigungsarten zugeordnet werden.                                                                                                    |
| Behinderungen /<br>Beeinträchtigungen <u>mit</u><br>Befund: | Beim Eingabeblock<br>"Behinderungen/Beeinträchtigungen <u>mit</u> Befund"<br>kann auch ein sonderpädagogischer Förderbedarf<br>angeklickt werden, wenn eine entsprechende<br>Unterlage vorgelegt wurde. Als Nachweis gilt ein                                                                                                    |

| Sonderpädagogischer<br>Förderbedarf (SPF)                                           | Zeugnis mit sonderpädagogischem Förderbedarf<br>aus dem letzten oder vorletzten Schuljahr, das<br>nicht älter als vier Jahre alt ist, oder der Bescheid<br>über die Zuerkennung des SPF.                                                                                                    |
|-------------------------------------------------------------------------------------|----------------------------------------------------------------------------------------------------|
| Behinderungen /<br>Beeinträchtigungen <u>mit</u><br>Befund:<br>Grad der Behinderung | Die Angabe eines potenziell vorhandenen Grads<br>der Behinderung erfolgt in Prozent, kann in 10er<br>Schritten eingegeben werden und ist nur dann<br>auszufüllen, wenn der entsprechende<br>Feststellungsbescheid oder Behindertenpass des<br>Sozialministeriumservice vorhanden ist. Alternativ<br>kann auch der Nachweis über den Bezug einer<br>erhöhten Familienbeihilfe herangezogen werden,<br>da auch darin der Grad der Behinderung<br>(mindestens 50%) vermerkt ist. |
|                                                                                     | Der Grad der Behinderung muss mindestens 50%<br>betragen, wenn ein begünstigter Behindertenstatus<br>vorliegt oder die Teilnehmenden über einen<br>Behindertenpass verfügen.                                                                                                    |
| Behinderungen /<br>Beeinträchtigungen <u>mit</u><br>Befund:<br>Behindertenpass      | Wurde ein Grad der Behinderung angegeben,<br>erscheint die Variable "Behindertenpass". Mit<br>dieser Frage wird beantwortet, ob ein<br>Behindertenpass des Sozialministeriumservice<br>(mindestens 50% Grad der Behinderung)<br>vorhanden ist.                                                                                                    |
| Behinderungen /<br>Beeinträchtigungen <u>mit</u><br>Befund:                         | Als Nachweis für die Zugehörigkeit zum Kreis der<br>begünstigten Behinderten (mindestens 50% Grad<br>der Behinderung) gilt:                                                                                                    |
| Begünstigter<br>Behindertenstatus                                                   | <ol> <li>Bescheid des Sozialministeriumservice<br/>(Feststellungsbescheid) oder der<br/>Bundesberufungskommission im Sinne des<br/>Bundesberufungskommissionsgesetzes</li> </ol>                                                                                                    |
|                                                                                     | <ol> <li>Bescheid einer landesgesetzlichen<br/>Unfallversicherung beziehungsweise das<br/>Urteil eines nach dem Arbeits- und<br/>Sozialgerichtsgesetz zuständigen Gerichts</li> </ol>                                                                                                    |
|                                                                                     | <ol> <li>Eine gemäß § 4 Opferfürsorgegesetz<br/>zuerkannte Amtsbescheinigung</li> </ol>                                                                                                    |
|                                                                                     | 4. Bescheid in Vollziehung der<br>landesgesetzlichen Unfallfürsorge                                                                                                    |
| Behinderungen /<br>Beeinträchtigungen <u>ohne</u>                                   | Das Feld wird, je nachdem, ob<br>Behinderungen/Beeinträchtigungen <u>ohne</u> Befund<br>vorliegen oder nicht, mit "ja" oder "nein"                                                                                                    |

| Befund (Mehrfachauswahl<br>möglich) | beantwortet. Lautet die Antwort "ja", werden<br>folgende fünf Behinderungs-<br>/Beeinträchtigungsarten angezeigt, von denen<br>zumindest eine ausgewählt werden muss:                                                                                                    |
|-------------------------------------|----------------------------------------------------------------------------------------------------|
|                                     | <ul> <li>körperliche Behinderung/Beeinträchtigung<br/>ohne Befund</li> </ul>                                                                                                    |
|                                     | <ul> <li>Sinnesbehinderung/-beeinträchtigung <u>ohne</u><br/>Befund</li> </ul>                                                                                                    |
|                                     | <ul> <li>intellektuelle Behinderung/Beeinträchtigung<br/><u>ohne</u> Befund</li> </ul>                                                                                                    |
|                                     | <ul> <li>psychische Behinderung/Beeinträchtigung<br/>ohne Befund</li> </ul>                                                                                                    |
|                                     | <ul> <li>Teilleistungsschwäche <u>ohne</u> Befund</li> </ul>                                                                                                    |
|                                     | Für eine Dokumentation in WABA ist es<br>grundsätzlich wünschenswert, dass ein Befund<br>vorliegt. Einträge von<br>Behinderungen/Beeinträchtigungen <u>ohne</u> Befund<br>können jedoch erfolgen, wenn die Coach_innen<br>aufgrund ihrer eigenen Einschätzung <u>und</u> der<br>Einschätzung Dritter, wie zum Beispiel<br>Lehrpersonen, Ausbildner_innen oder<br>Coach_innen aus früher besuchten SMS-<br>Angeboten zu dem Schluss kommen, dass eine<br>oder mehrere Behinderungen/Beeinträchtigungen<br>bestehen. Dass Zuordnungen nicht auf der<br>alleinigen Einschätzung der Coach_innen beruhen<br>sollen, ist insbesondere bei intellektuellen und<br>psychischen Behinderungen/Beeinträchtigungen<br>sowie bei Teilleistungsschwächen zu beachten. |
|                                     | Es gibt keine Verpflichtung dazu Einträge<br>vorzunehmen. Diese sollen nur dann erfolgen,<br>wenn eine Einschätzung auch getroffen werden<br>kann.                                                                                                    |
|                                     | Wenn beim Anlegen der Teilnahmedaten eine<br>Einschätzung bereits möglich ist, können nicht-<br>befundete Behinderungen/Beeinträchtigungen<br>bereits zu Beginn der Teilnahme vermerkt werden.<br>Ansonsten gilt, dass ein Eintrag vorgenommen<br>werden soll, sobald im Laufe der Teilnahme eine<br>Einschätzung über das Vorhandensein einer oder<br>mehrerer Behinderungen/Beeinträchtigungen<br>getroffen werden kann. Spätestens im Zuge der                                                                                                    |

|                                                                                                    | Beendigung der Teilnahme soll eine Aktualisierung<br>der Daten und eine Überprüfung auf deren<br>Vollständigkeit hin erfolgen. Ein entsprechender<br>Hinweistext wird bei der Beendigung der<br>Teilnahme angezeigt.                                                                                                    |
|----------------------------------------------------------------------------------------------------|----------------------------------------------------------------------------------------------------|
|                                                                                                    | umfassende Beschreibung der Zielgruppe<br>vornehmen zu können. Dadurch, dass diese Daten<br>nur nicht-personenbezogen ermittelt werden, ist<br>kein Rückschluss auf eine konkrete Person<br>möglich.                                                                                                    |
| Behinderungen /<br>Beeinträchtigungen <u>mit/ohne</u><br>Befund:<br>Intellektuelle Behinderung /<br>Beeinträchtigung | Zu dieser Kategorie zählen jene Teilnehmenden,<br>die eine Intelligenzminderung (Richtwert IQ <85),<br>also eine verzögerte oder unvollständige<br>Entwicklung ihrer intellektuellen Fähigkeiten<br>aufweisen.                                                                                                    |
| Beeinträchtigung                                                                                                    | Menschen mit intellektuellen<br>Behinderungen/Beeinträchtigungen sind nur<br>eingeschränkt in der Lage Alltagsaufgaben zu<br>bewältigen. Betroffen können vor allem sein: Lese-<br>, Schreib- und Rechenkompetenz,<br>Gedächtnisleistung, sozio-emotionale Fähigkeiten,<br>Organisation von Aufgaben, Umgang mit Geld<br>oder der eigenen Gesundheit et cetera.                           |
|                                                                                                    | Intellektuelle Behinderungen/Beeinträchtigungen<br>können entweder seit der Geburt bestehen oder<br>die Folge des Einflusses von Umweltfaktoren sein,<br>die zu einer Schädigung des Gehirns geführt<br>haben.                                                                                                    |
|                                                                                                    | Abzugrenzen sind intellektuelle<br>Behinderungen/Beeinträchtigungen von<br>Teilleistungsschwächen (siehe weiter unten).                                                                                                    |
| Behinderungen /<br>Beeinträchtigungen <u>mit/ohne</u><br>Befund:<br>Psychische Behinderung /<br>Beeinträchtigung     | Zu psychischen Beeinträchtigungen zählen<br>beispielsweise: ADHS, Autismus-Spektrum-<br>Störungen, Erkrankungen aus dem schizophrenen<br>Formenkreis, affektive Störungen (wie zum<br>Beispiel Depressionen), Phobien, Angst-, Zwangs-<br>oder Belastungsstörungen, Essstörungen,<br>Störungen des Sozialverhaltens. Auch Süchte<br>können unter psychische Beeinträchtigungen<br>fallen. |

|                                                                                                    | Zwischen psychischen und sozialen<br>Beeinträchtigungen kann nicht immer klar<br>unterschieden werden, sodass in manchen Fällen<br>keine eindeutige Zuordnung möglich ist. Deshalb<br>soll folgende Handhabung gelten: Wenn ein<br>Befund vorliegt, aus dem eine Diagnose für eine<br>psychische Behinderung/Beeinträchtigung<br>hervorgeht (zum Beispiel Diagnosen nach dem<br>ICD-11 <sup>28</sup> oder MUAX <sup>29</sup> ), soll diese in jedem Fall<br>bei "psychische Behinderung/Beeinträchtigung <u>mit</u><br>Befund" dokumentiert werden. |
|----------------------------------------------------------------------------------------------------|----------------------------------------------------------------------------------------------------|
|                                                                                                    | Wenn eine psychische<br>Behinderung/Beeinträchtigung zugleich eine<br>soziale Beeinträchtigung umfasst, ist diese in<br>WABA auch unter "sozial-emotionale<br>Beeinträchtigung" zu vermerken. Es soll in diesem<br>Fall also ein Mehrfacheintrag vorgenommen<br>werden.                                                                                                    |
| Behinderungen /<br>Beeinträchtigungen <u>mit/ohne</u><br>Befund:<br>Teilleistungsschwäche (zum<br>Beispiel Legasthenie,<br>Dyskalkulie) | Diese Variable kennzeichnet eingeschränkte<br>Fähigkeiten in begrenzten Teilbereichen des<br>alltäglichen Lebens, die nicht durch eine<br>allgemeine Intelligenzminderung erklärbar sind.<br>Sie sind deshalb von intellektuellen<br>Behinderungen/Beeinträchtigungen abzugrenzen.                                                                                                    |
|                                                                                                    | Beispiele sind Legasthenie, Dyskalkulie<br>(Rechenschwäche), Schwächen in Wahrnehmung<br>und Motorik (Raumorientierungs-, Bewegungs-<br>und Koordinationsstörungen) oder<br>Beeinträchtigungen des Spracherwerbs (der<br>Erstsprache). Diese Schwächen können in<br>unterschiedlichen Ausprägungsgraden auftreten.                                                                                                    |
|                                                                                                    | Vorübergehende Lernschwächen, etwa aufgrund<br>von äußeren Umständen wie der Scheidung der<br>Eltern, sind hier nicht gemeint.                                                                                                    |
|                                                                                                    | Teilleistungsschwächen stellen keine<br>Behinderungen im Sinne des §8 BEinstG dar und<br>verfügen damit über keine Grundlage für einen<br>SPF.                                                                                                    |

 <sup>&</sup>lt;sup>28</sup> Internationale statistische Klassifikation der Krankheiten und verwandter Gesundheitsprobleme
 <sup>29</sup> Multiaxiales Klassifikationsschema für psychische Störungen des Kinder- und Jugendalters

| Sozial-emotionale                               | Das Feld wird, je nachdem, ob sozial-emotionale                                                   |
|-------------------------------------------------|---------------------------------------------------------------------------------------------------|
| Beeinträchtigungen<br>(Mehrfachauswahl möglich) | Beeinträchtigungen vorliegen oder nicht, mit "ja"<br>oder "nein" beantwortet. Bei dieser Variable |
|                                                 | können <u>sowohl</u> sozial-emotionale                                                            |
|                                                 | ohne Befund dokumentiert werden. Im Gegensatz                                                     |
|                                                 | zu den anderen fünf Behinderungs-/                                                                |
|                                                 | Beeinträchtigungsarten erfolgt hier also bei der                                                  |
|                                                 | Eingabe keine Trennung danach, ob ein Befund vorliegt oder nicht.                                 |
|                                                 | Lautet die Antwort "ja", scheint die Frage auf                                                    |
|                                                 | "Welche Arten von sozial-emotionalen<br>Beeinträchtigungen liegen vor?". Es muss in Folge         |
|                                                 | zumindest eine der jeweiligen                                                                     |
|                                                 | Beeinträchtigungsarten ausgewählt werden.                                                         |
|                                                 | Bei psychischen                                                                                   |
|                                                 | Behinderungen/Beeinträchtigungen, die auch                                                        |
|                                                 | soll ein Eintrag bei beiden Variablen erfolgen.                                                   |
|                                                 | Eine sozial-emotionale Beeinträchtigung liegt vor,                                                |
|                                                 | wenn mindestens einer der folgenden Punkte zutrifft:                                              |
|                                                 | Obdachlosigkeit / prekäre Wohnverhältnisse                                                        |
|                                                 | <ul> <li>Fremdunterbringung (Frauenhäuser, KJH et cetera)</li> </ul>                              |
|                                                 | <ul> <li>Straftätigkeit (der Person selbst oder auch im<br/>Elternhaus)</li> </ul>                |
|                                                 | <ul> <li>Gewalt-/Mobbingerfahrungen (wenn</li> </ul>                                              |
|                                                 | Jugendliche selbst gewalttätig werden oder<br>Opfer sind)                                         |
|                                                 | <ul> <li>Sucht (der Person selbst oder auch im<br/>Elternhaus)</li> </ul>                         |
|                                                 | <ul> <li>Schul-, Ausbildungslaufbahnverluste:</li> </ul>                                          |
|                                                 | Kein Volksschulabschluss oder fehlende                                                            |
|                                                 | dem Ausland). Pflichtschulabschluss                                                               |
|                                                 | (Achtung: Sonderschüler_innen, die die                                                            |
|                                                 | Pflichtschule beenden, fallen nicht unter                                                         |
|                                                 | diese Kategorie (Schulpflicht beendet, aber<br>kein positiver Pflichtschulabschluss))             |
|                                                 |                                                                                                   |

|                                                                          | Wechsel in andere Schultypen beziehungsweise Schul-/Ausbildungsabbruch                                                                                                    |
|--------------------------------------------------------------------------|----------------------------------------------------------------------------------------------------|
|                                                                          | <ul> <li>finanzielle Belastungen (zum Beispiel<br/>Schulden (der Person selbst oder auch im<br/>Elternhaus))</li> </ul>                                                                                                    |
|                                                                          | <ul> <li>Langzeitarbeitslosigkeit:<br/>Als langzeitarbeitslos (nach AMS-Definition)<br/>gilt, wer länger als 12 Monate durchgehend<br/>und ohne längere Unterbrechung (auch nicht<br/>durch Schulung) arbeitslos vorgemerkt ist.<br/>Kurze Unterbrechungen bis zu 28 Tage (zum<br/>Beispiel durch eine kurze Schulung,<br/>Krankenstand oder eine kurze<br/>Erwerbstätigkeit) werden dabei nicht<br/>berücksichtigt.</li> </ul>                                                                                                    |
|                                                                          | <ul> <li>Langzeitkrankenstand:<br/>Ein Langzeitkrankenstand liegt dann vor,<br/>wenn die teilnehmende Person durch<br/>Krankheit oder Unglücksfall länger als 12<br/>Wochen an der Arbeitsleistung verhindert ist,<br/>ohne dies vorsätzlich oder durch grobe<br/>Fahrlässigkeit verschuldet zu haben. Dies<br/>entspricht den gängigen Regelungen für<br/>jenen Zeitraum bis zu dem die_der<br/>Arbeitgebende für die Entgeltfortzahlung<br/>zuständig ist und ab dem die<br/>Sozialversicherung (teilweise)<br/>Krankengeldzahlungen übernimmt.<sup>30</sup></li> </ul> |
|                                                                          | Betreuungspflichten / Young Carers                                                                                                    |
|                                                                          | <ul> <li>Fluchterfahrung</li> <li>sonstige (akute) belastende Lebens- oder<br/>Familiensituationen:<br/>zum Beispiel schwere Krankheiten oder Tod<br/>von Familienangehörigen,<br/>Vereinsamung/fehlende soziale Kontakte</li> </ul>                                                                                                    |
| Teilnahme an Projekt<br>#change (klinisch-/<br>gesundheitspsychologische | Diese Variable kann optional ausgewählt werden,<br>wenn die Person im Rahmen der Teilnahme<br>klinisch-/ gesundheitspsychologisch vom<br>Berufsverband Österreichischer Psycholog_innen                                                                                                    |

<sup>30</sup> siehe

https://www.usp.gv.at/Portal.Node/usp/public/content/gesundheit\_und\_sicherheit/krankenstand/Seite.9 70000.html

| Beratung/Behandlung)<br>(optional)                                                                                                    | (BÖP) unterstützt, beraten oder auch längerfristig<br>behandelt wird. Die Teilnahme an #change soll nur<br>von jenem Projekt vermerkt werden, das die<br>Beratung/Behandlung in die Wege geleitet hat und<br>über dessen Kontingent es läuft.                                                                                                    |
|----------------------------------------------------------------------------------------------------|----------------------------------------------------------------------------------------------------|
|                                                                                                    | Wird die Variable ausgewählt, erscheint in weiterer<br>Folge die Frage "In welchem Setting hat die<br>Beratung/Behandlung stattgefunden?". Hier kann<br>angegeben werden, ob in einem Einzel- oder<br>Gruppensetting oder in beidem gearbeitet<br>wird/wurde.                                                                                                    |
| Teilnahme an Workshop<br>"Prävention und<br>Sensibilisierung gegen<br>Extremismus und Gewalt<br>(ZARA/Mauthausen<br>Komitee)" (optional) | Wenn eine Teilnahme am Workshop "Prävention<br>und Sensibilisierung gegen Extremismus und<br>Gewalt" erfolgt, soll diese Variable ausgewählt<br>werden. Der Workshop wird vom Mauthausen<br>Komitee Österreich und von ZARA Training im<br>Rahmen der Teilnahme durchgeführt und verfolgt<br>das Ziel die Teilnehmenden darin zu stärken sich<br>gegen Radikalisierung abgrenzen zu können.<br>Darüber hinaus werden die Teilnehmenden<br>informiert und sensibilisiert, um Mechanismen, die<br>zu Ausgrenzung und Extremismus führen,<br>frühzeitig zu erkennen. Auch die Themen<br>Zivilcourage und Gewaltprävention werden<br>behandelt. <sup>31</sup> |

# 9.2.1 Zusatzinformationen bei ausbildungspflichtigen Jugendlichen

Wenn die Person ausbildungspflichtig ist (betrifft nur Teilnehmende unter 18 Jahre), werden sowohl die Kontaktdaten der Teilnehmenden selbst als auch Daten der erziehungsberechtigten Person abgefragt. Für Teilnehmende über 18 Jahre scheinen diese Fragen nicht auf.

Die Telefonnummer und E-Mail-Adresse der Teilnehmenden können optional eingetragen werden.

Des Weiteren können bei Teilnehmenden unter 18 Jahren optional Vor-/Nachname, Telefonnummer und E-Mail-Adresse einer erziehungsberechtigten Person angegeben werden (ein Elternteil beziehungsweise eine sonstige

<sup>&</sup>lt;sup>31</sup> Findet eine Teilnahme an diesem Workshop statt, soll diese <u>nicht</u> auch beim Leistungsfaktor "Unterstützungssysteme: Soziales (z.B. Angebote zu Geschlechterthemen)" dokumentiert werden. Das Absolvieren des Workshops soll also nicht doppelt in WABA vermerkt werden.

erziehungsberechtigte Person), um die Kontaktaufnahme (zum Beispiel im Zuge der Umsetzung der AusBildung bis 18) zu erleichtern.

Liegt die Erziehungsberechtigung bei der Kinder- und Jugendhilfe, werden keine weiteren Daten abgefragt. Diese Kategorie ist auch bei unbegleiteten minderjährigen Asylberechtigten beziehungsweise subsidiär Schutzberechtigten auszuwählen.

Abbildung 38: TN-Daten laufend: Zusatzinformationen bei ausbildungspflichtigen Jugendlichen

| <ul> <li>Zusatzinformationen bei ausbildungspflichtigen Jugendlich</li> </ul> | hen          |   |
|-------------------------------------------------------------------------------|--------------|---|
| Telefonnummer:                                                                |              |   |
| E-Mail-Adresse:                                                               |              |   |
| Erziehungsberechtigung liegt bei:                                             | einer Person | • |
| Vorname der erziehungsberechtigten Person:                                    |              |   |
| Nachname der erziehungsberechtigten Person:                                   |              |   |
| Telefonnummer der erziehungsberechtigten Person:                              |              |   |
| E-Mail-Adresse der erziehungsberechtigten Person:                             |              |   |
|                                                                               |              |   |

# 10 ESF-Daten

Im Falle einer **ESF+ Kofinanzierung** werden in WABA ESF-Stammdaten sowie Eintritts- und Austrittsindikatoren erhoben und an die ESF-Datenbank IDEA übermittelt. Eine ESF-Teilnahme ist in der Eingabemaske einer Teilnahme über des EU-Symbol auf der linken Seite neben "Teilnahme" identifizierbar. Ein Teil dieser Fragen ist bei Eintritt in das Angebot auszufüllen, ein weiterer Teil bei Austritt aus dem Projekt.

In ESF+ geförderten Projekten ist die Eingabe der ESF-Stammdaten (genaue Adressdaten der Teilnehmenden (Straße, Hausnummer, PLZ und Ort)) und der ESF-Eintrittsindikatoren (siehe die folgenden Kapitel) für alle Teilnehmenden unabhängig vom Alter **verpflichtend**. Bei manchen Indikatoren ist auch "keine Angabe" möglich. So sind etwa die Angabe der Telefonnummer und der E-Mail-Adresse sowie einer eventuell vorliegenden Behinderung/Beeinträchtigung optional.

Die ESF-Stammdaten und -Eintrittsindikatoren sollen innerhalb von 7 Tagen nach Teilnahmestart angelegt werden. Die ESF-Austrittsindikatoren müssen bis spätestens 28 Tage nach dem Endedatum der Teilnahme eingetragen werden.

Die ESF-Datenfelder werden im WABA Gesamtexport nicht angezeigt. Zu bestimmten Zeitpunkten werden die ESF-Daten an die IDEA-Datenbank geliefert. Die IDEA-Datenbank ist die Datenbank der ESF-Verwaltungsbehörde zur Übermittlung der ESF+ Projektdaten und der aggregierten Teilnahmedaten an diese. Nur vollständige Datensätze (inklusive Austrittsindikatoren) zählen im Hinblick auf die ESF-Ziele. Bei den Fragen zu "Behinderung" und "Angehörige von Minderheiten" steht "keine Angabe" als zusätzliche Auswahlmöglichkeit zur Verfügung. Werden keine vollständig ausgefüllten Datensätze geliefert, kann dies Kürzungen von ESF-Mitteln zur Folge haben.

Wenn ein Projekt zum Zeitpunkt des Eintritts der Teilnehmenden ESF+ gefördert wurde, diese Förderung aber zum Zeitpunkt des Austritts nicht mehr vorliegt, werden vom System dennoch sowohl die ESF-Datenfelder bei Eintritt als auch die Austrittsindikatoren abgefragt.

# 10.1 ESF-Stammdaten

Die ESF-Stammdaten sind bei Eintritt in das Angebot auszufüllen und scheinen im Reiter "ESF Eintrittsindikatoren" auf.

Abbildung: Eingabe ESF-Stammdaten

| TN-Daten Start           | Stammdaten                               |
|--------------------------|------------------------------------------|
| ESF Eintrittsindikatoren | Straße:                                  |
| TN-Daten laufend         | Hausnummer / Stiege / Stock / Türnummer: |
| Leistungsfaktoren        | PLZ:                                     |
| Wirkungsfaktoren Income  | Ort:                                     |
| Perspektivenplan         | Telefonnummer (optional):                |
| Beendigungen             | E-Mail-Adresse (optional):               |

Tabelle 13: ESF-Stammdaten: Erläuterungen der Variablen/Antwortkategorien

| Variable                     | Kategorien                                                                                |
|------------------------------|-------------------------------------------------------------------------------------------|
| Adresse                      | Die Adressdaten werden vom ZMR übernommen.                                                |
|                              | Straße                                                                                    |
|                              | <ul> <li>Hausnummer / Stiege / Stock / Türnummer</li> </ul>                               |
|                              | • PLZ                                                                                     |
|                              | • Ort                                                                                     |
|                              | Falls keine Adressdaten im ZMR vorhanden sind, müssen diesen händisch eingetragen werden. |
| Telefonnummer<br>(optional)  | keine Angabe ist möglich                                                                  |
| E-Mail-Adresse<br>(optional) | keine Angabe ist möglich                                                                  |

# 10.2 ESF-Eintrittsindikatoren

Die ESF-Eintrittsindikatoren sind wie die ESF-Stammdaten unmittelbar bei Teilnahmestart einzugeben.

## Abbildung 39: Eingabe ESF-Eintrittsindikatoren

| Ausbildungsstand bei Eintritt in das Projekt     EECO09 Teilnehmer:innen mit Sekundarbildung Unterstufe oder weniger (ISCED 0-2) |            |   |  |
|----------------------------------------------------------------------------------------------------|------------|---|--|
| Erwerbsstatus bei Eintritt in das Projekt                                                                                        |            |   |  |
| EECO02 Arbeitslose, auch Langzeitarbeitslose:                                                                                    |            |   |  |
| EECO03 Langzeitarbeitslose:                                                                                                    |            |   |  |
| EECO04 Nichterwerbstätige:                                                                                                    |            |   |  |
| EECO05 Erwerbstätige, auch Selbstständige:                                                                                       |            |   |  |
| EECO12 Teilnehmer:innen mit Behinderung:                                                                                         | nein       | • |  |
| EECO13H Staatsangehörigkeit:                                                                                                    | Österreich | • |  |
| EECO14H Geburtsland:                                                                                                    | Österreich | • |  |
| EECO14 Beide Elternteile im Ausland geboren:                                                                                     | nein       | • |  |
| EECO15 Angehörige von Minderheiten (u. a. marginalisierte<br>Gemeinschaften, wie etwa die Roma):                                 | ja         | • |  |
| EECO16 Obdachlose oder von Ausgrenzung auf dem<br>Wohnungsmarkt Betroffene:                                                      | nein       | • |  |
| EECO20H Teilnehmer:innen, die eine schulische / berufliche<br>Bildung absolvieren:                                               | nein       |   |  |

## Tabelle 14: ESF-Eintrittsindikatoren: Erläuterungen der Variablen/Antwortkategorien

| Eintrittsindikator                                             | Kategorien / Erläuterungen                                                                                                    |
|----------------------------------------------------------------|----------------------------------------------------------------------------------------------------|
| Ausbildungsstand bei<br>Eintritt in das Projekt<br>EECO09 - 11 | Die Antwortkategorien werden automatisiert aus der<br>Variable "Abgeschlossene Schulbildung" (siehe TN-Daten<br>Start) eingespielt und den zutreffenden ISCED-Kategorien<br>zugeordnet. |
|                                                                | Folgende Antwortkategorien stehen zur Verfügung:                                                                                                    |
|                                                                | <ul> <li>EECO09 Teilnehmer:innen mit Sekundarbildung<br/>Unterstufe oder weniger (ISCED 0-2)</li> </ul>                                                                                 |
| EEC011 Teilnehmer:innen mit tertiärer Bildung<br>(ISCED 5 bis 8)Erwerbsstatus bei<br>Eintritt in das ProjektFolgende Antwortkategorien stehen zur Verfügung:<br>• EEC002 Arbeitslose, auch Langzeitarbeitslose<br>• EEC003 Langzeitarbeitslose<br>• EEC004 Nichterwerbstätige<br>• EEC005 Erwerbstätige, auch Selbstständige<br>Wenn EEC003 ausgewählt wird, muss auch EEC002<br>ausgewählt sein. EEC002 kann ohne EEC003 ausgewähl<br>werden.Teilnehmer:innen mit<br>Behinderung<br>EEC012Unter diese Kategorie fallen Begünstigte nach BEinstG,<br>Behinderte nach Landesgesetz oder Personen mit<br>Behindertenpass. In diesem Fall handelt es sich um<br>sensible Daten gemäß Artikel 9 DSGV, daher ist auch die<br>Auswahlmöglichkeit "keine Angabe" gegeben.<br>Folgende Antwortkategorien stehen zur Verfügung:<br>• ja<br>• nein<br>• keine AngabeStaatsangehörigkeit<br>EEC013HFolgende Antwortkategorien stehen zur Verfügung:<br>• Österreich oder sonstige EWR (Island,<br>Liechtenstein, Norwegen) oder Schweiz<br>• Drittstaat<br>• Staatslos/Personen mit unbestimmer<br>StaatsangehörigkeitGeburtsland<br>EEC014HFolgende Antwortkategorien stehen zur Verfügung:<br>• Österreich |                                               | <ul> <li>EECO10 Teilnehmer:innen mit Sekundarbildung<br/>Oberstufe (ISCED 3) oder postsekundärer Bildung<br/>(ISCED 4)</li> </ul>                                                                                                    |
|----------------------------------------------------------------------------------------------------|-----------------------------------------------|----------------------------------------------------------------------------------------------------|
| Erwerbsstatus bei<br>Eintritt in das ProjektFolgende Antwortkategorien stehen zur Verfügung:<br>• EECO02 Arbeitslose, auch Langzeitarbeitslose<br>• EECO03 Langzeitarbeitslose<br>• EECO04 Nichterwerbstätige<br>• EECO04 Nichterwerbstätige<br>• EECO05 Erwerbstätige, auch Selbstständige<br>                                                                                                    |                                               | <ul> <li>EECO11 Teilnehmer:innen mit tertiärer Bildung<br/>(ISCED 5 bis 8)</li> </ul>                                                                                                    |
| Eintritt in das Projekt<br>EECO02 - 05• EECO02 Arbeitslose, auch Langzeitarbeitslose<br>• EECO03 Langzeitarbeitslose<br>• EECO04 Nichterwerbstätige<br>                                                                                                    | Erwerbsstatus bei                             | Folgende Antwortkategorien stehen zur Verfügung:                                                                                                    |
| EECO02 - 05• EECO03 Langzeitarbeitslose<br>• EECO04 Nichterwerbstätige<br>• EECO05 Erwerbstätige, auch Selbstständige<br>Wenn EECO03 ausgewählt wird, muss auch EECO02<br>ausgewählt sein. EECO02 kann ohne EECO03 ausgewähl<br>werden.Teilnehmer:innen mit<br>Behinderung<br>EEC012Unter diese Kategorie fallen Begünstigte nach BEinstG,<br>Behinderte nach Landesgesetz oder Personen mit<br>Behindertenpass. In diesem Fall handelt es sich um<br>sensible Daten gemäß Artikel 9 DSGV, daher ist auch die<br>Auswahlmöglichkeit "keine Angabe" gegeben.<br>Folgende Antwortkategorien stehen zur Verfügung:<br>• ja<br>• nein<br>• keine AngabeStaatsangehörigkeit<br>EECO13HFolgende Antwortkategorien stehen zur Verfügung:<br>• Österreich<br>• EU ohne Österreich oder sonstige EWR (Island,<br>Liechtenstein, Norwegen) oder Schweiz<br>• Drittstaat<br>• StaatsangehörigkeitGeburtsland<br>EEC014HFolgende Antwortkategorien stehen zur Verfügung:<br>• Österreich<br>• EU ohne Österreich oder sonstige EWR (Island,<br>Liechtenstein, Norwegen) oder Schweiz<br>• Drittstaat<br>• Staatsangehörigkeit                                                                                 | Eintritt in das Projekt                       | EECO02 Arbeitslose, auch Langzeitarbeitslose                                                                                                    |
| • EECO04 Nichterwerbstätige• EECO05 Erwerbstätige, auch SelbstständigeWenn EECO03 ausgewählt wird, muss auch EECO02<br>ausgewählt sein. EECO02 kann ohne EECO03 ausgewähl<br>werden.Teilnehmer:innen mit<br>BehinderungUnter diese Kategorie fallen Begünstigte nach BEinstG,<br>Behinderte nach Landesgesetz oder Personen mit<br>Behindertenpass. In diesem Fall handelt es sich um<br>sensible Daten gemäß Artikel 9 DSGV, daher ist auch die<br>Auswahlmöglichkeit "keine Angabe" gegeben.<br>Folgende Antwortkategorien stehen zur Verfügung:<br>• ja<br>• nein<br>• keine AngabeStaatsangehörigkeit<br>EECO13HFolgende Antwortkategorien stehen zur Verfügung:<br>• Österreich<br>• EU ohne Österreich oder sonstige EWR (Island,<br>Liechtenstein, Norwegen) oder Schweiz<br>• Drittstaat<br>• StaatsangehörigkeitGeburtsland<br>EEC014HFolgende Antwortkategorien stehen zur Verfügung:<br>• Österreich<br>• EU ohne Österreich oder sonstige EWR (Island,<br>Liechtenstein, Norwegen) oder Schweiz<br>• Drittstaat<br>• Staatsangehörigkeit                                                                                                    | EECO02 - 05                                   | EECO03 Langzeitarbeitslose                                                                                                    |
| • EECO05 Erwerbstätige, auch SelbstständigeWenn EECO03 ausgewählt wird, muss auch EECO02<br>ausgewählt sein. EECO02 kann ohne EECO03 ausgewäh<br>werden.Teilnehmer:innen mit<br>Behinderung<br>EEC012Unter diese Kategorie fallen Begünstigte nach BEinstG,<br>Behinderten nach Landesgesetz oder Personen mit<br>Behindertenpass. In diesem Fall handelt es sich um<br>sensible Daten gemäß Artikel 9 DSGV, daher ist auch die<br>Auswahlmöglichkeit "keine Angabe" gegeben.<br>Folgende Antwortkategorien stehen zur Verfügung:<br>• ja<br>• nein<br>• keine AngabeStaatsangehörigkeit<br>EECO13HFolgende Antwortkategorien stehen zur Verfügung:<br>• Österreich<br>• EU ohne Österreich oder sonstige EWR (Island,<br>Liechtenstein, Norwegen) oder Schweiz<br>• Drittstaat<br>• StaatsangehörigkeitGeburtsland<br>EEC014HFolgende Antwortkategorien stehen zur Verfügung:<br>• Österreich                                                                                                    |                                               | EECO04 Nichterwerbstätige                                                                                                    |
| Wenn EECO03 ausgewählt wird, muss auch EECO02<br>ausgewählt sein. EECO02 kann ohne EECO03 ausgewäh<br>werden.Teilnehmer:innen mit<br>Behinderung<br>EEC012Unter diese Kategorie fallen Begünstigte nach BEinstG,<br>Behinderte nach Landesgesetz oder Personen mit<br>Behindertenpass. In diesem Fall handelt es sich um<br>sensible Daten gemäß Artikel 9 DSGV, daher ist auch die<br>Auswahlmöglichkeit "keine Angabe" gegeben.<br>Folgende Antwortkategorien stehen zur Verfügung:<br>                                                                                                    |                                               | <ul> <li>EECO05 Erwerbstätige, auch Selbstständige</li> </ul>                                                                                                    |
| Teilnehmer:innen mit<br>BehinderungUnter diese Kategorie fallen Begünstigte nach BEinstG,<br>Behinderte nach Landesgesetz oder Personen mit<br>Behindertenpass. In diesem Fall handelt es sich um<br>sensible Daten gemäß Artikel 9 DSGV, daher ist auch die<br>Auswahlmöglichkeit "keine Angabe" gegeben.<br>Folgende Antwortkategorien stehen zur Verfügung:<br>• ja<br>• nein<br>• keine AngabeStaatsangehörigkeit<br>EECO13HFolgende Antwortkategorien stehen zur Verfügung:<br>• Österreich<br>• EU ohne Österreich oder sonstige EWR (Island,<br>Liechtenstein, Norwegen) oder Schweiz<br>• Drittstaat<br>• StaatsangehörigkeitGeburtsland<br>EEC014HFolgende Antwortkategorien stehen zur Verfügung:<br>• Österreich<br>• Staatsangehörigkeit                                                                                                    |                                               | Wenn EECO03 ausgewählt wird, muss auch EECO02<br>ausgewählt sein. EECO02 kann ohne EECO03 ausgewählt<br>werden.                                                                                                    |
| Folgende Antwortkategorien stehen zur Verfügung:janeinkeine AngabeStaatsangehörigkeitEEC013HFolgende Antwortkategorien stehen zur Verfügung:ÖsterreichEU ohne Österreich oder sonstige EWR (Island,<br>Liechtenstein, Norwegen) oder SchweizDrittstaatStaatsangehörigkeitGeburtsland<br>EEC014HFolgende Antwortkategorien stehen zur Verfügung:Österreich                                                                                                    | Teilnehmer:innen mit<br>Behinderung<br>EEC012 | Unter diese Kategorie fallen Begünstigte nach BEinstG,<br>Behinderte nach Landesgesetz oder Personen mit<br>Behindertenpass. In diesem Fall handelt es sich um<br>sensible Daten gemäß Artikel 9 DSGV, daher ist auch die<br>Auswahlmöglichkeit "keine Angabe" gegeben. |
| <ul> <li>ja         <ul> <li>ja                 <ul> <li>nein</li> <li>keine Angabe</li> </ul> </li> </ul> </li> <li>Staatsangehörigkeit         <ul> <li>EECO13H</li> <li>Österreich</li> <li>EU ohne Österreich oder sonstige EWR (Island, Liechtenstein, Norwegen) oder Schweiz</li> <li>Drittstaat</li> <li>Staatsangehörigkeit</li> <li>Staatenlos/Personen mit unbestimmer Staatsangehörigkeit</li> <li>Folgende Antwortkategorien stehen zur Verfügung:                     <ul> <li>Österreich</li> <li>Staatenlos/Personen mit unbestimmer Staatsangehörigkeit</li> <li>Österreich</li> <li>Österreich</li></ul></li></ul></li></ul>                                                                                                    |                                               | Folgende Antwortkategorien stehen zur Verfügung:                                                                                                    |
| <ul> <li>nein         <ul> <li>keine Angabe</li> </ul> </li> <li>Staatsangehörigkeit         <ul> <li>Folgende Antwortkategorien stehen zur Verfügung:                 <ul> <li>Österreich</li> <li>EU ohne Österreich oder sonstige EWR (Island, Liechtenstein, Norwegen) oder Schweiz</li> <li>Drittstaat</li> <li>Staatsangehörigkeit</li> </ul> </li> </ul> </li> <li>Geburtsland                     <ul> <li>Folgende Antwortkategorien stehen zur Verfügung:                     <ul> <li>Staatenlos/Personen mit unbestimmer Staatsangehörigkeit</li> </ul> </li> <li>Folgende Antwortkategorien stehen zur Verfügung:                     <ul> <li>Österreich</li> <li>Staatsangehörigkeit</li> <li>Staatsangehörigkeit</li> <li>Osterreich</li> <li>Staatsangehörigkeit</li> <li>Staatsangehörigkeit</li> <li>Österreich</li> <li>Österreich</li> <li>Staatsangehörigkeit</li> <li>Staatsangehörigkeit</li> <li>Staatsangehörigkeit</li> <li>Staatsangehörigkeit</li></ul></li></ul></li></ul>                                                                                                    |                                               | ∙ ja                                                                                                    |
| • keine AngabeStaatsangehörigkeitEECO13HFolgende Antwortkategorien stehen zur Verfügung:• Österreich• EU ohne Österreich oder sonstige EWR (Island,<br>Liechtenstein, Norwegen) oder Schweiz• Drittstaat• Staatenlos/Personen mit unbestimmer<br>StaatsangehörigkeitGeburtsland<br>EEC014H• Österreich                                                                                                    |                                               | • nein                                                                                                    |
| StaatsangehörigkeitFolgende Antwortkategorien stehen zur Verfügung:EECO13HÖsterreich• EU ohne Österreich oder sonstige EWR (Island,<br>Liechtenstein, Norwegen) oder Schweiz• Drittstaat• Staatenlos/Personen mit unbestimmer<br>StaatsangehörigkeitGeburtslandEEC014H• Österreich                                                                                                    |                                               | <ul> <li>keine Angabe</li> </ul>                                                                                                    |
| EECO13H• Österreich• EU ohne Österreich oder sonstige EWR (Island,<br>Liechtenstein, Norwegen) oder Schweiz• Drittstaat• Drittstaat• Staatenlos/Personen mit unbestimmer<br>StaatsangehörigkeitGeburtsland<br>EEC014H• Österreich                                                                                                    | Staatsangehörigkeit                           | Folgende Antwortkategorien stehen zur Verfügung:                                                                                                    |
| <ul> <li>EU ohne Österreich oder sonstige EWR (Island,<br/>Liechtenstein, Norwegen) oder Schweiz</li> <li>Drittstaat</li> <li>Staatenlos/Personen mit unbestimmer<br/>Staatsangehörigkeit</li> <li>Geburtsland</li> <li>Folgende Antwortkategorien stehen zur Verfügung:</li> <li>Österreich</li> </ul>                                                                                                    | EECO13H                                       | Österreich                                                                                                    |
| <ul> <li>Drittstaat</li> <li>Staatenlos/Personen mit unbestimmer<br/>Staatsangehörigkeit</li> <li>Geburtsland</li> <li>Folgende Antwortkategorien stehen zur Verfügung:</li> <li>Österreich</li> </ul>                                                                                                    |                                               | <ul> <li>EU ohne Österreich oder sonstige EWR (Island,<br/>Liechtenstein, Norwegen) oder Schweiz</li> </ul>                                                                                                    |
| Staatenlos/Personen mit unbestimmer<br>Staatsangehörigkeit     Geburtsland     Folgende Antwortkategorien stehen zur Verfügung:         Osterreich                                                                                                    |                                               | Drittstaat                                                                                                    |
| GeburtslandFolgende Antwortkategorien stehen zur Verfügung:EEC014H• Österreich                                                                                                    |                                               | <ul> <li>Staatenlos/Personen mit unbestimmer<br/>Staatsangehörigkeit</li> </ul>                                                                                                    |
| EEC014H • Österreich                                                                                                    | Geburtsland                                   | Folgende Antwortkategorien stehen zur Verfügung:                                                                                                    |
| · · · · · · · · · · · · · · · · · · ·                                                                                                    | EEC014H                                       | Österreich                                                                                                    |
| Nicht Österreich                                                                                                    |                                               | Nicht Österreich                                                                                                    |
| Beide Elternteile im Folgende Antwortkategorien stehen zur Verfügung:                                                                                                    | Beide Elternteile im                          | Folgende Antwortkategorien stehen zur Verfügung:                                                                                                    |
| Ausiand geboren • ja                                                                                                    | Ausiand geboren                               | ● ja                                                                                                    |
| • nein                                                                                                    |                                               | • nein                                                                                                    |

|                                                                                                    | Wenn der Geburtsort der Eltern oder eines Elternteils nicht bekannt ist, soll "nein" eingetragen werden.                                                                                                    |
|----------------------------------------------------------------------------------------------------|----------------------------------------------------------------------------------------------------|
| Angehörige von<br>Minderheiten (unter<br>anderem<br>marginalisierte<br>Gemeinschaften, wie<br>etwa die Roma)<br>EECO15 | <ul> <li>Aufgrund des Prinzips der Bekenntnisfreiheit und weil es sich um eine besondere Kategorie personenbezogener Daten gemäß Artikel 9 DSGV handelt ist auch "keine Angabe" möglich.</li> <li>Folgende Antwortkategorien stehen zur Verfügung: <ul> <li>ja</li> <li>nein</li> <li>keine Angabe</li> </ul> </li> </ul>                             |
| Obdachlose oder von<br>Ausgrenzung auf<br>dem Wohnungsmarkt<br>Betroffene<br>EECO16                                    | Die Beurteilung dessen, ob Obdachlosigkeit oder<br>Ausgrenzung vorliegt, erfolgt nach ETHOS, der<br>europäischen Typologie für Wohnungslosigkeit. <sup>32</sup><br>Folgende Antwortkategorien stehen zur Verfügung:<br>• ja<br>• nein                                                                                                    |
| Teilnehmer:innen, die<br>eine schulische /<br>berufliche Bildung<br>absolvieren<br>EECO20H                             | Dieser Eintrittsindikator scheint in der Eingabemaske und<br>dem ESF Stammdatenblatt auf, ist aber bei jeder<br>Teilnahme automatisch mit "nein" dokumentiert, da<br>Teilnehmende bei Eintritt in AFit/VO nicht Teil des<br>Schulsystems sind und durch die Absolvierung der<br>Maßnahme an eine weiterführende (Aus-)Bildung<br>herangeführt werden. |

#### 10.3 ESF-Stammdatenblatt inklusive Teilnahmeerklärung

Nach dem Speichern der ESF-Stammdaten und -Eintrittsindikatoren kann ein Stammdatenblatt inklusive Teilnahmeerklärung im PDF-Format generiert werden. Im ESF-Stammdatenblatt werden die bereits in WABA eingegebenen ESF-Daten automatisiert übernommen. Dieses Blatt muss im eigenen System des Projektes gespeichert, ausgedruckt und von allen Teilnehmenden unterschrieben werden.

Abbildung 40: ESF-Stammdatenblatt inklusive Teilnahmeerklärung anzeigen

| Teilnahmen             |                        |                     |                    |                       |
|------------------------|------------------------|---------------------|--------------------|-----------------------|
| E Teilnahme hinzufügen | 🕜 Teilnahme bearbeiten | 📩 Kompetenzenprofil | 🛓 Perspektivenplan | 📩 ESF Stammdatenblatt |

<sup>&</sup>lt;sup>32</sup> Beurteilung nach ETHOS: <u>https://www.feantsa.org/download/ethos\_de\_2404538142298165012.pdf</u> (Zugriff am 14.08.2024)

#### Abbildung 41: ESF-Stammdatenblatt inklusive Teilnahmeerklärung

| Kofinanziert von der<br>Europäischen Union                                                          | Sozialministeriumservice                                                           |  |  |  |
|----------------------------------------------------------------------------------------------------|------------------------------------------------------------------------------------|--|--|--|
| Stammdatenblatt für Teilnehmer:innen<br>an Maßnahmen des ESFplus/JTF in der Förderperiode 2021-2027 |                                                                                    |  |  |  |
| Angaben zum Projekt:                                                                                |                                                                                    |  |  |  |
| Angebotsart: AusbildungsFit                                                                         |                                                                                    |  |  |  |
| Projektträger:                                                                                      |                                                                                    |  |  |  |
| Projektname:                                                                                        |                                                                                    |  |  |  |
| EIntrittsdatum: 09.05.2024                                                                          |                                                                                    |  |  |  |
|                                                                                                    |                                                                                    |  |  |  |
| Name, Vorname, Alter bei Eintritt (aus WABA)                                                        |                                                                                    |  |  |  |
| Straße:<br>Hausnummer/Stiege/Stock/Türnummer:<br>PLZ:<br>Ort:<br>Telefonnummer:<br>E-Mail-Adresse:  |                                                                                    |  |  |  |
| Ausbildung bei Eintritt in das Projekt:                                                             | EECO09 Teilnehmer:innen mit Sekundarbildung<br>Unterstufe oder weniger (ISCED 0-2) |  |  |  |
| Erwerbsstatus bei Eintritt in das Projekt:                                                          | EECO04 Nichterwerbstätige                                                          |  |  |  |
| Behinderung:                                                                                        | Ja                                                                                 |  |  |  |
| Staatsangehörigkeit:                                                                                | Österreich                                                                         |  |  |  |
| Geburtsland:                                                                                        | Österreich                                                                         |  |  |  |
| Beide Elternteile im Ausland geboren:                                                               | Nein                                                                               |  |  |  |
| Angehörige von Minderheiten                                                                         | Nein                                                                               |  |  |  |
| Obdachlose oder von Ausgrenzung auf dem<br>Wohnungsmarkt betroffene                                 | Nein                                                                               |  |  |  |
| Teilnehmer:innen, die eine schulische /<br>berufliche Bildung absolvieren                           | Nein                                                                               |  |  |  |
| Hiermit bestätige ich die Korrektheit al                                                            | ller Angaben.                                                                      |  |  |  |

☐ Ich nehme zur Kenntnis, dass ich an einem aus Mitteln des Europäischen Sozialfonds Plus (ESF+/JTF) kofinanzierten Projekt AusbildungsFit teilnehme, dessen Ziel es ist, Jugendliche bei der Erlangung ihrer individuellen Ausbildungsfähigkeit bestmöglich zu unterstützen.

Datum:

Unterschrift:

#### 10.4 ESF-Austrittsindikatoren

Wenn das Projekt zum Zeitpunkt des Eintritts der Teilnahme ESF-kofinanziert wurde, müssen die ESF-Austrittsindikatoren binnen vier Wochen (28 Tage) nach Beendigung der Teilnahme vollständig erfasst werden. Ein Hinweisfeld in WABA erinnert beim Beenden der Teilnahme daran. Die ESF-Austrittsindikatoren scheinen im Reiter "Beendigungen" auf, wenn die Teilnahme mit "Abschluss", "Alternative" oder "Abbruch" beendet wird.

Das Datum "Überprüfung bis spätestens" zeigt an, bis wann die ESF-Austrittsindikatoren eingetragen werden müssen. Dies ist auch nach der Beendigung der Teilnahmen möglich. Der Zeitpunkt der Überprüfung ist von den Projekten im Feld "Datum der Überprüfung" anzugeben. Sobald ein Austrittsindikator dokumentiert wird, werden alle weiteren Austrittsindikatoren (inklusive dem Feld "Datum der Überprüfung") zu Pflichtfeldern.

Abbildung 42: Eingabe ESF-Austrittsindikatoren

| ESE Austrittsindikatoron                                  |            |     |
|-----------------------------------------------------------|------------|-----|
| ESF AUSTITUSITURATOLET                                    |            |     |
| Überprüfung bis spätestens:                               | 11.12.2024 |     |
|                                                           |            |     |
| Datum der Überprüfung:                                    | 15.11.2024 |     |
| FECR01H Teilnehmer innen, die nach ihrer Teilnahme auf    |            |     |
| Arbeitsuche sind:                                         | nem        |     |
| EECR02H Teilnehmer:innen. die nach ihrer Teilnahme eine   | nain       | _   |
| schulische/berufliche Bildung absolvieren:                | Tient      | · · |
| EECR03 Teilnehmer:innen, die nach ihrer Teilnahme eine    | nein       | -   |
| Qualifizierung erlangen:                                  |            |     |
| EECR04H Teilnehmer:innen, die nach ihrer Teilnahme einen  | ia         | -   |
| Arbeitsplatz haben:                                       | ,          |     |
| EECR07H Teilnehmer:innen, die nach ihrer Teilnahme        |            |     |
| nichterwerbstätig sind oder aus sonstigen Gründen dem     | nein       |     |
| osterreichischen Arbeitsmarkt nicht zur Verfügung stehen: |            |     |
|                                                           |            |     |

Mehrfachnennungen sind möglich, aber es kann nur ein Austrittsindikator von EECR01H, EECR04H und EECR07H mit "ja" beantwortet werden. Zudem muss zumindest einer von diesen Austrittsindikatoren mit "ja" dokumentiert werden. Ein entsprechender Hinweis wird in WABA angezeigt.

| Austrittsindikator                                                                                                    | Kategorien     |
|----------------------------------------------------------------------------------------------------|----------------|
| Teilnehmer:innen, die nach ihrer<br>Teilnahme auf Arbeitssuche sind<br>EECR01H                                                                                                   | • ja<br>• nein |
| Teilnehmer:innen, die nach ihrer<br>Teilnahme eine schulische/berufliche<br>Bildung absolvieren<br>EECR02H                                                                       | • ja<br>• nein |
| Teilnehmer:innen, die nach ihrer<br>Teilnahme eine Qualifizierung<br>erlangen<br>EECR03                                                                                          | • ja<br>• nein |
| Teilnehmer:innen, die nach ihrer<br>Teilnahme einen Arbeitsplatz haben<br>EECR04H                                                                                                | • ja<br>• nein |
| Teilnehmer:innen, die nach ihrer<br>Teilnahme nichterwerbstätig sind<br>oder aus sonstigen Gründen dem<br>österreichischen Arbeitsmarkt nicht<br>zur Verfügung stehen<br>EECR07H | • ja<br>• nein |

Tabelle 15: ESF-Austrittsindikatoren: Erläuterungen der Variablen/Antwortkategorien

## 11 Leistungsfaktoren

Auf der Leistungsebene wird abgebildet, worin Schwerpunkte in der Betreuung der einzelnen Teilnahmen und somit deren Bedarfe vorrangig liegen. Demnach dient die Leistungsebene zur Beschreibung des Angebots sowie der Zielgruppe. Um den Dokumentationsaufwand so gering wie möglich zu halten, werden jedoch nur jene Leistungen abgebildet, die bedarfsspezifisch angeboten werden. Leistungen, die in jedem Betreuungsfall erfolgen, werden hier nicht festgehalten.<sup>33</sup>

Je nachdem, ob es sich um eine Teilnahme in VO oder AFit handelt, unterscheidet sich die Auswahl der abgefragten Leistungen.

All jene Leistungen, die im Zuge der Betreuung erbracht werden, sollen in WABA ausgewählt werden (Mehrfachauswahl möglich). Der **Eintrag der Daten** soll **möglichst laufend**, also bereits zum jeweiligen Zeitpunkt erfolgen, an dem eine bestimmte Leistung erbracht wird. Im Zuge der Beendigung der Teilnahme sollen die eingetragenen Leistungen auf deren Vollständigkeit und Aktualität hin überprüft werden. Ein entsprechender Hinweistext wird bei der Beendigung der Teilnahme eingeblendet.<sup>34</sup>

Es wird nicht erhoben, in welchem Ausmaß die jeweilige Leistung erfolgt ist, da das Ausmaß/der zeitliche Aufwand schwer zu dokumentieren ist.

Alle Leistungsfaktoren werden nur im nicht-personenbezogenen Export ausgegeben.

<sup>&</sup>lt;sup>33</sup> Für eine vollständige Übersicht über alle Leistungen, die in VO/AFit erbracht werden können, siehe die Umsetzungsregelungen AusbildungsFit und Vormodul.

<sup>&</sup>lt;sup>34</sup> In der Datentabelle sind bereits nach Anlegen einer Teilnahme alle "Leistungsfaktoren" mit "nein" vorausgefüllt, da sie zu diesem Zeitpunkt (größtenteils) noch nicht erbracht wurden. "Nein" bedeutet somit, dass die entsprechende Leistung entweder noch nicht dokumentiert oder noch nicht erbracht wurde.

# Abbildung 43: Leistungsfaktoren (AFit)

| Durchführung von Mobilitätstraining (Mehrfachauswahl möglich):                                                                              |                         | Wegtraining *                                                                                                    | • |
|----------------------------------------------------------------------------------------------------|-------------------------|----------------------------------------------------------------------------------------------------|---|
| Berufserprobungen:                                                                                                    |                         | Anzahl Berufserprobungen: 2                                                                                                 | * |
| Berufsgruppen, in denen Berufserprobungen absolviert wurden<br>(Mehrfachauswahl möglich):                                                   | Hand                    | del/Verkauf 🗙 Büro/Finanzen 🗶                                                                                               | • |
| Einbindung des sozialen Umfelds:                                                                                                    |                         |                                                                                                    |   |
| Einbindung / Inanspruchnahme von Unterstützungssystemen<br>(Mehrfachauswahl möglich):                                                       |                         | Gesundheit (z.B. Therapieangebote, Diagnostik) 🗶                                                                            | • |
| Parallelbegleitungen SMS-Angebote (keine Übergaben!)<br>(Mehrfachauswahl möglich):                                                          |                         | Arbeitsassistenz 🕷                                                                                                    | • |
| HINWEIS: Parallelbegleitungen können bei Angebotswechsel (o<br>notwendig) oder zum Angebotserhalt (d.h. ein Angebot wird pa<br>stattfinden. | l.h. eine<br>arallel hi | Parallelbegleitung ist vor oder nach einer Übergabe zusätzlich<br>inzugezogen, um zusätzliche Betreuungsbedarfe abzudecken) |   |

#### Tabelle 16: Leistungsfaktoren: Erläuterungen der Variablen/Antwortkategorien

| Variable /<br>Antwortkategorie                                         | Erläuterung                                                                                                    |
|------------------------------------------------------------------------|----------------------------------------------------------------------------------------------------|
| Durchführung von<br>Mobilitätstraining<br>(Mehrfachauswahl<br>möglich) | Wenn ein Mobilitätstraining durchgeführt wurde, soll in<br>einem ersten Schritt das zugehörige Kästchen<br>ausgewählt werden. In Folge scheinen die jeweiligen<br>Auswahlkategorien auf.                                                                                                    |
|                                                                        | Dieser Punkt gilt dann als erfüllt, wenn ein<br>Mobilitätstraining seitens VO/AFit absolviert wird. Wird<br>ein Mobilitätstraining organisiert ohne auch von<br>VO/AFit durchgeführt zu werden, soll dieser Punkt<br>nicht ausgewählt werden.                                                     |
|                                                                        | Unterschieden wird zwischen folgenden zwei<br>Kategorien, die die Verbesserung der Mobilität der<br>Teilnehmenden zum Ziel haben. Eine<br>Mehrfachauswahl ist möglich.                                                                                                    |
|                                                                        | <ul> <li>Wegtraining:<br/>Im Zuge des von VO/AFit durchgeführten<br/>Wegtrainings wird der Weg zum Projekt oder<br/>auch zum zukünftigen Ausbildungs-/Arbeitsplatz<br/>gemeinsam geübt und die Teilnehmenden dazu<br/>befähigt, selbstständig bestimmte Wegstrecken<br/>zurückzulegen.</li> </ul> |

|                                                                                                    | • Führerscheincoaching:<br>Ein Führerscheincoaching umfasst Unterstützung<br>bei der Vorbereitung auf die Führerscheinprüfung<br>durch VO/AFit sowie die Organisation der<br>Prüfungsmodalitäten.                                                                                                    |
|----------------------------------------------------------------------------------------------------|----------------------------------------------------------------------------------------------------|
| Berufserprobungen<br>( <u>nur AFit</u> )                                                                                 | Wenn Berufserprobungen stattgefunden haben, soll in<br>einem ersten Schritt das zugehörige Kästchen<br>ausgewählt werden. In Folge scheinen weitere Fragen<br>zu den Berufserprobungen auf, die verpflichtend<br>ausgefüllt werden müssen.                                                                                                    |
|                                                                                                    | Haben keine Berufserprobungen stattgefunden und<br>wurde das Kästchen folglich nicht ausgewählt, liegt<br>das mitunter daran, dass Berufserprobungen nicht<br>möglich oder nicht erforderlich sind/waren.                                                                                                    |
|                                                                                                    | Nicht möglich ist das Absolvieren von<br>Berufserprobungen etwa dann, wenn die<br>Teilnehmenden diese aufgrund von unterschiedlichen<br>Gründen nicht bewältigen würden.                                                                                                    |
|                                                                                                    | Nicht erforderlich können Berufserprobungen<br>wiederum sein, wenn die Teilnehmenden bereits<br>praktische Kenntnisse in dem/den interessierenden<br>beruflichen Bereich(en) erworben haben.                                                                                                    |
| Anzahl<br>Berufserprobungen<br>(nur AFit)                                                                                | In das Eingabefeld ist die Anzahl der im Zuge des<br>Angebots absolvierten Berufserprobungen<br>einzutragen.                                                                                                    |
| (                                                                                                    | Im Fall von Parallelbegleitungen durch zwei<br>verschiedene SMS-Angebote soll nur jenes Projekt<br>Informationen zu den absolvierten Berufserprobungen<br>eintragen, das diese auch organisiert hat.                                                                                                    |
| Berufsgruppen, in denen<br>Berufserprobungen<br>absolviert wurden<br>(Mehrfachauswahl<br>möglich)<br>( <u>nur AFit</u> ) | An dieser Stelle werden all jene Berufsgruppen<br>angeführt, in denen Berufserprobungen absolviert<br>wurden. Als Grundlage dient das<br>Lehrberufsgruppensystem der WKO <sup>35</sup> , das, in<br>Anlehnung an das AMS-Branchensystem <sup>36</sup> ,<br>geringfügig um Berufsgruppen ergänzt wurde, die<br>nicht im Rahmen einer Lehre absolviert werden. |
|                                                                                                    | <ul> <li>tagesstrukturierende Maßnahmen für<br/>Menschen mit Behinderungen:<br/>Gemeint ist hier das Schnuppern in</li> </ul>                                                                                                    |

 <sup>&</sup>lt;sup>35</sup> siehe <u>https://lehrbetriebsuebersicht.wko.at/</u>
 <sup>36</sup> siehe <u>https://www.berufslexikon.at/bereiche-branchen/</u>

| tagesstrukturierenden Maßnahmen für Menschen<br>mit Behinderungen gemäß den gesetzlichen<br>Grundlagen der Bundesländer. Umfasst ist<br>sowohl das Schnuppern in Maßnahmen für<br>Menschen, die aktuell oder dauerhaft nicht in den<br>Arbeitsmarkt integriert werden können, als auch<br>das Schnuppern in Maßnahmen, wo eine<br>berufliche Qualifizierung oder langfristig die<br>Integration in den Arbeitsmarkt im Vordergrund<br>steht. |
|----------------------------------------------------------------------------------------------------|
| <ul> <li>AusbildungsFit/Qualifizierungsprojekte und<br/>Ähnliches:</li> <li>Eine Auswahl erfolgt dann, wenn in Angeboten<br/>wie VO, Qualifizierungsprojekten oder ähnlichen<br/>Angeboten geschnuppert wird.</li> </ul>                                                                                                    |
| <ul> <li>Bau/Architektur/Gebäudetechnik/Stein:<br/>Zum Beispiel Betonfertigungstechnik,<br/>Bodenleger_in, Installations- und<br/>Gebäudetechnik, Maler_in, Pflasterer_Pflasterin</li> </ul>                                                                                                    |
| <ul> <li>Bildung/Soziales/Kinderpädagogik:<sup>37</sup><br/>Zum Beispiel Kinderpädagogik und Betreuung,<br/>Schule und Weiterbildung, soziale<br/>Betreuung/Beratung/Therapie, religiöse Dienste</li> </ul>                                                                                                    |
| <ul> <li>Büro/Finanzen:<sup>38</sup></li> <li>Zum Beispiel Bankkaufwesen, Bürokaufwesen,</li> <li>Finanz- und Rechnungswesen,</li> <li>Versicherungswesen, Immobilienwesen</li> </ul>                                                                                                    |
| <ul> <li>Chemie/Kunststoff:<br/>Zum Beispiel Labortechnik, Textilchemie,<br/>Kunststofftechnik</li> </ul>                                                                                                    |
| Elektrotechnik/Elektronik:<br>Zum Beispiel Informations- und<br>Telekommunikationstechnik,<br>Kommunikationselektronik, Netzwerktechnik,<br>Anlagen- und Betriebstechnik, Elektro- und<br>Gebäudetechnik                                                                                                    |

 <sup>&</sup>lt;sup>37</sup> Diese Berufsgruppe wurde in Anlehnung an das AMS-Branchensystem ergänzt.
 <sup>38</sup> Diese Kategorie enthält gemäß der WKO Berufsgruppenübersicht auch die Berufsgruppe "Handel". In der vorliegenden Logik wird diese Sparte jedoch herausgelöst und als extra Kategorie "Handel/Verkauf" angeführt.

| <ul> <li>Freizeitwirtschaft/Sport:<br/>Zum Beispiel Fitnessbetreuung,<br/>Sportadministration</li> </ul>                                                                                                    |
|----------------------------------------------------------------------------------------------------|
| <ul> <li>Gesundheit/Medizin/Pflege:<br/>Zum Beispiel Masseur_in, zahnärztliche/-<br/>technische Fachassistenz, Gesundheits- und<br/>Krankenpflege</li> </ul>                                                                       |
| <ul> <li>Handel/Verkauf:<br/>Zum Beispiel Einzelhandel, Foto- und<br/>Multimediakauffrau_kaufmann,<br/>Großhandelkauffrau_kaufmann, Buch- und<br/>Medienwirtschaft, Drogist_in, Einkäufer_in</li> </ul>                            |
| <ul> <li>Holz/Papier/Glas/Keramik:<br/>Zum Beispiel Glasbautechnik, Holztechnik,<br/>Tischlerei, Verpackungstechnik</li> </ul>                                                                                                    |
| <ul> <li>Informatik/EDV/Kommunikationstechnik:<br/>Zum Beispiel EDV Kaufmann_Kauffrau,<br/>Informationstechnologie (Betriebs-,<br/>Systemtechnik), Mechatronik (Netzwerktechnik,<br/>Elektromaschinentechnik et cetera)</li> </ul> |
| <ul> <li>Körperpflege/Schönheit:<br/>Zum Beispiel Friseur_in, Kosmetiker_in,<br/>Fußpfleger_in</li> </ul>                                                                                                    |
| <ul> <li>Kultur/Sprache/Gesellschaft:<br/>Archiv-/Bibliotheks- und Informationsassistenz</li> </ul>                                                                                                    |
| <ul> <li>Kunst/Kunsthandwerk:<br/>Zum Beispiel Bildhauerei, Instrumentenbau,<br/>Gold-/Silberschmied_in</li> </ul>                                                                                                    |
| <ul> <li>Land- und Forstwirtschaft/Tiere/Pflanzen:<br/>Zum Beispiel Florist_in, Garten- und<br/>Grünflächengestaltung, Tierpflege</li> </ul>                                                                                       |
| <ul> <li>Lebensmittel und Genussmittel/Ernährung:<br/>Zum Beispiel Bäckerei, Fleischverarbeitung,<br/>Lebensmitteltechnik</li> </ul>                                                                                               |
| <ul> <li>Maschinen/Fahrzeuge/Metall:<br/>Zum Beispiel Kälteanlagentechnik, Metallbau-/<br/>Maschinenbautechnik, Kraftfahrzeugtechnik,<br/>Spengler_in, Schweißtechnik</li> </ul>                                                   |

|                                                                                               | <ul> <li>Medien/Druck/Design:<br/>Zum Beispiel Drucktechnik, Fotografie,<br/>Medienfachfrau_fachmann</li> <li>Mode/Textil/Leder:<br/>Zum Beispiel Bekleidungsgestaltung (Design,<br/>Technik, Damen-/Herrenbekleidung et cetera),<br/>Textilgestaltung/-technologie</li> </ul>         |
|-----------------------------------------------------------------------------------------------|----------------------------------------------------------------------------------------------------|
|                                                                                               | <ul> <li>Recht/Verwaltung:<br/>Zum Beispiel Kanzleiassistenz, Steuerassistenz,<br/>Verwaltungsassistenz</li> </ul>                                                                                                    |
|                                                                                               | <ul> <li>Reinigung/Hausbetreuung<sup>39</sup></li> </ul>                                                                                                    |
|                                                                                               | <ul> <li>Sicherheitsdienste:<sup>40</sup></li> <li>Zum Beispiel öffentliche Sicherheit, private</li> <li>Sicherheits- und Wachdienste, Bundesheer</li> </ul>                                                                                                    |
|                                                                                               | <ul> <li>Tourismus/Gastgewerbe/Hotellerie:<br/>Zum Beispiel Hotel-/Restaurant-/<br/>Gastronomiefachfrau_fachmann, Hotel- und<br/>Gastgewerbeassistenz, Köchin_Koch,<br/>Hotelkauffrau_kaufmann</li> </ul>                                                                              |
|                                                                                               | <ul> <li>Transport/Verkehr/Lager:<br/>Zum Beispiel Berufskraftfahrer_in,<br/>Betriebslogistikkauffrau_kaufmann,<br/>Speditionskauffrau_kaufmann</li> </ul>                                                                                                    |
|                                                                                               | Umwelt/Energie/Rohstoffe:<br>Zum Beispiel Entsorgungs- und<br>Recyclingkauffrau_kaufmann,<br>Rauchfangkehrer_in                                                                                                    |
| Einbindung des sozialen<br>Umfelds                                                            | VO/AFit bindet Eltern, Erziehungs- oder<br>Obsorgeberechtigte und andere Personen, die den<br>Teilnehmenden nahestehen, im Rahmen der<br>Teilnahme ein, um gemeinsam an bestehenden<br>Problemlagen sowie an weiteren Schritten in Richtung<br>(Aus-)Bildung/Arbeitsmarkt zu arbeiten. |
| Einbindung /<br>Inanspruchnahme von<br>Unterstützungssystemen<br>(Mehrfachauswahl<br>möglich) | Wenn Unterstützungssysteme eingebunden oder in<br>Anspruch genommen wurden, soll in einem ersten<br>Schritt das zugehörige Kästchen ausgewählt werden.<br>In Folge scheinen die jeweiligen Auswahlkategorien<br>auf.                                                                   |

 <sup>&</sup>lt;sup>39</sup> Diese Berufsgruppe wurde in Anlehnung an das AMS-Branchensystem ergänzt.
 <sup>40</sup> Diese Berufsgruppe wurde in Anlehnung an das AMS-Branchensystem ergänzt.

|                                                                                | Diese Leistung gilt dann als erfüllt, wenn VO/AFit die<br>Unterstützung durch externe institutionalisierte<br>Angebote und Einrichtungen organisiert und die<br>Teilnehmenden bei deren Inanspruchnahme<br>unterstützt. Nicht gemeint ist das reine Bereitstellen<br>von Informationen über bestehende<br>Helfer_innensysteme.                                                           |
|--------------------------------------------------------------------------------|----------------------------------------------------------------------------------------------------|
|                                                                                | Es kann jedoch sein, dass die organisierten<br>Unterstützungssysteme nicht von allen<br>Teilnehmenden tatsächlich (längerfristig) genutzt<br>werden. Dieser Aspekt wird jedoch an anderer Stelle<br>erhoben (siehe Kapitel 12.4) und muss hier nicht<br>berücksichtigt werden.                                                                                                    |
|                                                                                | Bedarf an diesen Angeboten kann abhängig von den<br>Problemlagen der Teilnehmenden in verschiedenen<br>Bereichen wie Wohnen, Gesundheit, Finanzen et<br>cetera bestehen.                                                                                                    |
|                                                                                | Parallelbegleitungen durch SMS-Angebote werden<br>nicht hier, sondern anschließend in einem eigenen<br>Leistungsfaktor abgebildet.                                                                                                    |
|                                                                                | Im Folgenden werden die Auswahlkategorien näher beschrieben. Eine Mehrfachauswahl ist möglich.                                                                                                    |
| Unterstützungssysteme:<br>Beschäftigung/Arbeit (z.B.<br>AMS, Bildungsberatung) | Diese Kategorie wird gewählt, wenn<br>Unterstützungssysteme aus den Bereichen<br>Beschäftigung und Arbeit herangezogen werden, wie<br>zum Beispiel das AMS oder Bildungsberatungsstellen.                                                                                                    |
| Unterstützungssysteme:<br>Wohnen (z.B.<br>Obdachlosenberatung)                 | Dieser Bereich umfasst Helfer_innensysteme, die bei<br>prekären Wohnverhältnissen oder Wohnungslosigkeit<br>unterstützen, zum Beispiel Obdachlosenberatung.                                                                                                    |
|                                                                                | Wird die Behörde Kinder- und Jugendhilfe rund um<br>das Thema Wohnen aktiv, ist jedoch der Punkt<br>"Kinder- und Jugendhilfe" auszuwählen.                                                                                                    |
| Unterstützungssysteme:<br>Gesundheit (z.B.<br>Therapieangebote,<br>Diagnostik) | Unterstützungssysteme im Gesundheitsbereich sind<br>beispielweise Suchtberatung, psychologische oder<br>psychiatrische Diagnostik und Beratung/Behandlung<br>(zum Beispiel Psychosozialer Dienst, Psychotherapie),<br>arbeitsdiagnostische Abklärungen, (fach-)ärztliche<br>Behandlung, Ergotherapie, Physiotherapie, Logopädie<br>und weitere ambulante, tagesklinische oder stationäre |

|                                                                                                    | Angebote in Klinken oder anderen<br>Gesundheitseinrichtungen.                                                                                                    |
|----------------------------------------------------------------------------------------------------|----------------------------------------------------------------------------------------------------|
| Unterstützungssysteme:<br>Finanzen (z.B.<br>Schuldenberatung)                                              | Im Fall von finanziellen Problemlagen kann zum<br>Beispiel eine Schuldenberatung organisiert werden.                                                                                                    |
| Unterstützungssysteme:<br>Rechtsberatung (z.B. zu<br>Fremden-/Familienrecht)                               | Dieser Bereich umfasst Rechtsberatung in den<br>verschiedensten Themenbereichen, wie zum Beispiel<br>Asyl- und Fremdenrecht, Strafrecht, Familienrecht,<br>Vertragsrecht et cetera. Beratende Stellen können<br>zum Beispiel die Arbeiterkammer, das Bezirksgericht<br>oder NGOs wie die Caritas oder die Diakonie sein.<br>Nicht gemeint ist die Unterstützung bei<br>Behördenwegen. |
|                                                                                                    | Bewährungshilfe durch den Verein NEU <b>START</b> wird in einer eigenen Kategorie erhoben.                                                                                                    |
| Unterstützungssysteme:<br>Kinder- und Jugendhilfe                                                          | Dieser Punkt ist dann auszuwählen, wenn ein Kontakt<br>zur Kinder- und Jugendhilfe hergestellt wird, zum<br>Beispiel bei Fremdunterbringung in einer<br>Wohngemeinschaft oder um Beratungsleistungen im<br>Fall von Schwangerschaft und Elternschaft oder<br>familiären Problemen zu organisieren.                                                                                    |
| Unterstützungssysteme:<br>Lern-/Ausbildungsinstitute<br>/ Lernbegleitung (z.B.<br>Nachhilfe, Deutschkurse) | Für Teilnehmende, die Lernunterstützung benötigen,<br>können Nachhilfe, Deutschkurse oder andere<br>ergänzende Kurs- und Workshopangebote in Lern-<br>und Ausbildungsinstituten organisiert werden. Auch<br>projektinterne Lernbegleitung durch externe<br>Anbieter_innen oder der Besuch von Lerncafés sind in<br>dieser Kategorie enthalten.                                        |
| Unterstützungssysteme:<br>Freizeit (z.B. Vereine,<br>Jugendzentren)                                        | In diese Kategorie fallen Unterstützungssysteme aus<br>dem Bereich Freizeit, wie zum Beispiel Sport- und<br>Kulturvereine oder Jugendzentren.                                                                                                    |
| Unterstützungssysteme:<br>Soziales (z.B. Angebote<br>zu Geschlechterthemen)                                | Mit dem Bereich "Soziales" sind zum Beispiel<br>Angebote zu sexueller Orientierung, Transgender-<br>Themen, Männer- und Frauenberatungsstellen,<br>Gewaltprävention, Antidiskriminierung und -rassismus<br>et cetera gemeint.                                                                                                    |
|                                                                                                    | Findet eine Teilnahme am Workshop "Prävention und<br>Sensibilisierung gegen Extremismus und Gewalt<br>(ZARA/Mauthausen Komitee)" statt, soll diese jedoch<br><u>nicht</u> auch hier vermerkt werden. Eine einmalige                                                                                                    |

|                                                                                            | Dokumentation dieser Workshop-Teilnahme bei der<br>entsprechenden Variable bei den "TN-Daten laufend"<br>ist dafür ausreichend.                                                                                                    |
|--------------------------------------------------------------------------------------------|----------------------------------------------------------------------------------------------------|
| Unterstützungssysteme:<br>Verein NEU <b>START</b><br>(Bewährungshilfe)                     | Wenn Bewährungshilfe durch den Verein NEU <b>START</b><br>in Anspruch genommen wird, soll diese Kategorie<br>ausgewählt werden.                                                                                                    |
| Unterstützungssysteme:<br>Sonstige                                                         | Dieser Punkt ist dann auszuwählen, wenn<br>Unterstützungssysteme eingebunden/in Anspruch<br>genommen werden, die den bereits genannten<br>Systemen nicht zugeordnet werden können.                                                                                                    |
|                                                                                            | Nach Auswahl dieser Kategorie öffnet sich ein<br>Textfeld, in das das jeweilige sonstige<br>Unterstützungssystem eingetragen werden soll.                                                                                                    |
| Parallelbegleitungen<br>SMS-Angebote (keine<br>Übergaben!)<br>(Mehrfachauswahl<br>möglich) | Finden Parallelbegleitungen mit anderen SMS-<br>Angeboten statt, soll in einem ersten Schritt das<br>zugehörige Kästchen ausgewählt werden. In Folge<br>scheinen die jeweiligen Auswahlkategorien auf. Hier<br>sind verpflichtend jene SMS-Angebote anzugeben, die<br>parallel zur VO-/AFit-Teilnahme stattfinden.                                                                                                    |
|                                                                                            | Eine Parallelbegleitung besteht dann, wenn Personen<br>im Laufe ihrer Teilnahme zwei verschiedene SMS-<br>Angebote gleichzeitig für einen bestimmten Zeitraum<br>nutzen, um so eine bestmögliche Betreuung zu<br>erhalten. Lose Kontakte oder Übergaben an<br>Folgesysteme sind nicht damit gemeint.                                                                                                    |
|                                                                                            | Es können zwei verschiedene Arten von<br>Parallelbetreuungen unterschieden werden.                                                                                                    |
|                                                                                            | Eine Parallelbetreuung im Sinne eines<br>Angebotswechsels besteht dann, wenn eine<br>gleichzeitige Betreuung durch das bisherige und das<br>neue Projekt vor oder nach einer Übergabe zusätzlich<br>notwendig ist, zum Beispiel aufgrund eines erhöhten<br>Betreuungsaufwandes, abschließender Tätigkeiten<br>oder unterschiedlicher Betreuungszuständigkeiten.<br>Der Zeitraum der Parallelbetreuung kann sich über<br>einen Zeitraum von einem bis zu maximal drei<br>Monaten erstrecken. Ein Beispiel für diese Art der<br>Parallelbetreuung ist die Akquise von<br>Ausbildungs-/Arbeitsplätzen durch die AASS im Zuge<br>der Beendigung einer AFit-Teilnahme (Outplacement-<br>Funktion). Wichtig ist dabei auf folgendes<br>hinzuweisen: Wenn schon im Zuge einer |

Berufserprobung ein Ausbildungs-/Arbeitsplatz erlangt wurde, muss die AASS im Rahmen der Beendigung nicht zusätzlich hinzugezogen werden. Eine Parallelbetreuung im Sinne einer Angebotserhaltung wiederum wird dann eingesetzt, wenn während einer laufenden SMS-Teilnahme ein anderes SMS-Angebot kurz- oder auch längerfristig hinzugezogen wird, um zusätzliche Betreuungsbedarfe abzudecken. Der Zeitraum der Parallelbetreuung kann in diesen Fällen wenige Tage bis mehrere Monate dauern. Ein Beispiel für diese Art der Parallelbetreuung ist das Angebot eines Mobilitätstrainings durch das JC etwa bei einer laufenden AASS-Teilnahme. Abzugrenzen ist eine Parallelbetreuung von Übergaben, die bei jedem Übertritt von einem SMS-Angebot in ein anderes stattfinden. Auch Übergaben können kurzzeitige Parallelbetreuungen aufweisen, die jedoch nicht länger als ein Monat dauern sollten. Grundsätzlich handelt es sich dabei aber im Unterschied zu Parallelbetreuungen um getrennte Betreuungsaufträge zweier SMS-Angebote. Wenn im Ausnahmefall ein Übergabeprozess länger als ein Monat dauert, zum Beispiel, weil ein zweiter Termin zum Übergabegespräch notwendig ist und dieser zweite Termin erst nach mehreren Wochen stattfinden kann, ist dies auch als Übergabe zu werten. Auch Nachbetreuungen, also nachträgliche Betreuungen von Personen, die ihre Teilnahme am Angebot bereits beendet haben, sind möglich und von Parallelbetreuungen zu unterscheiden. Parallelbetreuungen sind nicht zwischen allen NEBA-Angeboten möglich. Für nähere Informationen, siehe die geltenden Umsetzungsregelungen und die Website der BundesKOST.<sup>41</sup> Eine Parallelbegleitung gilt erst dann als solche, wenn die Teilnahmen in beiden Angeboten in WABA angelegt sind. Die erfolgten Parallelbegleitungen sollen in jedem Fall, also unabhängig davon eingetragen werden, welches Angebot vom wem hinzugezogen wurde.

<sup>&</sup>lt;sup>41</sup> siehe <u>https://www.bundeskost.at/ausbildung-beruf.html</u>

| Eine Mehrfachauswahl ist möglich.                                                                                                    |
|----------------------------------------------------------------------------------------------------|
| Folgende Kategorien stehen zur Auswahl bereit:                                                                                                    |
| Jugendcoaching                                                                                                    |
| Berufsausbildungsassistenz                                                                                                    |
| Arbeitsassistenz                                                                                                    |
| Jobcoaching                                                                                                    |
| <ul> <li>andere SMS-Angebote:<br/>Andere SMS-Angebote, die parallel absolviert<br/>werden können, sind zum Beispiel<br/>motivationsfördernde Angebote (MO), ÖZIV<br/>Support (Heranführungsberatung (HERA) und<br/>Support Coaching (SC)) oder<br/>Qualifizierungsprojekte (SQ).</li> </ul> |

### 12 Wirkungsfaktoren

Auf dieser Ebene geht es darum, die Wirkungen der erbrachten Leistungen von VO/AFit darzustellen und die Zielgruppe zu beschreiben. Folgende Fragen stehen dabei im Vordergrund: Welche Kompetenzen weisen die Teilnehmenden auf und inwieweit haben sich diese im Laufe der Teilnahme verändert? Was wurde mit dem Angebot bei den Teilnehmenden erreicht?

Erhoben werden Kompetenzen und Faktoren, die Voraussetzungen für das System Ausbildung/Beruf darstellen. Dadurch, dass die Coach\_innen im Zuge der Betreuung direkt an diesen Faktoren arbeiten und die Teilnehmenden beim Erwerb und Ausbau von Kompetenzen unterstützen, können sie den jeweiligen Status Quo der Teilnehmenden und deren Entwicklung sehr gut einschätzen. Daraus können Veränderungen und somit die Wirkung, die im Angebot erzielt wurde, abgelesen werden.

Der Großteil dieser Faktoren kann sowohl im Sinne einer Wirkungsmessung als auch einer Zielgruppenbeschreibung interpretiert werden.

Alle Fragen müssen bei allen Teilnehmenden eingeschätzt werden, unabhängig davon, ob auch entsprechende Leistungen (siehe "Leistungsfaktoren") erfolgt sind. So wird zum Beispiel in jedem Fall danach gefragt, ob Unterstützungssysteme angenommen wurden, auch wenn bei den erbrachten Leistungen keine eingebundenen Unterstützungssysteme angeführt wurden.

Je nachdem, ob es sich um eine Teilnahme in VO oder AFit handelt, kann sich die Auswahl der jeweiligen Faktoren zur Wirkungsmessung/Beschreibung der Zielgruppe unterscheiden. Auch die Art der Abfrage ist für VO und AFit unterschiedlich geregelt (siehe weiter unten).

Wird die Teilnahme mit einem **Abschluss oder** einer **Alternative** beendet, sind **alle Wirkungsfaktoren verpflichtend zu erfassen**. Bei einer Beendigung mit der Beendigungsart "Abbruch" oder "Administrativ" ist die Erhebung der Wirkungsfaktoren optional.

Die Wirkungsfaktoren können in Kompetenzen der Teilnehmenden und sonstige Faktoren unterschieden werden.

Die **Kompetenzen** der Teilnehmenden werden auf drei verschiedenen Ebenen erfasst:

- Kulturtechniken, wie zum Beispiel Deutsch und Mathematik
- fach-/berufsbezogene Kompetenzen / Fertigkeiten / Fähigkeiten, wie zum Beispiel Sorgfalt und Selbstständigkeit
- **soziale und persönliche** (berufsrelevante) **Kompetenzen**, wie zum Beispiel eine (realistische) Selbsteinschätzung

Sonstige Faktoren zur Wirkungsmessung/Beschreibung der Zielgruppe umfassen etwa Informationen zur Einbindung des sozialen Umfeldes, zur Annahme von Unterstützungssystemen oder zur Bearbeitung von Problemlagen.

Alle Wirkungsfaktoren werden nur im nicht-personenbezogenen Export ausgeben.

# 12.1 Einschätzung der Kompetenzen im Hinblick auf die (angestrebte) Ausbildung/Tätigkeit

Die Kompetenzen der Teilnehmenden werden größtenteils im Hinblick auf die (angestrebte) Ausbildung/Tätigkeit bewertet. Demnach lautet die Einstiegsfrage: "Wie passend schätzen Sie die Kompetenzen der/des TN in Bezug auf jene Kompetenzen ein, die für die (angestrebte) Ausbildung/Tätigkeit erforderlich sind?". All jene Kompetenzen, die sich auf diese gemeinsame Frage beziehen, sind im Anschluss daran gruppiert nach den jeweiligen Ebenen (Kulturtechniken, fach-/berufsbezogene Kompetenzen und soziale/persönliche Kompetenzen) dargestellt.

Verfügt die teilnehmende Person beispielsweise über weniger gute Mathematikkenntnisse, sind diese aber für die (angestrebte) Ausbildung/Tätigkeit ausreichend und weitere Kenntnisse nicht nötig, können die bestehenden Kompetenzen als passend gewertet werden.

Optimalerweise sollte sich die (angestrebte) Ausbildung/Tätigkeit sowohl aus Sicht der\_des Coach\_in als auch aus Sicht der teilnehmenden Person als passend im Hinblick auf deren Interessen und Fertigkeiten erweisen. Sollte es dennoch Diskrepanzen zwischen Coach\_in und Teilnehmenden hinsichtlich der (angestrebten) Ausbildung/Tätigkeit geben, soll im Zweifelsfall die Meinung der Coach\_innen herangezogen werden, um auf dieser Grundlage die Wirkungsfaktoren zu bewerten.

Eingestuft wird, ob etwa die Kulturtechniken für die (angestrebte) Ausbildung/Tätigkeit ausreichend sind und nicht, ob diese für die Teilnahme am nächsten Projekt/Angebot genügen. Bei der Einschätzung mancher Kompetenzen stehen hingegen nicht der Bezug zur (angestrebten) Ausbildung/Tätigkeit, sondern allgemeine Kompetenzen im Vordergrund. Diese Fragen werden in Form von Einzelfragen gestellt und weisen eine andere Skalierung beziehungsweise andere Antwortkategorien auf. Als **allgemeine Kompetenzen**, die nicht an für die Ausbildung/berufliche Tätigkeit erforderliche Kompetenzen gebunden sind, gelten:

- Erlangung einer allgemeinen Gruppenfähigkeit (nur VO)
- (realistische) Selbsteinschätzung der eigenen Fähigkeiten (nur AFit)

Größtenteils kommt bei den Wirkungsfaktoren eine sechsteilige **Skala** zum Einsatz. Entsprechende Smileys am Anfangs- und Endpunkt der Skala der Kompetenzen sollen für eine bessere Orientierung sorgen, sodass auf einen Blick ersichtlich ist, wo sich der Wert mit der höchsten und der geringsten Zustimmung befindet.

Ein **Vergleich der Wirkungsfaktoren** zu Beginn und am Ende der Teilnahme muss stets mit einer potentiell vorhandenen Änderung des Ausbildungs-/Tätigkeitsfeldes (siehe Kapitel 12.4) in Verbindung gesetzt werden, da ansonsten die Gefahr bestünde Verschlechterungen beziehungsweise Verbesserungen der Teilnehmenden anzunehmen, ohne dass diese gegeben sind.

#### 12.2 Zeitpunkt der Erhebung

Die Erhebungslogik der Kompetenzen der Teilnehmenden wird in VO und AFit unterschiedlich gehandhabt.

In **AFit** werden alle **Kompetenzen** (bis auf einen Faktor) sowohl zu Beginn (**Income**) als auch im Zuge der Beendigung der Teilnahme (**Outcome**) erhoben, sodass der jeweilige Status Quo der Teilnehmenden abgebildet werden kann. Eine Einschätzung der Kompetenzen, wie sie zu Beginn der Teilnahme vorliegen, soll innerhalb der ersten drei Monate der Teilnahme erfolgen.

Wenn die "Wirkungsfaktoren Income" vollständig eingegeben und gespeichert wurden, kann das **Kontrollfeld "Eingabe der Incomefaktoren abgeschlossen"** aktiviert werden.<sup>42</sup> Danach können die Incomefaktoren nicht mehr durch die Coach\_innen verändert werden. Änderungen sind nur durch die Projektleitung möglich. Diese kann einzelne Incomefaktoren abändern ohne dafür das Kontrollfeld zu deaktivieren. Wenn die Projektleitung jedoch den Button "Sperre der Incomefaktoren aufheben" aktiviert, um so eine weitere Bearbeitung durch die Coach\_innen zu ermöglichen, muss beachtet werden, dass dadurch bereits

<sup>&</sup>lt;sup>42</sup> Wird das Kontrollfeld ausgewählt, obwohl noch nicht alle Incomefaktoren bewertet wurden, erscheint das Hinweisfeld "Eingabe der Incomefaktoren kann nicht abgeschlossen werden, da noch Werte fehlen!". Noch nicht ausgefüllte Faktoren erscheinen orange markiert beziehungsweise umrandet.

vorhandene Einträge bei "Wirkungsfaktoren Outcome" und "Beendigungen" gelöscht werden. Ein entsprechender Hinweis scheint in diesem Fall auf.

Abbildung 44: Wirkungsfaktoren Income: Eingabe abschließen und Hinweisfeld Incomefaktoren fertigstellen (nur AFit)

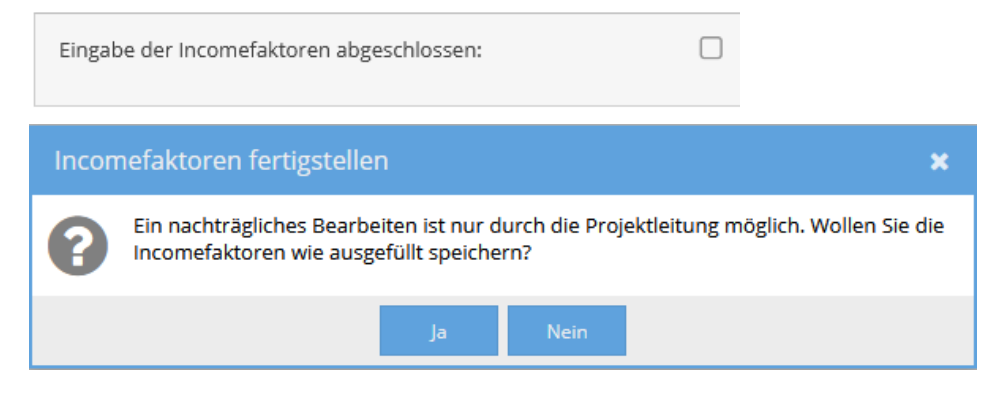

In **VO** wiederum werden alle **Kompetenzen im Zuge des Austritts** aus der Teilnahme eingeschätzt. Ein entsprechender Hinweistext macht darauf aufmerksam. Es wird erhoben, wie der jeweilige Status Quo der Teilnehmenden zu Beginn und am Ende der Teilnahme beschaffen war/ist.

Abbildung 45: Wirkungsfaktoren: Hinweistext Ausfüllen bei Beendigung (nur VO)

WICHTIG: Bitte füllen Sie die folgenden Fragen erst im Zuge der Beendigung der Teilnahme aus. Schätzen Sie ein, wie die jeweiligen Wirkungsfaktoren zu BEGINN der Teilnahme ausgeprägt waren.

In beiden Angeboten kann durch den Vergleich der Situation zu Beginn und am Ende der Teilnahme eine Wirkungsmessung erfolgen und die Entwicklung der Teilnehmenden dargestellt werden.

Diese unterschiedliche Erhebungslogik rührt daher, dass Einschätzungen bestimmter Kompetenzen in VO zu Beginn der Teilnahme nur schwer möglich sind und es unterschiedlich lange dauert, bis diese getroffen werden können. Aus diesem Grund werden Kompetenzen, wie sie zu Beginn einer VO-Teilnahme bestehen, erst rückwirkend bei Austritt bewertet.

Die **sonstigen Faktoren** zur Wirkungsmessung/Beschreibung der Zielgruppe werden in beiden Angeboten **nur am Ende** der Teilnahme (Outcome) erhoben, bilden jedoch nicht nur die jeweilige Situation bei Austritt ab, sondern geben aufgrund der Art der Fragestellung ebenso Aufschluss darüber, was im Zuge der Teilnahme erreicht wurde.

Die Angaben zu den spezifischen Faktoren beruhen auf der professionellen Einschätzung der Coach\_innen und können etwa durch Erfahrungen von anderen betreuenden Stellen oder Coach\_innen aus unmittelbar zuvor besuchten Vorgängerprojekten (wie zum Beispiel JU) ergänzt werden. Ändert sich das angestrebte Ausbildungs- beziehungsweise Tätigkeitsfeld im Zuge der AFit-Teilnahme, so ist die Einstufung der Outcomefaktoren vor dem Hintergrund des neuen Ausbildungs- oder Berufswunsches vorzunehmen.

|            | ·*•• · · · · · |                 |                |                |             |
|------------|----------------|-----------------|----------------|----------------|-------------|
| Lahelle 17 | Libersicht     | Wirkunastaktore | n und Zeitnunk | t der Erhehunc | 1 \/()/AFit |
|            | Obersion       | Vintangolationo | n unu Zonpunn  |                |             |

| Kompetenzen                                                                                       | VO                                | AFit            |
|---------------------------------------------------------------------------------------------------|-----------------------------------|-----------------|
| Kulturtechniken                                                                                   |                                   |                 |
| Deutsch                                                                                           | -                                 | In- und Outcome |
| Mathematik                                                                                        | -                                 | In- und Outcome |
| Digitale Kompetenzen                                                                              | -                                 | In- und Outcome |
| Fach-/berufsbezogene Kompetenzen / Fer                                                            | tigkeiten / Fähigke               | iten            |
| Sorgfalt                                                                                          | In- und Outcome<br>(bei Austritt) | In- und Outcome |
| Arbeitstempo                                                                                      | -                                 | In- und Outcome |
| Selbstständigkeit (arbeitsbezogen)                                                                | In- und Outcome<br>(bei Austritt) | In- und Outcome |
| Durchhaltevermögen                                                                                | In- und Outcome<br>(bei Austritt) | In- und Outcome |
| Soziale und persönliche (berufsrelevante)                                                         | Kompetenzen                       |                 |
| Umgang mit Problemen / Stress /<br>schwierigen Situationen                                        | In- und Outcome<br>(bei Austritt) | In- und Outcome |
| Verlässlichkeit                                                                                   | In- und Outcome<br>(bei Austritt) | In- und Outcome |
| Integration in ein Team/eine Gruppe                                                               | -                                 | nur Outcome     |
| Umgangsformen und Erscheinungsbild                                                                | In- und Outcome<br>(bei Austritt) | In- und Outcome |
| Selbstorganisation                                                                                | -                                 | In- und Outcome |
| Wie gut konnte eine allgemeine<br>Gruppenfähigkeit erlangt werden?*                               | nur Outcome                       | -               |
| Wie gut gelingt der/dem TN eine<br>(realistische) Selbsteinschätzung der<br>eigenen Fähigkeiten?* | -                                 | In- und Outcome |

| Sonstige Wirkungsfaktoren                                                                                              | VO          | AFit            |
|----------------------------------------------------------------------------------------------------|-------------|-----------------|
| Ist es gelungen das soziale Umfeld positiv<br>einzubinden / zu aktivieren?                                             | nur Outcome | nur Outcome     |
| Wurden Unterstützungssysteme angenommen?                                                                               | nur Outcome | nur Outcome     |
| Wie gut konnten Problemlagen, die für die<br>(angestrebte) Ausbildung/Tätigkeit<br>hinderlich sind, bearbeitet werden? | nur Outcome | nur Outcome     |
| Wie sehr entspricht der<br>Ausbildungs-/Berufswunsch den<br>Fähigkeiten der/des TN?                                    | -           | In- und Outcome |
| Änderung des Ausbildungs-<br>beziehungsweise Tätigkeitsfeldes                                                          | -           | nur Outcome     |

\* Anmerkung: Hierbei handelt es sich um eine allgemeine Kompetenz, bei welcher nicht der Bezug zur (angestrebten) Ausbildung/Tätigkeit, sondern allgemeine Kompetenzen im Vordergrund stehen.

#### 12.3 Kompetenzen

Die jeweiligen Kompetenzen können anhand einer sechsteiligen Skala eingeschätzt werden. Im Sinne einer vereinfachten Darstellung werden im Folgenden jeweils zwei der insgesamt sechs Antwortkategorien zusammengefasst und gemeinsam beschrieben. Es kann zwischen Kulturtechniken, fach- und berufsbezogenen Kompetenzen sowie sozialen und persönlichen (berufsrelevanten) Kompetenzen unterschieden werden.

#### 12.3.1 Kulturtechniken

Die Kulturtechniken werden nur in AFit erhoben (Income und Outcome) und dienen somit der Zielgruppenbeschreibung und der Wirkungsmessung.

Abbildung 46: Wirkungsfaktoren: Kulturtechniken (nur AFit)

| Kulturtechniken                                                       |                       |                       |                   |                     |                  |                     |  |
|-----------------------------------------------------------------------|-----------------------|-----------------------|-------------------|---------------------|------------------|---------------------|--|
| Wie passend schätzen Sie die Kompetenzen der/de<br>erforderlich sind? | es TN in Bezug auf je | ene Kompetenz         | en ein, die für e | die (angestrebt     | e) Ausbildung/Tä | tigkeit             |  |
|                                                                       | $\otimes$             |                       |                   |                     |                  | $\odot$             |  |
|                                                                       | nicht passend         | eher nicht<br>passend | mäßig<br>passend  | eher gut<br>passend | gut passend      | sehr gut<br>passend |  |
| Deutsch am Ende der TN:                                               | 0                     | 0                     | 0                 | 0                   | 0                | 0                   |  |
| Mathematik am Ende der TN:                                            | 0                     | 0                     | 0                 | 0                   | 0                | 0                   |  |
| Digitale Kompetenzen am Ende der TN:                                  | 0                     | 0                     | 0                 | 0                   | 0                | 0                   |  |
|                                                                       |                       |                       |                   |                     |                  |                     |  |

#### Tabelle 18: Wirkungsfaktoren: Deutsch (nur AFit)

| <b>Deutsch</b> | (nur AFit)                            |
|----------------|---------------------------------------|
|                | · · · · · · · · · · · · · · · · · · · |

6-teilige Skala von "sehr gut passend" bis "nicht passend"

Income und Outcome

In diesem Punkt wird die Sprachverwendung auf drei Ebenen eingeschätzt:

- Verstehen: Hören, Lesen
- Sprechen: an Gesprächen teilnehmen, zusammenhängendes Sprechen
- Schreiben

| Die bestehenden<br>Kompetenzen sind … | Im Rahmen der (angestrebten) Ausbildung/Tätigkeit<br>gestellte Anforderungen hinsichtlich des Verstehens,<br>Sprechens und Schreibens der deutschen Sprache kann<br>die teilnehmende Person                                                                           |
|---------------------------------------|----------------------------------------------------------------------------------------------------|
| … sehr gut bis gut<br>passend.        | sehr gut bis gut erfüllen. Die bestehenden<br>Kompetenzen sind somit auf allen drei Ebenen gut bis<br>sehr gut passend. Es besteht kein oder nur ein geringer<br>Verbesserungs-/ Kompensationsbedarf.                                                                 |
| … eher gut bis mäßig<br>passend.      | nur teilweise beziehungsweise nur mit etwas<br>Unterstützung erfüllen. Es besteht<br>Verbesserungs-/Kompensationsbedarf.                                                                                                    |
|                                       | Ein Beispiel: Die Kompetenzen der teilnehmenden<br>Person sind in den Bereichen Verstehen und Sprechen<br>gut ausgeprägt. Allerdings bestehen mittelgradige<br>Schwächen bei Schreibkenntnissen, die jedoch in der<br>jeweiligen Ausbildung/Tätigkeit gefordert sind. |
| eher nicht bis nicht passend.         | kaum oder nur mit viel Unterstützung erfüllen. Die<br>bestehenden Kompetenzen sind somit auf zumindest<br>einer der drei Ebenen eher nicht bis nicht passend. Es<br>besteht hoher Verbesserungs-/Kompensationsbedarf.                                                 |

Tabelle 19: Wirkungsfaktoren: Mathematik (nur AFit)

| Mathematik ( <u>nur AFit</u> )        |                                                                                                    |
|---------------------------------------|----------------------------------------------------------------------------------------------------|
| 6-teilige Skala von "sehr             | gut passend" bis "nicht passend"                                                                                                    |
| Income und Outcome                    |                                                                                                    |
| Die bestehenden<br>Kompetenzen sind … | Im Rahmen der (angestrebten) Ausbildung/Tätigkeit<br>gestellte Anforderungen an Mathematikkenntnisse kann<br>die teilnehmende Person … |

| sehr gut bis gut<br>passend.       | sehr gut bis gut erfüllen. Es besteht kein oder nur ein<br>geringer Verbesserungs-/Kompensationsbedarf. Sind<br>keinerlei Rechenleistungen in der (angestrebten)<br>Ausbildung/Tätigkeit erforderlich, so können diese ebenso<br>als gut bis sehr gut passend dokumentiert werden. |
|------------------------------------|----------------------------------------------------------------------------------------------------|
| … eher gut bis mäßig passend.      | … nur teilweise beziehungsweise nur mit etwas<br>Unterstützung erfüllen. Es besteht<br>Verbesserungs-/Kompensationsbedarf.                                                                                                    |
| … eher nicht bis<br>nicht passend. | kaum oder nur mit viel Unterstützung erfüllen. Es besteht hoher Verbesserungs-/Kompensationsbedarf.                                                                                                    |

Tabelle 20: Wirkungsfaktoren: Digitale Kompetenzen (nur AFit)

#### Digitale Kompetenzen (nur AFit)

6-teilige Skala von "sehr gut passend" bis "nicht passend"

Income und Outcome

Digitale Kompetenzen umfassen einerseits technische Fertigkeiten, wie zum Beispiel Grundkenntnisse in den MS-Office Programmen, Internet-Anwendungskenntnisse oder die Nutzung von Apps (Terminkalender, digitale Stadt- und Fahrpläne et cetera). Andererseits beinhalten diese auch die Fähigkeit digitale Medien kompetent und reflektiert nutzen zu können.

| Die bestehenden<br>Kompetenzen sind … | Im Rahmen der (angestrebten) Ausbildung/Tätigkeit<br>gestellte Anforderungen an digitale Kompetenzen kann<br>die teilnehmende Person                                                                                                    |
|---------------------------------------|----------------------------------------------------------------------------------------------------|
| … sehr gut bis gut<br>passend.        | sehr gut bis gut erfüllen. Es besteht kein oder nur ein<br>geringer Verbesserungs-/Kompensationsbedarf. Sind<br>keinerlei digitale Kompetenzen in der (angestrebten)<br>Ausbildung/Tätigkeit erforderlich, so können diese ebenso<br>als gut bis sehr gut passend dokumentiert werden. |
| … eher gut bis mäßig<br>passend.      | nur teilweise beziehungsweise nur mit etwas<br>Unterstützung erfüllen. Es besteht<br>Verbesserungs-/Kompensationsbedarf.                                                                                                    |
| eher nicht bis nicht passend.         | kaum oder nur mit viel Unterstützung erfüllen. Es besteht hoher Verbesserungs-/Kompensationsbedarf.                                                                                                    |

#### 12.3.2 Fach-/berufsbezogene Kompetenzen / Fertigkeiten / Fähigkeiten

Die fach- und berufsbezogenen Kompetenzen/Fertigkeiten/Fähigkeiten werden in VO und AFit Income und Outcome (bei Austritt) erhoben und dienen somit sowohl der Wirkungsmessung als auch der Zielgruppenbeschreibung.

# Abbildung 47: Wirkungsfaktoren: fach-/berufsbezogene Kompetenzen / Fertigkeiten / Fähigkeiten (AFit)

| – Fach-/berufsbezogene Kompetenzen / Fertigkeit                                                                                                    | en / Fähigkeiten |                       |                  |                     |             |                     |  |
|----------------------------------------------------------------------------------------------------|------------------|-----------------------|------------------|---------------------|-------------|---------------------|--|
| Wie passend schätzen Sie die Kompetenzen der/des TN in Bezug auf jene Kompetenzen ein, die für die (angestrebte) Ausbildung/Tätigkeit<br>erforderlich sind? |                  |                       |                  |                     |             |                     |  |
|                                                                                                    | icht passend     | eher nicht<br>passend | mäßig<br>passend | eher gut<br>passend | gut passend | sehr gut<br>passend |  |
| Sorgfalt am Ende der TN:                                                                                                    | 0                | 0                     | 0                | 0                   | 0           | 0                   |  |
| Arbeitstempo am Ende der TN:                                                                                                    | 0                | 0                     | 0                | 0                   | 0           | 0                   |  |
| Selbstständigkeit (arbeitsbezogen) am Ende der TN:                                                                                                    | 0                | 0                     | 0                | 0                   | 0           | 0                   |  |
| Durchhaltevermögen am Ende der TN:                                                                                                    | 0                | 0                     | 0                | 0                   | 0           | 0                   |  |
|                                                                                                    |                  |                       |                  |                     |             |                     |  |

#### Tabelle 21: Wirkungsfaktoren: Sorgfalt

| Sorgfalt                              |                                                                                                    |  |
|---------------------------------------|----------------------------------------------------------------------------------------------------|--|
| 6-teilige Skala von "sehr             | gut passend" bis "nicht passend"                                                                                                    |  |
| VO: Income und Outcon                 | ne (bei Austritt)                                                                                                    |  |
| AFit: Income und Outco                | me                                                                                                    |  |
| Die bestehenden<br>Kompetenzen sind … | Im Rahmen der (angestrebten) Ausbildung/Tätigkeit<br>gestellte Anforderungen an die sorgfältige Erledigung<br>einer Arbeitsaufgabe kann die teilnehmende Person …                                                           |  |
| … sehr gut bis gut passend.           | sehr gut bis gut erfüllen.                                                                                                    |  |
| … eher gut bis mäßig passend.         | nur teilweise erfüllen. Die Person ist zum Beispiel<br>teilweise schlampig, übersieht hin und wieder wichtige<br>Aufgabenstellungen oder arbeitet etwas zu genau oder<br>umständlich. Es besteht Verbesserungsbedarf.       |  |
| … eher nicht bis<br>nicht passend.    | kaum oder nicht erfüllen. Die Person macht zum<br>Beispiel viele Fehler, übersieht regelmäßig wesentliche<br>Aufgabenstellungen oder arbeitet viel zu genau oder sehr<br>umständlich. Es besteht hoher Verbesserungsbedarf. |  |

| Arbeitstempo ( <u>nur AFit</u> )    |                                                                                                    |  |
|-------------------------------------|----------------------------------------------------------------------------------------------------|--|
| 6-teilige Skala von "sehr           | r gut passend" bis "nicht passend"                                                                                                    |  |
| Income und Outcome                  |                                                                                                    |  |
| Die bestehenden<br>Kompetenzen sind | Im Rahmen der (angestrebten) Ausbildung/Tätigkeit<br>gestellte Anforderungen an die rasche Erledigung von<br>Arbeitsaufgaben kann die teilnehmende Person …                                                                                                    |  |
| … sehr gut bis gut passend.         | sehr gut bis gut erfüllen.                                                                                                    |  |
| … eher gut bis mäßig passend.       | nur teilweise erfüllen. Die Person arbeitet etwas zu<br>langsam. Ein ausreichendes Arbeitstempo kann in<br>absehbarer Zeit mit zunehmender Routine und etwas<br>Unterstützung erzielt werden. Die bestehenden<br>Kompetenzen sind somit etwas verbesserungsbedürftig. |  |
| eher nicht bis<br>nicht passend.    | kaum oder nicht erfüllen. Die Person arbeitet deutlich<br>zu langsam. Die Arbeitsaufgabe muss entsprechend<br>angepasst werden. Die bestehenden Kompetenzen sind<br>somit sehr verbesserungsbedürftig.                                                                |  |

Tabelle 23: Wirkungsfaktoren: Selbstständigkeit (arbeitsbezogen)

| Selbstständigkeit (arbeitsbezogen)    |                                                                                                    |  |
|---------------------------------------|----------------------------------------------------------------------------------------------------|--|
| 6-teilige Skala von "sehr             | gut passend" bis "nicht passend"                                                                                                    |  |
| VO: Income und Outcon                 | ne (bei Austritt)                                                                                                    |  |
| AFit: Income und Outco                | me                                                                                                    |  |
| Die bestehenden<br>Kompetenzen sind … | Im Rahmen der (angestrebten) Ausbildung/Tätigkeit<br>gestellte Anforderungen an die selbstständige Erledigung<br>von Arbeitsaufgaben kann die teilnehmende Person …                                                                              |  |
| … sehr gut bis gut<br>passend.        | sehr gut bis gut erfüllen. Die Person kann die<br>Arbeitsaufgaben weitgehend ohne Unterstützung<br>erledigen.                                                                                                    |  |
| … eher gut bis mäßig<br>passend.      | nur teilweise erfüllen. Die Selbständigkeit ist<br>unterschiedlich gegeben: Manchmal erfüllt die Person<br>gestellte Aufgaben selbstständig, manchmal hingegen<br>nicht. Die bestehenden Kompetenzen sind somit etwas<br>verbesserungsbedürftig. |  |

| … eher nicht bis<br>nicht passend. | kaum oder nicht erfüllen. Die Person braucht oft<br>Unterstützung, um die Arbeitsaufgaben erledigen zu<br>können oder kann diese gar nicht allein bewerkstelligen.<br>Die bestehenden Kompetenzen sind somit sehr<br>verbesserungsbedürftig. |
|------------------------------------|----------------------------------------------------------------------------------------------------|
|                                    |                                                                                                    |

# Tabelle 24: Wirkungsfaktoren: Durchhaltevermögen

| Durchhaltevermögen                  |                                                                                                    |  |  |
|-------------------------------------|----------------------------------------------------------------------------------------------------|--|--|
| 6-teilige Skala von "seh            | 6-teilige Skala von "sehr gut passend" bis "nicht passend"                                                                                                    |  |  |
| VO: Income und Outcor               | ne (bei Austritt)                                                                                                    |  |  |
| AFit: Income und Outco              | me                                                                                                    |  |  |
| Die bestehenden<br>Kompetenzen sind | Im Rahmen der (angestrebten) Ausbildung/Tätigkeit<br>gestellte Anforderungen an das Durchhaltevermögen bei<br>der Erledigung von übertragenen Aufgaben kann die<br>teilnehmende Person                                                  |  |  |
| … sehr gut bis gut<br>passend.      | sehr gut bis gut erfüllen. Die Person beendet eine<br>Aufgabe erst dann, wenn diese vollständig erfüllt ist und<br>verfügt über eine gut bis sehr gut ausgeprägte<br>Frustrationstoleranz.                                              |  |  |
| … eher gut bis mäßig passend.       | nur teilweise erfüllen. Die Person gibt bei auftretenden<br>Schwierigkeiten auf, lässt sich aber leicht zu erneuter<br>Anstrengung motivieren. Die bestehenden Kompetenzen<br>sind somit etwas verbesserungsbedürftig.                  |  |  |
| eher nicht bis<br>nicht passend.    | kaum oder nicht erfüllen. Die Person gibt bei<br>auftretenden Schwierigkeiten auf und lässt sich schwer<br>oder gar nicht zu erneuter Anstrengung motivieren. Die<br>bestehenden Kompetenzen sind somit sehr<br>verbesserungsbedürftig. |  |  |

#### 12.3.3 Soziale und persönliche (berufsrelevante) Kompetenzen

Die sozialen und persönlichen (berufsrelevanten) Kompetenzen werden in VO und AFit (größtenteils) Income und Outcome (bei Austritt) erhoben und dienen somit sowohl der Wirkungsmessung als auch der Zielgruppenbeschreibung.

#### Abbildung 48: Wirkungsfaktoren: soziale und persönliche (berufsrelevante) Kompetenzen (AFit)

| – Soziale und persönliche (berufsrelevante) Kompetenzen                                                                                                    |                           |                       |                  |                     |             |                     |
|----------------------------------------------------------------------------------------------------|---------------------------|-----------------------|------------------|---------------------|-------------|---------------------|
|                                                                                                    |                           |                       |                  |                     |             |                     |
| Wie passend schätzen Sie die Kompetenzen der/des TN in Bezug auf jene Kompetenzen ein, die für die (angestrebte) Ausbildung/Tätigkeit<br>erforderlich sind? |                           |                       |                  |                     |             |                     |
|                                                                                                    | $\otimes$                 |                       |                  |                     |             | $\odot$             |
|                                                                                                    | nicht passend             | eher nicht<br>passend | mäßig<br>passend | eher gut<br>passend | gut passend | sehr gut<br>passend |
| Umgang mit Problemen / Stress / schwierigen<br>Situationen am Ende der TN:                                                                                  | 0                         | 0                     | 0                | 0                   | 0           | 0                   |
| Verlässlichkeit am Ende der TN:                                                                                                    | 0                         | 0                     | 0                | 0                   | 0           | 0                   |
| Integration in ein Team/eine Gruppe am Ende der TN:                                                                                                    | 0                         | 0                     | 0                | 0                   | 0           | 0                   |
| Umgangsformen und Erscheinungsbild am Ende der<br>TN:                                                                                                    | 0                         | 0                     | 0                | 0                   | 0           | 0                   |
| Selbstorganisation am Ende der TN:                                                                                                    | 0                         | 0                     | 0                | 0                   | 0           | 0                   |
|                                                                                                    | $\overline{\mathbf{S}}$   |                       |                  |                     |             | $\odot$             |
|                                                                                                    | (so gut wie)<br>gar nicht | eher nicht            | mäßig            | eher gut            | gut         | sehr gut            |
| Wie gut gelingt der/dem TN eine (realistische)<br>Selbsteinschätzung der eigenen Fähigkeiten am<br>Ende der TN?:                                            | 0                         | 0                     | 0                | 0                   | 0           | 0                   |

# Tabelle 25: Wirkungsfaktoren: Umgang mit Problemen / Stress / schwierigen Situationen

| Umgang mit Problemen / Stress / schwierigen Situationen |                                                                                                    |  |
|---------------------------------------------------------|----------------------------------------------------------------------------------------------------|--|
| 6-teilige Skala von "sehi                               | r gut passend" bis "nicht passend"                                                                                                    |  |
| VO: Income und Outcon                                   | ne (bei Austritt)                                                                                                    |  |
| AFit: Income und Outcome                                |                                                                                                    |  |
| Die bestehenden<br>Kompetenzen sind                     | Im Rahmen der (angestrebten) Ausbildung/Tätigkeit<br>gestellte Anforderungen an den Umgang mit Problemen,<br>Stress oder schwierigen Situationen kann die<br>teilnehmende Person                                                               |  |
| … sehr gut bis gut<br>passend.                          | sehr gut bis gut erfüllen. Die Person kann Probleme<br>benennen, schlägt passende Lösungswege vor oder<br>organisiert sich im Bedarfsfall aktiv Unterstützung. Mit<br>kurzzeitig bestehenden Stresssituationen kann die Person<br>gut umgehen. |  |

| … eher gut bis mäßig<br>passend. | nur teilweise erfüllen. Die Person ist grundsätzlich an<br>einer Lösung interessiert, tut sich aber schwer passende<br>Lösungswege zu finden und/oder Unterstützung zu holen.<br>Schwierige Situationen belasten die Person in etwas<br>höherem Maß als notwendig, sie kann die<br>Arbeitsaufgaben aber noch wahrnehmen. Die<br>bestehenden Kompetenzen sind somit etwas<br>verbesserungsbedürftig. |
|----------------------------------|----------------------------------------------------------------------------------------------------|
| eher nicht bis<br>nicht passend. | kaum oder nicht erfüllen. Die Person reagiert in<br>schwierigen Situationen unangemessen und zunächst<br>nicht lösungsorientiert. Die Person ist in einem Ausmaß<br>belastet, dass Arbeitsaufgaben nicht ausreichend<br>wahrgenommen werden können. Unterstützung wird<br>selten oder gar nicht aktiv geholt. Die bestehenden<br>Kompetenzen sind somit sehr verbesserungsbedürftig.                |

Tabelle 26: Wirkungsfaktoren: Verlässlichkeit

#### Verlässlichkeit

6-teilige Skala von "sehr gut passend" bis "nicht passend"

VO: Income und Outcome (bei Austritt)

AFit: Income und Outcome

Der Begriff "Verlässlichkeit" umfasst sowohl das Einhalten von Vereinbarungen als auch ein Maß an Pünktlichkeit.

| Die bestehenden<br>Kompetenzen sind … | Im Rahmen der (angestrebten) Ausbildung/Tätigkeit<br>gestellte Anforderungen an die Verlässlichkeit kann die<br>teilnehmende Person                                                                                                    |
|---------------------------------------|----------------------------------------------------------------------------------------------------|
| … sehr gut bis gut passend.           | sehr gut bis gut erfüllen. Die Person hält sich an<br>getroffene Vereinbarungen und wird dem geforderten<br>Maß an Pünktlichkeit gerecht.                                                                                                    |
| … eher gut bis mäßig<br>passend.      | nur teilweise erfüllen. Die Person hält sich nur zum Teil<br>an getroffene Vereinbarungen und ignoriert manche<br>davon. Sie wird dem geforderten Maß an Pünktlichkeit<br>fast gerecht, kommt aber etwas zu häufig zu spät. Die<br>bestehenden Kompetenzen sind somit etwas<br>verbesserungsbedürftig. |
| … eher nicht bis<br>nicht passend.    | kaum oder nicht erfüllen. Die Person ignoriert<br>getroffene Vereinbarungen sehr häufig und nimmt diese<br>kaum ernst. Dem geforderten Maß an Pünktlichkeit wird                                                                                                    |

| sie kaum bis gar nicht gerecht und kommt sehr häufig zu |
|---------------------------------------------------------|
| spät. Die bestehenden Kompetenzen sind somit sehr       |
| verbesserungsbedürftig.                                 |

Tabelle 27: Wirkungsfaktoren: Integration in ein Team/eine Gruppe (nur AFit)

#### Integration in ein Team/eine Gruppe (nur AFit)

6-teilige Skala von "sehr gut passend" bis "nicht passend"

Nur Outcome

Diese Variable bezieht sich auf das gemeinsame Arbeiten und Lernen mit Gleichaltrigen im Projekt und darauf, wie die Teamfähigkeit der Teilnehmenden etwa hinsichtlich des Einbringens in die Gruppe, des respektvollen Umgangs miteinander und konstruktiver Kommunikation ausgeprägt ist. Die bestehende Kompetenz der Integrationsfähigkeit in ein Team oder eine Gruppe soll auch in Hinblick auf eine angestrebte (Lehr-)Ausbildung, einen Berufsschulbesuch oder Kolleginnen und Kollegen am Arbeitsplatz eingeschätzt werden.

| Die bestehenden<br>Kompetenzen sind | Im Rahmen des Projekts und der (angestrebten)<br>Ausbildung/Tätigkeit gestellte Anforderungen an die<br>Integration in ein Team/eine Gruppe kann die<br>teilnehmende Person                                                                                                    |
|-------------------------------------|----------------------------------------------------------------------------------------------------|
| … sehr gut bis gut<br>passend.      | sehr gut bis gut erfüllen. Die Person kann sich (sehr)<br>gut in ein Team/eine Gruppe einfügen, verhält sich<br>konstruktiv und respektvoll, bringt sich proaktiv ein und<br>zeigt Hilfsbereitschaft.                                                                                                    |
| … eher gut bis mäßig<br>passend.    | nur teilweise erfüllen. Die Person hat leichte<br>Schwierigkeiten sich in ein Team/eine Gruppe einzufügen<br>und ist zum Beispiel etwas schüchtern oder übereifrig<br>fordernd. Nach anfänglichen Schwierigkeiten wird die<br>Person aber von der Gruppe akzeptiert. Die bestehenden<br>Kompetenzen sind somit etwas verbesserungsbedürftig. |
| … eher nicht bis<br>nicht passend.  | kaum oder nicht erfüllen. Die Person hat große<br>Schwierigkeiten sich in ein Team/eine Gruppe einzufügen<br>und ist zum Beispiel sehr schüchtern oder aggressiv<br>fordernd. Daraus resultieren häufige Konflikte und eine<br>geringe Akzeptanz in der Gruppe. Die bestehenden<br>Kompetenzen sind somit sehr verbesserungsbedürftig.       |

#### Tabelle 28: Wirkungsfaktoren: Umgangsformen und Erscheinungsbild

#### Umgangsformen und Erscheinungsbild 6-teilige Skala von "sehr gut passend" bis "nicht passend" VO: Income und Outcome (bei Austritt) AFit: Income und Outcome Umgangsformen und Erscheinungsbild umfassen sowohl ein bestimmtes Maß an Hygiene, Körperpflege sowie angemessener und sauberer Kleidung als auch ein situationsangepasstes Verhalten. Die bestehenden Im Rahmen der (angestrebten) Ausbildung/Tätigkeit Kompetenzen sind ... gestellte Anforderungen an Umgangsformen und Erscheinungsbild kann die teilnehmende Person ... ... sehr gut bis gut erfüllen. Die Person verhält sich im ... sehr gut bis gut passend. Allgemeinen situationsangemessen, zum Beispiel höflich, respektvoll und verfügt über ein entsprechendes Erscheinungsbild. ... nur teilweise erfüllen. Die Person verhält sich nur ... eher gut bis mäßig passend. teilweise situationsangemessen und hat leichte Schwierigkeiten damit sich höflich und respektvoll zu zeigen und/oder ihr Erscheinungsbild der jeweiligen Situation anzupassen. Die bestehenden Kompetenzen sind somit etwas verbesserungsbedürftig. ... eher nicht bis ... kaum oder nicht erfüllen. Die Person verhält sich selten nicht passend. beziehungsweise nicht situationsangemessen und hat große Schwierigkeiten damit sich höflich und respektvoll

zu zeigen und ihr Erscheinungsbild der jeweiligen

sind somit sehr verbesserungsbedürftig.

Situation anzupassen. Die bestehenden Kompetenzen

#### Tabelle 29: Wirkungsfaktoren: Selbstorganisation (nur AFit)

#### Selbstorganisation (nur AFit)

6-teilige Skala von "sehr gut passend" bis "nicht passend"

Income und Outcome

Selbstorganisation umfasst die Fähigkeit Termine und Aufgaben etwa durch die Erstellung von Listen und Plänen, das Setzen von Prioritäten, das Halten von Ordnung und das Vermeiden von Ablenkungen so zu organisieren, dass effizient und den jeweiligen Anforderungen entsprechend gehandelt werden kann.

| Die bestehenden<br>Kompetenzen sind … | Im Rahmen der (angestrebten) Ausbildung/Tätigkeit<br>gestellte Anforderungen an Selbstorganisation kann die<br>teilnehmende Person                                                                                                    |
|---------------------------------------|----------------------------------------------------------------------------------------------------|
| … sehr gut bis gut<br>passend.        | sehr gut bis gut erfüllen. Die Person kann Termine und<br>Aufgaben (sehr) gut im Blick behalten und hat keine/kaum<br>Schwierigkeiten damit diese selbstständig, zeitgerecht<br>und den jeweiligen Erwartungen gemäß wahrzunehmen.                                                                             |
| … eher gut bis mäßig<br>passend.      | nur teilweise erfüllen. Die Person kann Termine und<br>Aufgaben nur zum Teil im Blick behalten und/oder hat<br>leichte Schwierigkeiten damit diese selbstständig,<br>zeitgerecht und den jeweiligen Erwartungen gemäß<br>wahrzunehmen. Die bestehenden Kompetenzen sind<br>somit etwas verbesserungsbedürftig. |
| eher nicht bis<br>nicht passend.      | kaum oder nicht erfüllen. Die Person kann Termine und<br>Aufgaben nicht/kaum im Blick behalten und hat große<br>Schwierigkeiten damit diese selbstständig, zeitgerecht<br>und den jeweiligen Erwartungen gemäß wahrzunehmen.<br>Die bestehenden Kompetenzen sind somit sehr<br>verbesserungsbedürftig.         |

Tabelle 30: Wirkungsfaktoren: Erlangung einer allgemeinen Gruppenfähigkeit (nur VO)

#### Wie gut konnte eine allgemeine Gruppenfähigkeit erlangt werden? (nur VO)

6-teilige Skala von "sehr gut" bis "(so gut wie) gar nicht"

Nur OutcomeMit einer allgemeinen Gruppenfähigkeit ist unter anderem die Fähigkeit gemeint Beziehungen aufbauen zu können, seine Meinung zu äußern und anderen zuzuhören, sich anzupassen, Kompromisse zu schließen und auf andere Rücksicht zu nehmen.

| Die bestehenden<br>Kompetenzen sind …                   | Anforderungen an eine allgemeine Gruppenfähigkeit kann die teilnehmende Person                                                                                                    |
|---------------------------------------------------------|----------------------------------------------------------------------------------------------------|
| … sehr gut bis gut<br>ausgeprägt.                       | sehr gut bis gut erfüllen. Die Person kann sich (sehr)<br>gut in eine Gruppe einfügen, fühlt sich auch in größeren<br>Gruppen wohl, verhält sich konstruktiv und respektvoll<br>und bringt sich proaktiv ein.                                                                                                    |
| … eher gut bis mäßig<br>ausgeprägt.                     | nur teilweise erfüllen. Die Person hat leichte<br>Schwierigkeiten sich in eine Gruppe einzufügen und fühlt<br>sich in größeren Gruppen teilweise unwohl. Sie ist zum<br>Beispiel schüchtern oder übereifrig fordernd. Die<br>bestehenden Kompetenzen sind somit etwas<br>verbesserungsbedürftig.                                                                                                    |
| eher nicht bis (so<br>gut wie gar) nicht<br>ausgeprägt. | kaum oder (so gut wie) gar nicht erfüllen. Die Person<br>hat große Schwierigkeiten sich in eine Gruppe einzufügen<br>und bevorzugt Eins-zu-eins-Betreuung. Sie ist zum<br>Beispiel sehr schüchtern oder aggressiv fordernd. Daraus<br>resultieren starke Vermeidungstendenzen oder häufige<br>Konflikte und eine geringe Akzeptanz in der Gruppe. Eine<br>allgemeine Gruppenfähigkeit ist somit sehr<br>verbesserungsbedürftig. |

| Wie gut gelingt der/dem TN eine (realistische) Selbsteinschätzung der eigenen Fähigkeiten? ( <u>nur AFit</u> ) |                                                                                                    |  |
|----------------------------------------------------------------------------------------------------|----------------------------------------------------------------------------------------------------|--|
| 6-teilige Skala von "sehr                                                                                      | 6-teilige Skala von "sehr gut" bis "(so gut wie) gar nicht"                                                                                                    |  |
| Income und Outcome                                                                                             |                                                                                                    |  |
| Die bestehenden<br>Kompetenzen sind …                                                                          | Eine (realistische) Selbsteinschätzung der eigenen<br>Fähigkeiten gelingt der teilnehmenden Person …                                                                                                    |  |
| … sehr gut bis gut ausgeprägt.                                                                                 | sehr gut bis gut. Der Person sind ihre Stärken und Schwächen bewusst.                                                                                                    |  |
| … eher gut bis mäßig<br>ausgeprägt.                                                                            | nur teilweise. Die Person verfügt in manchen Punkten<br>über eine verzerrte Selbsteinschätzung und fokussiert<br>beispielsweise etwas zu sehr auf bestimmte Stärken oder<br>Schwächen. Die bestehenden Kompetenzen sind somit<br>etwas verbesserungsbedürftig. |  |
| … eher nicht bis (so<br>gut wie gar) nicht<br>ausgeprägt.                                                      | kaum oder (so gut wie) gar nicht. Die Person weist eine<br>überzogene Selbsteinschätzung auf beziehungsweise ist<br>(viel) zu vorsichtig in dem, was sie sich zutraut. Die<br>bestehenden Kompetenzen sind sehr<br>verbesserungsbedürftig.                     |  |

Tabelle 31: Wirkungsfaktoren: Selbsteinschätzung (nur AFit)

#### 12.4 Sonstige Wirkungsfaktoren

Die sonstigen Wirkungsfaktoren werden größtenteils Outcome erhoben und dienen aufgrund ihrer Fragestellung sowohl der Wirkungsmessung als auch teilweise der Zielgruppenbeschreibung.

Abbildung 49: sonstige Wirkungsfaktoren (AFit)

| Sonstige Wirkungsfaktoren                                                                                            |   |
|----------------------------------------------------------------------------------------------------|---|
| Sonsage wirkungstaktoren                                                                                             |   |
| lst es gelungen das soziale Umfeld positiv einzubinden / zu<br>aktivieren?:                                          | • |
| Wurden Unterstützungssysteme angenommen?:                                                                            | • |
| Wie gut konnten Problemlagen, die für die (angestrebte)<br>Ausbildung/Tätigkeit hinderlich sind, bearbeitet werden?: | - |
| Wie sehr entspricht der Ausbildungs-/Berufswunsch den<br>Fähigkeiten der/des TN am Ende der TN:                      | • |
| Hat sich das angestrebte Ausbildungs- bzw. Tätigkeitsfeld seit der<br>Erfassung der Incomefaktoren geändert?:        | • |
|                                                                                                    |   |

# Tabelle 32: sonstige Wirkungsfaktoren: Erläuterungen der Eingabefelder/Antwortkategorien

| Variable /<br>Antwortkategorie                                                   | Erläuterung                                                                                                    |
|----------------------------------------------------------------------------------|----------------------------------------------------------------------------------------------------|
| Ist es gelungen das<br>soziale Umfeld positiv<br>einzubinden / zu<br>aktivieren? | Nur Outcome                                                                                                    |
|                                                                                  | Bereits bei den Leistungsfaktoren wird erhoben, ob das<br>soziale Umfeld eingebunden wurde. Sollte es zu einer<br>Einbindung gekommen sein, wird hier überprüft, ob diese<br>in positiver Form gelungen ist, ob also Erziehungs-<br>/Obsorgeberechtigte oder andere nahestehende<br>Personen konstruktiv und nicht hinderlich agiert haben<br>beziehungsweise agieren. Außerdem kann angegeben<br>werden, ob und warum eine Einbindung des sozialen<br>Umfelds mitunter nicht nötig war beziehungsweise dass<br>ein solches nicht vorhanden ist. |
|                                                                                  | Folgende Kategorien stehen zur Auswahl zur Verfügung:                                                                                                    |
|                                                                                  | • ja                                                                                                    |
|                                                                                  | teilweise                                                                                                    |
|                                                                                  | • nein                                                                                                    |
|                                                                                  | <ul> <li>nicht nötig, weil soziales Umfeld bereits positiv<br/>eingebunden/aktiviert war/ist</li> </ul>                                                                                                    |
|                                                                                  | <ul> <li>nicht nötig, weil kein Bedarf an positiver<br/>Einbindung/Aktivierung des sozialen Umfelds<br/>besteht / nicht vorhanden:<br/>Diese Kategorie wird dann ausgewählt, wenn die<br/>Einbindung etwa der Erziehungsberechtigten nicht<br/>benötigt wird oder wenn es kein soziales Umfeld<br/>gibt, das einbezogen werden könnte.</li> </ul>                                                                                                    |
|                                                                                  | Wichtig ist es darauf zu achten, dass die Einträge zur<br>Einbindung des sozialen Umfelds bei den<br>Leistungsfaktoren und bei den Wirkungsfaktoren<br>übereinstimmen beziehungsweise zusammenpassen.                                                                                                    |
|                                                                                  | Wenn zum Beispiel bei den Leistungsfaktoren<br>angegeben wurde, dass keine Einbindung des sozialen<br>Umfelds erfolgt ist, dann sollen bei den Wirkungsfaktoren<br>nur die Kategorien "nein", "nicht nötig, weil soziales<br>Umfeld bereits positiv eingebunden ()" oder "nicht<br>nötig, weil kein Bedarf ()" ausgewählt werden.                                                                                                    |
|                                                                                  | Wurde bei den Leistungsfaktoren wiederum angegeben,<br>dass eine Einbindung des sozialen Umfelds                                                                                                    |

|                                      | stattgefunden hat, dann gelten bei den Wirkungsfaktoren die Kategorien "ja", "teilweise" oder "nein" als passend.                                                                                                    |
|--------------------------------------|----------------------------------------------------------------------------------------------------|
| Wurden                               | Nur Outcome                                                                                                    |
| Unterstützungssysteme<br>angenommen? | Auch beim Thema externe Unterstützungssysteme (wie<br>zum Beispiel Schuldenberatung, Rechtsberatung) wird<br>bereits bei den Leistungsfaktoren angegeben, ob diese<br>eingebunden/in Anspruch genommen werden, ob also<br>eine Hilfeleistung durch VO/AFit organisiert wurde. Auf<br>der Ebene der Wirkungsfaktoren wird nun überprüft, ob<br>sich die Teilnehmenden auf die jeweiligen<br>Unterstützungssysteme eingelassen und diese<br>(nachhaltig) angenommen haben. Außerdem können<br>unterschiedliche Gründe dafür angegeben werden,<br>warum externe Helfer_innensysteme nicht genutzt<br>wurden/werden konnten. |
|                                      | Dadurch, dass auf der Leistungsebene eine<br>Mehrfachauswahl an eingebundenen<br>Unterstützungssystemen getroffen werden kann, kann es<br>auf der Wirkungsebene zu unterschiedlichen Arten der<br>jeweiligen Inanspruchnahme kommen. Es kann zum<br>Beispiel sein, dass Unterstützung in den Bereichen<br>Gesundheit und Wohnen organisiert wurde und dass die<br>Unterstützungsleistung im Bereich Wohnen<br>angenommen wurde, während die Leistung im Bereich<br>Gesundheit abgelehnt wurde oder nicht verfügbar war. In<br>Fällen wie diesen soll die Kategorie "teilweise"<br>ausgewählt werden.                     |
|                                      | Folgende Kategorien stehen zur Auswahl bereit:                                                                                                    |
|                                      | • ja                                                                                                    |
|                                      | teilweise                                                                                                    |
|                                      | <ul> <li>nein, TN lehnt Unterstützung ab</li> </ul>                                                                                                    |
|                                      | kein Bedarf                                                                                                    |
|                                      | <ul> <li>es besteht Bedarf, aber keine Verfügbarkeit:<br/>Diese Kategorie wird zum Beispiel dann<br/>ausgewählt, wenn bestimmte<br/>Unterstützungssysteme (gerade in ländlichen<br/>Gebieten) nicht vorhanden oder nur schwer<br/>zugänglich sind.</li> </ul>                                                                                                    |
|                                      | Wichtig ist es darauf zu achten, dass die Einträge zur<br>Einbindung/Annahme von Unterstützungssystemen bei                                                                                                    |
|                                           | <ul> <li>übereinstimmen beziehungsweise zusammenpassen.</li> <li>Wenn zum Beispiel bei den Leistungsfaktoren<br/>angegeben wurde, dass keine</li> <li>Einbindung/Inanspruchnahme von</li> <li>Unterstützungssystemen erfolgt ist, dann sollen bei den</li> <li>Wirkungsfaktoren nur die Kategorien "nein, TN lehnt</li> <li>Unterstützung ab", "kein Bedarf" oder "es besteht Bedarf,<br/>aber keine Verfügbarkeit" ausgewählt werden.</li> </ul>                                                                               |  |  |  |  |
|-------------------------------------------|----------------------------------------------------------------------------------------------------|--|--|--|--|
|                                           | dass eine Einbindung/Inanspruchnahme von<br>Unterstützungssystemen stattgefunden hat, dann gelten<br>bei den Wirkungsfaktoren die Kategorien "ja", "teilweise"<br>oder "nein, TN lehnt Unterstützung ab" als passend.                                                                                                    |  |  |  |  |
| Wie gut konnten<br>Problemlagen, die für  | 7-teilige Skala von "sehr gut" bis "(so gut wie) gar nicht"<br>und "kein Bedarf"                                                                                                    |  |  |  |  |
| die (angestrebte)<br>Ausbildung/Tätigkeit | Nur Outcome                                                                                                    |  |  |  |  |
| hinderlich sind,<br>bearbeitet werden?    | Diese Variable umfasst einerseits die Wirkung von<br>persönlichen und sozialen Stabilisierungsangeboten, die<br>durch AFit selbst erbracht wurden, wie zum Beispiel die<br>Bearbeitung von Schüchternheit im Bewerbungsprozess<br>oder die Bewältigung von persönlichen Krisen.<br>Andererseits ist damit die Wirkung von<br>Stabilisierungsleistungen gemeint, die durch AFit initiiert,<br>aber nicht selbst erbracht wurden, also Wirkungen von<br>externen Unterstützungsleistungen (wie zum Beispiel<br>Schuldenberatung). |  |  |  |  |
|                                           | Somit soll hier eine Einschätzung darüber erfolgen,<br>welche Wirkung die im Zeitraum der Teilnahme<br>erbrachten Unterstützungsleistungen gemeinsam<br>betrachtet hatten.                                                                                                    |  |  |  |  |
|                                           | Sollte es keinen Bedarf an der Bearbeitung von<br>Problemlagen gegeben haben, soll die Kategorie "kein<br>Bedarf" ausgewählt werden.                                                                                                    |  |  |  |  |

Tabelle 33: Wirkungsfaktoren: Entspricht der Ausbildungs-/Berufswunsch den Fähigkeiten (nur AFit)

# Wie sehr entspricht der Ausbildungs-/Berufswunsch den Fähigkeiten der/des TN? (<u>nur AFit</u>)

6-teilige Skala von "sehr gut" bis "(so gut wie) gar nicht"

Income und Outcome

Hier wird bewertet, wie gut der Ausbildungs-/Berufswunsch zu den Teilnehmenden passt und deren Fähigkeiten entspricht. Es wird erhoben, wie dieses Verhältnis zwischen Wunsch und reellen Fähigkeiten zu Beginn und am Ende der Teilnahme ausgeprägt ist, nachdem die Teilnehmenden verschiedene Berufe kennengelernt und ausprobiert haben und sich mit ihren eigenen Stärken und Schwächen auseinandergesetzt haben.

| Der Ausbildungs-/<br>Berufswunsch<br>entspricht den<br>Fähigkeiten | Der Ausbildungs-/Berufswunsch entspricht den Fähigkeiten der teilnehmenden Person                                                                                                    |
|--------------------------------------------------------------------|----------------------------------------------------------------------------------------------------|
| … sehr gut bis gut.                                                | sehr gut bis gut. Die Person hat ein realistisches Bild von der eigenen beruflichen Zukunft.                                                                                                    |
| … eher gut bis<br>mäßig.                                           | nur teilweise. Die Person hat ein nur teilweise<br>realistisches Bild von der eigenen beruflichen Zukunft und<br>der Ausbildungs-/ Berufswunsch ist nur teilweise mit den<br>bestehenden Fähigkeiten zu vereinbaren. Mitunter<br>schwankt die Person immer wieder in der Ausbildungs-/<br>/Berufswahl. |
| eher nicht bis (so<br>gut wie gar) nicht.                          | kaum oder (so gut wie) gar nicht. Der Ausbildungs-/<br>Berufswunsch ist (eher) unrealistisch und nicht oder<br>schwer mit den bestehenden Fähigkeiten zu vereinbaren.<br>Mitunter wechselt der Ausbildungs-/Berufswunsch häufig.                                                                       |

Tabelle 34: Wirkungsfaktoren: Änderung des Ausbildungs-/Tätigkeitsfeldes (nur AFit)

| Hat sich das angestrebt<br>der Incomefaktoren geä                                      | te Ausbildungs- bzw. Tätigkeitsfeld seit der Erfassung indert?                                                                                                    |
|----------------------------------------------------------------------------------------|----------------------------------------------------------------------------------------------------|
| Wenn ja: Welcher Art is                                                                | t die Veränderung? ( <u>nur AFit</u> )                                                                                                    |
| TN strebt ein<br><b>annähernd</b>                                                      | Diese Variable ist wichtig, um die bis dahin<br>eingetragenen Incomefaktoren richtig deuten zu können.                                                                                                  |
| <b>gleichwertiges</b><br>Ausbildungs- bzw.<br>Tätigkeitsfeld an.                       | Wird die erste Einschätzung überdacht und verändert<br>sich das angestrebte Ausbildungs-/Tätigkeitsfeld zum<br>Beispiel in Richtung einer Tätigkeit mit höheren                                         |
| TN strebt <b>höheres</b><br>Ausbildungs- bzw.<br>Tätigkeitsfeld an.                    | Arbeitsanforderungen (etwa in Bezug auf die<br>erforderlichen Kulturtechniken), beziehen sich die<br>Einschätzungen der Outcome-Variablen auf dieses<br>höhere Ausbildungs-/Tätigkeitsfeld.             |
| TN strebt <b>weniger</b><br>anspruchsvolles<br>Ausbildungs- bzw.<br>Tätigkeitsfeld an. | Die Income-Variablen wurden jedoch noch hinsichtlich<br>des Berufsfelds eingeschätzt, das im Vergleich dazu<br>weniger anspruchsvolle Tätigkeiten voraussetzt.                                          |
|                                                                                        | Ohne das Wissen um die Art der Veränderung des<br>Ausbildungs-/Tätigkeitsfeldes bestünde in diesem Fall<br>die Gefahr Verschlechterungen der Teilnehmenden<br>anzunehmen, ohne dass diese gegeben sind. |
|                                                                                        | Die Einschätzung darüber, ob eine Ausbildung/Tätigkeit<br>als anspruchsvoller, weniger anspruchsvoll oder<br>gleichwertig gilt, obliegt den Coach_innen.                                                |

- 111 -

## 12.5 Erstellen eines Kompetenzenprofils

Für AFit-Teilnahmen kann optional ein Kompetenzenprofil der Income- und Outcomefaktoren erstellt werden. Die Wirkungsfaktoren können grafisch dargestellt werden, sobald der erste Wirkungsfaktor in WABA dokumentiert ist. Das Kompetenzenprofil bildet somit den jeweils aktuellen Stand der Einträge bei den Wirkungsfaktoren ab und kann laufend erstellt werden.

Um das Kompetenzenprofil downloaden zu können, muss die entsprechende Teilnahme (im Reiter "Teilnahmen" oder "Übersicht") angewählt und anschließend oberhalb der Datentabelle auf den Button "Kompetenzenprofil" geklickt werden.

#### Abbildung 50: Kompetenzenprofil erstellen

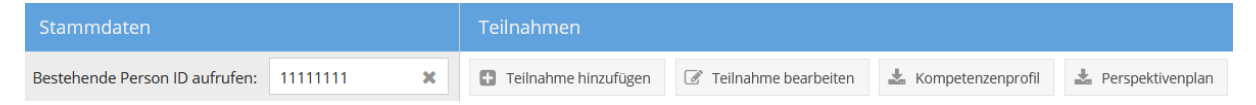

Es öffnet sich ein Fenster, in welchem optional der Name der teilnehmenden Person (im Eingabefeld "Für") sowie deren Wunschausbildung/-beruf bei Eintritt und/oder Austritt angegeben werden kann.

Abbildung 51: Kompetenzenprofil offene Textfelder

| Kor  | npetenzenprofil                   | ×        |
|------|-----------------------------------|----------|
| Für: | Melisa Musterperson               | ×        |
| Wuns | chausbildung/-beruf bei Eintritt: |          |
| Einz | elhandel                          | ×        |
| Wuns | chausbildung/-beruf bei Austritt: |          |
| Elek | trotechnik                        | ×        |
|      | Abbrechen                         | Download |

Nach Klick auf "Download" wird das Kompetenzenprofil als PDF-Dokument generiert. Die Einträge bei "Für" und "Wunschausbildung/-beruf" werden im System nicht gespeichert, sondern nur im PDF ausgegeben.

#### Abbildung 52: Kompetenzenprofil PDF

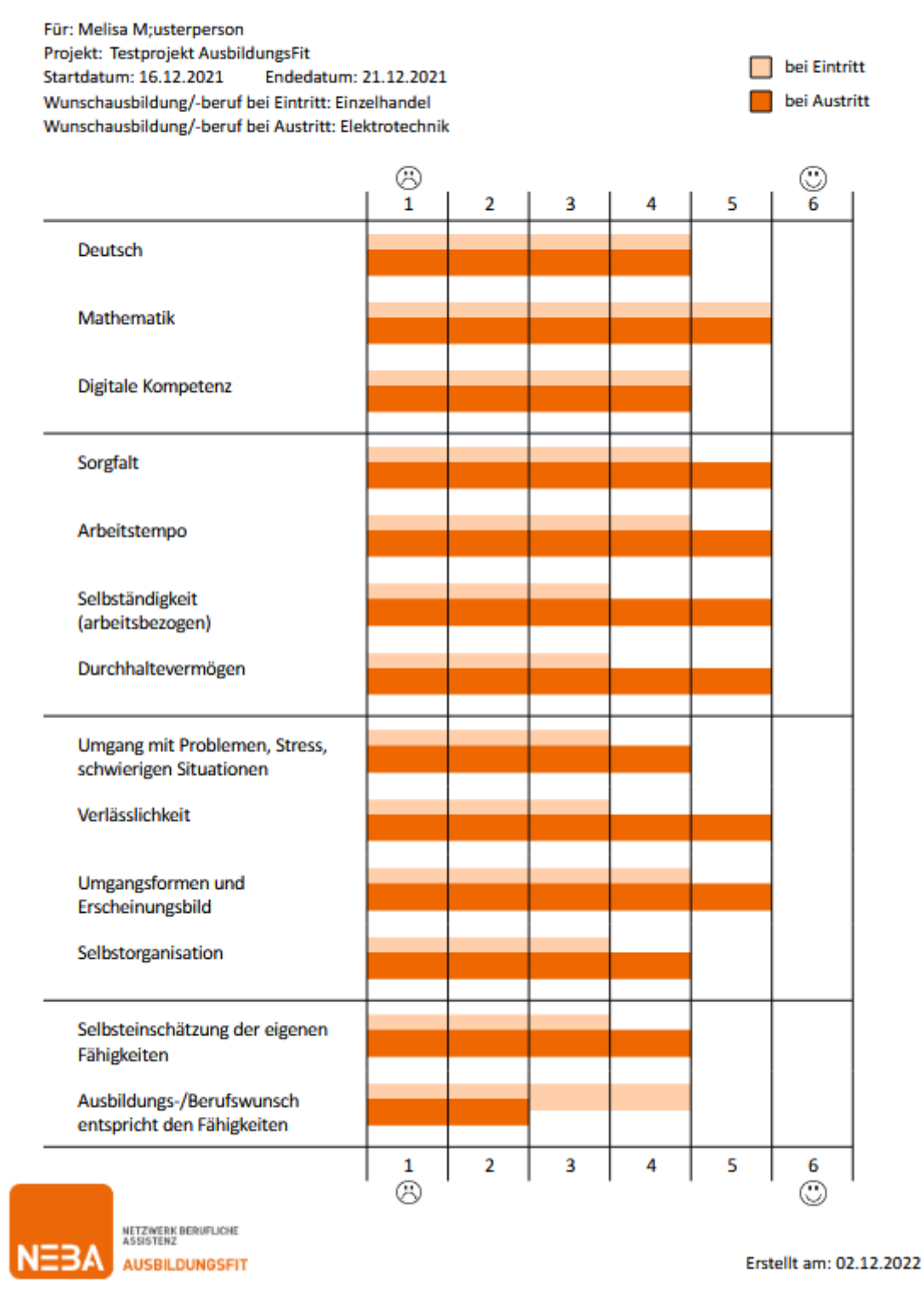

# Wissen - Können - Fähigkeiten

## 13 Perspektivenplan

Der Perspektivenplan bildet die Grundlage für die abschließende Empfehlung in Form eines standardisierten Berichts, der sich aus Daten in WABA generiert. Basierend auf den zu Beginn gemeinsam definierten Zielen wird das Ergebnis von VO beziehungsweise AFit inklusive einer kurzen Begründung festgehalten. Mit Hilfe des Perspektivenplans sollen die Teilnehmer\_innen und Nachfolgeprojekte nachvollziehen können, welche nächsten Schritte im Rahmen der Perspektivenplanung vereinbart wurden und welche Ziele im Anschluss an die Begleitung erreicht werden sollen.

Nachdem eine Teilnahme in WABA angelegt wurde (bei VO erst ab Phase 2), kann der Perspektivenplan (laufend) erfasst werden. Der Perspektivenplan ist dann **verpflichtend** auszufüllen, **wenn die Teilnahme mit "Abschluss" beendet wird**. Bei "Abbruch" oder "Alternative" kann der Perspektivenplan optional erstellt werden.<sup>43</sup>

In WABA werden keine Einträge von Perspektivenplänen/Ergebnisberichten von zuvor oder parallel absolvierten SMS-Angeboten übernommen. Jeder Perspektivenplan in VO/AFit muss somit neu erstellt werden. Bei Bedarf können jedoch die Perspektivenpläne/Ergebnisberichte anderer Angebote (zum Beispiel vom JU) eingesehen und etwaige relevante Informationen übertragen werden.<sup>44</sup>

Um den **Perspektivenplan zu erfassen**, muss der entsprechende Reiter in der Eingabemaske einer Teilnahme ausgewählt werden.

<sup>&</sup>lt;sup>43</sup> Im Datenexport wird diesbezüglich die Variable "Perspektivenplan / Ergebnisbericht vorhanden" ausgegeben, um erkennen zu können, ob dieser vollständig, teilweise oder nicht ausgefüllt ist/wurde. Ein vollständiger Perspektivenplan/Ergebnisbericht besteht dann, wenn alle Pflichtfelder, so wie sie bei Abschluss definiert sind, ausgefüllt sind. Bei "nicht vorhanden" besteht bei keiner Variable des Perspektivenplan/Ergebnisberichts ein Eintrag, bei "teilweise vorhanden" ist mindestens eine Variable befüllt.

<sup>&</sup>lt;sup>44</sup> Im MBI können jene Perspektivenpläne/Ergebnisberichte eingesehen werden, die für Teilnahmen erstellt wurden, welche vor dem 01.01.2024 beendet wurden. Alle ab dem 01.01.2024 erstellten Perspektivenpläne/Ergebnisberichte finden sich in WABA.

#### Abbildung 53: Perspektivenplan erfassen

| Teilnahme                                    | 🖉 😑 Löschen                                                                                                    |
|----------------------------------------------|----------------------------------------------------------------------------------------------------|
| TN-Daten Start<br>TN-Daten laufend           | Persönliche Daten<br>Informationen, die bereits bei den Stammdaten (z.B. Name, Geburtsdatum), den TN-Daten Start (z.B. Startdatum)<br>oder den TN-Daten laufend (z.B. Telefonnummer, E-Mail-Adresse bei Teilnehmenden unter 18 Jahren)<br>dokumentiert sind, werden automatisch übernommen, Änderungen dieser Daten sind nur in den entsprechenden |
| Leistungsfaktoren<br>Wirkungsfaktoren Income | Reitern möglich. Telefonnummer (optional):                                                                                                    |
| Wirkungsfaktoren Outcome<br>Perspektivenplan | E-Mail-Adresse (optional):<br>alternative Kommunikationsmöglichkeit (Instagram, Facebook, Whatsapp etc.) (optional):                                                                                                    |
| Beendigungen<br>Stammdaten                   | Ziel der Teilnahme                                                                                                    |

Hier können alle Informationen zu folgenden Themenbereichen, die (teilweise optional) zu befüllen sind, eingetragen werden (siehe auch die nachfolgenden Kapitel): Persönliche Daten, Schulausbildung, Lehrausbildungen, Berufspraxis / Berufserprobungen, Teilnahme an (Jugend-)Maßnahmen, Ausbildungsbeziehungsweise Berufswunsch/Interessen, Fähigkeiten, Behinderung oder Assistenzbedarf, Betreuungsergebnis.

Bereits bei den Stamm- beziehungsweise Teilnahmedaten eingegebene Daten (zum Beispiel SVNR, Geschlecht, Start-/Endedatum, Beendigung) werden **automatisiert in den Bericht übernommen** und sind im Bericht nicht veränderbar. Werden diese Daten bei einer laufenden Teilnahme in den Stamm-/Teilnahmedaten geändert, werden auch alle Daten in den Berichten geändert.

Solange die Teilnahme noch nicht beendet wurde, ist der Perspektivenplan **jederzeit bearbeitbar**. Während der Eingabe empfiehlt es sich immer wieder den Button "Speichern" zu betätigen, damit die eingetragenen Informationen nicht verloren gehen, wenn man beispielsweise länger nicht aktiv war und aus dem System abgemeldet wird. Erst wenn der Perspektivenplan vollständig ausgefüllt wurde, kann die Teilnahme beendet werden (siehe Kapitel 14). Sollten Pflichtfelder noch nicht befüllt worden sein, erscheint ein Rufzeichen beim Reiter "Perspektivenplan". Die nicht ausgefüllten Pflichtfelder werden rot umrandet angezeigt.

Der Perspektivenplan kann sowohl im Reiter "Teilnahmen" als auch im Reiter "Übersicht" durch Aufrufen der entsprechenden Teilnahme und Klick auf den Button "**Perspektivenplan**" heruntergeladen werden. Daraufhin werden die befüllten Felder in Form eines PDF-Berichts, der extern gespeichert und ausgedruckt werden kann, dargestellt. Dies ist jederzeit möglich – sei es als Zwischenbericht bei laufenden Teilnahmen oder als finaler Bericht bei beendeten Teilnahmen.

#### Abbildung 54: Download des Perspektivenplans als PDF-Bericht

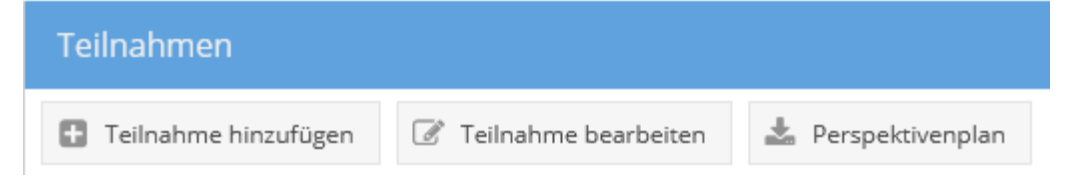

Alle Projekte können alle bereits erstellten Perspektivenpläne/Ergebnisberichte zu einer Person einsehen, wenn es eine Teilnahme der betreffenden Person im eigenen Projekt gibt. Diese können im Reiter "Teilnahmen" in der Übersicht der Teilnahmen einer Person im linken Bereich mittels Klick auf das grüne Symbol geöffnet werden.

Abbildung 55: Zugang zu Perspektivenplänen/Ergebnisberichten anderer Angebote und Projekte

Teilnahmen: Jugendcoaching, Testträger Jugendcoaching, Testprojekt Jugendcoaching, LS Bgld/Abt.2, 02.11.2023 Motivationsförderndes Angebot, Testträger Motivationsförderndes Angebot, Testprojekt Motivationsförderndes Angebot, LS Bgld/Abt.2, 09.11.2023

Arbeitsassistenz, Testträger Arbeitsassistenz, Testprojekt Arbeitsassistenz, LS Bgld/Abt.2, 09.11.2023 🗎

# 13.1 Persönliche Daten

# Abbildung 56: Perspektivenplan – Persönliche Daten (bei Teilnehmenden unter 18 Jahren)

| – Persönliche Daten –                                                                                                    |   |
|----------------------------------------------------------------------------------------------------|---|
| Informationen, die bereits bei den Stammdaten (z.B. Name, Geburtsdatum), den TN-Daten Start (z.B. Startdatum)<br>oder den TN-Daten laufend (z.B. Telefonnummer, E-Mail-Adresse bei Teilnehmenden unter 18 Jahren)<br>dokumentiert sind, werden automatisch übernommen. <u>Änderungen dieser Daten sind nur in den entsprechenden</u><br><u>Reitern möglich.</u> |   |
| Telefonnummer (optional):                                                                                                    |   |
| E-Mail-Adresse (optional):                                                                                                    |   |
| alternative Kommunikationsmöglichkeit (Instagram, Facebook, Whatsapp etc.) (optional):                                                                                                    |   |
| – Ziel der Teilnahme                                                                                                    | 1 |
| Grund / Ziel / Fragestellung:                                                                                                    |   |
| Nachreifung ist nötig bei Mathematikgrundkenntnissen, Einhalten einer geregelten Tagesstruktur, Verbesserung des Konfliktverhaltens                                                                                                    |   |

# Tabelle 35: Perspektivenplan – Persönliche Daten: Erläuterungen ausgewählter Variablen/Antwortkategorien

| Variable /<br>Antwortkategorie                                                | Erläuterung                                                                                                    |
|-------------------------------------------------------------------------------|----------------------------------------------------------------------------------------------------|
| Persönliche Daten /<br>Ziel der Teilnahme /<br>Informationen zur<br>Teilnahme | Bestimmte Angaben, die bereits in den Stamm- und<br>Teilnahmedaten in WABA gemacht wurden, werden<br>automatisch in den Perspektivenplan (PDF-Bericht)<br>übernommen, in der Eingabemaske des Perspektivenplans<br>jedoch nicht extra angeführt.                                                                                  |
|                                                                               | Automatisch übertragbare Daten, die im PDF-Bericht<br>aufscheinen, umfassen Stammdaten (Vorname, Nachname,<br>Geburtsdatum, amtliches Geschlecht, SVNR,<br>Staatsangehörigkeit) sowie Informationen zur Teilnahme<br>(Start-/Endedatum der Begleitung, Telefonnummer und E-<br>Mail-Adresse (bei Teilnehmenden unter 18 Jahren)). |
|                                                                               | Somit scheinen die persönlichen Daten bereits (fast)<br>vollständig ausgefüllt auf. Gegebenenfalls ist die Ergänzung<br>fehlender Daten vorzunehmen.                                                                                                    |

|                                                        | In der Eingabemaske des Perspektivenplans scheinen nur<br>die Kontaktmöglichkeiten von Teilnehmenden unter 18<br>Jahren sowie ein Eingabefeld zum "Grund / Ziel /<br>Fragestellung" der Teilnahme auf. Die Telefonnummer und<br>E-Mail-Adresse von Teilnehmenden unter 18 Jahren können<br>nur im Reiter "TN-Daten laufend" unter "Zusatzinformationen<br>bei ausbildungspflichtigen Jugendlichen" erfasst<br>beziehungsweise geändert werden. |
|--------------------------------------------------------|----------------------------------------------------------------------------------------------------|
| Ziel der Teilnahme:<br>Grund / Ziel /<br>Fragestellung | Hier ist der jeweilige Grund, das Ziel oder die Fragestellung,<br>die für die Absolvierung einer Teilnahme in VO/AFit im<br>Vordergrund steht, in größtmöglicher Kürze einzutragen.<br>Worin konkret besteht der Nachreifungsbedarf während der<br>Teilnahme?<br>Angaben, die im Zuge der Gatekeeping Funktion des JU<br>erhoben wurden, sind hier ebenso einzutragen.                                                                         |

## 13.2 Schulausbildung

.

Informationen zur Schulausbildung aus dem vorangegangenen Schuljahr beziehungsweise den vorangegangenen Schuljahren können hier eingetragen werden.

In der Regel sind diese Informationen bereits durch eine vorangegangene JU-Teilnahme vorhanden, weswegen sie aus dem entsprechenden Perspektivenplan übernommen werden können. Liegen aktuellere Informationen vor, da zum Beispiel zwischen der Teilnahme im JU und VO/AFit weitere Qualifikationen erworben oder Zeugnisse aufgetaucht sind, soll dies hier ebenso eingetragen werden. Außerdem können parallel zur Teilnahme an VO/AFit Qualifikationen erworben werden (zum Beispiel Nachholen des Pflichtschulabschlusses in einem Fach), die hier dokumentiert werden sollen

| Schuljahr:                                             |                     | Schulstufe:                              | S         | onderpädagogischer Förderbedarf: |   |   |
|--------------------------------------------------------|---------------------|------------------------------------------|-----------|----------------------------------|---|---|
| 2020/21, 9. Schuljahr                                  | ×                   | 8                                        | ÷         | nein                             | × | - |
| Lehrplan, nach dem überw                               | egend u             | nterrichtet wurde (soweit                | bekannt): |                                  |   |   |
| Mittelschule                                           |                     |                                          |           |                                  | × | ٦ |
| Schulnoten (optional, Zeug                             | nis dazu            | vorgelegt):                              |           |                                  |   |   |
| Mathematik:                                            |                     | Deutsch:                                 |           | Englisch:                        |   |   |
|                                                        |                     |                                          |           |                                  |   |   |
| Vorletztes Schuljahr (optiona                          | b                   |                                          |           |                                  |   |   |
| Schuljahr:                                             |                     | Schulstufe:                              | 2         | onderpädagogischer Förderbedarf: |   |   |
| 2019/20. 8. Schuliahr                                  | ×                   | 7                                        | \$        | nein                             | х |   |
|                                                        |                     |                                          |           |                                  |   |   |
| Lehrplan, nach dem überwi                              | egend u             | nterrichtet wurde (soweit                | bekannt): |                                  |   |   |
| Lehrplan, nach dem überw                               | egend u             | nterrichtet wurde (soweit                | bekannt): |                                  |   |   |
| Lehrplan, nach dem überw<br>Schulnoten (optional, Zeug | egend u<br>1is dazu | nterrichtet wurde (soweit<br>vorgelegt): | bekannt): |                                  |   | - |
| Lehrplan, nach dem überw<br>Schulnoten (optional, Zeug | egend u<br>nis dazu | nterrichtet wurde (soweit<br>vorgelegt): | bekannt): | Faction                          |   |   |

## Abbildung 57: Perspektivenplan – Schulausbildung

Tabelle 36: Perspektivenplan – Schulausbildung: Erläuterungen ausgewählter Variablen/Antwortkategorien

| Variable /<br>Antwortkategorie | Erläuterung                                                                                                    |
|--------------------------------|----------------------------------------------------------------------------------------------------|
| Schuljahr & Schulstufe         | Von Interesse ist einerseits das letzte Schuljahr der<br>teilnehmenden Person. Hier soll sowohl das Kalenderjahr<br>eingetragen werden (zum Beispiel 2020/21) als auch eine<br>Angabe dazu erfolgen, um das wievielte individuelle<br>Schuljahr es sich handelt (zum Beispiel 9. Schuljahr). |
|                                | Weiters soll vermerkt werden, in welcher Schulstufe<br>(Zuordnung Lehrpläne) die Person zuletzt unterrichtet<br>wurde (zum Beispiel 8. Schulstufe).                                                                                                    |
|                                | In dem angegebenen Beispiel (siehe obige Abbildung)<br>handelt es sich also um eine Person, die in der 8.<br>Schulstufe das 9. Schuljahr und somit die Schulpflicht<br>absolviert hat (was nicht gleichzeitig bedeuten muss, dass<br>auch ein positiver Pflichtschulabschluss vorliegt).     |

| Lehrplan, nach dem | Hier ist es wichtig Angaben zum Lehrplan, nach dem                                                                                                    |
|--------------------|----------------------------------------------------------------------------------------------------|
| überwiegend        | überwiegend unterrichtet wurde, und nicht zum Schultyp,                                                                                                    |
| unterrichtet wurde | der besucht wurde, zu machen.                                                                                                    |
| (soweit bekannt)   | Ein externer Pflichtschulabschluss zum Beispiel über die<br>VHS ist so einzutragen, als wäre es das letzte Schuljahr<br>(zum Beispiel 10. Schuljahr), und bei "Sonstiges" ist die<br>Kennzeichnung "Externistenprüfung" zu vermerken. Ein<br>weiteres Beispiel für "Sonstiges" ist "Schulbesuch im<br>Ausland". Bei der Angabe von "Sonstiges" ist zu<br>beachten, dass auch ein Text eingetragen wird. |

# 13.3 Lehrausbildungen

# Abbildung 58: Perspektivenplan – Lehrausbildungen

| ehrausb     | ildungen zum / zur :   |             |          |         |            |     |             |   |
|-------------|------------------------|-------------|----------|---------|------------|-----|-------------|---|
| L           | ehrausbildungen zum    | ı / zur     | Ausbildu | ingsort | Lehrbeginn |     | Status      |   |
| 1. E        | inzelhandelskauffrau   |             | Betrieb  |         | 2019       |     | abgebrochen | × |
| + Hir       | nzufügen               |             |          |         |            |     |             |   |
| /erlänger   | te Lehre zum / zur:    |             |          |         |            |     |             |   |
| v           | erlängerte Lehre       | Ausbildungs | ort      | Lehrbeg | ţinn       | Sta | itus        |   |
| + Hir       | nzufügen               |             |          |         |            |     |             |   |
| Гeilqualifi | zierung zum / zur:     |             |          |         |            |     |             |   |
| т           | eilqualifizierung z    | Ausbildungs | ort      | Lehrbeg | ;inn       | Sta | atus        |   |
| + Hir       | nzufügen               |             |          |         |            |     |             |   |
| Berufssch   | ule für (sofern vorha  | nden):      |          |         |            |     |             |   |
| Einzelha    | andel                  |             |          |         |            |     |             | × |
| von:        | 01.01.2019             |             | ×        | Bis:    | 06.02.2    | 020 |             | × |
| Letzte Sch  | nulnachricht/Schuljahi | r:          |          | Klasse: |            |     |             |   |
|             |                        |             |          | 1. Kla  | sse        |     |             | - |

Um eine Lehrausbildung/Verlängerte Lehre/Teilqualifizierung zu dokumentieren, muss auf den Button "Hinzufügen" geklickt werden. Daraufhin öffnet sich eine Eingabemaske, in welcher die entsprechenden Informationen eingetragen werden können.

| Lehrausbildung               | ×                    |
|------------------------------|----------------------|
| Lehrausbildungen zum / zur : | Maurer               |
| Ausbildungsort:              | ÜBA 🔹                |
| Lehrbeginn:                  | 01.09.2017           |
| Status:                      | abgebrochen 💌        |
|                              | Abbrechen Übernehmen |

#### Abbildung 59: Perspektivenplan – Hinzufügen einer Lehrausbildung

Alle absolvierten Lehrausbildungen/Verlängerten Lehren/Teilqualifizierungen scheinen in Tabellenform auf. Durch Klick auf das Stift-Symbol können die einzelnen Variablen bearbeitet werden. Ein Klick auf das x-Symbol entfernt den gesamten Eintrag.

Tabelle 37: Perspektivenplan – Lehrausbildungen: Erläuterungen ausgewählter Variablen/Antwortkategorien

| Variable /<br>Antwortkategorie | Erläuterung                                                                                                    |
|--------------------------------|----------------------------------------------------------------------------------------------------|
| Lehrausbildungen<br>(optional) | Die jeweilige Lehrausbildung/Verlängerte Lehre/<br>Teilqualifizierung – sofern es vor der Teilnahme an VO/AFit<br>eine gegeben hat – und ihr Status sind ebenso wie der                                                |
|                                | Besuch der Berufsschule zu erfassen.                                                                                                    |
|                                | Einzutragen sind die letzten beziehungsweise wichtigsten und aussagekräftigsten Lehrverhältnisse.                                                                                                    |
| Berufsschule<br>(optional)     | Im Feld "Berufsschule für (sofern vorhanden)" ist der letzte<br>Lehrberuf einzutragen, in dem die Person mitunter bereits<br>tätig war/ist. Daraufhin erscheinen die weiteren Variablen.                               |
|                                | In den Feldern "von – bis" soll die Gesamtzeit des<br>dazugehörigen Berufsschulbesuchs vermerkt werden. Die<br>zuletzt besuchte Klasse der Berufsschule kann im Feld<br>"Klasse" eingetragen werden (1 bis maximal 4). |

## 13.4 Berufspraxis / Berufserprobungen

#### Abbildung 60: Perspektivenplan – Berufspraxis / Berufserprobungen

| erufs | praxis:                                                                                                 |                                 |                 |            |     |   |   |
|-------|----------------------------------------------------------------------------------------------------|---------------------------------|-----------------|------------|-----|---|---|
|       | Dienstgebende Stelle                                                                                    | Tätigkeit                       | Von             | Bis        |     |   |   |
| 1.    | Verpackungsarbeit im Iran                                                                               | Lagerarbeit + Baustellenarbeit  | 01.01.2016      | 01.01.2018 |     | × |   |
| 2.    |                                                                                                    | Zeitungsausträger               | 01.09.2020      | 01.09.2021 | 6 M | × |   |
| +     | Hinzufügen                                                                                              |                                 |                 |            |     |   |   |
| bsolv | ierte Lehrgänge zur Berufserpro                                                                         | bung/Arbeitserprobungen/Arbeit  | strainings/Prak | dika:      |     |   |   |
|       | Unternohmen: Die Ausmaler                                                                               | ei.                             |                 |            |     |   |   |
| 1.    | Beruf/Tätigkeit: Maler und A<br>Dauer: 2 Tage<br>Ergebnis/Rückmeldung:<br>handwerklich geschickt aber s | en<br>nstreicher<br>ehr langsam |                 |            | đ   |   | × |

Um eine Berufspraxis beziehungsweise absolvierte Lehrgänge zur Berufserprobung/ Arbeitserprobungen/Arbeitstrainings/Praktika zu dokumentieren, muss auf den Button "Hinzufügen" geklickt werden. Daraufhin öffnet sich eine Eingabemaske, in welcher die entsprechenden Informationen eingetragen werden können.

Abbildung 61: Perspektivenplan – Hinzufügen einer Berufspraxis

| Berufspraxis          | ×                                           |
|-----------------------|---------------------------------------------|
| Dienstgebende Stelle: | Verpackungsarbeit im Iran + Arbeit mit Gips |
| Tätigkeit:            | Lagerarbeit + Baustellenarbeit              |
| Von:                  | 01.01.2016                                  |
| Bis:                  | 01.01.2018                                  |
|                       | Abbrechen Übernehmen                        |

| Absolvierte Lehrgänge z | ur Berufserprobung etc.                                                   | × |
|-------------------------|---------------------------------------------------------------------------|---|
| Unternehmen:            | Industrie Anlagenbau                                                      |   |
| Beruf/Tätigkeit:        | Technischer Zeichner                                                      |   |
| Dauer:                  | 5 Tage                                                                    |   |
| Ergebnis/Rückmeldung:   | Der Jugendliche ist sehr fleißig, arbeitet ordentlich und ist<br>höflich. |   |
|                         | Abbrechen Übernehmer                                                      | n |

#### Abbildung 62: Perspektivenplan – Hinzufügen einer Berufserprobung

Alle absolvierten Berufspraxen beziehungsweise Berufserprobungen scheinen in Tabellenform auf. Durch Klick auf das Stift-Symbol können die einzelnen Variablen bearbeitet werden. Ein Klick auf das x-Symbol entfernt den gesamten Eintrag.

| Tabelle 38: Perspektivenplan – Berufspraxis / Berufserprobungen: Erläuterunger | n |
|--------------------------------------------------------------------------------|---|
| ausgewählter Variablen/Antwortkategorien                                       |   |

| Variable /<br>Antwortkategorie                                                                                         | Erläuterung                                                                                                    |
|----------------------------------------------------------------------------------------------------|----------------------------------------------------------------------------------------------------|
| Berufspraxis                                                                                                    | In dieser Rubrik sind sozialversicherungspflichtige,                                                                                                    |
| (optional)                                                                                                    | unqualifizierte Beschäftigungen, also Hilfsarbeit – sofern sie<br>vor der Teilnahme an VO/AFit stattgefunden haben –<br>einzugeben. Lehrgänge zur Berufserprobung,<br>Arbeitstrainings, Arbeitserprobungen oder Praktika sind hier<br><u>nicht</u> gemeint, diese sind bei der nächsten Variable<br>einzutragen.                                                                           |
|                                                                                                    | Einzutragen sind die letzten beziehungsweise wichtigsten<br>und aussagekräftigsten berufspraktischen Erfahrungen.<br>Wenn die genauen Daten der Berufspraxis nicht bekannt<br>sind, reichen auch Schätzungen.                                                                                                    |
| Absolvierte<br>Lehrgänge zur<br>Berufserprobung/<br>Arbeitserprobungen/<br>Arbeitstrainings/<br>Praktika<br>(optional) | Es sind jene Lehrgänge zur Berufserprobung,<br>Arbeitserprobungen (inklusive ÜBA-Erprobungen),<br>Arbeitstrainings oder Praktika anzuführen, die zuletzt<br>absolviert wurden beziehungsweise die von größter<br>Bedeutung für die Ausbildungs- oder<br>Berufswahlentscheidung sind, da die Erkenntnisse daraus<br>für die Empfehlung der zukünftigen Schritte besonders<br>relevant sind. |

| Das Antwortfeld "Dauer" ist je nach Informationsstand zu<br>befüllen. Wenn der genaue Zeitraum nicht bekannt ist, kann<br>dieser auch grob geschätzt werden, zum Beispiel "Dauer: 2<br>Tage (circa Juni 2018)". Es geht darum zu erheben, wie die<br>intensiv die Erprobung war und wie lange diese zurückliegt. |
|----------------------------------------------------------------------------------------------------|
| Das Ergebnis beziehungsweise die Rückmeldung soll kurz<br>und prägnant zeigen, wie die Teilnehmenden aber auch die<br>Betriebe/Schulen/Einrichtungen den jeweiligen Lehrgang<br>zur Berufserprobung erlebt haben.                                                                                                |

## 13.5 Teilnahme an (Jugend-)Maßnahmen

#### Abbildung 63: Perspektivenplan – Teilnahme an (Jugend-)Maßnahmen

|        |                        |                             | chalanel belatang etc. | <i>.</i> |                                                                                                    |   |
|--------|------------------------|-----------------------------|------------------------|----------|----------------------------------------------------------------------------------------------------|---|
|        | Name                   |                             | Von                    | Bis      |                                                                                                    |   |
| 1.     | Jugendcoaching Sch     | uljahr 2020/21, 2021/22     |                        |          | and the second second s | × |
| +      | Hinzufügen             |                             |                        |          |                                                                                                    |   |
|        |                        |                             |                        |          |                                                                                                    |   |
| ualifi | izierungsangebot (z.B. | Basisqualifizierung, Deutsc | hkurs etc.):           |          |                                                                                                    |   |

Um ein Beratungs-/Betreuungsangebot beziehungsweise Qualifizierungsangebot zu dokumentieren, muss auf den Button "Hinzufügen" geklickt werden. Daraufhin öffnet sich eine Eingabemaske, in welcher die entsprechenden Informationen eingetragen werden können.

Abbildung 64: Perspektivenplan – Hinzufügen von (Jugend-)Maßnahmen

| Beratungs- und Betreuu | ngsangebot     |           | ×          |
|------------------------|----------------|-----------|------------|
| Name:                  | Jugendcoaching |           |            |
| Von:                   | 10.09.2022     |           |            |
| Bis:                   | 12.12.2022     |           |            |
|                        |                | Abbrechen | Übernehmen |

Alle absolvierten Beratungs-/Betreuungsangebote beziehungsweise Qualifizierungsangebote scheinen in Tabellenform auf. Durch Klick auf das Stift-Symbol können die einzelnen Variablen bearbeitet werden. Ein Klick auf das x-Symbol entfernt den gesamten Eintrag.

Tabelle 39: Perspektivenplan – Teilnahme an (Jugend-)Maßnahmen: Erläuterungen ausgewählter Variablen/Antwortkategorien

| Variable /<br>Antwortkategorie                                              | Erläuterung                                                                                                    |
|-----------------------------------------------------------------------------|----------------------------------------------------------------------------------------------------|
| Beratungs- und<br>Betreuungsangebot/<br>Berufsorientierung/<br>Heranführung | Hier sollen bereits in der Vergangenheit liegende<br>Projektteilnahmen inklusive Jahresangabe eingetragen<br>werden. Vorangegangene JU-Teilnahmen sind jedenfalls<br>zu dokumentieren.                                                                                                    |
| (optional)                                                                  | Das besuchte Projekt/Angebot soll immer mit der vollen<br>Bezeichnung ausgeschrieben und nicht abgekürzt<br>werden.                                                                                                    |
|                                                                             | Für eine bessere Übersicht können Teilnahmen auch<br>zusammengefasst werden (zum Beispiel Jugendcoaching<br>Schuljahr 2020/21, 2021/22 statt Jugendcoaching<br>Schuljahr 2020/21, Jugendcoaching Schuljahr 2021/22).<br>Die Felder "von" und "bis" können in diesem Fall<br>freigelassen werden. |
|                                                                             | Sensible Beratungssettings (wie zum Beispiel<br>Schuldenberatung, Missbrauchsopferberatung) sind nur<br>insofern einzutragen, wenn sie für die weitere Begleitung<br>durch ein SMS-Angebot relevant sind.                                                                                        |
|                                                                             | Projekte und Angebote, die hier eingetragen werden können, sind zum Beispiel:                                                                                                    |
|                                                                             | Jugendcoaching                                                                                                    |
|                                                                             | (Vormodul) AusbildungsFit                                                                                                    |
|                                                                             | Jugendarbeitsassistenz                                                                                                    |
|                                                                             | Berufsausbildungsassistenz                                                                                                    |
|                                                                             | Jobcoaching                                                                                                    |
|                                                                             | <ul> <li>Suchtberatung, Beratung allgemein</li> </ul>                                                                                                    |
|                                                                             | Verein NEUSTART                                                                                                    |
|                                                                             | Familienintensivbetreuung / Jugendhilfe                                                                                                    |
|                                                                             | AMS-Maßnahmen                                                                                                    |
|                                                                             | • §BAG 30 / ÜBA                                                                                                    |

|                        | Anlehre                                         |
|------------------------|-------------------------------------------------|
| Qualifizierungsangebot | Das besuchte Angebot soll immer mit der vollen  |
| (optional)             | Bezeichnung ausgeschrieben und nicht abgekürzt. |

#### 13.6 Ausbildungs-/Berufswunsch/Interessen

Neben Fragen zum Ausbildungs- und Berufswunsch und den Schwerpunkten der Betreuung können auch Interessen vermerkt werden.

Abbildung 65: Perspektivenplan – Ausbildungs-/Berufswunsch/Interessen

| - Ausbildungs- bzw. Berufswunsch/Interessen                                                                                                    |                  |                   |   |
|----------------------------------------------------------------------------------------------------|------------------|-------------------|---|
| Ausbildungs- bzw. Berufswunsch vorhanden?:                                                                                                    | ja               |                   | Ŧ |
| gewünschtes Ausbildungs- bzw. Berufsfeld:                                                                                                    |                  |                   |   |
| Einzelhandel                                                                                                    |                  |                   | × |
| gewünschtes Ausbildungs- bzw. Berufsfeld (Alternativmöglichkeit):                                                                                                    |                  |                   |   |
| Tourismus                                                                                                    |                  |                   | × |
| berufliche Perspektiven/persönliche Ziele:                                                                                                    |                  |                   |   |
| Möchte eine Lehre absolvieren, eher Schulmüdigkeit, Geldverdienen steht im Ve<br>Lehre, am liebsten im Bereich Einzelhandel.<br>Auch das Absolvieren der Führerscheinprüfung ist ein Ziel. | ordergrund, alle | erdings offen für |   |
| Folgende Schwerpunkte wurden im Betreuungsverlauf gesetzt (optional):                                                                                                    |                  |                   |   |
| Trainieren von Mathematikgrundkenntnissen, Selbstständigkeit, Arbeit an Konfl<br>Pünktlichkeit und Zuverlässigkeit.                                                                        | iktverhalten, Ve | rbesserung von    |   |
| Interessen (optional):                                                                                                    |                  |                   |   |
| Der Jugendliche interessiert sich für verschiedene Teamsportarten.                                                                                                    |                  |                   |   |
|                                                                                                    |                  |                   |   |

### Tabelle 40: Perspektivenplan – Ausbildungs-/Berufswunsch/Interessen: Erläuterungen ausgewählter Variablen/Antwortkategorien

| Variable /<br>Antwortkategorie | Erläuterung                                               |
|--------------------------------|-----------------------------------------------------------|
| Ausbildungs-/                  | Herauszufinden, worin der nächste Schritt bestehen könnte |
| Berufswunsch &                 | beziehungsweise den Ausbildungs-/Berufswunsch zu          |
| gewünschtes                    | konkretisieren, ist sowohl im JU als auch in VO/AFit      |
| Ausbildungs-/                  | wesentlich. Daher ist sowohl der im JU-Perspektivenplan   |
| Berufsfeld                     | dokumentierte Ausbildungs-/Berufswunsch zu vermerken      |

|                                                                                     | als auch, ob sich dieser während der Teilnahme in VO/AFit konkretisiert oder geändert hat.                                                                                                    |
|-------------------------------------------------------------------------------------|----------------------------------------------------------------------------------------------------|
|                                                                                     | Wird die Frage, ob ein Ausbildungs-/Berufswunsch<br>vorhanden ist, mit "ja" beantwortet, erscheinen die weiteren<br>Variablen.                                                                                                    |
|                                                                                     | Die Angabe von Branchen beziehungsweise Berufsfeldern<br>genügt. Ein konkreter (Lehr-)Beruf ist dann anzugeben,<br>wenn die praktische Erfahrung eindeutig zu diesem<br>Ergebnis kommt (vor allem bei Weitergabe des<br>Perspektivenplans an das AMS und die AASS).                                       |
|                                                                                     | Die Angabe eines "Plan B" muss erfolgen, damit die<br>teilnehmende Person bei Weitergabe an das AMS<br>beziehungsweise an die AASS in einen alternativen<br>Ausbildungsplatz vermittelt werden kann (und auch um zu<br>verhindern, dass in etwas weniger Passendes vermittelt<br>wird).                   |
| Berufliche<br>Perspektiven/<br>persönliche Ziele                                    | Hier sollen mittel- und langfristige Ziele in Hinblick auf die<br>berufliche Entwicklung kurz und aussagekräftig<br>beschrieben werden. Ein Beispiel kann das Absolvieren der<br>Lehrabschlussprüfung oder eine berufliche Neuorientierung<br>sein.                                                       |
|                                                                                     | Persönliche Ziele können genannt werden, wenn der<br>Zusammenhang mit dem Beruf hergestellt wird (zum<br>Beispiel therapeutische Unterstützung oder Absolvieren der<br>Führerscheinprüfung).                                                                                                    |
|                                                                                     | Die Perspektiven und Ziele können aufgrund der<br>Vielschichtigkeit der Zielgruppe sehr unterschiedlich<br>ausfallen und erfordern eine gezielte Auseinandersetzung<br>mit den Teilnehmenden zu diesem Zukunftsthema.<br>Eventuell kann es sich dabei auch nur um eine<br>Momentaufnahme handeln.         |
|                                                                                     | <u>Nicht</u> beschrieben werden sollen der Ist-Zustand, die<br>Schwerpunkte im Verlauf der Begleitung oder das Ergebnis<br>der Begleitung.                                                                                                    |
| Folgende<br>Schwerpunkte<br>wurden im<br>Betreuungsverlauf<br>gesetzt<br>(optional) | Hier kann ebenfalls eine große Bandbreite thematisiert<br>werden, zum Beispiel das Trainieren eines Weges vom<br>Projektstandort in eine Firma, Trainieren bestimmter<br>sozialer Kompetenzen, von Selbstständigkeit oder das<br>Hinzuziehen zusätzlicher Unterstützungsangebote in<br>Krisensituationen. |

| Ein Eintrag soll dann erfolgen, wenn die beschriebenen  |
|---------------------------------------------------------|
| Interessen für bestimmte Ausbildungswege von Bedeutung  |
| sind (wann sich daraus zum Beisniel konkrete soziale    |
| Sinu (wenn sich daraus zum Deispier konkrete soziale    |
| Kompetenzen ergeben), wie zum Beispiel Interesse an der |
| Arbeit mit diversen Computerprogrammen, Musik,          |
| Teamsport et cetera.                                    |
|                                                         |

## 13.7 Fähigkeiten

Hier können ausbildungs- und arbeitsbezogene Fähigkeiten sowie besondere oder persönliche Kompetenzen vermerkt werden.

### Abbildung 66: Perspektivenplan – Fähigkeiten

| – Fähigkeiten –                                                                                                    |
|----------------------------------------------------------------------------------------------------|
| ausbildungs- bzw. arbeitsbezogene Fähigkeiten:                                                                                                    |
| Er konnte in der Berufserprobung die notwendigen Kompetenzen für den Einzelhandel bestätigen. Er ist aber<br>noch sehr unsicher und langsam. Die erforderlichen Kulturtechniken konnten im Rahmen von AFit stark<br>verbessert werden. |
| besondere oder persönliche Kompetenzen (optional):                                                                                                    |
| Verhandlungsgeschick, Empathiefähigkeit                                                                                                    |

| Tabelle 41: Perspektivenplan – | Fähigkeiten: Erläuterungen | ausgewählter |
|--------------------------------|----------------------------|--------------|
| Variablen/Antwortkategorien    |                            |              |

| Variable /<br>Antwortkategorie                                    | Erläuterung                                                                                                    |
|-------------------------------------------------------------------|----------------------------------------------------------------------------------------------------|
| Ausbildungs-<br>beziehungsweise<br>arbeitsbezogene<br>Fähigkeiten | Ausbildungs- und arbeitsbezogene Fähigkeiten sind<br>jedenfalls von Bedeutung – vor allem bei Weitergabe an die<br>AASS, die BAS oder das AMS. Dies erleichtert die<br>Zuordnung bei der Vermittlung an konkrete Firmen oder die<br>überbetriebliche Lehrausbildung.       |
| Besondere oder<br>persönliche<br>Kompetenzen                      | Hier können Kompetenzen eingetragen werden, die für den<br>angestrebten Ausbildungs-/Berufswunsch nicht vorrangig<br>relevant sind, aber dennoch für die weitere berufliche                                                                                                |
| (optional)                                                        | Zukunft erheblich sein können. Wenn bei der_dem<br>Teilnehmenden zum Beispiel Verhandlungsgeschick<br>festgestellt wurde und dies für den Ausbildungs-/<br>Berufswunsch nicht oder wenig gefordert ist, kann dies<br>dennoch als besondere Kompetenz hier vermerkt werden. |

| Weitere Beispiele können sein: gute Selbstpräsentation, |
|---------------------------------------------------------|
| Umweltbewusstsein oder Empathiefähigkeit. Besondere     |
| oder persönliche Kompetenzen können optional ausgefüllt |
| werden.                                                 |
|                                                         |

## 13.8 Behinderung oder Assistenzbedarf

Abbildung 67: Perspektivenplan – Behinderung oder Assistenzbedarf

| Behinderung oder Assistenzbedarf                                                                                  |    |   |
|----------------------------------------------------------------------------------------------------|----|---|
| Gesundheitliche Einschränkungen bzw. Behinderungen mit Auswirkungen auf die Ausbildungs- bzw. Arbeitsintegration: | ja | • |
| Welcher Art:                                                                                                    |    |   |
| Legasthenie                                                                                                    |    | x |
|                                                                                                    |    |   |

| Гаbelle 42: Perspektivenplan – Behinderung oder Assistenzbedarf: Erläuterunger | ۱ |
|--------------------------------------------------------------------------------|---|
| ausgewählter Variablen/Antwortkategorien                                       |   |

| Variable /<br>Antwortkategorie                                                                                                 | Erläuterung                                                                                                    |
|----------------------------------------------------------------------------------------------------|----------------------------------------------------------------------------------------------------|
| Gesundheitliche<br>Einschränkungen/<br>Behinderungen mit<br>Auswirkungen auf<br>die Ausbildungs-<br>bzw.<br>Arbeitsintegration | Die Angabe von gesundheitlichen<br>Einschränkungen/Behinderungen ist nur dann zu treffen,                                                                                                    |
|                                                                                                    | <ul> <li>wenn es diesbezüglich Befunde, Atteste, Gutachten<br/>oder Diagnosen gibt und</li> </ul>                                                                                                    |
|                                                                                                    | <ul> <li>wenn die Einschränkungen/Behinderungen<br/>Auswirkungen auf die Ausbildungs- beziehungsweise<br/>Arbeitsintegration haben.</li> </ul>                                                                                                    |
|                                                                                                    | Befunde und Diagnosen sind von Fachärzt_innen,<br>Spitalsärzt_innen, niedergelassenen Hausärzt_innen<br>und/oder Psycholog_innen zu erstellen. Die entsprechende<br>ICD-11 Nummer (WHO-Diagnosemanual) muss nicht<br>verpflichtend vorhanden sein, eine Diagnose genügt zur<br>Angabe einer Behinderungsart.                                                 |
|                                                                                                    | Auf vorliegende und für die weitere Betreuung relevante<br>Befunde/Gutachten wird folgendermaßen Bezug genommen:<br>Begutachtende Stelle / Verfasser_in / Datum (zum Beispiel:<br>Ambulatorium XY, Dr. XY, 15.12.2022).                                                                                                    |
|                                                                                                    | Liegen gesundheitliche Einschränkungen/Behinderungen<br>(zum Beispiel Hüftoperation, Adipositas) vor und sind diese<br>für die Beendigung beziehungsweise ein Folgeangebot<br>relevant, sind sie im offenen Textfeld anzugeben. Zumindest<br>der Assistenzbedarf soll im Zusammenhang mit der<br>Ausbildung/beruflichen Integration beschrieben werden. Eine |

| Stauballergie wäre beispielsweise im Verkauf vermutlich nicht wesentlich, bei einer Tischler_innenlehre schon.                                                                                                    |
|----------------------------------------------------------------------------------------------------|
| Wenn sich das Ziel oder der realistische Berufswunsch<br>ändert, muss sich die_der aktuell bearbeitende Coach_in<br>somit an die_den vorherige_n Coach_in wenden, um<br>nachzufragen, ob es andere relevante Einschränkungen gibt.<br>Dies ist deshalb von Bedeutung, da den jeweiligen<br>handelnden Personen (zum Beispiel AMS-Berater_innen) alle<br>für die Vermittlung in diverse Berufsbereiche relevanten<br>Informationen zur Verfügung stehen müssen. |
| Liegen keine gesundheitlichen Einschränkungen<br>beziehungsweise Behinderungen mit Auswirkungen auf die<br>Ausbildungs- beziehungsweise Arbeitsintegration vor, wird<br>diese verneinte Frage nicht im Perspektivenplan angezeigt.                                                                                                    |

## 13.9 Betreuungsergebnis

#### Abbildung 68: Perspektivenplan – Betreuungsergebnis

#### Betreuungsergebnis

Anmerkung: Die jeweilige "Beendigungsart" und "Beendigung" wird nach Beendigung der Teilnahme automatisch übernommen.

Empfehlung / besondere Anmerkung / Begründung zur jeweiligen Beendigungsart:

Anmerkungen Jugendcoaching:

nächster Schritt: AusbildungsFit Projekt XY: Nachreifung ist nötig bei Mathematikgrundkenntnissen, Einhalten einer geregelten Tagesstruktur, Verbesserung des Konfliktverhaltens

Übergabe ist erfolgt

Längerfristiges Ziel: Lehrausbildung nach §8b Abs. 1 BAG (Verlängerte Lehre) mit einer Verlängerung um 1 Jahr; Begründung: psychische Gründe: Depressionen – Befund liegt vor, der belegt, dass eine wöchentliche Arbeitszeit von maximal 20 Stunden bewältigbar ist.

#### Anmerkungen AusbildungsFit:

In AusbildungsFit wird eine Eignung für eine Lehre als Maler festgestellt. Bei der Durchführung von Arbeitsaufträgen braucht XY oft mehr Zeit. Aufgrund seiner psychischen Erkrankung kommt es teilweise zu längeren Abwesenheiten. Die Kompetenzen in den Kulturtechnischen sind ausreichend. Empfehlung einer Verlängerten Lehre mit Unterstützung der Arbeitsassistenz bei der Ausbildungsplatzerlangung. Übergabe an Arbeitsassistenz XY.

Ansprechperson (inkl. E-Mail und Telefonnummer) -

Ada Musterfrau, E-Mail: xxx@xxx.at; Tel.: xxx

Tabelle 43: Perspektivenplan – Betreuungsergebnis: Erläuterungen ausgewählter Variablen/Antwortkategorien

| Variable /<br>Antwortkategorie                                                          | Erläuterung                                                                                                    |
|-----------------------------------------------------------------------------------------|----------------------------------------------------------------------------------------------------|
| Betreuungsergebnis                                                                      | Wie in der Anmerkung (siehe Screenshot) beschrieben,<br>wird die Angabe zur Beendigungsart und zur konkreten<br>Beendigung im Reiter "Beendigungen" nach Eingabe<br>des Endedatums automatisch in den PDF-Bericht des<br>Perspektivenplans übernommen.                                                        |
|                                                                                         | Im Perspektivenplan sind abgesehen von der jeweiligen<br>Beendigungsart wichtige zusätzliche Informationen kurz<br>und prägnant anzuführen.                                                                                                    |
| Empfehlung /<br>besondere Anmerkung /<br>Begründung zur<br>jeweiligen<br>Beendigungsart | In diesem Textfeld soll der Vorschlag der_des Coach_in,<br>wie der individuelle (Aus)Bildungs- oder Berufsweg<br>fortgesetzt werden kann, begründet werden. Wenn<br>die_der Teilnehmende in eine andere Richtung als von<br>der_dem Coach_in vorgeschlagen gehen möchte, ist<br>dies ebenso zu dokumentieren. |
|                                                                                         | Weiters wird eingetragen, ob eine Übergabe an ein<br>Folgesystem stattgefunden hat. Sowohl mittelfristig als<br>auch langfristig gesetzte Ziele sollen eingetragen<br>werden.                                                                                                    |
|                                                                                         | Bei Übergabe an die AASS: zum Beispiel Kenntnisse in<br>Kulturtechniken beschreiben und Begründung für<br>speziellen Berufsbereich.                                                                                                    |
|                                                                                         | Bei Weitergabe an das AMS: zum Beispiel keine weiteren Angebote zur Berufsorientierung mehr.                                                                                                    |
|                                                                                         | Bei Übergabe an die BAS: zum Beispiel: In welchen<br>Bereichen kann während des Berufsschulbesuches eine<br>Nachhilfe notwendig werden?                                                                                                    |
|                                                                                         | Es soll weiters immer angegeben werden, ob eine<br>Verlängerte Lehre oder eine Teilqualifizierung in Frage<br>kommen. Wenn explizit eine Teilqualifizierung<br>empfohlen wird, muss nachvollziehbar sein, warum eine<br>Verlängerte Lehre nicht passend wäre.                                                 |
|                                                                                         | Bei Abbrüchen kann es sinnvoll sein die<br>Abbruchsgründe oder Vermeidungsstrategien<br>(Frustrations-/Versagenserfahrungen) anzugeben, um<br>zukünftige Abbrüche zu vermeiden.                                                                                                    |

# 14 Teilnahme beenden

Die Teilnahme kann dann beendet werden, wenn alle Pflichtfelder vollständig ausgefüllt und etwaige Aktualisierungen von Daten in den Reitern "Leistungsfaktoren", "TN-Daten laufend" und "Perspektivenplan" vorgenommen wurden. Dafür sind ein **Endedatum** einzutragen und die **Beendigungsart** auszuwählen. Der Eintrag der Beendigungsart und des Beendigungsergebnisses soll innerhalb von sieben Tagen nach Austritt der Teilnehmenden erfolgen. Das Endedatum kann maximal sieben Tage in der Zukunft liegen.<sup>45,46</sup>

| Variable  | Erläuterung                                                                                                    |
|-----------|----------------------------------------------------------------------------------------------------|
| Endedatum | Wird eine <b>VO</b> -Teilnahme mit einem Abschluss oder einer Alternative<br>beendet, entspricht das Endedatum jenem Datum, an dem die_der<br>Coach_in das Abschlussgespräch führt und der_dem Jugendlichen<br>alle Unterlagen, wie zum Beispiel den Perspektivenplan, übergibt.<br>Übergabegespräche mit den Folgeangeboten finden vor dem<br>Abschlussgespräch statt. |
|           | Bei einem Abbruch ist als Endedatum der Tag einzutragen, an dem die_der Jugendliche zuletzt im Projekt anwesend war.                                                                                                    |
|           | Bei Beendigung der Teilnahme in Phase 1 (ohne Übertritt in Phase 2)<br>wird das Endedatum im WABA-Reiter "Beendigungen" automatisch<br>vom "Ende der Phase 1" im Reiter "TN-Daten Start" übernommen.                                                                                                    |
|           | Für <b>AFit</b> gilt, dass das Endedatum dem letzten mit dem AMS<br>vereinbarten Tag des DLU-Bezugs entspricht. Das<br>Abschlussgespräch ist an diesem Tag oder vorher zu führen.                                                                                                    |

Tabelle 44: Endedatum: Erläuterung der Variable

Nach Eintrag der Beendigungsart kann die jeweilige Beendigungskategorie ausgewählt werden. Davon abhängig werden mitunter weitere Zusatzfragen angezeigt.

Außerdem ist optional eine **Nachbetreuung** nach Beendigung der Teilnahme möglich, wenn dies aus Sicht der Coach\_innen sinnvoll erscheint. Bei einer Nachbetreuung handelt es sich um kurze Kontakte, beispielsweise in Form eines Telefonats, zur Sicherstellung der Ergebnisse beziehungsweise Vereinbarungen.

<sup>&</sup>lt;sup>45</sup> Eine Ausnahme ist der Dezember: Im gesamten Dezember jeden Jahres darf ein Endedatum bis maximal 31.12. des Jahres eingetragen werden. Es dürfen im Dezember jedoch keine Beendigungen mit einem Datum im Folgejahr getätigt werden.

<sup>&</sup>lt;sup>46</sup> Eine Ausnahme stellen VO-Teilnahmen dar, die nur die Phase 1 absolvieren ohne in die Phase 2 überzutreten. In diesen Fällen wird in WABA das Endedatum bei "Ende der Phase 1" eingetragen und die Frage "Wurde die Teilnahme beendet" bejaht. Die Teilnahme kann schließlich nach Auswahl einer der beiden möglichen Beendigungskategorien endgültig beendet werden, es sind keine weiteren Eingaben erforderlich (siehe auch Kapitel 9.1).

Einzutragen ist das jeweilige Endedatum der Nachbetreuung. Das Datum kann bereits im Zuge der Beendigung der Teilnahme eingetragen werden. Eine Dokumentation kann aber auch danach stattfinden, ohne dass das "Formular entsperrt" werden muss. Wird ein Datum eingetragen, erscheint das Feld "Datum speichern", mit welchem das Nachbetreuungsdatum dokumentiert beziehungsweise aktualisiert werden kann.

Abbildung 69: Eintragen der Nachbetreuung

| Nachbetreuung (Endedatum): 15.0 | 06.2023 | Datum speichern                       |
|---------------------------------|---------|---------------------------------------|
|                                 |         | · · · · · · · · · · · · · · · · · · · |

Wurden alle Daten vervollständigt, kann die Teilnahme mit "Speichern" beendet werden. Wenn die Eingabe abgebrochen wird, ohne alle Pflichtfelder ausgefüllt zu haben, gehen alle bisherigen Einträge verloren. Nach der endgültigen Beendigung der Teilnahme können keine Änderungen mehr vorgenommen werden. Ein nachträgliches Bearbeiten ist nur durch die Projektleitung möglich.

Wurde die Teilnahme endgültig beendet, scheint außerdem ein Hinweis auf, in dem darauf aufmerksam gemacht wird, die korrespondierende Teilnahme auch im jeweils anderen Dokumentationssystem zu beenden. Falls es sich um eine ESF+ Teilnahme handelt und die ESF-Austrittsindikatoren noch nicht ausgefüllt wurden, erscheint zudem ein Hinweis, dass diese innerhalb von 28 Tagen nach der Beendigung einzutragen sind.

Abbildung 70: Hinweis zur Beendigung der korrespondierenden Teilnahme

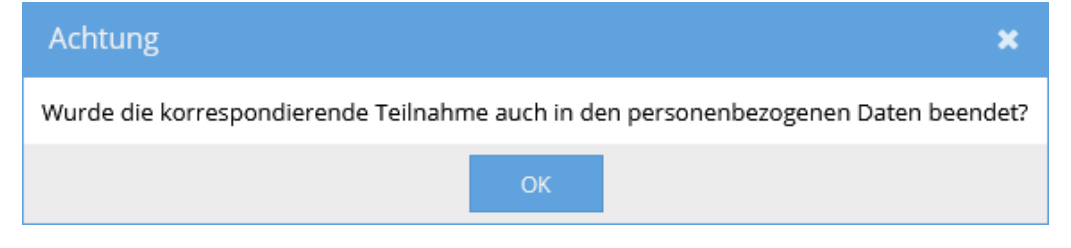

### Abbildung 71: Hinweis zu ESF-Austrittsindikatoren

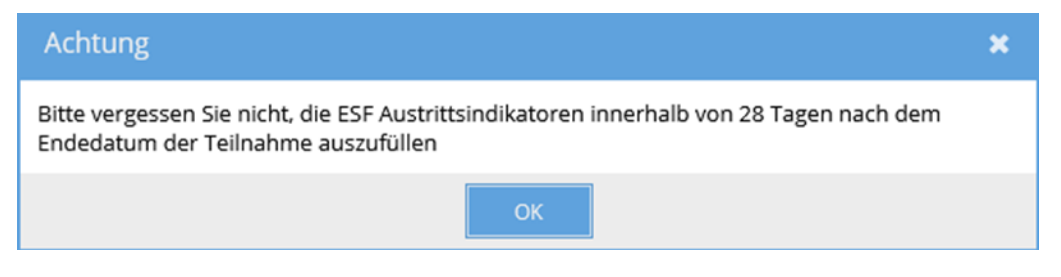

AFit-Teilnahmen sowie VO-Teilnahmen der Phase 2 können mit den Beendigungsarten "Abschluss", "Alternative", "Abbruch" oder "Administrativ" beendet werden.

**VO-Teilnahmen**, die **nach der Phase 1 beendet werden** ohne in die Phase 2 überzutreten, weisen hingegen nur die Beendigungsarten "Beendigung Vormodul Phase 1 (kein Übertritt in Phase 2)" und "Administrativ" auf.

Hinsichtlich der **Probezeit** in VO beziehungsweise AFit muss folgendes berücksichtigt werden: Die Probezeit in VO beträgt 120 Tage ab dem Startdatum der Phase 1 und in AFit 30 Tage ab Startdatum und wird automatisiert über die Teilnahmedauer in Tagen berechnet, also dem Zeitraum zwischen dem Start- und Endedatum der Teilnahme. All jene Teilnehmenden, die ihre Teilnahme innerhalb von 120 beziehungsweise 30 Tagen ab Start der Teilnahme mit der Beendigungsart "Abbruch" beenden, sind nicht Teil der Abbruchstatistik.<sup>47</sup>

Beendigungen in der Probezeit sollen entsprechend dem tatsächlichen Ergebnis (Alternative, wenn ein Wechsel in ein Folgesystem besteht beziehungsweise Abbruch, wenn ein Wechsel in ein Folgesystem nicht absehbar ist) beendet werden. Abbrüche in der Probezeit sollen somit nicht unter "Abbruch: Sonstiges" eingetragen, sondern gemäß den bestehenden Abbruchkategorien zugeordnet werden (meist: "Abbruch durch TN").

Im Folgenden werden die Beendigungsarten und die Auswahlkategorien von VO beziehungsweise AFit dargestellt.

<sup>&</sup>lt;sup>47</sup> Werden Teilnahmen bereits in Phase 1 beendet, kommt es also nicht zu einem Übertritt in Phase 2, so werden diese als Sonderfall gewertet. Sie zählen nicht zu den regulären Beendigungskategorien und werden deshalb nicht als "Beendigung in der Probezeit" gewertet. Auch sie sind somit nicht Teil der Abbruchstatistik.

× 🛗

## 14.1 Beendigungen VO Phase 1

Wird eine Vormodul-Teilnahme bereits nach der Phase 1 beendet ohne dass ein Übertritt in Phase 2 erfolgt, gilt eine eigene Beendigungslogik. In diesen Fällen kann nur zwischen zwei Beendigungskategorien gewählt werden: Regulär ist die Kategorie "Beendigung Vormodul Phase 1 (kein Übertritt in Phase 2)" auszuwählen. Im Fall von fiktiv beendeten Teilnahmen in Phase 1 steht außerdem die Beendigungsart "Administrativ" zur Verfügung (siehe Kapitel 14.2.4).

| Beendigung Vormodul<br>Phase 1 | Administrativ                |
|--------------------------------|------------------------------|
| Beendigung Vormodul Phase 1    | fiktive Beendigung (bei      |
| (kein Übertritt in Phase 2)    | Weiterführung der Teilnahme) |

### Abbildung 72: Beendigung VO Phase 1

Endedatum:

15.11.2023

Administrativ

Entsprechen die Angaben in den Reitern "TN-Daten laufend" und "Leistungsfaktoren" dem aktuellen Stand? Bitte aktualisieren Sie diese bei Bedarf.

Sobald das Endedatum und die Beendigungsart gesetzt sind, können vorgenommene Änderungen in den Reitern erst dann gespeichert werden, wenn alle Pflichtfelder ausgefüllt sind. Wird die Eingabe abgebrochen, gehen alle bisherigen Einträge verloren.

Beendigungsart:

VO-Teilnahmen, die bereits in Phase 1 endgültig beendet worden sind, werden nur im nicht-personenbezogenen Datenexport ausgegeben.

## 14.2 Beendigungen VO Phase 2 und AFit

Tabelle 45: Beendigungsarten "Abschluss", "Alternative" und "Abbruch" in VO Phase 2/AFit<sup>48</sup>

| Abschluss                                                                                                    | Alternative                                                                       | Abbruch                                         |
|----------------------------------------------------------------------------------------------------|-----------------------------------------------------------------------------------|-------------------------------------------------|
| Vorschlag: Schule /<br>Studium                                                                                    | andere Bildungsangebote<br>(inkl. AMS-Angebote):<br>Basisbildung,<br>Deutschkurse | aus gesundheitlichen<br>Gründen                 |
| Vorschlag: Reguläre<br>Lehre                                                                                      | Übergabe an VO<br>( <u>nur AFit</u> )                                             | Abbruch durch TN                                |
| Vorschlag: Verlängerte<br>Lehre                                                                                   | Übergabe an ein anderes<br>Angebot/Projekt des SMS                                | Abbruch durch Träger                            |
| Vorschlag:<br>Teilqualifizierung                                                                                  | Tagesstrukturierende<br>Maßnahmen für<br>Menschen mit<br>Behinderungen            | Abbruch durch Eltern /<br>Erziehungs-berechtige |
| Vorschlag:<br>Beschäftigungsauf-nahme<br>(keine Lehre)                                                            | gesundheits-<br>stabilisierende<br>Maßnahmen (nicht<br>fit2work)                  | Sonstiges:                                      |
| Übergabe an<br>AusbildungsFit<br>( <u>nur VO</u> )                                                                | wegen Präsenz- /<br>Zivildienst / Elternschaft /<br>(Pflege-)Karenz               | -                                               |
| Vorschlag: andere<br>Ausbildungs-angebote<br>(inkl. AMS-Angebote):<br>z.B. fachliche<br>Qualifizierungen, Anlehre | -                                                                                 | -                                               |

Erläuterungen der Antwortkategorien nach Beendigungsart finden sich in den nachfolgenden Tabellen.

<sup>&</sup>lt;sup>48</sup> Die Beendigungsart "Administrativ" wird in dieser Tabelle nicht dargestellt, da sie nur eine Kategorie "fiktive Beendigung (bei Weiterführung der Teilnahme)" aufweist.

### 14.2.1 Abschluss

Den Abschluss der Teilnahme bildet ein Vorschlag beziehungsweise eine Empfehlung, wie der individuelle (Aus)Bildungs- oder Berufsweg fortgesetzt werden kann. Auf dieses Ziel wurde während der Teilnahme hingearbeitet und es erscheint als gute und realistische Beendigung.

Wenn sich der Vorschlag der\_des Coach\_in und die Vorstellungen des\_der Teilnehmenden nicht decken, soll der tatsächliche nächste Schritt eingetragen werden. Wenn die\_der Coach\_in also zum Beispiel eine Verlängerte Lehre empfiehlt, die\_der Teilnehmende aber eine reguläre Lehre als nächsten Schritt umsetzen möchte, soll die Teilnahme entsprechend mit "Vorschlag: Reguläre Lehre" abgeschlossen werden. Divergenzen dieser Art sollen im Perspektivenplan dokumentiert werden.

#### Abbildung 73: Abschluss

| Endedatum:                                                                                                    | 10.12.2024                                                                                                    | ×   |   |
|----------------------------------------------------------------------------------------------------|----------------------------------------------------------------------------------------------------|-----|---|
| Entsprechen die Angaben in den Reitern "TN-Daten laufend" und ,<br>Sobald das Endedatum und die Beendigungsart gesetzt sind, könr<br>Pflichtfelder ausgefüllt sind. Wird die Eingabe abgebrochen, geher | "Leistungsfaktoren" dem aktuellen Stand? Bitte aktualisieren Sie diese bei Bedarf.<br>nen vorgenommene Änderungen in den Reitern erst dann gespeichert werden, wenn al<br>n alle bisherigen Einträge verloren. | lle |   |
| Beendigungsart:                                                                                                    | Abschluss                                                                                                    |     | • |
| Abschluss:                                                                                                    | Vorschlag: Reguläre Lehre                                                                                                    |     | • |
| Fand eine Übergabe an ein Folgesystem statt?:                                                                                                    | Platz erlangt, keine weitere Begleitung durch VO/AFit nötig/erwünscht                                                                                                    |     | • |

#### Tabelle 46: Abschluss: Erläuterungen der Antwortkategorien

| Antwortkategorien bei<br>Abschluss                                       | Erläuterung                                                                                                    |
|--------------------------------------------------------------------------|----------------------------------------------------------------------------------------------------|
| Vorschlag: Schule /<br>Studium (inklusive<br>Pflichtschulabschlusskurs)  | Diese Kategorie wird dann gewählt, wenn eine bereits<br>abgebrochene Schulausbildung wiederaufgenommen<br>oder eine neue höherwertige schulische<br>Ausbildung/ein Studium begonnen wird. Auch das<br>Nachholen eines Pflichtschulabschlusses fällt in diese<br>Kategorie.                                                                     |
| Vorschlag: Reguläre<br>Lehre / Verlängerte Lehre<br>/ Teilqualifizierung | Es handelt sich dabei um drei Einzelkategorien, die<br>hier gemeinsam dargestellt werden.<br>Die Teilnehmenden werden an eine reguläre Lehre,<br>eine verlängerte Lehre oder an eine Teilqualifizierung<br>herangeführt. Die Akquise der Lehr-/Ausbildungsstelle<br>kann im Anschluss an VO/AFit etwa durch die AASS<br>oder das AMS erfolgen. |

|                                                                                                    | Es kann aber auch im Rahmen von VO/AFit selbst zu<br>einer Vermittlung an eine Lehr-/Ausbildungsstelle<br>kommen.                                                                                                    |
|----------------------------------------------------------------------------------------------------|----------------------------------------------------------------------------------------------------|
|                                                                                                    | Möglich ist das Absolvieren der jeweiligen<br>(Lehr-)Ausbildung sowohl in einem betrieblichen als<br>auch in einem überbetrieblichen Umfeld (ÜBA).                                                                                                    |
| Vorschlag:<br>Beschäftigungsaufnahme<br>(keine Lehre)                                                     | Der Vorschlag einer Beschäftigungsaufnahme (keine<br>Lehre) soll nur dann als Abschluss angegeben<br>werden, wenn die Teilnehmenden während der<br>Teilnahme am Projekt einen konkreten Arbeitsplatz mit<br>einem sozialversicherungspflichtigen Dienstverhältnis<br>(keine Lehre) gefunden haben und diese<br>Beschäftigung im Anschluss aufnehmen. |
| Übergabe an<br>AusbildungsFit<br>(nur VO)                                                                 | Wenn im Rahmen einer VO-Teilnahme eine<br>Vorbereitung auf und Heranführung an AFit gelingt,<br>kann eine entsprechende Übergabe erfolgen.                                                                                                    |
| (                                                                                                    | Mit dieser Kategorie werden sowohl Übertritte in AFit-<br>Projekte, die an das jeweilige VO-Projekt angebunden<br>sind, abgebildet, als auch Übertritte in AFit-Projekte<br>anderer Träger.                                                                                                    |
| Vorschlag:<br>Ausbildungsangebote<br>(inkl. AMS-Angebote):<br>z.B. fachliche<br>Qualifizierungen, Anlehre | Gemeint sind Ausbildungs- und<br>Qualifizierungsangebote (des AMS oder anderer<br>Anbieter_innen), wie zum Beispiel fachliche<br>Qualifizierungsangebote/Kurzausbildungen (zum<br>Beispiel Ausbildung Kindergartenassistenz,<br>Pflegeassistenz, Kranführer_in et cetera),<br>Berufsvorbereitungskurse oder Anlehre.                                 |

Bei folgenden Abschlussvariablen wird jeweils eine **Zusatzfrage** gestellt, die erhebt, ob die Teilnehmenden **nach Abschluss** von VO/AFit **an ein Folgesystem übergeben** werden und wenn ja, an welches:

- Vorschlag: Schule/Studium (inklusive Pflichtschulabschlusskurs)
- Vorschlag: Reguläre Lehre
- Vorschlag: Verlängerte Lehre
- Vorschlag: Teilqualifizierung
- Vorschlag: Beschäftigungsaufnahme (keine Lehre)
- Vorschlag: Ausbildungsangebote (inkl. AMS-Angebote): z.B. fachliche Qualifizierungen, Anlehre

| Zusatzfrage bei Abschluss                       | Erläuterung                                                                                                    |
|-------------------------------------------------|----------------------------------------------------------------------------------------------------|
| Fand eine Übergabe an ein<br>Folgesystem statt? | Im Folgenden werden alle Kategorien dargestellt,<br>die in dieser Zusatzfrage insgesamt vorgesehen<br>sind. Je nach Abschlussart sind jedoch nur manche<br>Kategorien relevant.                   |
|                                                 | <ul> <li>Arbeitsassistenz:<br/>Die Teilnehmenden werden nach Abschluss<br/>von VO/AFit an die Arbeitsassistenz<br/>übergeben.</li> </ul>                                                          |
|                                                 | Diese Kategorie wird angezeigt bei:<br>Abschluss: Vorschlag: Reguläre Lehre /<br>Verlängerte Lehre / Teilqualifizierung /<br>Beschäftigungsaufnahme (nur volljährige<br>Teilnehmende).            |
|                                                 | <ul> <li>Berufsausbildungsassistenz: Die<br/>Teilnehmenden werden nach Abschluss von<br/>VO/AFit an die Berufsausbildungsassistenz<br/>des SMS übergeben.</li> </ul>                              |
|                                                 | Diese Kategorie wird angezeigt bei:<br>Abschluss: Vorschlag: Verlängerte Lehre /<br>Teilqualifizierung.                                                                                           |
|                                                 | <ul> <li>Jugendcoaching:<br/>Teilnehmende, die noch nicht volljährig sind<br/>und eine Beschäftigung aufnehmen (keine<br/>Lehre), werden an das Jugendcoaching<br/>übergeben ("JUHA").</li> </ul> |
|                                                 | Diese Kategorie wird angezeigt bei:<br>Abschluss: Vorschlag:<br>Beschäftigungsaufnahme.                                                                                                    |
|                                                 | <ul> <li>AMS:<br/>Die Teilnehmenden werden nach Abschluss<br/>von VO/AFit an das AMS übergeben.</li> </ul>                                                                                        |
|                                                 | Diese Kategorie wird angezeigt bei:<br>Abschluss: Vorschlag: Reguläre Lehre /<br>Verlängerte Lehre / Teilqualifizierung /<br>Beschäftigungsaufnahme.                                              |
|                                                 | <ul> <li>Platz erlangt, keine weitere Begleitung<br/>durch VO/AFit nötig/erwünscht:<br/>Diese Kategorie soll ausgewählt werden, wenn<br/>eine fixe Zusage für einen Schul-,</li> </ul>            |

Tabelle 47: Zusatzfrage Abschluss: Erläuterungen der Antwortkategorien

| Ausbildungs-, Lehr- oder Arbeitsplatz besteht, auch wenn dies mit Wartezeiten verbunden ist.                                                                                                    |
|----------------------------------------------------------------------------------------------------|
| Diese Kategorie wird angezeigt bei:<br>Abschluss: Vorschlag: Schule/Studium /<br>Reguläre Lehre / Beschäftigungsaufnahme /<br>Ausbildungsangebote.                                                                                                    |
| <ul> <li>Platz (noch) nicht erlangt, keine weitere<br/>Begleitung durch VO/AFit nötig/erwünscht:<br/>Die Kategorie wird ausgewählt, wenn (noch)<br/>keine fixe Zusage für einen Schul-,<br/>Ausbildungs-, Lehr- oder Arbeitsplatz besteht<br/>und die Teilnehmenden die nächsten Schritte<br/>selbstständig organisieren und umsetzen<br/>(möchten).</li> </ul> |
| Das tatsächliche Ergebnis der Teilnahme ist<br>zum Zeitpunkt der Beendigung noch nicht<br>absehbar und muss nicht unbedingt der<br>Empfehlung der_des Coach_in entsprechen.<br>Es kann sein, dass sich die Teilnehmenden<br>noch anders entscheiden.                                                                                                    |
| Diese Kategorie wird bei allen angeführten<br>Abschlussvariablen angezeigt.                                                                                                    |

## 14.2.2 Alternative

Alternative Beendigungen entsprechen zwar nicht den jeweiligen Zielen laut Umsetzungsregelungen, beinhalten aber dennoch Wechsel in Folgesysteme,

- die die Teilnehmenden auf ihrem weiteren Weg in Richtung Ausbildung/Arbeitsmarkt unterstützen oder
- die dem jeweiligen Status Quo der Teilnehmenden besser gerecht werden.

Auch temporäre Unterbrechungen zum Beispiel aufgrund von Elternschaft sind darin enthalten.

#### Folgende Kategorien stehen zur Auswahl bereit:

#### Abbildung 74: Alternative

| Endedatum :                                                                                                    | 26.02.2021                                      |   |  |
|----------------------------------------------------------------------------------------------------|-------------------------------------------------|---|--|
| Entsprechen die Angaben in den Reitern "TN-Daten laufend" und "Leistungsfaktoren" dem aktuellen Stand? Bitte aktualisieren Sie diese bei Bedarf.<br>Sobald das Endedatum und die Beendigungsart gesetzt sind, können vorgenommene Änderungen in den Reitern erst dann gespeichert werden, wenn<br>alle Pflichtfelder ausgefüllt sind. Wird die Eingabe abgebrochen, gehen alle bisherigen Einträge verloren. |                                                 |   |  |
| Beendigungsart:                                                                                                    | Alternative                                     | • |  |
| Alternative:                                                                                                    | Übergabe an ein anderes Angebot/Projekt des SMS | - |  |
| An welches andere Angebot/Projekt des SMS wurde übergeben?:                                                                                                    | Jugendcoaching                                  | • |  |

#### Tabelle 48: Alternative: Erläuterungen der Antwortkategorien

| Antwortkategorien bei<br>Alternative                                            | Erläuterung                                                                                                    |
|---------------------------------------------------------------------------------|----------------------------------------------------------------------------------------------------|
| andere Bildungsangebote<br>(inkl. AMS-Angebote):<br>Basisbildung, Deutschkurse  | Gemeint sind Bildungsangebote (des AMS oder<br>anderer Anbieter_innen), die in Kursform und nicht<br>im Rahmen eines Schulbesuchs absolviert werden,<br>wie zum Beispiel Deutschkurse oder<br>Basisbildungskurse. <sup>49</sup> |
| Übergabe an VO<br>( <u>nur AFit</u> )                                           | Erweist sich die Teilnahme an AFit noch als zu<br>hochschwellig für die Person, kann als Alternative<br>ein Wechsel in VO erfolgen. Dieser Wechsel soll in<br>Form einer direkten, begleiteten Übergabe<br>stattfinden.         |
| Übergabe an ein anderes<br>Angebot/Projekt des SMS                              | Diese Kategorie wird ausgewählt, wenn ein<br>Wechsel in ein anderes Angebot oder Projekt des<br>SMS erfolgt.                                                                                                    |
| <u>Zusatzfrage</u> bei "Übergabe<br>an ein anderes<br>Angebot/Projekt des SMS": | Diese Kategorie wird ausgewählt, wenn ein<br>Wechsel in ein anderes Angebot oder Projekt des<br>SMS erfolgt.                                                                                                    |

<sup>&</sup>lt;sup>49</sup> Auch geplante Unterbrechungen von AFit-Teilnahmen, die länger als einen Monat dauern, sollen mit dieser Kategorie beendet werden, wenn:

<sup>•</sup> Es sich um eine Übergabe an ein Projekt/Angebot handelt, das AFit sinnvoll ergänzt.

<sup>•</sup> Für Teilnehmende unter 18 Jahren gilt weiters: Bei Unterbrechungen der Teilnahme, die länger als drei Monate dauern, ist darauf zu achten, dass die\_der Jugendliche mit der Teilnahme an dem alternativen Projekt/Angebot die Ausbildungspflicht erfüllt. Wenn diese Information nicht bekannt ist, soll bei der zuständigen KOST nachgefragt werden. Wird die Ausbildungspflicht nicht erfüllt, soll die Teilnahme mit "Abbruch: Sonstiges" beendet und die regionale KOST dahingehend informiert werden.

Nach Absolvieren des alternativen Projekts/Angebots, soll bei Rückkehr zu AFit eine neue Teilnahme angelegt werden.

| An welches andere<br>Angebot/Projekt des SMS<br>wurde übergeben? | Im Anschluss wird die Frage gestellt, an welches<br>andere Angebot oder Projekt des SMS die<br>teilnehmende Person übergeben wurde.                                                                                                    |
|------------------------------------------------------------------|----------------------------------------------------------------------------------------------------|
|                                                                  | Stellt sich zum Beispiel heraus, dass die Person<br>nochmals eine intensive Berufsorientierung<br>benötigt, kann eine Übergabe an das<br><b>Jugendcoaching</b> stattfinden.                                                                                                    |
|                                                                  | Auch Wechsel von einem AFit- in ein anderes AFit-<br>Projekt oder von einem VO- in ein anderes VO-<br>Projekt können hier dokumentiert werden. Dies<br>kann zum Beispiel im Rahmen eines Umzugs<br>erfolgen. Entscheidet sich die Person nach dem<br>Wohnortswechsel jedoch gegen eine Fortsetzung<br>der AFit- oder VO-Teilnahme in einem anderen<br>Projekt, wird die Teilnahme mit "Abbruch:<br>Sonstiges" beendet und in das offene Textfeld<br>"Umzug" eingetragen werden. |
|                                                                  | Zu einem Wechsel kann es auch dann kommen,<br>wenn ein anderes Projekt eine passendere<br>Spezialisierung für die teilnehmende Person<br>aufweist.                                                                                                    |
|                                                                  | Findet wiederum eine Übergabe von VO in AFit<br>statt, wird die Teilnahme mit "Abschluss: Übergabe<br>an AusbildungsFit" beendet. Ein Wechsel von AFit<br>in VO wird mit "Alternative: Übergabe an VO"<br>dokumentiert.                                                                                                    |
|                                                                  | Wurde im Rahmen der Teilnahme ein Ausbildungs-<br>oder Arbeitsplatz erlangt, kann die Person an das<br><b>Jobcoaching</b> übergeben werden, um die neue<br>Stelle mit deren Hilfe zu sichern.                                                                                                    |
|                                                                  | Eine weitere Kategorie ist für Wechsel in <b>sonstige</b><br><b>SMS-Angebote</b> wie ÖZIV Support oder<br>Qualifizierungsprojekte des SMS vorgesehen.                                                                                                    |
|                                                                  | Die beschriebenen Wechsel sollen in Form einer direkten, begleiteten Übergabe stattfinden.                                                                                                    |
|                                                                  | Kommt es jedoch zum Beispiel zu Übergaben an<br>die Berufsausbildungsassistenz oder die<br>Arbeitsassistenz, wird die Teilnahme nicht mit<br>dieser Kategorie, sondern mit "Abschluss" und dem<br>dazugehörigen Vorschlag der_des<br>Coachin_Coaches beendet (zum Beispiel<br>"Vorschlag: Verlängerte Lehre"). In der<br>darauffolgenden Frage kann die Übergabe an das                                                                                                    |

|                                                                     | jeweilige Folgesystem (in dem genannten Beispiel<br>die Berufsausbildungsassistenz) dokumentiert<br>werden (siehe Kapitel 14.2.1).                                                                                                    |
|---------------------------------------------------------------------|----------------------------------------------------------------------------------------------------|
| tagesstrukturierende<br>Maßnahmen für Menschen<br>mit Behinderungen | Diese Kategorie umfasst Beschäftigungs- und<br>Berufsqualifizierungsangebote für Menschen mit<br>Behinderungen, die als nicht oder eingeschränkt<br>arbeitsfähig gelten und für ihre Arbeit keinen Lohn,<br>sondern nur ein Taschengeld beziehungsweise eine<br>finanzielle Entschädigung, wie etwa eine<br>Leistungsanerkennung bekommen.                                                                                          |
|                                                                     | Gemeint sind hier sowohl Maßnahmen für<br>Menschen, die aktuell oder dauerhaft nicht in den<br>Arbeitsmarkt integriert werden können, als auch<br>Maßnahmen, wo eine berufliche Qualifizierung oder<br>langfristig die Integration in den Arbeitsmarkt im<br>Vordergrund steht.                                                                                                    |
| gesundheitsstabilisierende<br>Maßnahmen (nicht fit2work)            | Diese Kategorie wird ausgewählt, wenn die<br>Betreuung durch VO/AFit aufgrund des<br>Gesundheitszustandes der_des Teilnehmenden<br>beendet wird und eine <u>Übergabe an eine</u><br>gesundheitsstabilisierende Maßnahme erfolgt.                                                                                                    |
|                                                                     | Das Absolvieren einer gesundheitsstabilisierenden<br>Maßnahme stellt in diesen Fällen die<br>Voraussetzung dafür dar, dass die Teilnehmenden<br>in weiterer Folge einer Ausbildung/einem Beruf<br>nachgehen können. Beispiele für<br>gesundheitsstabilisierende Maßnahmen sind<br>Psychotherapie oder stationäre/tagesklinische<br>Aufnahmen in die Psychiatrie, Psychosozialer<br>Dienst, Suchttherapie, Physiotherapie et cetera. |
|                                                                     | Werden die Teilnehmenden an fit2work übergeben,<br>soll dies bei "Alternative: Übergabe an ein anderes<br>Angebot/Projekt des SMS" vermerkt werden. In der<br>anschließenden Zusatzfrage wird "Sonstiges"<br>angegeben.                                                                                                    |
|                                                                     | Die Coach_innen übernehmen die Vorbereitung für<br>und begleiten die Übergabe an die jeweilige<br>gesundheitsstabilisierende Maßnahme.                                                                                                    |
|                                                                     | Weigern sich die Teilnehmenden, diese<br>Empfehlung anzunehmen und umzusetzen und ist<br>aufgrund des Gesundheitszustandes keine weitere<br>Betreuung möglich, wird die Teilnahme mit<br>"Abbruch: aus gesundheitlichen Gründen" beendet.                                                                                                    |

|                                                                     | Diese Abbruchkategorie gilt darüber hinaus für<br>Personen, die aufgrund von längerfristigen<br>physischen Erkrankungen nicht weiter an VO/AFit<br>teilnehmen können.                                                                                                    |
|---------------------------------------------------------------------|----------------------------------------------------------------------------------------------------|
| wegen Präsenz- / Zivildienst<br>/ Elternschaft /<br>(Pflege-)Karenz | Die Teilnahme wird aufgrund von Präsenz- oder<br>Zivildienst beziehungsweise aufgrund von<br>Elternschaft oder Karenz beendet. Eine Karenz<br>umfasst sowohl Eltern- als auch Pflegekarenz.<br>Weiters ist in dieser Kategorie das Absolvieren<br>eines Freiwilligen Sozialen Jahres (FSJ) enthalten. |

#### 14.2.3 Abbruch

Eine Teilnahme wird dann abgebrochen, wenn diese aus unterschiedlichen Gründen im Laufe des Beratungsprozesses beendet wird und danach kein Wechsel in ein Folgesystem absehbar ist.

### Abbildung 75: Abbruch

| Endedatum :                                                                                                    | 26.02.2021                   |  |   |
|----------------------------------------------------------------------------------------------------|------------------------------|--|---|
| Entsprechen die Angaben in den Reitern "TN-Daten laufend" und "Leistungsfaktoren" dem aktuellen Stand? Bitte aktualisieren Sie diese bei Bedarf.<br>Sobald das Endedatum und die Beendigungsart gesetzt sind, können vorgenommene Änderungen in den Reitern erst dann gespeichert werden, wenn<br>alle Pflichtfelder ausgefüllt sind. Wird die Eingabe abgebrochen, gehen alle bisherigen Einträge verloren. |                              |  |   |
| Beendigungsart:                                                                                                    | Abbruch                      |  | • |
| Abbruch:                                                                                                    | aus gesundheitlichen Gründen |  | • |

#### Tabelle 49: Abbruch: Erläuterungen der Antwortkategorien

| Antwortkategorien bei<br>Abbruch | Erläuterung                                                                                                    |
|----------------------------------|----------------------------------------------------------------------------------------------------|
| aus gesundheitlichen<br>Gründen  | Diese Kategorie wird ausgewählt, wenn die<br>Betreuung durch VO/AFit aufgrund des<br>Gesundheitszustandes der_des Teilnehmenden<br>beendet wird und die Empfehlung einer<br>gesundheitsstabilisierenden Maßnahme abgelehnt<br>wird. Weitere Gründe für den Abbruch der<br>Teilnahme können längerfristige physische<br>Erkrankungen oder arbeitsdiagnostische<br>Abklärungen (zum Beispiel PVA<br>Gesundheitsstraße, PSZ) sein. |
| Abbruch durch TN                 | Ein Abbruch durch die Teilnehmenden liegt dann<br>vor, wenn diese eine weitere Betreuung durch<br>VO/AFit ablehnen, nicht mehr in das Projekt                                                                                                    |
|                                                | kommen oder nicht mehr erreichbar sind ohne dass<br>ein Ergebnis erzielt werden konnte.                                                                                                    |
|------------------------------------------------|----------------------------------------------------------------------------------------------------|
|                                                | Ein Abbruch durch eine teilnehmende Person kann<br>zum Beispiel auch dann erfolgen, wenn andere<br>Themen im Vordergrund stehen (zum Beispiel<br>komplexe Problemlagen oder Fragen der<br>Existenzsicherung).                                                                                                    |
| Abbruch durch Träger                           | Zu einem Abbruch durch den Träger kann es etwa<br>dann kommen, wenn das Verhalten der<br>Teilnehmenden eine weitere Betreuung<br>verunmöglicht (zum Beispiel aufgrund von Diebstahl<br>oder gewalttätigem Verhalten).                                                                                            |
| Abbruch durch Eltern /<br>Erziehungsberechtige | Diese Abbruchkategorie liegt dann vor, wenn die<br>Fortsetzung der Teilnahme aus unterschiedlichen<br>Gründen von den Eltern/Erziehungsberechtigten<br>abgelehnt wird.                                                                                                    |
| Sonstiges                                      | Wenn keiner der vorgegebenen Abbruchgründe<br>zutrifft, wird die Kategorie "Sonstiges" ausgewählt<br>und eine Begründung dafür unter "Sonstiger<br>Abbruchgrund" selbst formuliert. Hier sind<br>eindeutige und kurze Formulierungen zu wählen.                                                                  |
|                                                | Sonstige Gründe sind zum Beispiel:                                                                                                    |
|                                                | <ul> <li>Umzug ohne Fortsetzung der Teilnahme in<br/>einem anderen VO-/AFit-<br/>Projekt/Auslandsaufenthalt/Ausreise</li> </ul>                                                                                                    |
|                                                | <ul> <li>Straffälligkeit/Haft</li> </ul>                                                                                                    |
|                                                | <ul> <li>Beschäftigungsaufnahme ohne<br/>sozialversicherungspflichtiges Dienstverhältnis</li> </ul>                                                                                                    |
|                                                | Mangelnde Mobilität                                                                                                    |
|                                                | Arbeitstraining                                                                                                    |
|                                                | <ul> <li>Nicht geplante Teilnahme an Projekten, die in<br/>ihrem Unterstützungsangebot VO/AFit ähnlich<br/>sind</li> </ul>                                                                                                    |
|                                                | <ul> <li>Teilnehmende unter 18 Jahren: Wechsel zu<br/>einem anderen Projekt/Angebot, das die<br/>Ausbildungspflicht nicht erfüllt (wenn die<br/>Teilnahme an dem anderen Projekt/Angebot<br/>länger als drei Monate dauert<br/>beziehungsweise wenn die ausbildungsfreie<br/>Zeit überschritten wird)</li> </ul> |

#### 14.2.4 Administrativ

Die Beendigungsart "Administrativ" wird ausgewählt, wenn eine Teilnahme fiktiv beendet werden muss, wobei nur eine Antwortkategorie zur Verfügung steht.

#### Abbildung 76: Administrativ

| Endedatum:                                                                                                    | 29.11.2023                                                                                                    | ×                                                                         |             |
|----------------------------------------------------------------------------------------------------|----------------------------------------------------------------------------------------------------|---------------------------------------------------------------------------|-------------|
| Entsprechen die Angaben in den Reitern "TN-Daten laufend<br>aktualisieren Sie diese bei Bedarf.<br>Sobald das Endedatum und die Beendigungsart gesetzt sin<br>gespeichert werden, wenn alle Pflichtfelder ausgefüllt sind.<br>verloren. | " und "Leistungsfaktoren" dem aktuel<br>d, können vorgenommene Änderunge<br>Wird die Eingabe abgebrochen, gehei | llen Stand? Bitte<br>en in den Reitern erst o<br>n alle bisherigen Einträ | dann<br>àge |
| Beendigungsart:                                                                                                    | Administrativ                                                                                                   |                                                                           | •           |
| Administrativ:                                                                                                    | fiktive Beendigung (bei Weite                                                                                   | rführung der Teilnahn                                                     | ne)         |

#### Tabelle 50: Administrativ: Erläuterung der Antwortkategorie

| Antwortkategorie<br>bei Administrativ    | Erläuterung                                                                                                    |
|------------------------------------------|----------------------------------------------------------------------------------------------------|
| fiktive Beendigung<br>(bei Weiterführung | Hierbei handelt es sich um eine fiktive Beendigung aus organisatorisch-rechtlichen Gründen.                                                                                                    |
| der Teilnahme)                           | Das heißt, es gibt eine rechtliche Änderung beim Träger,<br>weshalb der Vertrag in Be-FIT nicht verlängert werden<br>kann. Es geht nicht darum, dass die Teilnahme den Träger<br>(das Projekt) wechselt, also einem anderen Projekt des<br>gleichen Angebots zugewiesen wird (etwa dann, wenn das<br>Projekt den Betrieb gänzlich einstellt). In diesem Fall soll<br>die Teilnahme mit "Alternative: Übergabe an ein anderes<br>Angebot/Projekt des SMS" beendet werden. In der<br>anschließenden Zusatzfrage wird die Kategorie<br>"(Vormodul) AusbildungsFit" ausgewählt.                                                                                                    |
|                                          | Wenn es zu Änderungen beim Träger, wie beispielsweise<br>einer Rechtsformänderung (zum Beispiel der Name ändert<br>sich oder der Träger wird zu einer GmbH), einem<br>Standortwechsel oder der Auflösung einer<br>Bewerbungsgemeinschaft kommt, bleiben die Teilnahmen<br>beim gleichen Träger im gleichen Projekt (die Teilnahme<br>läuft weiter, aus Sicht der Teilnehmenden ändert sich<br>nichts). Der Vertrag des Projektes endet jedoch, weil er<br>aufgrund der rechtlichen Änderungen beim Träger aus<br>administrativen Gründen nicht verlängert werden kann.<br>Danach gibt es einen neuen Vertrag (keine<br>Vertragsverlängerung) mit den erforderlichen Änderungen |

| beim Träger. In WABA startet somit ein neues Projekt –<br>das alte wird beendet.                                                                                                    |
|----------------------------------------------------------------------------------------------------|
| In der Regel passieren solche Änderungen am Ende eines<br>Jahres. In diesem Fall müssen alle Teilnahmen in dem zu<br>Ende gehenden Projekt beendet werden, da sie sonst als<br>"Dateileichen" in WABA laufend bleiben. Jene Teilnahmen,<br>die praktisch weiterlaufen, müssen im alten Projekt mit<br>Endedatum 31.12. und "Administrativ: fiktive Beendigung<br>(bei Weiterführung der Teilnahme)" beendet werden. Im<br>neuen Projekt wird die Teilnahme mit Startdatum 1.1. des<br>Folgejahres wieder angelegt beziehungsweise kann die<br>Teilnahme in WABA mittels der Kopierfunktion dupliziert<br>werden (siehe weiter unten). Damit ist klar, dass es sich<br>nicht um <u>zwei</u> , sondern nur um <u>eine</u> Teilnahme handelt und<br>die Daten werden im Zuge von Auswertungen<br>entsprechend bereinigt. |
| In manchen Fällen kann eine fiktive Beendigung auch<br>während des laufenden Jahres erfolgen.                                                                                                    |

#### Kopieren von Teilnahmen nach administrativer Beendigung

Dies ist nur für die Rolle "Administration" möglich.

Im Falle einer administrativen und somit fiktiven Beendigung von Teilnahmen – meist per 31.12. – müssen diese Teilnahmen anschließend mit dem (fiktiven) Startdatum einen Tag danach (im angeführten Beispiel wäre dies der 1.1. des Folgejahres) neu angelegt werden. Um den administrativen Aufwand hierbei so gering wie möglich zu halten, wurde in WABA eine "Kopierfunktion" von Teilnahmen eingeführt. **Mittels dieser Kopierfunktion können einzelne Teilnahmen mitsamt aller bereits dokumentierten Variablen vom alten in das neue Projekt übertragen werden.** 

Um die Kopierfunktion zu nutzen, können Teilnahmen sowohl über den Reiter "Teilnahmen" als auch über den Reiter "Übersicht" aufgerufen werden. Der Button "Teilnahme kopieren" erscheint nur dann, wenn eine Teilnahme ausgewählt wird und diese entweder die Beendigungsart "Administrativ" mit der zugehörigen Beendigung "fiktive Beendigung (bei Weiterführung der Teilnahme)" aufweist oder es sich um eine in Phase 1 beendete VO-Teilnahme handelt.

| •                                                             | •          |            |             |                |            |
|---------------------------------------------------------------|------------|------------|-------------|----------------|------------|
| Teilnahmen                                                    |            |            |             |                |            |
| 🗄 Teilnahme hinzufügen 🖉 Teilnahme bearbeiten 🖉 Teilnahme kop |            |            |             |                |            |
| Teilnahme ID                                                  | Angebot    | Bundesland | Abteilung   | Projektträger  | Projekt ID |
| 1370048                                                       | Jugendcoac | Burgenland | LS Bgld/Abt | Testträger Jug | 9000       |

Abbildung 77: Kopierfunktion nach administrativer Beendigung

Nach Klicken auf "Teilnahme kopieren" öffnet sich ein Fenster, in welchem das neue Projekt ausgewählt werden kann, dem die Teilnahme zugewiesen werden soll. Durch Klicken auf "Speichern" wird das Kopieren der Teilnahme ausgeführt.

Abbildung 78: Kopierfunktion nach administrativer Beendigung: Auswahl des neues Projekts

| 街 Teilnahme kopie   | ×                          |           |
|---------------------|----------------------------|-----------|
| Bisheriges Projekt: | Testprojekt Jugendcoaching |           |
| Neues Projekt:      |                            | •         |
|                     |                            | Speichern |

Daraufhin wird eine neue Teilnahme mit den bestehenden, schon ausgefüllten Variablen erstellt. Folgendes muss hierbei im Datenexport berücksichtigt werden:

- Die Datumsvariablen (Startdatum, Eintritt/Austritt Schnupperpraktikum, Ende Phase 1 VO, Start Phase 2 VO) werden automatisch auf das Datum einen Tag nach der administrativen Beendigung gestellt.
- Zudem beziehen sich die in WABA automatisiert berechneten Variablen "Alter bei Eintritt" und "TN-Dauer in Tagen" nun auf das neue fiktive Startdatum. Die "Anzahl der Tage im Schnupperpraktikum" wird mit dem Eintrag "1" ausgegeben.
- Damit die Originalwerte (also zum Beispiel das wahre Startdatum, das wahre Alter bei Eintritt oder die wahre Teilnahmedauer) erhalten bleiben, werden diese in Zusatzvariablen am Ende des Datenexports der neu angelegten Teilnahme mitausgegeben.

Sie tragen nunmehr die Variablennamen "Original Startdatum", "Original Alter bei Eintritt", "TN-Dauer in Tagen vor und nach administrative Beendigung" et cetera.

• Zudem wird die ursprüngliche Teilnahme, die administrativ beendet und kopiert wurde, mit der neuen Variable "TN kopiert nach administrativer Beendigung" gekennzeichnet. Dadurch sollen etwaige Berechnungen vereinfacht werden.

**Eine Kopie ist pro Teilnahme nur einmalig möglich**: Wurde eine Teilnahme bereits kopiert, dann wird der Button "Teilnahme kopieren" zwar angezeigt, er ist aber deaktiviert. Sollte beim Kopieren ein Fehler passiert sein, muss zuerst die Kopie gelöscht werden, um die ursprüngliche Teilnahme weiter zu bearbeiten beziehungsweise erneut zu kopieren.

## 14.3 Teilnahme aufheben / fortführen / unterbrechen / übergeben

#### Änderungen nach Beendigung einer Teilnahme

Änderungen sind nach der endgültigen Beendigung der Teilnahme nicht mehr möglich. Dazu muss die Beendigung mittels "Formular entsperren" aufgehoben werden. Dies kann nur über die Projektleitung erfolgen.

Dass eine Beendigung aufgehoben wird, soll allerdings nur bei Bedarf für **Fehlerkorrekturen** bis 31.12. des jeweiligen Jahres erfolgen. Die Eingabe bis zum 31.12. des Jahres ist deshalb wichtig, damit beim Datenabzug am 1.1. des Folgejahres die richtigen Daten für alle Auswertungen und Bewertungen zur Verfügung stehen. Ansonsten darf die Beendigung nur aufgehoben werden, wenn eine Teilnahme weitergeführt wird.

Abbildung 79: Beendigung: Formular entsperren (nur Projektleitung)

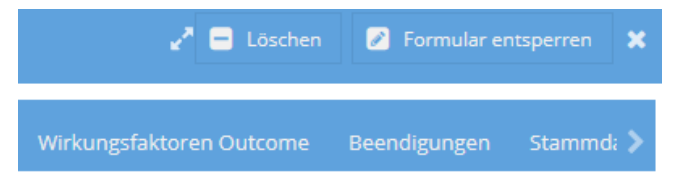

#### Fortführen einer Teilnahme bei erneutem Unterstützungsbedarf

Wenn die teilnehmende Person nach Beendigung einer Teilnahme innerhalb eines Monates wieder um Unterstützung ersucht, ist die Beendigung der vorangegangenen Teilnahme aufzuheben und die Teilnahme fortzuführen.

Liegt die Beendigung länger als einen Monat zurück, ist eine neue Teilnahme zu beginnen. Im Fall eines Wiedereintritts muss derselbe Stammdatensatzverwendet werden.

#### Teilnahmeunterbrechungen

Teilnahmeunterbrechungen <u>wegen einer Erkrankung und/oder eines Aufenthaltes in</u> <u>Krankenhäusern/Therapieeinrichtungen</u>, die kürzer als zwei Monate (bis zu 62 Tage) dauern, führen nicht zu einer Beendigung und sind daher im System nicht zu dokumentieren. Bei Nichtfortsetzen nach 62 Tagen ist die Teilnahme zu beenden und als Beendigungsart "Abbruch: aus gesundheitlichen Gründen" beziehungsweise "Alternative: gesundheitsstabilisierende Maßnahmen (nicht fit2work)" einzugeben.

Tritt die Person zu einem späteren Zeitpunkt wieder in das gleiche Projekt ein, ist sie neuerlich zu erfassen.

Teilnahmeunterbrechungen in AFit <u>wegen der Teilnahme an einem anderen</u> <u>Projekt/Angebot</u>, die länger als einen Monat dauern und die Teilnahme an AFit sinnvoll ergänzen, sind mit "Alternative: andere Bildungsangebote (inkl. AMS-Angebote): Basisbildung, Deutschkurse" zu beenden, wenn es sich um eine geplante Unterbrechung handelt. Kehrt die Person nach der Unterbrechung in das Projekt zurück, ist eine neue Teilnahme anzulegen.

Für Teilnehmende unter 18 Jahren gilt in diesen Fällen jedoch: Dauert die Unterbrechung der Teilnahme länger als drei Monate, ist darauf zu achten, dass die\_der Jugendliche mit der Teilnahme an dem alternativen Projekt/Angebot die Ausbildungspflicht erfüllt. Wenn diese Information nicht bekannt ist, soll bei der zuständigen KOST nachgefragt werden. Wird die Ausbildungspflicht nicht erfüllt, soll die Teilnahme mit "Abbruch: Sonstiges" beendet und die regionale KOST dahingehend informiert werden.

Handelt es sich wiederum um eine nicht geplante Unterbrechung, die länger als einen Monat dauert, ist die Teilnahme in jedem Fall mit "Abbruch: Sonstiges" zu beenden. Kehrt die Person nach der Unterbrechung in das Projekt zurück, ist eine neue Teilnahme anzulegen.

#### Übergabe an Folgeangebot

Will die teilnehmende Person ein Folgeangebot besuchen, das ebenfalls vom SMS gefördert wird, beziehungsweise kommt eine Person aus einem anderen SMS-Angebot zum eigenen Projekt, muss derselbe Stammdatensatz verwendet werden. Es sind persönliche Übergabegespräche auf Basis des Perspektivenplans zu führen. An diesen Gesprächen nehmen die teilnehmende Person und die\_der Coach\_in des aktuellen Angebots sowie des Folgeprojekts teil.

## 15 Erstellen von Datenexporten

Um in WABA Datenexporte zu erstellen, muss der sich in der obigen Leiste befindliche Button "Daten" und anschließend "Exporte" ausgewählt werden. Es öffnet sich die Übersichtsseite **Datenexport**.

Abbildung 80: WABA Übersichtsseite: Daten

| 倄 Home | 🐮 Teilnahmen | Übersicht | i Informationen 🔻 | Daten •  |
|--------|--------------|-----------|-------------------|----------|
|        |              |           |                   | Exporte  |
|        |              |           |                   | Berichte |

Wichtig ist zu beachten, dass Datenexporte nur für jene Angebote und Projekte erstellt werden können, für die die eingeloggte Person eine Berechtigung aufweist.

Mittels "Hinzufügen" kann der jeweilige Datenexport angefordert werden. Dazu wird der **Angebotstyp** ausgewählt. Verfügt die eingeloggte Person über eine Berechtigung für mehr als ein NEBA-Angebot, kann auch ein "Gesamtdatenexport NEBA" angefordert werden, der die Teilnahmen aller NEBA-Angebote enthält, für die eine Berechtigung besteht.

Bezüglich der **Angabe des Zeitraums** können sowohl beide Datumsfelder, "Von" und "Bis", ausgefüllt werden, als auch nur jeweils eines oder auch keines dieser Datumsfelder. Wird nur das Eingabefeld "Von" eingetragen, werden alle Teilnahmen ausgegeben, die den Zeitraum zwischen diesem Startzeitpunkt und dem jeweiligen Abzugszeitpunkt berühren. Bei Eintrag des Datumsfeldes "Bis" umfasst der Zeitraum alle Teilnahmen seit Beginn der Aufzeichnungen bis zum jeweiligen "Bis"-Datum. Bleiben die Datumsfelder hingegen leer, werden alle bisher eingetragenen Teilnahmen angezeigt.

Im Feld "**Daten**" kann zwischen personenbezogenen (pb) und nichtpersonenbezogenen (npb) Exporten unterschieden werden.<sup>50</sup> Exporte von personenbezogenen Daten stehen nur für einen Zeitraum ab 01.01.2024 zur Verfügung, da davor in WABA keine validen personenbezogenen Daten vorhanden sind. Bei nicht-personenbezogenen Exporten besteht keine zeitliche Einschränkung.

Bei Bedarf kann auch der **Abzugszeitpunkt** festgelegt werden, wenn dieser in der Zukunft liegen soll – der Datenexport wird daraufhin automatisch um 07:00 Uhr (Sommerzeit) beziehungsweise 06:00 Uhr (Winterzeit) zum gewünschten Abzugsdatum erstellt. Wenn ein Datenexport zum aktuellen Zeitpunkt erfolgen soll,

<sup>&</sup>lt;sup>50</sup> Eine genaue Auflistung, welche Variablen personenbezogen/nicht-personenbezogen ausgegeben werden, findet sich im Codebook oder in der Variablenliste. Gemeinsame Exporte von personenbezogenen und nicht-personenbezogenen Daten sind nicht möglich (siehe Kapitel 3.3).

wird das Feld "Abzugszeitpunkt" leer gelassen. Es werden daraufhin all jene Teilnahmen ausgegeben, die diesen Zeitraum berühren.

Abbildung 81: Übersichtsseite Datenexport

| Da | atenexport  |            |           |           |     |        |              |              |               |             |            |
|----|-------------|------------|-----------|-----------|-----|--------|--------------|--------------|---------------|-------------|------------|
| •  | Hinzufügen  | 🛓 Download | E Löschen | Codebooks |     | •      | 🛓 Download   |              |               |             |            |
|    | Angebotstyp | Daten      | 96        | Von       | Bis | Anzahl | Aktualisiert | BearbeiterIn | Erstellt am 🗍 | ErstellerIn | Abzugszeit |

Abbildung 82: Hinzufügen eines Datenexports

| Datenexport      |                                         | 2° × |
|------------------|-----------------------------------------|------|
| Angebotstyp:     |                                         | -    |
| Von:             |                                         |      |
| Bis:             |                                         | Ê    |
| Daten:           | npb                                     | •    |
| Abzugszeitpunkt: | Leer lassen um Export sofort zu starten | 曲    |
|                  |                                         | ОК   |

Nach Angabe dieser Informationen wird der Datenexport erstellt und in der Übersicht angelegt. Um den Datenexport herunterzuladen, wird die entsprechende Zeile durch Anklicken markiert und der Button "Download" gedrückt.

Alle angeforderten Datenexporte bleiben für insgesamt 30 Tage in der Übersicht gespeichert. Danach werden diese in WABA automatisch gelöscht.

Zu beachten gilt, dass das jeweilige **angebotsspezifische Codebook**, also eine Übersicht und Erläuterung aller personenbezogenen und nicht-personenbezogenen Variablen des Angebots, **extra heruntergeladen werden muss**. Diese Erläuterungen sind also nicht im Datenexport enthalten. Dazu muss im Feld "Codebooks" eine Auswahl getroffen und das Codebook mittels "Download" heruntergeladen werden. Die Wahl des richtigen Codebooks ist vom Abzugszeitpunkt des Datenexports abhängig, das heißt der Abzugszeitpunkt des Datenexports muss mit dem Gültigkeitsbereich des Codebooks übereinstimmen.

Im Auswahlfeld "Codebooks" sind jeweils die aktuellen Codebooks enthalten. Die älteren Versionen stehen in WABA unter: "Informationen: Dokumente" zum Download bereit. Die Angabe zur Version im Excelnamen des Codebooks (zum Beispiel v3.1) verweist auf die entsprechende Version der Variablenliste. Zudem finden sich im ersten Reiter des Codebooks Informationen zum Verwendungszeitraum (zum Beispiel "gültig für Exporte mit Abzugszeitpunkt 12.04. bis 31.12.2022").

| E Löschen | Codebooks                          | -   | Download      |
|-----------|------------------------------------|-----|---------------|
| n Bis     | Codebook: Jugendcoaching           |     | Erstellt am 🗍 |
|           | Codebook: Vormodul AusbildungsFit  | :51 | 25.11.2022 1  |
| .11.2022  | Codebook: AusbildungsFit           | :26 | 17.11.2022 1  |
|           | Codebook: Arbeitsassistenz         | :58 | 17.11.2022 1  |
| .11.2022  | Codebook: Jobcoaching              | :35 | 17.11.2022 1  |
| .11.2022  | Codebook: Gesamtdatenexport NEBA   | :07 | 17.11.2022 0  |
| 11 2022   | Codebook: Barrierefreie Ausbildung | -56 | 17 11 2022 0  |
| 1112022   | Codebook: OZIV Support             | .50 | 17.11.2022 00 |

#### Abbildung 83: Download Codebook

Des Weiteren muss berücksichtigt werden, dass sowohl der personenbezogene als auch der nicht-personenbezogene Datenexport immer den aktuellen Zeitpunkt abbildet und damit dem Abzugszeitpunkt des Exports entspricht – und zwar unabhängig davon, welcher Zeitraum (von - bis) bei der Erstellung ausgewählt wird. Daher ist **bei nicht-tagesaktuellen Exports** ein **Data Cleaning** von allen Einträgen nach dem Beobachtungszeitraum notwendig.

Ein Beispiel: Bei einem nicht-tagesaktuellen Datenabzug vom 21.06.2021 für den Zeitraum 01.05. bis 31.05.2021 können Teilnahmen auch ein Endedatum vermerkt haben, welches nach dem 31.05.2021 liegt (da eben der aktuelle Stand vom 21.06.2021 abgebildet wird). Da diese Teilnahmen somit per 31.05.2021 eigentlich noch laufend sind, müssen bei Auswertungen all jene Variablen, die mit der Beendigung einer Teilnahme in Zusammenhang stehen, ausgeschlossen werden (zum Beispiel Endedatum, Alter bei Austritt, TN-Dauer in Tagen, Beendigungsart, Beendigungen, Outcomefaktoren, Nachbetreuung).

# 16 Projektabschnittsbericht

Der Projektabschnittsbericht (PAB) ist eine standardisierte Darstellung ausgewählter angebotsrelevanter Indikatoren und Variablen für einen bestimmten Projektabschnitt eines Projekts. Dargestellt werden einerseits Teilnahmedaten, wie zum Beispiel Eintritte, Behinderungen/Beeinträchtigungen und Beendigungen, sowie angebotsspezifisch Indikatoren wie die Abschluss- und Begleitquote. Alle Daten werden automatisiert in Tabellen beziehungsweise Grafiken ausgegeben. Darüber hinaus beantworten die Projektleitungen Fragen, die vom SMS (Stab/Landesstellen) vorgegeben werden. Bei Bedarf können die Projektleitungen auch Kommentare zu bestimmten Bereichen erstellen.

Der Bericht wird im Sinne einer optimierten Projektbegleitung und -steuerung verwendet. Datengrundlage sind die tagesaktuellen Daten aus WABA sowie einzelne Daten aus Be-FIT.

Je nach Berechtigung können Berichte erstellt, Berichtsfragen hinzugefügt und Berichte (inklusive der beantworteten Fragen) eingesehen werden.

## 16.1 Erstellen von Projektabschnittsberichten

Um einen Projektabschnittsbericht zu erstellen, wird der Bereich "Daten" und "Berichte" ausgewählt. Dies ist für alle Rollen außer Schlüsselkräfte möglich. Daraufhin erscheint die folgende Übersicht.

Abbildung 84: Übersicht Projektabschnittsberichte

| 1  | Home       | 🖀 Teilnahmen | 📃 Übersic  | ht <u>i</u> Info | ormationen 🔻 | B Daten | ▼ Q TBF      | •     |
|----|------------|--------------|------------|------------------|--------------|---------|--------------|-------|
| Be | Bericht    |              |            |                  |              |         |              |       |
| 8  | Hinzufügen | 🕜 Bearbeiten | 🛓 Download | E Löschen        |              |         |              |       |
|    | %          | Berichtstyp  | Betrachtun | Angebotstyp      | Von          | Bis     | Aktualisiert | Bearb |

Mittels "**Hinzufügen**" kann ein Projektabschnittsbericht erstellt werden. Es öffnet sich eine Maske, deren Eingabefelder je nach Berechtigung bereits vorausgefüllt sind oder selbst ausgefüllt werden müssen.

Bei "Berichtstyp" steht die Auswahlmöglichkeit "Projektabschnittsbericht" zur Verfügung. Im PAB werden standardmäßig nur die statistischen Auswertungen ausgegeben. Sollen auch die Berichtsfragen angezeigt werden, muss ein Häkchen beim entsprechenden Feld "Fragen" gesetzt werden (siehe das folgende Kapitel). Unter "Projektabschnitt" wird der interessierende Berichtszeitraum ausgewählt. Dieser umfasst meist ein Kalenderjahr.

| Abbildung 85: Hinzufügen Projektabschnittsbericht inklusive Berichtsfragen (F | Rolle |
|-------------------------------------------------------------------------------|-------|
| Projektleitung)                                                               |       |

| Bericht: Ausbildungs | Fit                             | 2* <b>X</b> |
|----------------------|---------------------------------|-------------|
| Daten Fragen Ko      | ommentar                        |             |
| Berichtstyp:         | Projektabschnittsbericht 💌 🗹 Fr | agen        |
| Angebotstyp:         | AusbildungsFit                  | •           |
| Bundesland:          | Burgenland                      | •           |
| Abteilung:           | LS Bgld/Abt.2                   | •           |
| Projektträger:       | Testträger AusbildungsFit       | •           |
| Projekt:             | Testprojekt AusbildungsFit      | •           |
| Projektabschnitt:    | 01.01.2023 - 31.12.2023         | •           |
|                      |                                 |             |
|                      | Abbrechen Speichern             | Erstellen   |

Für Projekte, deren Projektabschnitt über den 31.12. hinausgeht und die am Ende des Kalenderjahres einen Bericht abrufen wollen, gibt es die Möglichkeit die **Checkbox "bis 31.12."** auszuwählen. Daraufhin wird ein künstliches Ende des Projektabschnitts per 31.12. gesetzt und ein Bericht für das jeweilige Kalenderjahr kann erstellt werden.

Weiters können unterjährig **Zwischenberichte** erstellt werden. Dafür wird der aktuelle Projektabschnittsbericht ausgewählt. Die im Bericht enthaltenen Daten entsprechen dem Status Quo des Abzugszeitpunkts.

Der Bericht enthält neben den in Tabellen und Abbildungen aufbereiteten Daten auch wichtige Informationen zur jeweiligen Datengrundlage der Auswertungen sowie gegebenenfalls weitere Informationen, die für die Interpretation der Daten relevant sind. Darüber hinaus bietet die "**PAB-Indikatorenliste**" (siehe Informationen / Dokumente / Projektabschnittsbericht im WABA-Downloadbereich) einen Überblick darüber, welche Bereiche, Variablen, Quoten und Berichtsfragen bei welchen Angeboten dargestellt werden sowie weitere für die Berechnung der Auswertungen relevante Informationen.<sup>51</sup>

Die Rollen SMS/Ministerium/KOST haben darüber hinaus die Möglichkeit **Jahresberichte** zu erstellen.

<sup>&</sup>lt;sup>51</sup> Die Wahl der richtigen PAB-Indikatorenliste ist vom Erstellungszeitpunkt des Projektabschnittsberichts abhängig, das heißt der Erstellungszeitpunkt des Projektabschnittsberichts muss mit dem Gültigkeitsbereich der PAB-Indikatorenliste übereinstimmen.

| Bericht           |                          | 2 ×                                   |
|-------------------|--------------------------|---------------------------------------|
| Daten             |                          |                                       |
| Berichtstyp:      | Jahresbericht            | <b>v</b>                              |
| An and a task way | Projektabschnittsbericht |                                       |
| Angebotstyp:      | Jahresbericht            | · · · · · · · · · · · · · · · · · · · |
|                   | Burgenland               | X · ·                                 |

#### Abbildung 86: Hinzufügen Jahresbericht (Rolle SMS/Ministerium/KOST)

Mit dieser Funktion können auch projektübergreifende, bundesland- oder österreichweite Berichte erstellt werden. Werden zum Beispiel nur der Angebotstyp und das Bundesland ausgewählt, enthält der Bericht die Daten des gesamten Bundeslandes. Verfügt ein Träger über mehr als ein Projekt, kann mittels Auswahl des Trägers (ohne Angabe des Projekts) auch ein projektübergreifender Bericht erstellt werden.

Im Gegensatz zum PAB werden die interessierenden Betrachtungszeiträume im Jahresbericht nicht gemäß den Projektabschnitten ausgewählt, sondern anhand von Kalenderjahren. Aus technischen Gründen enthalten Jahresberichte alle statistischen Daten bis auf jene, die sich auf die Ressourcen beziehen, und die Berichtsfragen (siehe im Folgenden).

# 16.2 Beantworten von Berichtsfragen / Erstellen von Kommentaren und Einreichen des Projektabschnittsberichts (nur Projektleitung)

Neben den statistischen Auswertungen bilden auch inhaltliche Fragen zum Projektabschnitt einen Teil des PAB. Fast jedes (Unter-)Kapitel im PAB verfügt über eine oder mehrere offene Fragen, vor allem zu etwaigen Unterschieden der Ergebnisse zum vorherigen Projektabschnitt, die von den Projektleitungen auf Basis der Daten sowie eigener Einschätzungen direkt in WABA beantwortet werden sollen.

Der PAB kann grundsätzlich mit oder auch ohne die Berichtsfragen erstellt werden. Für das Einreichen beim SMS seitens der Projektleitung ist das Hinzufügen und Beantworten der Berichtsfragen jedoch unbedingt erforderlich.

Es ist darauf zu achten, dass die Projektleitungen die Berichtsfragen erst ab Jänner in WABA beantworten, da sich diese auf die gesamten Daten und Entwicklungen des Vorjahres beziehen. Das Abwarten des Jahreswechsels ist auch deshalb wichtig, weil erst dann etwaige Änderungen in WABA abgeschlossen sind. Werden die Berichtsfragen schon vorher in WABA beantwortet, kann es sein, dass bereits erstellte Antworten nach der Aktualisierung gelöscht werden.<sup>52</sup>

Damit sich die Projekte jedoch gut auf die Berichtslegung vorbereiten können, werden die für das Berichtsjahr gültigen Berichtsfragen Anfang Dezember des Vorjahres in WABA aktualisiert (siehe Abbildung Übersicht der Berichtsfragen im Folgenden) und können auch über die PAB Indikatorenliste eingesehen werden.

# Bereits beantwortete Berichtsfragen können in WABA nur von jener Person eingesehen und bearbeitet werden, die den Bericht erstellt hat.

Um die **Fragen im Bericht anzeigen** zu lassen, muss in der Eingabemaske des Berichts ein Häkchen bei "Fragen" gesetzt werden. Daraufhin erscheint neben dem Bereich "Daten" ein weiterer Bereich namens "Fragen".

#### Abbildung 87: Berichtsfragen einfügen

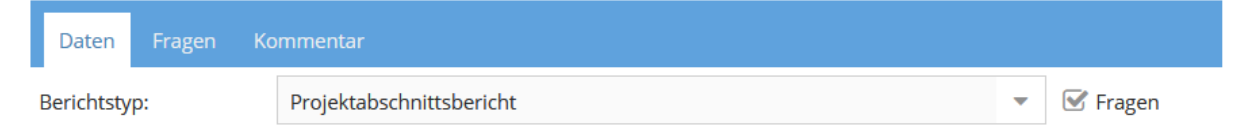

Wird dieser angewählt, erscheint eine Übersicht aller Berichtsfragen. Mit einem Klick auf das Stift-Symbol können die jeweiligen Fragen nun beantwortet und übernommen werden. Sobald eine Frage beantwortet wurde, wird diese in der Fragenübersicht blau hinterlegt.

Abbildung 88: Übersicht der Berichtsfragen

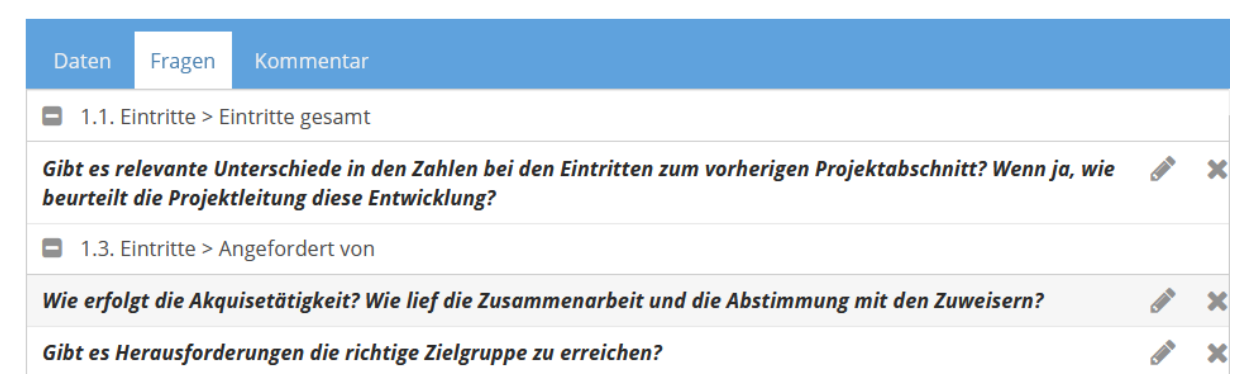

Etwaige zusätzliche Anmerkungen können im Feld "**Kommentar**" angeführt werden. Klickt man im Bereich "Kommentar" auf das Stift-Symbol bei der jeweiligen Frage, kann zu dieser ein Kommentar verfasst werden. Kommentare werden im Bericht immer in kursiv oberhalb der Frage angezeigt.

<sup>&</sup>lt;sup>52</sup> Aus diesem Grund sollten Projektleitungen auch davon absehen, rückwirkend Berichte früherer Projektabschnitte, deren Berichtsfragen bereits beantwortet worden sind, in WABA neu zu erstellen. Aufgrund etwaiger Änderungen der Berichtsfragen könnte es sein, dass bestimmte Fragen und deren Antworten nicht mehr zusammenpassen oder Antworten nicht mehr aufscheinen. In diesen Fällen ist es besser auf die PDF-Downloads der bereits erstellten Berichte zurückzugreifen.

Bereits beantwortete Fragen oder Kommentare werden nach Klick auf "**Übernehmen**" und "**Speichern**" im System gespeichert und bleiben beim nächsten Einstieg erhalten. Es kann also etappenweise am Bericht gearbeitet werden.

Verfügt das Projekt über mehr als eine Projektleitung, ist zu beachten, dass aus technischen Gründen nur eine Projektleitung am Bericht arbeiten kann.

Wurden alle Fragen beantwortet und Kommentare erstellt, kann der PAB mittels Klick auf "**Erstellen**" samt den beantworteten Fragen und Kommentaren generiert werden. Um den PAB als PDF downzuloaden, wird der Bericht markiert und das Feld "**Download**" aktiviert.

Abbildung 89: Download PAB

| Be | richt      |              |            |             |            |            |
|----|------------|--------------|------------|-------------|------------|------------|
| 0  | Hinzufügen | 🕑 Bearbeiten | 🛓 Download | E Löschen   |            |            |
|    | %          | Berichtstyp  | Betrachtun | Angebotstyp | Von        | Bis        |
| 0  | 100 %      | Projektabs   | Jugendcoac | Jugendcoac  | 01.01.2023 | 31.12.2023 |

Mittels "**Bearbeiten**" kann ein bereits erstellter Bericht bearbeitet und danach ein neuer, entsprechend abgeänderter Bericht nochmals durch Klick auf "Erstellen" generiert werden. Dies kann etwa dann relevant sein, wenn das SMS nach Fertigstellung des Berichts eine weitere Berichtsfrage in WABA einfügt und diese noch im PAB beantwortet werden muss.

Anschließend lädt die Projektleitung ihren Bericht bis zu einem vom SMS festgesetzten Datum in **Be-FIT** hoch, wo er vom SMS eingesehen werden kann.

## 16.3 Hinzufügen von Berichtsfragen (nur SMS Landesstelle)

Die Berichtsfragen im PAB werden grundsätzlich vom SMS Stab vorgegeben. Die SMS Landesstellen können aber auch eigene Berichtsfragen für ihr Bundesland ergänzen.

Im Bereich "Daten" und "Berichtsfragen" wird vorerst der Berichtstyp "Projektabschnittsbericht" ausgewählt. Daraufhin wird die Berichtsstruktur des PAB angezeigt samt der Information darüber, in welchen Angeboten das jeweilige Kapitel enthalten ist.

Die Berichtsstruktur selbst kann nicht geändert werden. Das heißt, neue Berichtsfragen können nur in der vorgegebenen Struktur eingegeben werden. Um eine Berichtsfrage hinzuzufügen, wird jenes Kapitel angewählt, in dem die Frage erscheinen soll. Es öffnet sich das Eingabefenster "Berichtsfragen".

Abbildung 90: Ansicht Berichtsstruktur und Berichtsfragen

| 倄 Н      | lome                            | 📽 Teilnahmen         | 📕 Übersicht | i  | Information | ien        | •       | <b>B</b> Daten | • | 🝳 TBF 🔻   |
|----------|---------------------------------|----------------------|-------------|----|-------------|------------|---------|----------------|---|-----------|
| Beric    | htsstruk                        | tur                  |             |    |             |            | Ber     | richtsfragen   | n |           |
| Berichts | styp:                           | Projektabschnittsber | icht        | -  |             |            | ٠       | Hinzufügen     | В | earbeiten |
| 1.       | Wirkung                         | gen                  |             |    | BA, JC,     | ^          |         | Frage          |   |           |
| 1.1.     | 1. Abschlussquote BAS           |                      |             | BA |             | . <b>T</b> | Frage 1 |                |   |           |
| 1.2.     | 2. Abschlussquote AASS          |                      |             | AA |             | * *        | Frage 2 |                |   |           |
| 1.3.     | 1.3. Abschlussquote Jobcoaching |                      |             | JC |             | •          | Frage 3 |                |   |           |

Nach Klick auf den Button "Hinzufügen", erscheint ein weiteres Eingabefenster, in dem die neue Frage eingetragen und festgelegt werden kann, in welchem/n Angebot/en diese Frage gestellt werden soll. Nach dem Speichern der neuen Frage wird diese in der Ansicht "Berichtsfragen" angezeigt. Von der SMS Landesstelle hinzugefügte Fragen scheinen stets unterhalb der Berichtsfragen vom SMS Stab auf.

#### Abbildung 91: Hinzufügen von Berichtsfragen

| Frage    |         | 2 | E Löschen | × |
|----------|---------|---|-----------|---|
| Frage:   | Frage 1 |   |           | × |
| Angebot: | BA ×    |   |           | - |

Nach einem Klick auf "Bearbeiten" können Änderungen der Frage vorgenommen oder diese gelöscht werden.

Mittels des Buttons "Gelöschte anzeigen" werden zuvor gelöschte Fragen in der Ansicht "Berichtsfragen" angezeigt. Wird nun die gelöschte Frage mit einem Doppelklick geöffnet, kann sie mittels "Wiederherstellen" wieder in den Bericht mitaufgenommen werden. Mit einem weiteren Klick auf "Gelöschte anzeigen" wird der Ansichtsmodus wieder auf die aktiven Berichtsfragen umgeschaltet. Wurden mehrere neue Fragen hinzugefügt, kann deren Reihenfolge mittels der Pfeilsymbole geändert werden. Abbildung 92: Gelöschte anzeigen, Reihenfolge der Fragen mit Pfeilsymbolen ändern

| Beri | Berichtsfragen          |         |  |  |  |
|------|-------------------------|---------|--|--|--|
| •    | linzufügen 🕼 Bearbeiten |         |  |  |  |
|      | Frage                   | Angebot |  |  |  |
| •    | Frage 1                 | BA      |  |  |  |
| • •  | Frage 2                 | JC      |  |  |  |
| •    | Frage 3                 | AA, BA  |  |  |  |
| •    | Gelöschte Frage         | AA      |  |  |  |
|      |                         |         |  |  |  |
| C    | Gelöschte anzeigen      |         |  |  |  |

# 17 Teilnahmebefragung

Im Reiter "**TBF**" werden die gesamten Halbjahres- beziehungsweise Jahresdaten der Teilnahmebefragungen (das heißt Bundesland, Projekt, Versionen des Fragebogens, Alter, Geschlecht, Teilnahmebewertungen) abgebildet.<sup>53</sup> Die Einsicht der Informationen ist **für alle Rollen** möglich, wobei je nach Rolle ein unterschiedliches Ausmaß an Informationen zur Verfügung steht.<sup>54</sup>

Abbildung 93: Auswahl des Reiters "TBF"

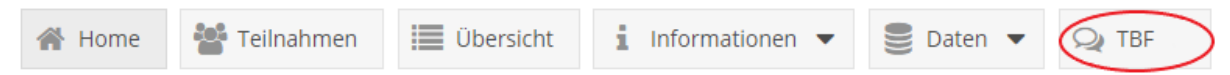

Nach Auswahl des Reiters "TBF" gelangt man zunächst zu einer **Übersichtstabelle** über alle ausgefüllten Teilnahmebefragungen all jener Projekte, für die die in WABA eingeloggte Person aktuell eine Berechtigung hat. Sollte eine Berechtigung für mehr als ein Projekt vorliegen, kann über die gewohnte Filterfunktion im Reiter "Projekt" ein bestimmtes Projekt gesucht werden.

Zudem besteht die Möglichkeit die Daten als **Excel-Datei** downzuloaden. Dazu muss der Download-Button angewählt und anschließend das jeweilige Angebot beziehungsweise der jeweilige Betreuungsanlass<sup>55</sup> ausgewählt werden. Das aktuelle Jahr ist immer vorausgewählt.<sup>56</sup> Ein Download kann immer nur für ein/en Angebot/Betreuungsanlass erstellt werden. Es ist nicht möglich verschiedene Angebote/Betreuungsanlässe gemeinsam darzustellen. Besteht eine Berechtigung für mehr als ein Projekt desselben Angebots/Betreuungsanlasses, so erfolgt die Ausgabe gemeinsam in einem Datenfile. Mit dem anschließenden Klick auf "Download" startet dieser.

<sup>&</sup>lt;sup>53</sup> Die Teilnahmebefragung ist freiwillig sowie anonym und findet am Ende der Teilnahme, unabhängig von der Beendigungsart (bei Abschluss, Alternative oder Abbruch), statt. Sie steht sowohl als Papierals auch als Onlineversion zur Verfügung. Nähere Infos zur Teilnahmebefragung sind dem Teilnahmebefragungsbericht zu entnehmen, der sich auf der Website der BundesKOST (https://www.bundeskost.at/ausbildung-beruf/sms-teilnahmebefragung.html) befindet, wo auch die jeweils aktuellen Fragebögen zum Download zur Verfügung stehen.

<sup>&</sup>lt;sup>54</sup> SMS Stab, Ministerium, BundesKOST = landesweite Daten; SMS Landesstelle, KOST = bundeslandspezifische Daten; Projektleitung/Schlüsselkraft = projektspezifische Daten

<sup>&</sup>lt;sup>55</sup> Für die Angebote Arbeitsassistenz und Jobcoaching stehen für die unterschiedlichen Betreuungsanlässe jeweils eigene Fragebögen zur Verfügung.

<sup>&</sup>lt;sup>56</sup> In WABA sind jene Daten einseh- und downloadbar, die ab 2023 (NEBA) beziehungsweise 2024 (ÖZIV SUPPORT) erhoben wurden.

#### Abbildung 94: Download der TBF-Daten

| Download                  |      |  |           |     | 23 | 6 |
|---------------------------|------|--|-----------|-----|----|---|
| Angebot/Betreuungsanlass: |      |  |           |     | -  |   |
| Jahr:                     | 2023 |  |           |     | •  |   |
|                           |      |  | Abbrechen | Dov |    |   |

Die Excel-Datei besteht aus zwei Datenblättern. Das erste Datenblatt beinhaltet das Codebook, das die Variablen und Antwortkategorien darstellt und erläutert, im zweiten Datenblatt ist der Datensatz enthalten. Es werden nur jene Befragungsbögen angezeigt, bei denen zumindest eine der Teilnahmebewertungen einen Eintrag aufweist. Fragebögen, die zwar über Einträge bei den soziodemografischen Variablen (Alter, Geschlecht, Bundesland, Projekt), aber über keine Einträge bei den Teilnahmebewertungen verfügen, werden somit ausgeschlossen.

Der Datenstand der Übersichtstabelle und des Datenexports wird immer per Juli mit den Halbjahresdaten und per März mit den Gesamtdaten des Vorjahres aktualisiert.

Die **Halbjahresdaten** des jeweils aktuellen Jahres sind Anfang Juli abrufbar und beinhalten **ausschließlich Einträge aus der Onlinebefragung**. Dies dient den Projekten zur Kontrolle, wie viele Onlinebefragungen bereits ausgefüllt wurden. Zu beachten gilt hier, dass das Datenmaterial nicht fortwährend aktualisiert wird (und somit nicht stets der aktuelle Stand der bisher ausgefüllten beziehungsweise online eingetragenen Teilnahmebefragungen abrufbar ist), sondern den Ist-Stand des Stichtages abbildet, an dem die Online-Halbjahresinformation in WABA eingepflegt wurde.

Die letzten sechs Spalten der Halbjahresdaten im Datenexport ("Besser 1" bis "Anmerkung") sind vorerst leer (und können daher unberücksichtigt bleiben). Diese bilden die Kategorisierung der Antworten auf die offene Frage nach den Verbesserungsvorschlägen ab, welche erst mit Abschluss des Jahres händisch vorgenommen wird.

Die **kompletten Datenfiles** des jeweils aktuellen Jahres (Einträge aus den Onlinebefragungen und den Papierbögen) stehen Ende März des Folgejahres in WABA zur Verfügung.

Da die importierten Daten durch die BundesKOST erst kontrolliert werden müssen, ist sowohl bei den Halbjahres- als auch bei den Jahresdaten **auf eine** Systemnachricht zu warten, bevor ein Datenabzug erstellt wird.

# 18 Verzeichnisse

# 18.1 Abkürzungsverzeichnis

| Abkürzung  | Bezeichnung                                                                                   |
|------------|-----------------------------------------------------------------------------------------------|
| AASS       | Arbeitsassistenz                                                                              |
| AF25       | Arbeitsfähigkeit bis 25                                                                       |
| AFit       | AusbildungsFit                                                                                |
| AHS        | Allgemeinbildende höhere Schule                                                               |
| AMS        | Arbeitsmarktservice                                                                           |
| APfIG      | Ausbildungspflichtgesetz                                                                      |
| ASO        | Allgemeine Sonderschule                                                                       |
| AUVA       | Allgemeine Unfallversicherungsanstalt                                                         |
| BAG        | Berufsausbildungsgesetz                                                                       |
| BAS        | Berufsausbildungsassistenz                                                                    |
| BAus       | Barrierefreie Ausbildung                                                                      |
| BMHS       | Berufsbildende mittlere und höhere Schulen                                                    |
| BO         | Berufliche Orientierung                                                                       |
| BundesKOST | Bundesweite Koordinierungsstelle AusBildung bis 18 /                                          |
|            | Ausbildung – Beruf                                                                            |
| DLU        | Deckung des Lebensunterhaltes                                                                 |
| DSGVO      | Datenschutz-Grundverordnung                                                                   |
| EVO        | Einschätzungsverordnung                                                                       |
| ESF        | Europäische Sozialfonds                                                                       |
| HAS        | Handelsschule                                                                                 |
| HERA       | Heranführungsberatung                                                                         |
| ICD-11     | Internationale statistische Klassifikation der Krankheiten und                                |
|            | verwandter Gesundheitsprobleme (11. Version) der WHO                                          |
| JC         | Jobcoaching                                                                                   |
| JU         | Jugendcoaching                                                                                |
| JU.in MAB  | Jugendcoaching intensiv im Rahmen des Monitoring AusBildung<br>bis 18 (MAB) (vormals Stufe 0) |
| JU.in WABA | Jugendcoaching intensiv im Rahmen der                                                         |
|            | Perspektivenplanerstellung in WABA                                                            |
| JUAASS     | Jugendarbeitsassistenz                                                                        |
| JUHA       | Jugendliche in Hilfsarbeit (unqualifizierte Beschäftigung)                                    |
| JUTA       | Jugendliche in Tagesstruktur                                                                  |
| KJH        | Kinder- und Jugendhilfe                                                                       |
| KMS        | Kooperative Mittelschule                                                                      |

| Abkürzung    | Bezeichnung                                                    |
|--------------|----------------------------------------------------------------|
| KOST         | Koordinierungsstelle                                           |
| MAB          | Monitoring AusBildung bis 18                                   |
| MBI          | Monitoring Berufliche Integration                              |
| MELBA        | Merkmalprofile zur Eingliederung Leistungsgewandelter und      |
|              | Behinderter in Arbeit                                          |
| МО           | Motivationsförderndes Angebot (des SMS)                        |
| NEBA         | Netzwerk Berufliche Assistenz                                  |
| (N)MS        | (Neue) Mittelschule                                            |
| npb          | nicht-personenbezogen                                          |
| ÖGK          | Österreichische Gesundheitskasse                               |
| ORG          | Oberstufenrealgymnasium                                        |
| ÖZIV SUPPORT | Angebot des ÖZIV (Bundesverband für Menschen mit               |
|              | Behinderungen)                                                 |
| PAB          | Projektabschnittsbericht                                       |
| pb           | personenbezogen                                                |
| PLZ          | Postleitzahl                                                   |
| RGS          | Regionale Geschäftsstelle des AMS                              |
| SC           | Support Coaching                                               |
| SEF          | Sonderschule für Kinder mit erhöhtem Förderbedarf              |
| SMS          | Sozialministeriumservice                                       |
| SÖB          | Sozialökonomische Betriebe                                     |
| SPF          | Sonderpädagogischer Förderbedarf                               |
| SQ           | Qualifizierungsprojekt (des SMS)                               |
| SVNR         | Sozialversicherungsnummer                                      |
| SVS          | Sozialversicherungsanstalt der Selbstständigen                 |
| TAS          | Teilnahmen-Administrationssystem des AMS                       |
| TBF          | Teilnahmebefragung                                             |
| TN           | Teilnahme / Teilnehmer_in                                      |
| TQ           | Teilqualifizierung                                             |
| ÜBA          | Überbetriebliche Lehre                                         |
| USP          | Unternehmensserviceportal                                      |
| VHS          | Volkshochschule                                                |
| VL           | Verlängerte Lehre                                              |
| VO           | Vormodul AusbildungsFit                                        |
| WABA         | Wirkungs- und Aktivitätsmonitoring der Beruflichen Assistenzen |
| WHO          | Weltgesundheitsorganisation                                    |
| WKO          | Wirtschafskammer Österreich                                    |
| WMS          | Wiener Mittelschule                                            |

| Abkürzung | Bezeichnung             |
|-----------|-------------------------|
| ZMR       | Zentrales MeldeRegister |

## 18.2 Tabellenverzeichnis

| Tabelle 2: Übersicht Änderungen in WABA: Berechtigungen und Einstieg       9         Tabelle 3: Übersicht Änderungen in WABA: Stammdaten       10         Tabelle 4: Übersicht Änderungen in WABA: ESF-Daten       13         Tabelle 5: Übersicht Änderungen in WABA: Perspektivenplan       13         Tabelle 6: Übersicht Änderungen in WABA: Datenexporte       15         Tabelle 8: Übersicht Änderungen in WABA: Datenexporte       15         Tabelle 9: Übersicht Änderungen in WABA: Projektabschnittsbericht       16         Tabelle 10: Stammdaten: Erläuterungen ausgewählter Variablen/Antwortkategorien       43         Tabelle 11: TN-Daten Start: Erläuterungen ausgewählter       53         Variablen/Antwortkategorien       60         Tabelle 13: ESF-Stammdaten: Erläuterungen der Variablen/Antwortkategorien       71         Tabelle 14: ESF-Eintrittsindikatoren: Erläuterungen der Variablen/Antwortkategorien       72         Tabelle 15: ESF-Austrittsindikatoren: Erläuterungen der Variablen/Antwortkategorien       77         Tabelle 16: Leistungsfaktoren: Deutsch (nur AFit)       95         Tabelle 19: Wirkungsfaktoren: Deutsch (nur AFit)       95         Tabelle 21: Wirkungsfaktoren: Sorgfalt       97         Tabelle 19: Wirkungsfaktoren: Selbständigkeit (arbeitsbezogen)       98         Tabelle 21: Wirkungsfaktoren: Selbständigkeit (arbeitsbezogen)       98         Tabelle                                                                                                    | Tabelle 1: Übersicht Änderungen in WABA: Allgemeines                               | 8  |
|----------------------------------------------------------------------------------------------------|------------------------------------------------------------------------------------|----|
| Tabelle 3: Übersicht Änderungen in WABA: Stammdaten       10         Tabelle 4: Übersicht Änderungen in WABA: Teilnahmedaten       12         Tabelle 5: Übersicht Änderungen in WABA: ESF-Daten       13         Tabelle 6: Übersicht Änderungen in WABA: Teilnahme beenden       14         Tabelle 7: Übersicht Änderungen in WABA: Teilnahme beenden       14         Tabelle 8: Übersicht Änderungen in WABA: Teilnahme beenden       14         Tabelle 9: Übersicht Änderungen in WABA: Projektabschnittsbericht       16         Tabelle 10: Stammdaten: Erläuterungen ausgewählter Variablen/Antwortkategorien       43         Tabelle 11: TN-Daten Start: Erläuterungen ausgewählter       Variablen/Antwortkategorien         Variablen/Antwortkategorien       60         Tabelle 13: ESF-Stammdaten: Erläuterungen der Variablen/Antwortkategorien       72         Tabelle 14: ESF-Austrittsindikatoren: Erläuterungen der Variablen/Antwortkategorien       72         Tabelle 15: ESF-Austrittsindikatoren: Erläuterungen der Variablen/Antwortkategorien       79         Tabelle 16: Leistungsfaktoren: Deutsch (nur AFit)       93         Tabelle 19: Wirkungsfaktoren: Mathematik (nur AFit)       95         Tabelle 19: Wirkungsfaktoren: Mathematik (nur AFit)       96         Tabelle 20: Wirkungsfaktoren: Mathematik (nur AFit)       98         Tabelle 21: Wirkungsfaktoren: Mathematik (nur AFit)       98                                                                                                    | Tabelle 2: Übersicht Änderungen in WABA: Berechtigungen und Einstieg               | 9  |
| Tabelle 4: Übersicht Änderungen in WABA: Teilnahmedaten       12         Tabelle 5: Übersicht Änderungen in WABA: ESF-Daten       13         Tabelle 6: Übersicht Änderungen in WABA: Perspektivenplan       13         Tabelle 7: Übersicht Änderungen in WABA: Perspektivenplan       14         Tabelle 8: Übersicht Änderungen in WABA: Porjektabschnittsbericht       16         Tabelle 9: Übersicht Änderungen in WABA: Projektabschnittsbericht       16         Tabelle 9: Übersicht Änderungen ausgewählter Variablen/Antwortkategorien       43         Tabelle 11: TN-Daten Start: Erläuterungen ausgewählter       53         Tabelle 12: TN-Daten laufend: Erläuterungen ausgewählter       60         Variablen/Antwortkategorien       60         Tabelle 13: ESF-Stammdaten: Erläuterungen der Variablen/Antwortkategorien       71         Tabelle 14: ESF-Eintrittsindikatoren: Erläuterungen der Variablen/Antwortkategorien       72         Tabelle 15: ESF-Austrittsindikatoren: Erläuterungen der Variablen/Antwortkategorien       79         Tabelle 16: Leistungsfaktoren: Erläuterungen der Variablen/Antwortkategorien       79         Tabelle 16: Leistungsfaktoren: Deutsch (nur AFit)       95         Tabelle 17: Übersicht Wirkungsfaktoren: Deutsch (nur AFit)       95         Tabelle 20: Wirkungsfaktoren: Sorgfalt       97         Tabelle 21: Wirkungsfaktoren: Sorgfalt       97         Tabel                                                                                                    | Tabelle 3: Übersicht Änderungen in WABA: Stammdaten                                | 10 |
| Tabelle 5: Übersicht Änderungen in WABA: ESF-Daten       13         Tabelle 6: Übersicht Änderungen in WABA: Perspektivenplan       13         Tabelle 7: Übersicht Änderungen in WABA: Datenexporte       15         Tabelle 9: Übersicht Änderungen in WABA: Projektabschnittsbericht       16         Tabelle 10: Stammdaten: Erläuterungen ausgewählter Variablen/Antwortkategorien       43         Tabelle 11: TN-Daten Start: Erläuterungen ausgewählter       43         Variablen/Antwortkategorien       60         Tabelle 13: ESF-Stammdaten: Erläuterungen der Variablen/Antwortkategorien       60         Tabelle 14: ESF-Eintrittsindikatoren: Erläuterungen der Variablen/Antwortkategorien       71         Tabelle 13: ESF-Stammdaten: Erläuterungen der Variablen/Antwortkategorien       72         Tabelle 15: ESF-Austrittsindikatoren: Erläuterungen der Variablen/Antwortkategorien       77         Tabelle 16: Leistungsfaktoren: Deutsch (nur AFit)       93         Tabelle 17: Übersicht Wirkungsfaktoren: Deutsch (nur AFit)       95         Tabelle 20: Wirkungsfaktoren: Sorgfalt       97         Tabelle 21: Wirkungsfaktoren: Sorgfalt       97         Tabelle 22: Wirkungsfaktoren: Durchhaltevermögen       98         Tabelle 23: Wirkungsfaktoren: Durchhaltevermögen       98         Tabelle 24: Wirkungsfaktoren: Umgang mit Problemen / Stress / schwierigen       99         Tabelle 25: W                                                                                                    | Tabelle 4: Übersicht Änderungen in WABA: Teilnahmedaten                            | 12 |
| Tabelle 6: Übersicht Änderungen in WABA: Perspektivenplan                                                                                                    | Tabelle 5: Übersicht Änderungen in WABA: ESF-Daten                                 | 13 |
| Tabelle 7: Übersicht Änderungen in WABA: Teilnahme beenden       14         Tabelle 8: Übersicht Änderungen in WABA: Datenexporte       15         Tabelle 9: Übersicht Änderungen in WABA: Projektabschnittsbericht       16         Tabelle 10: Stammdaten: Erläuterungen ausgewählter Variablen/Antwortkategorien       43         Tabelle 11: TN-Daten Start: Erläuterungen ausgewählter       53         Variablen/Antwortkategorien       53         Tabelle 12: TN-Daten laufend: Erläuterungen ausgewählter       60         Variablen/Antwortkategorien       60         Tabelle 13: ESF-Stammdaten: Erläuterungen der Variablen/Antwortkategorien       71         Tabelle 14: ESF-Eintrittsindikatoren: Erläuterungen der Variablen/Antwortkategorien       72         Tabelle 15: ESF-Austrittsindikatoren: Erläuterungen der Variablen/Antwortkategorien       72         Tabelle 16: Leistungsfaktoren: Erläuterungen der Variablen/Antwortkategorien       79         Tabelle 16: Leistungsfaktoren: Erläuterungen der Variablen/Antwortkategorien       79         Tabelle 17: Übersicht Wirkungsfaktoren und Zeitpunkt der Erhebung VO/AFit.       93         Tabelle 18: Wirkungsfaktoren: Deutsch (nur AFit)       95         Tabelle 20: Wirkungsfaktoren: Selbstständigkeit (arbeitsbezogen)       98         Tabelle 21: Wirkungsfaktoren: Selbstständigkeit (arbeitsbezogen)       98         Tabelle 22: Wirkungsfaktoren: Durchhaltevermögen                                                                                          | Tabelle 6: Übersicht Änderungen in WABA: Perspektivenplan                          | 13 |
| Tabelle 8: Übersicht Änderungen in WABA: Datenexporte       15         Tabelle 9: Übersicht Änderungen in WABA: Projektabschnittsbericht       16         Tabelle 10: Stammdaten: Erläuterungen ausgewählter Variablen/Antwortkategorien       43         Tabelle 11: TN-Daten Start: Erläuterungen ausgewählter       53         Variablen/Antwortkategorien       53         Tabelle 12: TN-Daten laufend: Erläuterungen ausgewählter       60         Variablen/Antwortkategorien       60         Tabelle 13: ESF-Stammdaten: Erläuterungen der Variablen/Antwortkategorien       71         Tabelle 14: ESF-Eintrittsindikatoren: Erläuterungen der Variablen/Antwortkategorien       72         Tabelle 15: ESF-Austrittsindikatoren: Erläuterungen der Variablen/Antwortkategorien       72         Tabelle 16: Leistungsfaktoren: Erläuterungen der Variablen/Antwortkategorien       77         Tabelle 16: Leistungsfaktoren: Erläuterungen der Variablen/Antwortkategorien       79         Tabelle 16: Leistungsfaktoren: Deutsch (nur AFit)       95         Tabelle 19: Wirkungsfaktoren: Deutsch (nur AFit)       95         Tabelle 20: Wirkungsfaktoren: Sorgfalt       97         Tabelle 21: Wirkungsfaktoren: Sorgfalt       97         Tabelle 22: Wirkungsfaktoren: Durchhaltevermögen       98         Tabelle 23: Wirkungsfaktoren: Umgang mit Problemen / Stress / schwierigen       90         Tabelle 26: Wirk                                                                                                    | Tabelle 7: Übersicht Änderungen in WABA: Teilnahme beenden                         | 14 |
| Tabelle 9: Übersicht Änderungen in WABA: Projektabschnittsbericht       16         Tabelle 10: Stammdaten: Erläuterungen ausgewählter Variablen/Antwortkategorien       43         Tabelle 11: TN-Daten Start: Erläuterungen ausgewählter       53         Tabelle 12: TN-Daten laufend: Erläuterungen ausgewählter       60         Variablen/Antwortkategorien       60         Tabelle 13: ESF-Stammdaten: Erläuterungen der Variablen/Antwortkategorien       71         Tabelle 14: ESF-Eintrittsindikatoren: Erläuterungen der Variablen/Antwortkategorien       72         Tabelle 15: ESF-Austrittsindikatoren: Erläuterungen der Variablen/Antwortkategorien       77         Tabelle 16: Leistungsfaktoren: Erläuterungen der Variablen/Antwortkategorien       79         Tabelle 16: Leistungsfaktoren: Erläuterungen der Variablen/Antwortkategorien       79         Tabelle 17: Übersicht Wirkungsfaktoren und Zeitpunkt der Erhebung VO/AFit       93         Tabelle 19: Wirkungsfaktoren: Deutsch (nur AFit)       95         Tabelle 20: Wirkungsfaktoren: Digitale Kompetenzen (nur AFit)       98         Tabelle 21: Wirkungsfaktoren: Selbstständigkeit (arbeitsbezogen)       98         Tabelle 22: Wirkungsfaktoren: Durchhaltevermögen       99         Tabelle 23: Wirkungsfaktoren: Umgang mit Problemen / Stress / schwierigen       100         Tabelle 26: Wirkungsfaktoren: Integration in ein Team/eine Gruppe (nur AFit)       102 <t< td=""><td>Tabelle 8: Übersicht Änderungen in WABA: Datenexporte</td><td>15</td></t<> | Tabelle 8: Übersicht Änderungen in WABA: Datenexporte                              | 15 |
| Tabelle 10: Stammdaten: Erläuterungen ausgewählter Variablen/Antwortkategorien       43         Tabelle 11: TN-Daten Start: Erläuterungen ausgewählter       53         Variablen/Antwortkategorien       60         Tabelle 12: TN-Daten laufend: Erläuterungen ausgewählter       60         Variablen/Antwortkategorien       60         Tabelle 13: ESF-Stammdaten: Erläuterungen der Variablen/Antwortkategorien       71         Tabelle 14: ESF-Eintrittsindikatoren: Erläuterungen der Variablen/Antwortkategorien       72         Tabelle 15: ESF-Austrittsindikatoren: Erläuterungen der Variablen/Antwortkategorien       77         Tabelle 16: Leistungsfaktoren: Erläuterungen der Variablen/Antwortkategorien       77         Tabelle 16: Leistungsfaktoren: Erläuterungen der Variablen/Antwortkategorien       79         Tabelle 16: Leistungsfaktoren: Deutsch (nur AFit)       93         Tabelle 19: Wirkungsfaktoren: Deutsch (nur AFit)       95         Tabelle 20: Wirkungsfaktoren: Sorgfalt       97         Tabelle 21: Wirkungsfaktoren: Sorgfalt       97         Tabelle 22: Wirkungsfaktoren: Durchhaltevermögen       99         Tabelle 23: Wirkungsfaktoren: Umgang mit Problemen / Stress / schwierigen       90         Stituationen       100         Tabelle 26: Wirkungsfaktoren: Verlässlichkeit       101         Tabelle 26: Wirkungsfaktoren: Verlässlichkeit       101     <                                                                                                    | Tabelle 9: Übersicht Änderungen in WABA: Projektabschnittsbericht                  | 16 |
| 43         Tabelle 11: TN-Daten Start: Erläuterungen ausgewählter         Variablen/Antwortkategorien         53         Tabelle 12: TN-Daten laufend: Erläuterungen ausgewählter         Variablen/Antwortkategorien         60         Tabelle 13: ESF-Stammdaten: Erläuterungen der Variablen/Antwortkategorien         71         Tabelle 14: ESF-Eintrittsindikatoren: Erläuterungen der Variablen/Antwortkategorien         72         Tabelle 15: ESF-Austrittsindikatoren: Erläuterungen der Variablen/Antwortkategorien         77         Tabelle 16: Leistungsfaktoren: Erläuterungen der Variablen/Antwortkategorien         79         Tabelle 16: Leistungsfaktoren: Erläuterungen der Variablen/Antwortkategorien         79         Tabelle 16: Leistungsfaktoren: Erläuterungen der Variablen/Antwortkategorien         79         Tabelle 16: Leistungsfaktoren: Erläuterungen der Variablen/Antwortkategorien         79         Tabelle 16: Leistungsfaktoren: Deutsch (nur AFit)         95         Tabelle 19: Wirkungsfaktoren: Deutsch (nur AFit)         95         Tabelle 20: Wirkungsfaktoren: Sorgfalt         97         Tabelle 21: Wirkungsfaktoren: Sorgfalt         98         Tabelle 23: Wirkungsfaktoren: Selbstständigkeit (arbeitsbezogen)                                                                                                    | Tabelle 10: Stammdaten: Erläuterungen ausgewählter Variablen/Antwortkategorier     | n  |
| Tabelle 11: TN-Daten Start: Erläuterungen ausgewählter       53         Variablen/Antwortkategorien.       53         Tabelle 12: TN-Daten laufend: Erläuterungen ausgewählter       60         Variablen/Antwortkategorien.       60         Tabelle 13: ESF-Stammdaten: Erläuterungen der Variablen/Antwortkategorien       71         Tabelle 14: ESF-Eintrittsindikatoren: Erläuterungen der Variablen/Antwortkategorien       72         Tabelle 15: ESF-Austrittsindikatoren: Erläuterungen der Variablen/Antwortkategorien       77         Tabelle 16: Leistungsfaktoren: Erläuterungen der Variablen/Antwortkategorien       77         Tabelle 16: Leistungsfaktoren: Erläuterungen der Variablen/Antwortkategorien       79         Tabelle 16: Leistungsfaktoren: Erläuterungen der Variablen/Antwortkategorien       79         Tabelle 16: Leistungsfaktoren: Erläuterungen der Variablen/Antwortkategorien       79         Tabelle 16: Leistungsfaktoren: Erläuterungen der Variablen/Antwortkategorien       79         Tabelle 16: Wirkungsfaktoren: Deutsch (nur AFit)       93         Tabelle 19: Wirkungsfaktoren: Digitale Kompetenzen (nur AFit)       95         Tabelle 20: Wirkungsfaktoren: Sorgfalt       97         Tabelle 21: Wirkungsfaktoren: Selbstständigkeit (arbeitsbezogen)       98         Tabelle 23: Wirkungsfaktoren: Durchhaltevermögen       99         Tabelle 24: Wirkungsfaktoren: Umgang mit Problemen / Stress / schwieri                                                                                   |                                                                                    | 43 |
| Variablen/Antwortkategorien.       53         Tabelle 12: TN-Daten laufend: Erläuterungen ausgewählter       60         Variablen/Antwortkategorien.       60         Tabelle 13: ESF-Stammdaten: Erläuterungen der Variablen/Antwortkategorien       71         Tabelle 14: ESF-Eintrittsindikatoren: Erläuterungen der Variablen/Antwortkategorien       72         Tabelle 15: ESF-Austrittsindikatoren: Erläuterungen der Variablen/Antwortkategorien       77         Tabelle 16: Leistungsfaktoren: Erläuterungen der Variablen/Antwortkategorien       79         Tabelle 17: Übersicht Wirkungsfaktoren und Zeitpunkt der Erhebung VO/AFit       93         Tabelle 18: Wirkungsfaktoren: Deutsch (nur AFit)       95         Tabelle 20: Wirkungsfaktoren: Digitale Kompetenzen (nur AFit)       96         Tabelle 21: Wirkungsfaktoren: Sorgfalt       97         Tabelle 22: Wirkungsfaktoren: Sorgfalt       97         Tabelle 23: Wirkungsfaktoren: Durchhaltevermögen       99         Tabelle 24: Wirkungsfaktoren: Durchhaltevermögen       99         Tabelle 25: Wirkungsfaktoren: Umgang mit Problemen / Stress / schwierigen       100         Tabelle 27: Wirkungsfaktoren: Integration in ein Team/eine Gruppe (nur AFit)       102         Tabelle 29: Wirkungsfaktoren: Umgangsformen und Erscheinungsbild       103         Tabelle 29: Wirkungsfaktoren: Selbstorganisation (nur AFit)       104         Tabe                                                                                                    | Tabelle 11: TN-Daten Start: Erläuterungen ausgewählter                             |    |
| Tabelle 12: TN-Daten laufend: Erläuterungen ausgewählter       60         Variablen/Antwortkategorien       60         Tabelle 13: ESF-Stammdaten: Erläuterungen der Variablen/Antwortkategorien       71         Tabelle 14: ESF-Eintrittsindikatoren: Erläuterungen der Variablen/Antwortkategorien       72         Tabelle 15: ESF-Austrittsindikatoren: Erläuterungen der Variablen/Antwortkategorien       77         Tabelle 16: Leistungsfaktoren: Erläuterungen der Variablen/Antwortkategorien       79         Tabelle 17: Übersicht Wirkungsfaktoren und Zeitpunkt der Erhebung VO/AFit       93         Tabelle 18: Wirkungsfaktoren: Deutsch (nur AFit)       95         Tabelle 20: Wirkungsfaktoren: Digitale Kompetenzen (nur AFit)       96         Tabelle 21: Wirkungsfaktoren: Sorgfalt       97         Tabelle 22: Wirkungsfaktoren: Sorgfalt       97         Tabelle 23: Wirkungsfaktoren: Durchhaltevermögen       98         Tabelle 24: Wirkungsfaktoren: Umgang mit Problemen / Stress / schwierigen       90         Situationen       100         Tabelle 26: Wirkungsfaktoren: Integration in ein Team/eine Gruppe (nur AFit)       102         Tabelle 29: Wirkungsfaktoren: Selbstorganisation (nur AFit)       104         Tabelle 29: Wirkungsfaktoren: Erlangung einer allgemeinen Gruppenfähigkeit (nur       104         Tabelle 29: Wirkungsfaktoren: Erlangung einer allgemeinen Gruppenfähigkeit (nur       104                                                                                                    | Variablen/Antwortkategorien                                                        | 53 |
| Variablen/Antwortkategorien       60         Tabelle 13: ESF-Stammdaten: Erläuterungen der Variablen/Antwortkategorien       71         Tabelle 14: ESF-Eintrittsindikatoren: Erläuterungen der Variablen/Antwortkategorien       72         Tabelle 15: ESF-Austrittsindikatoren: Erläuterungen der Variablen/Antwortkategorien       77         Tabelle 16: Leistungsfaktoren: Erläuterungen der Variablen/Antwortkategorien       77         Tabelle 16: Leistungsfaktoren: Erläuterungen der Variablen/Antwortkategorien       79         Tabelle 17: Übersicht Wirkungsfaktoren und Zeitpunkt der Erhebung VO/AFit       93         Tabelle 18: Wirkungsfaktoren: Deutsch (nur AFit)       95         Tabelle 20: Wirkungsfaktoren: Digitale Kompetenzen (nur AFit)       95         Tabelle 21: Wirkungsfaktoren: Sorgfalt       97         Tabelle 22: Wirkungsfaktoren: Sorgfalt       97         Tabelle 23: Wirkungsfaktoren: Durchhaltevermögen       98         Tabelle 24: Wirkungsfaktoren: Durchhaltevermögen       99         Tabelle 26: Wirkungsfaktoren: Integration in ein Team/eine Gruppe (nur AFit)       102         Tabelle 27: Wirkungsfaktoren: Integration in ein Team/eine Gruppe (nur AFit)       102         Tabelle 29: Wirkungsfaktoren: Selbstorganisation (nur AFit)       104         Tabelle 29: Wirkungsfaktoren: Erlängung einer allgemeinen Gruppenfähigkeit (nur       VO)                                                                                                    | Tabelle 12: TN-Daten laufend: Erläuterungen ausgewählter                           |    |
| Tabelle 13: ESF-Stammdaten: Erläuterungen der Variablen/Antwortkategorien       71         Tabelle 14: ESF-Eintrittsindikatoren: Erläuterungen der Variablen/Antwortkategorien       72         Tabelle 15: ESF-Austrittsindikatoren: Erläuterungen der Variablen/Antwortkategorien       77         Tabelle 16: Leistungsfaktoren: Erläuterungen der Variablen/Antwortkategorien       77         Tabelle 16: Leistungsfaktoren: Erläuterungen der Variablen/Antwortkategorien       79         Tabelle 16: Leistungsfaktoren: Erläuterungen der Variablen/Antwortkategorien       79         Tabelle 16: Leistungsfaktoren: Erläuterungen der Variablen/Antwortkategorien       79         Tabelle 16: Leistungsfaktoren: Erläuterungen der Variablen/Antwortkategorien       79         Tabelle 17: Übersicht Wirkungsfaktoren und Zeitpunkt der Erhebung VO/AFit       93         Tabelle 18: Wirkungsfaktoren: Deutsch (nur AFit)       95         Tabelle 20: Wirkungsfaktoren: Digitale Kompetenzen (nur AFit)       96         Tabelle 21: Wirkungsfaktoren: Sorgfalt       97         Tabelle 22: Wirkungsfaktoren: Selbstständigkeit (arbeitsbezogen)       98         Tabelle 23: Wirkungsfaktoren: Durchhaltevermögen       99         Tabelle 24: Wirkungsfaktoren: Umgang mit Problemen / Stress / schwierigen       100         Tabelle 25: Wirkungsfaktoren: Integration in ein Team/eine Gruppe (nur AFit)       102         Tabelle 26: Wirkungsfaktoren: Umgangsformen und Erscheinungsbild<                                                | Variablen/Antwortkategorien                                                        | 60 |
| Tabelle 14: ESF-Eintrittsindikatoren: Erläuterungen der Variablen/Antwortkategorien       72         Tabelle 15: ESF-Austrittsindikatoren: Erläuterungen der Variablen/Antwortkategorien       77         Tabelle 16: Leistungsfaktoren: Erläuterungen der Variablen/Antwortkategorien       77         Tabelle 16: Leistungsfaktoren: Erläuterungen der Variablen/Antwortkategorien       79         Tabelle 17: Übersicht Wirkungsfaktoren und Zeitpunkt der Erhebung VO/AFit       93         Tabelle 18: Wirkungsfaktoren: Deutsch (nur AFit)       95         Tabelle 20: Wirkungsfaktoren: Digitale Kompetenzen (nur AFit)       96         Tabelle 21: Wirkungsfaktoren: Sorgfalt       97         Tabelle 22: Wirkungsfaktoren: Arbeitstempo (nur AFit)       98         Tabelle 23: Wirkungsfaktoren: Selbstständigkeit (arbeitsbezogen)       98         Tabelle 24: Wirkungsfaktoren: Durchhaltevermögen       99         Tabelle 25: Wirkungsfaktoren: Verlässlichkeit       101         Tabelle 26: Wirkungsfaktoren: Verlässlichkeit       101         Tabelle 27: Wirkungsfaktoren: Umgang mit Problemen / Stress / schwierigen       102         Situationen       100         Tabelle 28: Wirkungsfaktoren: Umgangsformen und Erscheinungsbild       103         Tabelle 29: Wirkungsfaktoren: Selbstorganisation (nur AFit)       104         Tabelle 29: Wirkungsfaktoren: Erlangung einer allgemeinen Gruppenfähigkeit (nur       VO)                                                                                                    | Tabelle 13: ESF-Stammdaten: Erläuterungen der Variablen/Antwortkategorien          | 71 |
| 72         Tabelle 15: ESF-Austrittsindikatoren: Erläuterungen der Variablen/Antwortkategorien         77         Tabelle 16: Leistungsfaktoren: Erläuterungen der Variablen/Antwortkategorien         79         Tabelle 17: Übersicht Wirkungsfaktoren und Zeitpunkt der Erhebung VO/AFit         93         Tabelle 18: Wirkungsfaktoren: Deutsch (nur AFit)         95         Tabelle 20: Wirkungsfaktoren: Digitale Kompetenzen (nur AFit)         96         Tabelle 21: Wirkungsfaktoren: Sorgfalt         97         Tabelle 22: Wirkungsfaktoren: Sorgfalt         97         Tabelle 23: Wirkungsfaktoren: Selbstständigkeit (arbeitsbezogen)         98         Tabelle 24: Wirkungsfaktoren: Durchhaltevermögen         99         Tabelle 25: Wirkungsfaktoren: Umgang mit Problemen / Stress / schwierigen         Situationen       100         Tabelle 26: Wirkungsfaktoren: Integration in ein Team/eine Gruppe (nur AFit)       102         Tabelle 28: Wirkungsfaktoren: Umgangsformen und Erscheinungsbild       103         Tabelle 29: Wirkungsfaktoren: Selbstorganisation (nur AFit)       104         Tabelle 20: Wirkungsfaktoren: Selbstorganisation (nur AFit)       104         Tabelle 29: Wirkungsfaktoren: Erlangung einer allgemeinen Gruppenfähigkeit (nur       VO)         100       10                                                                                                    | Tabelle 14: ESF-Eintrittsindikatoren: Erläuterungen der Variablen/Antwortkategorie | n  |
| Tabelle 15: ESF-Austrittsindikatoren: Erläuterungen der Variablen/Antwortkategorien       77         Tabelle 16: Leistungsfaktoren: Erläuterungen der Variablen/Antwortkategorien       79         Tabelle 17: Übersicht Wirkungsfaktoren und Zeitpunkt der Erhebung VO/AFit       93         Tabelle 18: Wirkungsfaktoren: Deutsch (nur AFit)       95         Tabelle 19: Wirkungsfaktoren: Mathematik (nur AFit)       95         Tabelle 20: Wirkungsfaktoren: Digitale Kompetenzen (nur AFit)       96         Tabelle 21: Wirkungsfaktoren: Sorgfalt       97         Tabelle 22: Wirkungsfaktoren: Sorgfalt       97         Tabelle 23: Wirkungsfaktoren: Selbstständigkeit (arbeitsbezogen)       98         Tabelle 24: Wirkungsfaktoren: Durchhaltevermögen       99         Tabelle 25: Wirkungsfaktoren: Verlässlichkeit       101         Tabelle 26: Wirkungsfaktoren: Verlässlichkeit       101         Tabelle 27: Wirkungsfaktoren: Umgangsformen und Erscheinungsbild       103         Tabelle 28: Wirkungsfaktoren: Selbstorganisation (nur AFit)       104         Tabelle 29: Wirkungsfaktoren: Erlangung einer allgemeinen Gruppenfähigkeit (nur       104         Tabelle 20: Wirkungsfaktoren: Erlangung einer allgemeinen Gruppenfähigkeit (nur       105                                                                                                    |                                                                                    | 72 |
| 77Tabelle 16: Leistungsfaktoren: Erläuterungen der Variablen/Antwortkategorien79Tabelle 17: Übersicht Wirkungsfaktoren und Zeitpunkt der Erhebung VO/AFit93Tabelle 18: Wirkungsfaktoren: Deutsch (nur AFit)95Tabelle 19: Wirkungsfaktoren: Mathematik (nur AFit)95Tabelle 20: Wirkungsfaktoren: Digitale Kompetenzen (nur AFit)96Tabelle 21: Wirkungsfaktoren: Sorgfalt97Tabelle 22: Wirkungsfaktoren: Arbeitstempo (nur AFit)98Tabelle 23: Wirkungsfaktoren: Selbstständigkeit (arbeitsbezogen)98Tabelle 24: Wirkungsfaktoren: Durchhaltevermögen99Tabelle 25: Wirkungsfaktoren: Umgang mit Problemen / Stress / schwierigen100Tabelle 26: Wirkungsfaktoren: Integration in ein Team/eine Gruppe (nur AFit)102Tabelle 28: Wirkungsfaktoren: Selbstorganisation (nur AFit)103Tabelle 29: Wirkungsfaktoren: Selbstorganisation (nur AFit)104Tabelle 30: Wirkungsfaktoren: Erlangung einer allgemeinen Gruppenfähigkeit (nurVO)105                                                                                                    | Tabelle 15: ESF-Austrittsindikatoren: Erläuterungen der Variablen/Antwortkategorie | en |
| Tabelle 16: Leistungsfaktoren: Erläuterungen der Variablen/Antwortkategorien79Tabelle 17: Übersicht Wirkungsfaktoren und Zeitpunkt der Erhebung VO/AFit93Tabelle 18: Wirkungsfaktoren: Deutsch (nur AFit)95Tabelle 19: Wirkungsfaktoren: Mathematik (nur AFit)95Tabelle 20: Wirkungsfaktoren: Digitale Kompetenzen (nur AFit)96Tabelle 21: Wirkungsfaktoren: Sorgfalt97Tabelle 22: Wirkungsfaktoren: Arbeitstempo (nur AFit)98Tabelle 23: Wirkungsfaktoren: Selbstständigkeit (arbeitsbezogen)98Tabelle 24: Wirkungsfaktoren: Durchhaltevermögen99Tabelle 25: Wirkungsfaktoren: Umgang mit Problemen / Stress / schwierigen100Situationen100Tabelle 26: Wirkungsfaktoren: Integration in ein Team/eine Gruppe (nur AFit)103Tabelle 29: Wirkungsfaktoren: Selbstorganisation (nur AFit)104Tabelle 29: Wirkungsfaktoren: Erlangung einer allgemeinen Gruppenfähigkeit (nur105                                                                                                    |                                                                                    | 77 |
| Tabelle 17: Übersicht Wirkungsfaktoren und Zeitpunkt der Erhebung VO/AFit93Tabelle 18: Wirkungsfaktoren: Deutsch (nur AFit)95Tabelle 19: Wirkungsfaktoren: Mathematik (nur AFit)95Tabelle 20: Wirkungsfaktoren: Digitale Kompetenzen (nur AFit)96Tabelle 21: Wirkungsfaktoren: Sorgfalt97Tabelle 22: Wirkungsfaktoren: Arbeitstempo (nur AFit)98Tabelle 23: Wirkungsfaktoren: Selbstständigkeit (arbeitsbezogen)98Tabelle 24: Wirkungsfaktoren: Durchhaltevermögen99Tabelle 25: Wirkungsfaktoren: Umgang mit Problemen / Stress / schwierigen100Situationen100Tabelle 26: Wirkungsfaktoren: Integration in ein Team/eine Gruppe (nur AFit)102Tabelle 28: Wirkungsfaktoren: Umgangsformen und Erscheinungsbild103Tabelle 29: Wirkungsfaktoren: Selbstorganisation (nur AFit)104Tabelle 30: Wirkungsfaktoren: Erlangung einer allgemeinen Gruppenfähigkeit (nur105                                                                                                    | Tabelle 16: Leistungsfaktoren: Erläuterungen der Variablen/Antwortkategorien       | 79 |
| Tabelle 18: Wirkungsfaktoren: Deutsch (nur AFit)95Tabelle 19: Wirkungsfaktoren: Mathematik (nur AFit)95Tabelle 20: Wirkungsfaktoren: Digitale Kompetenzen (nur AFit)96Tabelle 21: Wirkungsfaktoren: Sorgfalt97Tabelle 22: Wirkungsfaktoren: Arbeitstempo (nur AFit)98Tabelle 23: Wirkungsfaktoren: Selbstständigkeit (arbeitsbezogen)98Tabelle 24: Wirkungsfaktoren: Durchhaltevermögen99Tabelle 25: Wirkungsfaktoren: Umgang mit Problemen / Stress / schwierigen100Situationen100Tabelle 26: Wirkungsfaktoren: Integration in ein Team/eine Gruppe (nur AFit)102Tabelle 28: Wirkungsfaktoren: Umgangsformen und Erscheinungsbild103Tabelle 29: Wirkungsfaktoren: Selbstorganisation (nur AFit)104Tabelle 30: Wirkungsfaktoren: Erlangung einer allgemeinen Gruppenfähigkeit (nur105                                                                                                    | Tabelle 17: Übersicht Wirkungsfaktoren und Zeitpunkt der Erhebung VO/AFit          | 93 |
| Tabelle 19: Wirkungsfaktoren: Mathematik (nur AFit)                                                                                                    | Tabelle 18: Wirkungsfaktoren: Deutsch (nur AFit)                                   | 95 |
| Tabelle 20: Wirkungsfaktoren: Digitale Kompetenzen (nur AFit)96Tabelle 21: Wirkungsfaktoren: Sorgfalt97Tabelle 22: Wirkungsfaktoren: Arbeitstempo (nur AFit)98Tabelle 23: Wirkungsfaktoren: Selbstständigkeit (arbeitsbezogen)98Tabelle 24: Wirkungsfaktoren: Durchhaltevermögen99Tabelle 25: Wirkungsfaktoren: Umgang mit Problemen / Stress / schwierigen100Situationen100Tabelle 26: Wirkungsfaktoren: Verlässlichkeit101Tabelle 27: Wirkungsfaktoren: Integration in ein Team/eine Gruppe (nur AFit)102Tabelle 28: Wirkungsfaktoren: Selbstorganisation (nur AFit)104Tabelle 30: Wirkungsfaktoren: Erlangung einer allgemeinen Gruppenfähigkeit (nur105                                                                                                    | Tabelle 19: Wirkungsfaktoren: Mathematik (nur AFit)                                | 95 |
| Tabelle 21: Wirkungsfaktoren: Sorgfalt.97Tabelle 22: Wirkungsfaktoren: Arbeitstempo (nur AFit)98Tabelle 23: Wirkungsfaktoren: Selbstständigkeit (arbeitsbezogen)98Tabelle 24: Wirkungsfaktoren: Durchhaltevermögen99Tabelle 25: Wirkungsfaktoren: Umgang mit Problemen / Stress / schwierigen90Situationen100Tabelle 26: Wirkungsfaktoren: Verlässlichkeit101Tabelle 27: Wirkungsfaktoren: Integration in ein Team/eine Gruppe (nur AFit)102Tabelle 28: Wirkungsfaktoren: Umgangsformen und Erscheinungsbild103Tabelle 29: Wirkungsfaktoren: Selbstorganisation (nur AFit)104Tabelle 30: Wirkungsfaktoren: Erlangung einer allgemeinen Gruppenfähigkeit (nur105                                                                                                    | Tabelle 20: Wirkungsfaktoren: Digitale Kompetenzen (nur AFit)                      | 96 |
| Tabelle 22: Wirkungsfaktoren: Arbeitstempo (nur AFit)98Tabelle 23: Wirkungsfaktoren: Selbstständigkeit (arbeitsbezogen)98Tabelle 24: Wirkungsfaktoren: Durchhaltevermögen99Tabelle 25: Wirkungsfaktoren: Umgang mit Problemen / Stress / schwierigen90Situationen100Tabelle 26: Wirkungsfaktoren: Verlässlichkeit101Tabelle 27: Wirkungsfaktoren: Integration in ein Team/eine Gruppe (nur AFit)102Tabelle 28: Wirkungsfaktoren: Umgangsformen und Erscheinungsbild103Tabelle 29: Wirkungsfaktoren: Selbstorganisation (nur AFit)104Tabelle 30: Wirkungsfaktoren: Erlangung einer allgemeinen Gruppenfähigkeit (nur105                                                                                                    | Tabelle 21: Wirkungsfaktoren: Sorgfalt                                             | 97 |
| Tabelle 23: Wirkungsfaktoren: Selbstständigkeit (arbeitsbezogen)98Tabelle 24: Wirkungsfaktoren: Durchhaltevermögen99Tabelle 25: Wirkungsfaktoren: Umgang mit Problemen / Stress / schwierigen100Situationen100Tabelle 26: Wirkungsfaktoren: Verlässlichkeit101Tabelle 27: Wirkungsfaktoren: Integration in ein Team/eine Gruppe (nur AFit)102Tabelle 28: Wirkungsfaktoren: Umgangsformen und Erscheinungsbild103Tabelle 29: Wirkungsfaktoren: Selbstorganisation (nur AFit)104Tabelle 30: Wirkungsfaktoren: Erlangung einer allgemeinen Gruppenfähigkeit (nur105                                                                                                    | Tabelle 22: Wirkungsfaktoren: Arbeitstempo (nur AFit)                              | 98 |
| Tabelle 24: Wirkungsfaktoren: Durchhaltevermögen                                                                                                    | Tabelle 23: Wirkungsfaktoren: Selbstständigkeit (arbeitsbezogen)                   | 98 |
| Tabelle 25: Wirkungsfaktoren: Umgang mit Problemen / Stress / schwierigenSituationen                                                                                                    | Tabelle 24: Wirkungsfaktoren: Durchhaltevermögen                                   | 99 |
| Situationen100Tabelle 26: Wirkungsfaktoren: Verlässlichkeit101Tabelle 27: Wirkungsfaktoren: Integration in ein Team/eine Gruppe (nur AFit)102Tabelle 28: Wirkungsfaktoren: Umgangsformen und Erscheinungsbild103Tabelle 29: Wirkungsfaktoren: Selbstorganisation (nur AFit)104Tabelle 30: Wirkungsfaktoren: Erlangung einer allgemeinen Gruppenfähigkeit (nur105                                                                                                    | Tabelle 25: Wirkungsfaktoren: Umgang mit Problemen / Stress / schwierigen          |    |
| Tabelle 26: Wirkungsfaktoren: Verlässlichkeit                                                                                                    | Situationen1                                                                       | 00 |
| Tabelle 27: Wirkungsfaktoren: Integration in ein Team/eine Gruppe (nur AFit) 102Tabelle 28: Wirkungsfaktoren: Umgangsformen und Erscheinungsbild                                                                                                    | Tabelle 26: Wirkungsfaktoren: Verlässlichkeit                                      | 01 |
| Tabelle 28: Wirkungsfaktoren: Umgangsformen und Erscheinungsbild                                                                                                    | Tabelle 27: Wirkungsfaktoren: Integration in ein Team/eine Gruppe (nur AFit) 1     | 02 |
| Tabelle 29: Wirkungsfaktoren: Selbstorganisation (nur AFit)                                                                                                    | Tabelle 28: Wirkungsfaktoren: Umgangsformen und Erscheinungsbild 1                 | 03 |
| Tabelle 30: Wirkungsfaktoren: Erlangung einer allgemeinen Gruppenfähigkeit (nurVO)105                                                                                                    | Tabelle 29: Wirkungsfaktoren: Selbstorganisation (nur AFit) 1                      | 04 |
| VO)                                                                                                    | Tabelle 30: Wirkungsfaktoren: Erlangung einer allgemeinen Gruppenfähigkeit (nur    |    |
|                                                                                                    | VO) 1                                                                              | 05 |

| Tabelle 31: Wirkungsfaktoren: Selbsteinschätzung (nur AFit)                     | 106   |
|---------------------------------------------------------------------------------|-------|
| Tabelle 32: sonstige Wirkungsfaktoren: Erläuterungen der                        |       |
| Eingabefelder/Antwortkategorien                                                 | 107   |
| Tabelle 33: Wirkungsfaktoren: Entspricht der Ausbildungs-/Berufswunsch den      |       |
| Fähigkeiten (nur AFit)                                                          | 110   |
| Tabelle 34: Wirkungsfaktoren: Änderung des Ausbildungs-/Tätigkeitsfeldes (nur A | ۹Fit) |
|                                                                                 | 111   |
| Tabelle 35: Perspektivenplan – Persönliche Daten: Erläuterungen ausgewählter    |       |
| Variablen/Antwortkategorien                                                     | 117   |
| Tabelle 36: Perspektivenplan – Schulausbildung: Erläuterungen ausgewählter      |       |
| Variablen/Antwortkategorien                                                     | 119   |
| Tabelle 37: Perspektivenplan – Lehrausbildungen: Erläuterungen ausgewählter     |       |
| Variablen/Antwortkategorien                                                     | 121   |
| Tabelle 38: Perspektivenplan – Berufspraxis / Berufserprobungen: Erläuterungen  |       |
| ausgewählter Variablen/Antwortkategorien                                        | 123   |
| Tabelle 39: Perspektivenplan – Teilnahme an (Jugend-)Maßnahmen: Erläuterung     | jen   |
| ausgewählter Variablen/Antwortkategorien                                        | 125   |
| Tabelle 40: Perspektivenplan – Ausbildungs-/Berufswunsch/Interessen:            |       |
| Erläuterungen ausgewählter Variablen/Antwortkategorien                          | 126   |
| Tabelle 41: Perspektivenplan – Fähigkeiten: Erläuterungen ausgewählter          |       |
| Variablen/Antwortkategorien                                                     | 128   |
| Tabelle 42: Perspektivenplan – Behinderung oder Assistenzbedarf: Erläuterunger  | n     |
| ausgewählter Variablen/Antwortkategorien                                        | 129   |
| Tabelle 43: Perspektivenplan – Betreuungsergebnis: Erläuterungen ausgewählter   | r     |
| Variablen/Antwortkategorien                                                     | 131   |
| Tabelle 44: Endedatum: Erläuterung der Variable                                 | 132   |
| Tabelle 45: Beendigungsarten "Abschluss", "Alternative" und "Abbruch" in VO Pha | ase   |
| 2/AFit                                                                          | 136   |
| Tabelle 46: Abschluss: Erläuterungen der Antwortkategorien                      | 137   |
| Tabelle 47: Zusatzfrage Abschluss: Erläuterungen der Antwortkategorien          | 139   |
| Tabelle 48: Alternative: Erläuterungen der Antwortkategorien                    | 141   |
| Tabelle 49: Abbruch: Erläuterungen der Antwortkategorien                        | 144   |
| Tabelle 50: Administrativ: Erläuterung der Antwortkategorie                     | 146   |

# 18.3 Abbildungsverzeichnis

| Abbildung 1: Anonymisierter Datensatz                                            | 23 |
|----------------------------------------------------------------------------------|----|
| Abbildung 2: Einstieg in WABA: Anmelden über www.usp.gv.at                       | 25 |
| Abbildung 3: Einstieg in WABA: Anmeldung mit digitaler Signatur                  | 25 |
| Abbildung 4: Einstieg in WABA: Anmelden mit ID Austria                           | 26 |
| Abbildung 5: Einstieg in WABA: Bestätigung der Signatur via App                  | 26 |
| Abbildung 6: Einstieg in WABA: Meine Services                                    | 27 |
| Abbildung 7: Einstieg in WABA: Anzeige des Auswahlfeldes                         | 27 |
| Abbildung 8: Reiter Home / Teilnahmen / Übersicht / Informationen / Daten / TBF  | 28 |
| Abbildung 9: WABA-Datentabelle: Filterfunktion                                   | 30 |
| Abbildung 10: WABA-Datentabelle: Aktive Filter                                   | 30 |
| Abbildung 11: WABA-Datentabelle: Auswahl der angezeigten Spalten                 | 31 |
| Abbildung 12: Aktive Systemnachrichten, Einstellungen Schriftgröße, Farbkontrast | ,  |
| Name Benutzer_in, Logout                                                         | 32 |
| Abbildung 13: WABA: "Mein Account"                                               | 32 |
| Abbildung 14: WABA: Dashboard                                                    | 33 |
| Abbildung 15: NEBA-App: Anzeige der NEBA App User ID                             | 34 |
| Abbildung 16: NEBA-App: Reiter "NEBA App"                                        | 35 |
| Abbildung 17: Bestehende Stammdaten aufrufen / neue Stammdaten anlegen           | 36 |
| Abbildung 18: Übersicht angelegter Stammdaten und Teilnahmen                     | 37 |
| Abbildung 19: Stammdaten: ZMR-Abgleich                                           | 38 |
| Abbildung 20: Stammdaten: Eingabemaske                                           | 39 |
| Abbildung 21: Stammdaten: Hinweisfeld Notieren der Person ID                     | 39 |
| Abbildung 22: Aktualisierung durch ZMR-Button                                    | 42 |
| Abbildung 23: Übersichtsseite: Teilnahme hinzufügen                              | 46 |
| Abbildung 24: Hinweis Stammdaten nicht vollständig                               | 46 |
| Abbildung 25: Anzeige von nicht ausgefüllten Pflichtfeldern (AFit)               | 47 |
| Abbildung 26: Hinweisfeld bei Abbruch der Eingabe                                | 48 |
| Abbildung 27: Hinweisfeld Teilnahme endgültig beenden                            | 49 |
| Abbildung 28: Datensatz löschen                                                  | 49 |
| Abbildung 29: Teilnahmedaten bearbeiten                                          | 50 |
| Abbildung 30: TN-Daten Start (AFit)                                              | 53 |
| Abbildung 31: TN-Daten Start, Phase 1 (VO)                                       | 53 |
| Abbildung 32: TN-Daten Start, Phase 2 (VO)                                       | 53 |
| Abbildung 33: TN-Daten laufend                                                   | 58 |
| Abbildung 34: TN-Daten laufend: Behinderungen/Beeinträchtigungen mit Befund      | 59 |
| Abbildung 35: TN-Daten laufend: Behinderungen/Beeinträchtigungen ohne Befund     | 59 |
| Abbildung 36: TN-Daten laufend: Sozial-emotionale Beeinträchtigungen             | 59 |
| Abbildung 37: TN-Daten laufend: Teilnahme an Projekten/Workshops                 | 59 |
| Abbildung 38: TN-Daten laufend: Zusatzinformationen bei ausbildungspflichtigen   |    |
| Jugendlichen                                                                     | 69 |
| Abbildung 39: Eingabe ESF-Eintrittsindikatoren                                   | 72 |

| Abbildung 40: ESF-Stammdatenblatt inklusive Teilnahmeerklärung anzeigen        | 74   |
|--------------------------------------------------------------------------------|------|
| Abbildung 41: ESF-Stammdatenblatt inklusive Teilnahmeerklärung                 | 75   |
| Abbildung 42: Eingabe ESF-Austrittsindikatoren                                 | 76   |
| Abbildung 43: Leistungsfaktoren (AFit)                                         | 79   |
| Abbildung 44: Wirkungsfaktoren Income: Eingabe abschließen und Hinweisfeld     |      |
| Incomefaktoren fertigstellen (nur AFit)                                        | 92   |
| Abbildung 45: Wirkungsfaktoren: Hinweistext Ausfüllen bei Beendigung (nur VO)  | 92   |
| Abbildung 46: Wirkungsfaktoren: Kulturtechniken (nur AFit)                     | 94   |
| Abbildung 47: Wirkungsfaktoren: fach-/berufsbezogene Kompetenzen / Fertigkeite | en / |
| Fähigkeiten (AFit)                                                             | 97   |
| Abbildung 48: Wirkungsfaktoren: soziale und persönliche (berufsrelevante)      |      |
| Kompetenzen (AFit)                                                             | 100  |
| Abbildung 49: sonstige Wirkungsfaktoren (AFit)                                 | 106  |
| Abbildung 50: Kompetenzenprofil erstellen                                      | 112  |
| Abbildung 51: Kompetenzenprofil offene Textfelder                              | 112  |
| Abbildung 52: Kompetenzenprofil PDF                                            | 113  |
| Abbildung 53: Perspektivenplan erfassen                                        | 115  |
| Abbildung 54: Download des Perspektivenplans als PDF-Bericht                   | 116  |
| Abbildung 55: Zugang zu Perspektivenplänen/Ergebnisberichten anderer Angebo    | ote  |
| und Projekte                                                                   | 116  |
| Abbildung 56: Perspektivenplan – Persönliche Daten (bei Teilnehmenden unter 1  | 8    |
| Jahren)                                                                        | 117  |
| Abbildung 57: Perspektivenplan – Schulausbildung                               | 119  |
| Abbildung 58: Perspektivenplan – Lehrausbildungen                              | 120  |
| Abbildung 59: Perspektivenplan – Hinzufügen einer Lehrausbildung               | 121  |
| Abbildung 60: Perspektivenplan – Berufspraxis / Berufserprobungen              | 122  |
| Abbildung 61: Perspektivenplan – Hinzufügen einer Berufspraxis                 | 122  |
| Abbildung 62: Perspektivenplan – Hinzufügen einer Berufserprobung              | 123  |
| Abbildung 63: Perspektivenplan – Teilnahme an (Jugend-)Maßnahmen               | 124  |
| Abbildung 64: Perspektivenplan – Hinzufügen von (Jugend-)Maßnahmen             | 124  |
| Abbildung 65: Perspektivenplan – Ausbildungs-/Berufswunsch/Interessen          | 126  |
| Abbildung 66: Perspektivenplan – Fähigkeiten                                   | 128  |
| Abbildung 67: Perspektivenplan – Behinderung oder Assistenzbedarf              | 129  |
| Abbildung 68: Perspektivenplan – Betreuungsergebnis                            | 130  |
| Abbildung 69: Eintragen der Nachbetreuung                                      | 133  |
| Abbildung 70: Hinweis zur Beendigung der korrespondierenden Teilnahme          | 133  |
| Abbildung 71: Hinweis zu ESF-Austrittsindikatoren                              | 133  |
| Abbildung 72: Beendigung VO Phase 1                                            | 135  |
| Abbildung 73: Abschluss                                                        | 137  |
| Abbildung 74: Alternative                                                      | 141  |
| Abbildung 75: Abbruch                                                          | 144  |
| Abbildung 76: Administrativ                                                    | 146  |
| Abbildung 77: Kopierfunktion nach administrativer Beendigung                   | 148  |
|                                                                                |      |

| Projekts.148Abbildung 79: Beendigung: Formular entsperren (nur Projektleitung)149Abbildung 80: WABA Übersichtsseite: Daten151Abbildung 81: Übersichtsseite Datenexport152Abbildung 82: Hinzufügen eines Datenexports152Abbildung 83: Download Codebook153 |
|----------------------------------------------------------------------------------------------------|
| Abbildung 79: Beendigung: Formular entsperren (nur Projektleitung)149Abbildung 80: WABA Übersichtsseite: Daten151Abbildung 81: Übersichtsseite Datenexport152Abbildung 82: Hinzufügen eines Datenexports152Abbildung 83: Download Codebook153             |
| Abbildung 80: WABA Übersichtsseite: Daten151Abbildung 81: Übersichtsseite Datenexport.152Abbildung 82: Hinzufügen eines Datenexports152Abbildung 83: Download Codebook153                                                                                 |
| Abbildung 81: Übersichtsseite Datenexport.152Abbildung 82: Hinzufügen eines Datenexports.152Abbildung 83: Download Codebook153                                                                                                    |
| Abbildung 82: Hinzufügen eines Datenexports                                                                                                    |
| Abbildung 83: Download Codebook                                                                                                    |
|                                                                                                    |
| Abbildung 84: Ubersicht Projektabschnittsberichte                                                                                                    |
| Abbildung 85: Hinzufügen Projektabschnittsbericht inklusive Berichtsfragen (Rolle                                                                                                    |
| Projektleitung)                                                                                                    |
| Abbildung 86: Hinzufügen Jahresbericht (Rolle SMS/Ministerium/KOST) 156                                                                                                    |
| Abbildung 87: Berichtsfragen einfügen 157                                                                                                    |
| Abbildung 88: Übersicht der Berichtsfragen 157                                                                                                    |
| Abbildung 89: Download PAB 158                                                                                                    |
| Abbildung 90: Ansicht Berichtsstruktur und Berichtsfragen                                                                                                    |
| Abbildung 91: Hinzufügen von Berichtsfragen 159                                                                                                    |
| Abbildung 92: Gelöschte anzeigen, Reihenfolge der Fragen mit Pfeilsymbolen                                                                                                    |
| ändern                                                                                                    |
| Abbildung 93: Auswahl des Reiters "TBF"                                                                                                    |
|                                                                                                    |